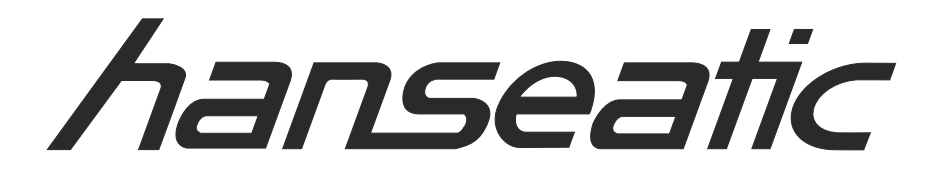

# 32H450

BEDIENUNGSANLEITUNG INSTRUCTION MANUAL MODE D'EMPLOI ISTRUZIONI PER L'USO HANDLEIDING

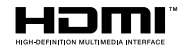

#### Inhaltsverzeichnis

| Sicherheitsinformationen                 | 2  |
|------------------------------------------|----|
| Kennzeichnungen auf dem Gerät            | 2  |
| Umweltinformationen                      | 4  |
| Funktionen                               | 4  |
| Zubehör im Lieferumfang                  | 4  |
| Standby-Meldungen                        | 4  |
| TV-Bedientasten & Betrieb                | 4  |
| Fernbedienung - Batteriefach             | 5  |
| Stromanschluss                           | 6  |
| Anschluss der Antenne                    | 6  |
| Lizenzinformationen                      | 6  |
| Informationen zur Entsorgung             | 6  |
| Technische Daten                         | 7  |
| Fernbedienung                            | 8  |
| Anschlüsse                               | 9  |
| Ein-/Ausschalten                         | 10 |
| Erste Installation                       | 10 |
| Medien Abspielen über USB-Eingang        | 11 |
| Menü Medienbrowser                       | 12 |
| CEC                                      | 12 |
| TV-Menüinhalte                           | 13 |
| Allgemeine Bedienung                     | 17 |
| Verwendung der Programmliste             | 17 |
| Kindersicherungseinstellungen            | 17 |
| EPG (Elektronischer Programmführer)      | 17 |
| Teletext-Dienste                         | 18 |
| Softwareaktualisierung                   | 18 |
| Fehlerbehebung & Tipps                   | 19 |
| AV- und HDMI-Signalkompatibilität        | 19 |
| Beim USB Modus unterstützte Dateiformate | 20 |
| Unterstützte DVI-Auflösungen             | 21 |

#### Sicherheitsinformationen

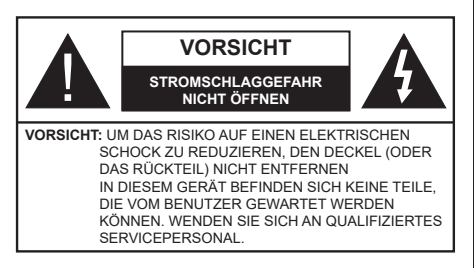

In extremen Wetterbedingungen (Stürme, Blitzschlag) und wenn das TV-Gerät über einen langen Zeitraum nicht benutzt wird (im Urlaub) trennen Sie den das Gerät vom Netz

Der Netzstecker wird verwendet, um das TV-Gerät vom Netz zu trennen und muss daher stets gut zugänglich sein. Wenn das Gerät nicht vollständig vom Netz getrennt wird, wird es auch im Standby-Modus oder sogar im ausgeschalteten Zustand weiter Strom ziehen.

Hinweis: Für die entsprechenden Eigenschaften befolgen Sie bitte die Instruktionen auf dem Bildschirm.

# Bitte lesen Sie diese Anleitung vollständig vor der Installation oder Inbetriebnahme durch.

WARNUNG: Lassen Sie niemals Personen (einschließlich Kinder) mit eingeschränkten physischen, sensorischen oder geistigen Fähigkeiten oder mangels Erfahrung und / oder Kenntnisse unbeaufsichtigt elektrische Gerät benutzen!

- Dieses TV-Gerät ist f
  ür den Einsatz in einer H
  öhe von weniger als 5000 Metern 
  über dem Meeresspiegel, an einem trockenen Standort und in Regionen mit gem
  äßigtem oder tropischem Klima vorgesehen.
- Das TV-Gerät ist f
  ür den Hausgebrauch und 
  ähnliche Zwecke in Innenr
  äumen vorgesehen, kann jedoch auch an 
  öffentlichen Orten verwendet werden.
- Lassen Sie für Lüftungszwecke mindestens 5 cm Abstand um das TV-Gerät herum.
- Die Ventilation darf nicht durch Abdecken oder Verstellen der Ventilationsöffnungen durch Gegenstände wie Zeitungen, Tischdecken, Gardinen o.ä. behindert werden.
- Der Stecker des Stromkabels sollte leicht zugänglich sein. Stellen Sie keine Gegenstände auf das Netzkabel (weder das Gerät selbst, noch Möbel usw.), und klemmen Sie das Kabel nicht ein. Beschädigungen am Netzkabel/Netzstecker können zu Bränden oder Stromschlägen führen. Handhaben Sie das Netzkabel immer am Stecker, trennen Sie das TV-Gerät nicht durch Ziehen des Netzkabels vom Netz. Berühren Sie niemals das Netzkabel / den Stecker mit nassen Händen,

da dies einen Kurzschluss oder elektrischen Schlag verursachen kann. Machen Sie niemals Knoten in das Netzkabel, und binden Sie es nie mit anderen Kabeln zusammen. Wenn es beschädigt ist, muss das Kabel ersetzt werden. Diese Arbeit darf ausschließlich durch eine qualifizierte Fachkraft ausgeführt werden.

- Setzen Sie das TV-Gerät möglichst keinen tropfenden oder spritzenden Flüssigkeiten aus, und stellen Sie keine mit Flüssigkeiten gefüllte Objekte, wie z.B. Vasen, Tassen usw. auf dem bzw. oberhalb (z. B. in Regalfächern darüber) des TV-Geräts ab.
- Setzen Sie das TV-Gerät nicht direkter Sonneneinstrahlung aus, und stellen Sie keine offenen Flammen (wie z. B. erleuchtete Kerzen) auf oder neben das TV-Gerät.
- Stellen Sie keine Hitzequellen, wie z. B. Elektroheizer, Radiatoren usw. in die unmittelbare N\u00e4he des Ger\u00e4ts.
- Stellen Sie das TV-Gerät nicht auf dem Fußboden oder geneigte Unterlagen.
- Um Erstickungsgefahr zu vermeiden, müssen Sie Kunststofftüten aus der Reichweite von Säuglingen, Kindern und Haustieren halten.
- Befestigen Sie den Ständer sorgfältig am TV-Gerät Sollten der Ständer mit Schrauben geliefert worden sein, müssen Sie die Schrauben fest nachziehen, um das TV-Gerät vor dem Kippen zu bewahren. Ziehen Sie die Schrauben nicht zu fest und montieren Sie die Gummistopfen vorschriftsmäßig.
- Entsorgen Sie die Batterien niemals im offenen Feuer oder zusammen mit gefährlichen bzw. entflammbaren Stoffen.

**Warnung:** Batterien dürfen nicht zu großer Hitze, wie direkter Sonneneinstrahlung, Feuer oder Vergleichbarem ausgesetzt werden.

| Vorsicht          | Schweres oder tödliches<br>Verletzungsrisiko |
|-------------------|----------------------------------------------|
| Stromschlaggefahr | Gefährliches<br>Spannungsrisiko              |
| A Wartung         | Wichtige<br>Wartungskomponente               |

#### Kennzeichnungen auf dem Gerät

Die folgenden Symbole werden auf dem Gerät als Kennzeichnungen für Einschränkungen und Vorsichtsmaßnahmen sowie Sicherheitshinweise verwendet. Jede Kennzeichnung ist nur dann zu beachten, wenn diese auf dem Gerät angebracht worden ist. Beachten Sie diese Informationen aus Sicherheitsgründen.

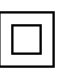

**Gerät der Schutzklasse II:** Dieses Gerät ist so aufgebaut, das es keinen Schutzleiter (elektrische Erdung) für die Verbindung zum Stromnetz erfordert.

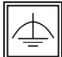

#### Gerät der Schutzklasse II Mit Funktionalem

Schutzleiter: Dieses Gerät ist so aufgebaut. das es keinen Schutzleiter (elektrische Erdung) für die Verbindung zum Stromnetz erfordert. Der Schutzleiter dient funktionalen Zwecken.

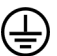

Schutzleiter (Erdung): Die markierte Klemme ist für den Anschluss an den mit der Stromleitung verbundenen Schutzleiter (Erdung) voraesehen.

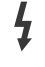

Lebensgefährdende Klemme: Die markierte(n) Klemme(n) ist/sind im normalen Betriebszustand lebensgefährdend.

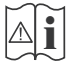

Vorsicht, Bitte beachten Sie die Bedienungsanleitung: Der markierte Bereich bzw. die markierten Bereiche enthalten durch den Benutzer

auszutauschende Knopfzellenbatterien.

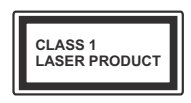

Gerät der Laserklasse 1 Dieses Gerät enthält eine Laserquelle der Klasse 1. die unter vernünftigerweise vorhersehbaren

Betriebsbedingungen ungefährlich ist.

### WARNUNG

Batterien dürfen nicht verschluckt werden, es besteht chemische Verätzungsgefahr.

Dieses Gerät bzw. das zum Gerät mitgelieferte Zubehör enthält möglicherweise eine Knopfzellenbatterie. Wenn die Knopfzellenbatterie verschluckt wird, führt dies innerhalb 2 Stunden zu schweren internen Verätzungen mit möglicher Todesfolge.

Halten Sie gebrauchte und neue Batterien von Kindern fern

Wenn das Batteriefach nicht sicher geschlossen ist. stoppen Sie die Verwendung des Geräts und halten Sie Kinder fern

Falls Sie den Verdacht haben, dass Batterien verschluckt wurden oder in irgendeinen Körperteil platziert wurde, suchen Sie sofort medizinische Hilfe auf.

#### WARNUNG

Ein TV-Gerät kann umfallen und dabei ernste Verletzungen mit möglicher Todesfolge verursachen. Viele Verletzungen, insbesondere bei Kindern, können vermieden werden, wenn die folgenden einfachen Vorsichtsmaßnahmen getroffen werden:

- Verwenden Sie IMMER vom Hersteller des TV-Geräts empfohlene TV-Möbel oder Standfüße oder Montagemethoden.
- · Verwenden Sie IMMER Möbelstücke, die das Gewicht des TV-Geräts sicher tragen können.
- · Stellen Sie IMMER sicher, dass das TV-Gerät nicht über die Ränder des Möbelstücks hinausragt.

- Klären Sie IMMER Ihre Kinder darüber auf, dass es gefährlich ist, auf hohe Möbelstücke zu klettern, um das TV-Gerät oder die Fernbedienung zu erreichen.
- · Verlegen Sie Kabel und Leitungen, die an Ihr TV-Gerät angeschlossen sind, IMMER so, dass sie nicht darüber gestolpert, gezogen oder ergriffen werden können
- Stellen Sie das TV-Gerät NIEMALS auf eine instabile Unterlage
- · Stellen Sie das TV-Gerät NIEMALS auf hohe Möbelstücke (z.B. Regale oder Bücherregale), ohne das Möbelstück selbst und das TV-Gerät an einem sicheren Halt abzustützen
- Das TV-Gerät NIEMALS auf Stoff oder andere Materialien stellen, die sich möglicherweise zwischen TV-Gerät und Möbel befinden
- Stellen Sie NIEMALS Gegenstände auf das TV-Gerät oder die Möbel, auf denen das TV-Gerät aufgestellt ist, die Kinder zum Klettern verleiten könnten, z. B. Spielzeug und Fernbedienungen.
- Das Gerät ist nur für die Montage in Höhen ≤2 m aeeianet.

Wenn Sie Ihr vorhandenes TV-Gerät weiterhin nutzen und an einen neuen Platz stellen, sind die gleichen Vorsichtsmaßnahmen zu beachten

#### WARNHINWEISE ZUR WANDMONTAGE

- · Lesen Sie sich die Bedienungsanleitung durch, bevor Sie das Gerät an der Wand befestigen.
- Das Set für Wandbefestigung ist optional. Sie können es bei Ihrem lokalen Händler kaufen, falls es nicht dem Gerät gekauft wurde.
- Installieren Sie das TV-Gerät nicht an der Decke oder einer geneigten Wand.
- Verwenden Sie für die Wandmontage nur die dazu vorgesehenen Schrauben und Zubehörteile
- Ziehen Sie die Schrauben zu Wandmontage fest nach, um das TV-Gerät vor dem Herabfallen zu bewahren. Ziehen Sie die Schrauben nicht zu stark an.

#### WARNUNG

Der Anschluss von Geräten, die über die Netzverbindung oder andere Geräte an die Schutzerdung des Gebäudes angeschlossen sind, über Koaxialkabel an ein TV-Verteilersvstem kann unter Umständen eine mögliche Feuergefahr darstellen. Eine Verbindung über ein Kabelverteilersystem ist nur dann zulässig, wenn die Vorrichtung eine Isolierung unterhalb eines gewissen Frequenzbereichs liefert (Galvanische Isolation, siehe EN 60728-11)

#### Umweltinformationen

Bei der Entwicklung dieses Fernsehgeräts wurde auf eine umweltfreundliche Funktionsweise Wert gelegt. Um den Energieverbrauch zu senken, gehen Sie wie folgt vor:

Wenn Sie die Energiespar-Option auf Minimum, Medium, Maximum oder Auto einstellen, wird das TV-Gerät seinen Energieverbrauch unverzüglich entsprechend anpassen. Wenn Sie das Backlight auf einen festen Wert wie Benutzerdefiniert stellen und das Backlight (angesiedelt unter den Energiespar-Einstellungen) mit Hilfe der Links- oder Rechts-Taste der Fernbedienung manuell anpassen möchten. Stellen Sie diese Einstellung zum Abschalten auf Aus.

Hinweis: Die verfügbaren Energiespar-Optionen können abhängig vom gewählten Modus im Einstellungen>Bild-Menü variieren.

Die **Energiespar**-Einstellungen finden sich im **Einstellungen>Bild**-Menü. Ist dies nicht der Fall, können die Einstellungen nicht geändert werden.

Wenn die rechte Taste bei gewählter Auto-Option bzw. die linke Taste bei gewählter Benutzerdefiniert-Option gedrückt wird, wird die Meldung "Der Bildschirm schaltet sich in 15 Sekunden aus" auf dem Bildschirm angezeigt. Wählen Sie Fortfahren und drücken Sie OK, um den Bildschirm umgehend auszuschalten. Wenn Sie keine Taste drücken, wird der Bildschirm nach 15 Sekunden ausgeschaltet. Drücken Sie eine beliebige Taste auf der Fernbedienung oder auf dem TV-Gerät, um den Bildschirm wieder einzuschalten.

## Hinweis: Die Bildschirm Aus-Option is nicht verfügbar, wenn der Modus auf Spielen gestellt ist.

Schalten Sie das Gerät aus oder ziehen Sie den Netzstecker, wenn das TV-Gerät nicht verwendet wird. Dies wird auch den Energieverbrauch reduzieren.

#### Funktionen

- Fernbedienbares Farbfernsehgerät
- Vollintegriertes digitales terrestrisches/Kabel-/ Satelliten-TV Gerät (DVB-T-T2/C/S-S2)
- HDMI Eingänge, um andere Geräte mit HDMI-Anschlüssen zu verbinden
- USB-Eingang
- · OSD-Menüsystem
- · Stereo-Audiosystem
- Teletext
- · Kopfhöreranschluss
- Automatische Programmierung
- Manuelle Sendereinstellung
- · Automatische Abschaltung nach bis zu acht Stunden
- Ausschalttimer

- Kindersicherung
- Automatische Stummschaltung, wenn keine Übertragung stattfindet.
- NTSC-Wiedergabe
- AVL (Automatische Lautstärkebegrenzung)
- PLL (Frequenzsuche)
- · Spielemodus (Optional)
- · Bild-Aus-Funktion

#### Zubehör im Lieferumfang

- Fernbedienung
- · Batterien: 2 x AAA
- Handbuch
- Netzkabel

#### Standby-Meldungen

Wenn das Fernsehgerät für 3 Minuten kein Eingangssignal (z.B. von einer Antenne oder HDMI-Quelle) empfängt, geht das TV-Gerät auf Standby. Wenn Sie als nächstes das Fernsehgerät einschalten, wird die folgende Meldung angezeigt: "Das TV-Gerät schaltet automatisch in den Stand-by-Modus, weil für längere Zeit kein Signal vorhanden war". Drücken Sie OK um fortzufahren.

Wenn das Gerät eingeschaltet ist und für eine Weile nicht bedient wird, geht es auf Standby. Wenn Sie das Fernsehgerät das nächste Mal einschalten, wird die folgende Meldung angezeigt: "Das **TV-Gerät** schaltet automatisch in den Standby-Modus, weil für längere Zeit keine Bedienung erfolgte.Drücken Sie **OK** um fortzufahren.

#### **TV-Bedientasten & Betrieb**

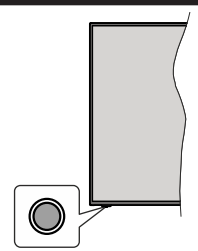

Hinweis: Abhängig vom jeweiligen Modell können sich die Steuertasten an einer anderen Stelle befinden.

Ihr Fernsehgerät verfügt über eine einzelne Steuertaste. Mit dieser Taste können Sie die Standby-On / Source / Program- und Volume-Funktionen des Fernsehgeräts steuern.

#### Bedienung mit der Steuertaste

• Drücken Sie die Steuertaste, um das Funktionsoptionsmenü anzuzeigen.

- Drücken Sie dann die Taste nacheinander, um den Fokus bei Bedarf auf die gewünschte Option zu verschieben.
- Halten Sie die Taste etwa 2 Sekunden lang gedrückt, um die ausgewählte Option zu aktivieren. Die Symbolfarbe der Option ändert sich, wenn sie aktiviert wird.
- Drücken Sie die Taste erneut, um die Funktion zu verwenden oder rufen Sie das Untermenü auf.
- Um eine andere Funktionsoption auszuwählen, müssen Sie zuerst die zuletzt aktivierte Option deaktivieren. Halten Sie die Taste gedrückt, um sie zu deaktivieren. Die Symbolfarbe der Option ändert sich, wenn sie deaktiviert wird.
- Um das Funktionsoptionen-Menü zu schließen, drücken Sie die Taste nicht für etwa 5 Sekunden. Das Funktionsmenü wird ausgeblendet.

Das TV-Gerät ausschalten: Drücken Sie die Steuertaste, um das Funktionsoptionsmenü anzuzeigen. Der Fokus wird auf der Standby-Option angezeigt. Halten Sie die Taste etwa 2 Sekunden lang gedrückt, um diese Option zu aktivieren. Die Symbolfarbe der Option ändert sich, wenn sie aktiviert wird. Drücken Sie dann erneut die Taste, um das Fernsehgerät auszuschalten.

**Das TV-Gerät einschalten:** Drücken Sie die Steuertaste, um das Fernsehgerät einzuschalten.

Um die Lautstärke zu ändern: Drücken Sie die Steuertaste, um das Funktionsoptionsmenü anzuzeigen und drücken Sie dann nacheinander die Taste, um den Fokus auf die Option Lautstärke + oder Lautstärke - zu verschieben. Halten Sie die Taste etwa 2 Sekunden lang gedrückt, um die ausgewählte Option zu aktivieren. Die Symbolfarbe der Option ändert sich, wenn sie aktiviert wird. Drücken Sie dann die Taste, um die Lautstärke zu erhöhen oder zu verringern.

Um den Kanal zu wechseln: Drücken Sie die Steuertaste, um das Funktionsoptionsmenü anzuzeigen und drücken Sie dann nacheinander die Taste, um den Fokus auf die Option **Programm +** oder **Programm -** zu verschieben. Halten Sie die Taste etwa 2 Sekunden lang gedrückt, um die ausgewählte Option zu aktivieren. Die Symbolfarbe der Option ändert sich, wenn sie aktiviert wird. Drücken Sie dann die Taste, um zum nächsten oder vorherigen Kanal in der Kanalliste zu wechseln.

Um die Signalquelle zu ändern: Drücken Sie die Steuertaste, um das Funktionsoptionsmenü anzuzeigen und drücken Sie dann die Taste nacheinander, um den Fokus auf die Option Source zu verschieben. Halten Sie die Taste etwa 2 Sekunden lang gedrückt, um diese Option zu aktivieren. Die Symbolfarbe der Option ändert sich, wenn sie aktiviert wird. Drücken Sie dann erneut die Taste, um die Quellenliste anzuzeigen. Blättern Sie durch die verfügbaren Quellen, indem Sie die Taste drücken. Das Fernsehgerät wechselt automatisch zur markierten Quelle.

**Hinweis:** Die Hauptmenü-OSD kann nicht über die Steuertasten aufgerufen werden.

#### Steuerung über die Fernbedienung

Drücken Sie die **Menu**-Taste auf der Fernbedienung, um den Hauptmenübildschirm aufzurufen. Verwenden Sie die Navigationstasten und die **OK**-Taste zum Navigieren und Einstellen. Drücken Sie die **Return**/ **Back**-Taste bzw. die **Menu**-Taste, um einen Menü-Bildschirm zu verlassen.

#### Eingangsauswahl

Sobald Sie ein externes System an Ihr Gerät angeschlossen haben, können Sie zwischen den verschiedenen Eingangsquellen schalten. Drücken Sie auf Ihrer Fernbedienung hintereinander die **Quelle**-Taste, um die verschiedenen Signalquellen auszuwählen.

#### Kanäle wechseln und Lautstärke ändern

Mit den Tasten **Programm +/-**und **Volumen +/-** der Fernbedienung können Sie die Programme wechseln und die Lautstärke anpassen.

#### Fernbedienung - Batteriefach

Nehmen Sie die kleine Abdeckung des Batteriefachs auf der Rückseite der Fernbedienung ab. Heben Sie die Abdeckung vorsichtig an. Legen Sie zwei **AAA**-Batterien ein. Vergewissern Sie sich, dass die (+) und (-) Zeichen sich einander entsprechen (korrekte Polarität). Verwenden Sie niemals alte und neue Batterien zusammen. Ersetzen Sie diese ausschließlich durch solche des gleichen oder eines gleichwertigen Typs. Setzen Sie die Abdeckung wieder auf. Schrauben Sie die Abdeckung wieder fest.

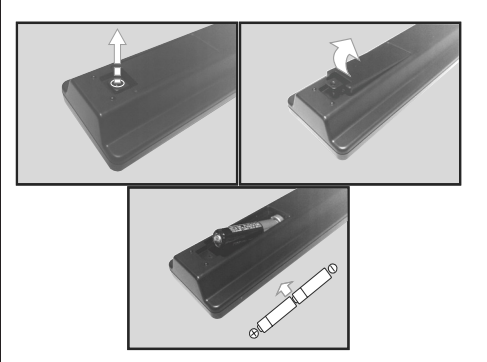

#### Stromanschluss

WICHTIG: Das Gerät ist nur für den Betrieb mit 220-240V Wechselspannung bei einer Frequenz von 50 Hz ausgelegt. Geben Sie Ihrem Gerät nach dem Auspacken genug Zeit, sich der Raumtemperatur der Umgebung anzupassen, bevor Sie es einstecken.

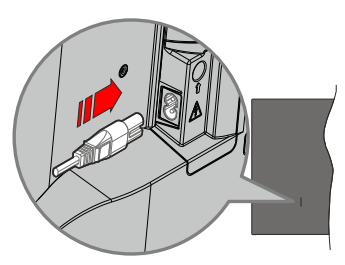

Stecken Sie ein Ende (den Zwei-Loch-Stecker) des mitgelieferten abnehmbaren Netzkabels wie oben gezeigt in den Netzkabeleinlass auf der Rückseite des TV-Geräts. Stecken Sie dann das andere Ende des Netzkabels in die Steckdose.

*Hinweis:* Die Position des Netzkabeleinlasses kann je nach Modell unterschiedlich sein.

#### Anschluss der Antenne

Schließen Sie die Antennen- oder den Kabel-TV-Stecker an die ANTENNENEINGANG (ANT)-Buchse oder die SATELLITENEINGANG (LNB)-Buchse auf der Rückseite des TV-Gerätes an.

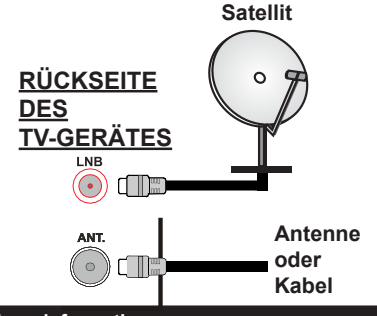

#### Lizenzinformationen

Die Begriffe HDMI und HDMI High-Definition Multimedia Interface sowie das HDMI- Logo sind Marken oder eingetragene Marken von HDMI Licensing Administrator, Inc.

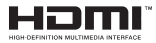

Hergestellt unter der Lizenz der Dolby Laboratories. Dolby, Dolby Audio und das Doppel-D-Symbol sind Warenzeichen der Dolby Laboratories Licensing Corporation.

Das "CI Plus" -Logo ist eine Marke von CI Plus LLP.

#### Informationen zur Entsorgung

#### [Europäische Union]

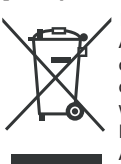

Das Symbol der durchgestrichenen Abfalltonne auf Rädern auf dem Produkt oder seiner Verpackung bedeutet, dass das Gerät nicht im Hausmüll entsorgt werden darf, sondern eine separate Entsorgung erfordert. Sie können das Altgerät kostenfrei bei einer geeigneten kommunalen Sammelstelle für Elektro-

und Elektronikaltgeräte. z.B. einem Wertstoffhof. abgeben. Die Adressen erhalten Sie von Ihrer Stadtbzw. Kommunalverwaltung, Alternativ können Sie kleine Elektroaltgeräte mit einer Kantenlänge bis zu 25 cm bei Händlern mit einer Verkaufsfläche für Elektro- und Elektronikgeräte von mind. 400 m2 oder Lebensmittelhändlern mit einer Gesamtverkaufsfläche von mind, 800 m2, die zumindest mehrmals im Jahr Elektro- und Elektronikgeräte anbieten, unentgeltlich zurückgeben. Größere Altgeräte können beim Neukauf eines Geräts der gleichen Geräteart, das im Wesentlichen die gleichen Funktionen wie das neue Gerät erfüllt, bei einem entsprechenden Händler kostenfrei zurückgegeben werden. Bezüglich der Modalitäten der Rückgabe eines Altgeräts im Fall der Auslieferung des neuen Geräts, wenden Sie sich bitte an Ihren Händler

Bitte Entnehmen Sie – sofern möglich – vor der Entsorgung des Produkts sämtliche Batterien und Akkus sowie alle Lampen, die zerstörungsfrei entnommen werden können.

Wir weisen darauf hin, dass Sie für die Löschung personenbezogener Daten auf dem zu entsorgenden

Gerät selbst verantwortlich sind.

#### (Gewerbliche Nutzer)

Wenn Sie dieses Produkt entsorgen möchten, wenden Sie sich bitte an Ihren Lieferanten und prüfen Sie die Geschäftsbedingungen des Kaufvertrags.

#### [Andere Länder außerhalb der Europäischen Union]

Diese Symbole gelten nur innerhalb der Europäischen Union.

Für Informationen zu Entsorgung und Wiederverwertung wenden Sie sich bitte an die lokalen Behörden.

Bitte bringen Sie das Gerät und die Verpackung zur Entsorgung bzw. Wiederverwertung in die lokale Sammelstelle.

An einigen Sammelstellen können Sie Altgeräte kostenlos abgeben.

Hinweis: Das unten abgebildete Pb-Symbol für Akkus zeigt an, dass dieser Akku Blei enthält.

| Technische Daten                                 |                                                                                                    |
|--------------------------------------------------|----------------------------------------------------------------------------------------------------|
| TV-Übertragung                                   | PAL B/G D/K K I/I'                                                                                  |
| Empfangskanäle                                   | VHF (BAND I/III) - UHF<br>(BAND U) - HYPERBAND                                                      |
| Digitaler Empfang                                | Vollintegriertes Digital-/<br>Kabel/Satelliten TV (DVB-<br>T-C-S)<br>(DVB-T2, DVB-S2<br>kompatibel) |
| Anzahl der<br>voreingestellten Kanäle            | 8 000                                                                                               |
| Kanalanzeige                                     | Bildschirmanzeige                                                                                   |
| RF-Antenneneingang                               | 75 Ohm (nicht geregelt)                                                                             |
| Betriebsspannung                                 | 220-240V AC, 50Hz.                                                                                  |
| Audio                                            | German+Nicam Stereo                                                                                 |
| Audio-Ausgangsleistung<br>(WRMS.) (10% THD)      | 2 x 6W                                                                                              |
| Leistungsaufnahme (W)                            | 60W                                                                                                 |
| TV-Abmessungen<br>TxBxH (Mit Standfuß)<br>(mm)   | 176 x 732 x 481                                                                                     |
| TV-Abmessungen<br>TxBxH (ohne Standfuß)<br>(mm)  | 51/78 x 732 x 435                                                                                   |
| Bildschirm                                       | 32"                                                                                                 |
| Betriebstemperaturen<br>und Betriebsfeuchtigkeit | 0°C bis 40°C, max. 85%<br>Feuchtigkeit                                                              |

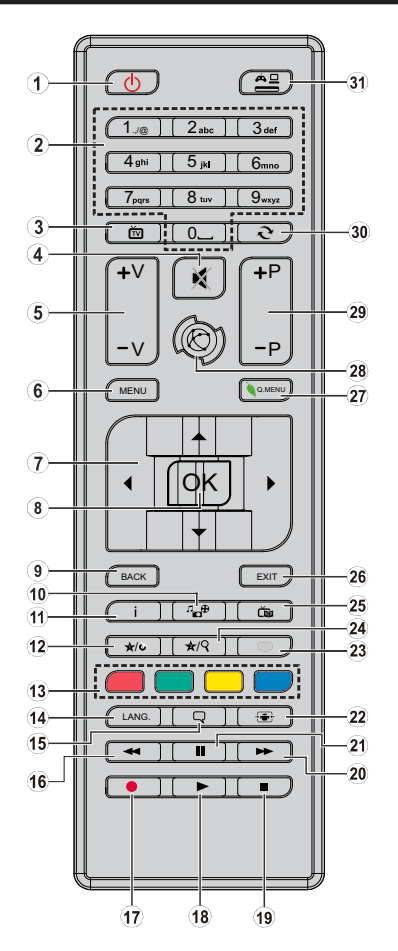

#### (\*) MEINE TASTE 1 & MEINE TASTE 2:

Je nach Modell haben diese Tasten Standardfunktionen. Allerdings können Sie diesen Tasten besondere Funktionen zuweisen, indem Sie eine dieser, während Sie sich auf der gewünschten Quelle oder auf dem gewünschten Kanal befinden, fünf Sekunden lang gedrückt halten. Auf dem Bildschirm erscheint dann eine Bestätigungsmeldung. Jetzt ist die ausgewählte MEINE TASTE mit der gewählten Funktion belegt.

Beachten Sie, dass bei der **Erstinstallation** MEINE TASTE 1 & 2 auf die Standardfunktionen zurückgesetzt werden.

- 1. Standby: Schaltet das Fernsehgerät Ein / Aus
- Nummerntasten: Wechselt den Kanal, gibt eine Nummer oder einen Buchstaben in das Textfeld auf dem Bildschirm ein.
- 3. Fernseher Schaltet zur TV-Quelle zurück
- 4. Stummschaltung: Schaltet die Lautstärke des Fernsehgeräts ganz aus
- 5. Lautstärke +/-
- 6. Menü: Zeigt das TV-Menü
- Navigationstasten: Hilft durch Menüs, Inhalte usw. zu browsen und zeigt die Untertitel in TXT-Modus, wenn Rechts oder Links gedrückt wird
- OK: Bestätigt Benutzerauswahl, hält die Seite (im TXT-Modus), zeigt die Kanalliste an (DTV-Modus)
- Zurück/Rücklauf: Kehrt zum vorherigen Bildschirm zurück, öffnet die Index-Seite (im TXT-Modus)
- 10. Medienbrowser: Öffnet den Media-Browser Bildschirm
- Info: Zeigt Informationen über auf dem Bildschirm gezeigte Inhalte, zeigt versteckte Informationen (revealim TXT-Modus)
- 12. Meine Taste 1 (\*)
- 13. Farbtasten: Folgen Sie der Anleitung zu den Farbtasten auf dem Bildschirm
- Sprache: Wechselt die Ton-Modi (analoges TV), zeigt und ändert Ton und die Untertitel-Sprache (digitales TV, sofern vorhanden)
- 15. Untertitel: Schaltet Untertitel ein-und aus (sofern verfügbar)
- 16. Schneller Rücklauf: Bewegt Einzelbilder rückwärts in Medien wie Filmen
- 17. Keine Funktion
- 18. Wiedergeben: Beginnt das Abspielen von ausgewählten Media
- 19. Stopp: Stoppt die gespielten Medien
- 20. Schneller Vorlauf: Bewegt Einzelbilder vorwärts in Medien wie Filmen
- 21. Pause: Hält die abspielenden Medien an
- 22. Bildschirm: Ändert das Seitenverhältnis des Bildschirms
- Text: Zeigt Teletext an (sofern verfügbar), erneut drücken, um den Videotext über das normale Fernsehbild (Mix) zu überlagern
- 24. Meine taste 2 (\*)
- 25. EPG (Elektronischer Programmführer): Zeigt den Elektronischer Programmführer
- 26. Verlassen: Schließt sich und verlässt angezeigte Menüs oder kehrt zum vorherigen Bildschirm zurück
- 27. Schnellmenü: Zeigt eine Liste der Menüs für schnellen Zugriff
- 28. Keine Funktion
- 29. Programm +/-
- **30.** Swap: Sucht schnell zwischen vorherigen und aktuellen Kanälen bzw. Quellen
- 31. Quelle: Zeigt alle verfügbaren Sender-und Inhalts-Quellen

#### Anschlüsse

| Stecker   | Тур                                                        | Kabel                                     | Gerät         |
|-----------|------------------------------------------------------------|-------------------------------------------|---------------|
| I         | HDMI<br>Anschluss<br>(Rückseite &<br>seitlich)             |                                           |               |
| SEITEN-AV | Seiten-AV<br>(Audio/<br>Video)-<br>Anschluss<br>(seitlich) | Audio/Video-<br>Anschlusskabel<br>(Seite) |               |
| SPDIF     | SPDIF-<br>Anschluss<br>(koaxialer<br>Ausgang)<br>(Seite)   | ⊂∰0                                       |               |
| KOPFHÖRER | Kopfhörer-<br>Anschluss<br>(Seite)                         | «]]                                       |               |
|           | USB-<br>Anschluss<br>(seitlich)                            |                                           |               |
|           | Cl-<br>Anschluss<br>(seitlich)                             |                                           | CAM<br>module |

Siehe die Abbildung auf der linken Seite. Bei Verwendung des Wandmontage-Kits (erhältlich bei verschiedenen Drittanbietern, falls nicht mitgeliefert), empfehlen wir Ihnen, bevor Sie das TV-Gerät an die Wand montieren alle Kabel an die Rückseite des TV-Gerätes anzuschließen. Sie dürfen nur dann das CI-Modul einsetzen oder herausnehmen wenn das TV-Gerät ABGESCHALTET ist. Wenn ein CI-Modul verwendet wird, blockiert es möglicherweise die Kopfhörer- und Side AV-Eingänge. In diesem Fall wird empfohlen, den Kopfhörer- und den Side-AV-Anschluss herzustellen. bevor das CI-Modul eingesetzt wird. Für die genaue Einstellung verweisen wir auf das Handbuch zum Modul. Jeder USB-Eingang Ihres TV-Gerätes unterstützt Geräte bis zu 500mA. Ein Anschluss von Geräten, deren Wert mehr als 500mA beträgt, kann zu Schäden am Fernseher führen. Wenn Sie Geräte mit Hilfe eines HDMI-Kabels an Ihr TV-Gerät anschließen. müssen Sie, um Immunität gegen parasitäre Frequenzstrahlung zu gewährleisten ein Hochgeschwindigkeitskabel mit hoher Abschirmung aus Ferrit benutzen.

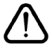

Wenn Sie ein externes Gerät an das Fernsehgerät anschließen wollen, vergewissern Sie sich, dass sowohl der Fernseher als auch das externe Gerät ausgeschaltet sind. Nachdem Sie alle Geräte angeschlossen haben können Sie die Geräte wieder anschalten.

#### Ein-/Ausschalten

#### Um das TV-Gerät einzuschalten

Verbinden Sie das Netzkabel mit einer Stromquelle wie z.B. einer Wandsteckdose (220-240V AC, 50 Hz).

Um das TV-Gerät aus dem Standby einzuschalten:

- Drücken Sie entweder die **Standby**-Taste, **Programme +/-** oder eine Zifferntaste auf der Fernbedienung.
- Drücken Sie die Steuertaste am TV-Gerät.

#### Um das TV-Gerät auszuschalten

- Drücken Sie die **Standby**-Taste auf der Fernbedienung.
- Drücken Sie die Steuertaste auf dem TV-Gerät, um das Funktionsoptionsmenü anzuzeigen. Der Fokus liegt auf der Standby-Option. Halten Sie die Taste etwa 2 Sekunden lang gedrückt, um diese Option zu aktivieren. Die Symbolfarbe der Option ändert sich. Danach drücken Sie erneut die Taste, das TV-Gerät schaltet in den Bereitschaftsmodus..

# Ziehen Sie den Netzstecker, um das TV-Gerät ganz auszuschalten.

Hinweis: Wenn das Fernsehgerät in den Standby-Modus geschaltet wird, kann die Standby-LED blinken, um anzuzeigen, dass Funktionen wie Standby-Modus Suche oder Over-Air-Download aktiv sind. Die LED kann auch blinken, wenn Sie das TV-Gerät aus dem Standby-Modus einschalten.

#### Erste Installation

Nach dem Einschalten zum ersten Mal, erscheint das "Sprachauswahl"-Menü. Wählen Sie die gewünschte Sprache und drücken Sie **OK**.

Passen Sie dann auf dem nächsten Bildschirm mit Hilfe der Navigationstasten Ihre Einstellungen an.

Hinweise: Je nach eingestellter Länderauswahl werden Sie möglicherweise an dieser Stelle aufgefordert, eine PIN einzurichten und zu bestätigen. Die ausgewählte PIN-Nummer darf nicht 0000 lauten. Wenn Sie aufgefordert werden, müssen Sie später eine PIN für jede Menübedienung eingeben.

M7(\*)Betreibertyp wird je nach **Sprach-** und **Land**auswahl, die Sie bei der **Erstinstallation** gewählt haben definiert.

(\*) M7 ist ein digitaler Satelliten-Service-Provider.

#### Über die Sendertypauswahl

**Digitalantenne:**Wenn die Suchoption **Digitalantenne** eingestellt wurde, sucht das TV-Gerät nach digitalen terrestrischen Sendern, sobald die Ersteinstellungen vorgenommen worden sind.

Digitalkabel: Wenn die Suchoption Digitalkabel eingestellt wurde, sucht das TV-Gerät nach digitalen Kabelsendern, sobald die Ersteinstellungen vorgenommen worden sind. Abhängig von Ihren Einstellungen wird möglicherweise eine Bestätigungsaufforderung angezeigt, bevor die Suche startet. Wählen Sie JA und drücken Sie OK, um fortzufahren. Um die Aktion zu beenden, wählen Sie NEIN und drücken auf OK. Sie können entweder Netzwerk auswählen oder Werte wie z.B. Frequenz, Netzwerk ID und Suchschritte einstellen.Drücken Sie OK, wenn Sie fertig sind.

Hinweis: Die Suchdauer ändert sich entsprechend den jeweils ausgewählten Suchschritten.

Satellit: Wenn die Suchoption Satellit eingestellt wurde, sucht das TV-Gerät nach digitalen Satellitensendern. sobald die Ersteinstellungen vorgenommen worden sind. Vor dem Ausführen der Satellitensuche müssen einige Einstellungen vorgenommen werden. Vor dem Starten der Satellitensuche wird ein Menü angezeigt. in dem Sie eine M7-Betreiberinstallation oder eine Standardinstallation auswählen und diese starten können. Um eine M7-Betreiberinstallation zu starten. stellen Sie den Installationstyp auf Betreiber und für den Satellitenbetreiber den jeweiligen M7-Betreiber ein. Markieren Sie dann Bevorzugter Suchlauf, stellen Sie diesen als Automatischer Sendersuchlauf ein, und drücken Sie OK, um die automatische Suche zu starten. Diese Optionen können je nach Sprach- und Landauswahl, die Sie bei vorherigen Schritten der Erstinstallation gewählt haben, voreinstellt werden. Sie können aufgefordert werden, HD/SD- oder länderspezifische Kanallisten entsprechend Ihrem M7-Betreiber-Typ auszuwählen. Wählen Sie eine und drücken Sie **OK** um fortzufahren Warten Sie bis die Suche beendet ist. Nun ist die

Warten Sie bis die Suche beendet ist. Nun ist die Liste installiert.

Wenn Sie eine M7-Betreiberinstallation ausführen und dabei andere Parameter zur Satelliteninstallation als die Standardeinstellungen verwenden möchten, wählen Sie für die Option **Bevorzugter Suchlauf Manueller Sendersuchlauf**, und drücken Sie **OK** um fortzufahren. Das Menü **Antennen-Typ** wird eingeblendet.

Um nach anderen Satellitenkanälen als M7-Kanälen zu suchen, müssen Sie eine Standardinstallation durchführen. Wählen Sie für den Installationstyp Standard, und drücken Sie die OK-Taste um fortzufahren. Das Menü Antennen-Typ wird eingeblendet.

Es stehen drei Antennentypen zur Auswahl. Sie können als Antennentyp Direkt, Einkabellösung oder DiSEqC-Schalter mit den Tasten "◀" oder "▶" auswählen.

- Direkt: Wenn Sie einen einzelnen Receiver und eine direkte Satellitenschüssel haben, wählen Sie diesen Antennentyp. Drücken Sie OK um fortzufahren. Wählen Sie einen verfügbaren Satelliten und drücken Sie OK um den Scan, d.h. die Suche, zu starten.
- Einzelsatellitkabel: Wählen Sie diesen Antennentyp, wenn Sie mehrere Receiver und ein Einzelkabel Satellit-System verwenden. Drücken Sie OK um fortzufahren. Konfigurieren Sie die Einstellungen, indem Sie den Anweisungen auf dem Bildschirm

folgen. Drücken Sie  $\mathbf{OK}$  um den Scan, d.h. die Suche, zu starten.

 DiSEqC-Schalter: Wenn Sie mehrere Satellitenschüsseln und einen DiSEqC-Schalter haben, wählen Sie diesen Antennentyp. Stellen Sie dann die DiSEqC-Version ein und drücken Sie OK, um fortzufahren. Sie können bis zu vier Satelliten (falls verfügbar) für Version v1.0 und sechzehn Satelliten für Version v1.1 auf dem nächsten Bildschirm einrichten. Drücken Sie die OK-Taste, um den ersten Satelliten auf der Liste zu scannen.

Analog: Wenn die Suchoption Analog eingestellt wurde, sucht das TV-Gerät nach analogen Sendern, sobald die Ersteinstellungen vorgenommen worden sind.

Zusätzlich können Sie einen Sendertyp als Ihren Favoriten einstellen. Dem ausgewählten Sendertyp wird für den Suchvorgang Priorität gegeben und die entsprechenden Sender werden am Anfang der **Senderliste** aufgeführt. Drücken Sie nach dem Abschluss des Vorgangs **OK**, um fortzufahren.

Sie können an dieser Stelle die Option Ladenmodus aktivieren. Diese Option wird die Einstellungen Ihres TV-Gerätes für die Aufstellung in Geschäften konfigurieren, und in Abhängigkeit von jeweiligen TV-Modells werden die unterstützten Funktionen des TV-Gerätes am oberen Bildschirmrand als Banner-Information angezeigt. Diese Option ist nur zur Verwendung in Geschäften gedacht. Es wird empfohlen für die Verwendung zu Hause den Home Modus auszuwählen. Diese Option ist in Einstellungen>Einstellungen>Sonstige Einstellungen verfügbar und kann später ein- bzw. ausgeschaltet werden.

Drücken Sie die **OK**-Taste auf der Fernbedienung. Nachdem die Ersteinstellungen vorgenommen wurden, startet Ihr TV-Gerät die Suche nach verfügbaren Sendern unter den ausgewählten Sendertypen.

Nachdem alle verfügbaren Sender gespeichert sind, werden die Suchergebnisse angezeigt. Drücken Sie OK um fortzufahren. Das Menü Kanalliste bearbeiten wird als Nächstes angezeigt. Sie können die Kanalliste gemäß Ihren Wünschen bearbeiten oder die Menu-Taste zum Verlassen drücken und Fernsehen: .

Während die Suche andauert, erscheint eine Meldung mit der Nachfrage, ob Sie Kanäle gemäß der LKN(\*) sortieren möchten. Wählen Sie **Ja** und drücken Sie **OK** zum Bestätigen.

(\*) LCN das Logische Kanalnummernsystem (Logical Channel Number system), dass verfügbar Übertragungskanäle in Übereinstimmung mit einer erkennbaren Kanalnummernsequenz organisiert (wenn verfügbar).

#### Anmerkungen:

Um nach der **Erstinstallation** nach M7-Kanälen zu suchen, müssen Sie die Erstinstallation erneut durchführen. Oder Sie drücken die **Menu-**Taste und gehen zum Menü Installation>Automatischer Sendersuchlauf>Satellit. Führen Sie die gleichen Schritte, wie oben im Abschnitt Satellit beschrieben, aus.

Schalten Sie das Gerät während der Erstinstallation nicht ab. Bitte beachten Sie, dass einige Funktionen unter Umständen nicht in allen Ländern verfügbar sind.

#### Nutzung der SatcoDX-Funktion

Sie können das Menü **Installation>Satelliteneinstellungen** verwenden, um die SatcoDX-Operationen durchzuführen. Für SatcoDX gibt es im **SatcoDX-**Menü zwei Optionen.

Sie können SatcoDX-Dateien hoch-oder runterladen. Um diese Funktionen nutzen zu können, muss ein USB-Gerät an den Fernseher angeschlossen werden.

Sie können die aktuellen Dienste und damit verbundene Satelliten & Transponder vom TV-Gerät auf ein USB-Gerät laden.

Des Weiteren können Sie eine auf dem USB-Gerät gespeicherte SatcoDX Datei auf das TV-Gerät übertragen.

Wenn Sie eine Liste auf den Fernseher übertragen, werden alle Dienste und die damit verbundenen Satelliten- und Transponder-Einstellungen übertragen und gespeichert. Jegliche schon vorhandenen terrestrischen, Digital Kabel oder analoge Dienste werden gespeichert und nicht überschrieben. Lediglich Satellitendienste werden überschrieben.

Anschließend überprüfen Sie Ihre Antennen-Einstellungen und nehmen Sie ggf. Änderungen vor. Sollte die Antenneneinstellungen nicht korrekt konfiguriert sein wird die Fehlermeldung "**Kein Signal**" erscheinen.

#### Medien Abspielen über USB-Eingang

Über die USB-Eingänge am TV-Gerät können Sie 2,5 "und 3,5" Zoll (HDD mit externer Stromversorgung), externe Festplatten oder einen USB-Speicherstick an das TV-Gerät anschließen.

WICHTIG! Sichern Sie die Dateien Ihres Speichergerätes, bevor Sie es mit dem Gerät verbinden. Der Hersteller übernimmt keinerlei Haftung für beschädigte Dateien oder Datenverluste. Unter Umständen sind bestimmte Arten von USB-Geräten (z. B. MP3-Player) oder USB-Festplattenlaufwerke/-Speichersticks mit diesem TV-Gerät nicht kompatibel. Das TV-Gerät unterstützt mit FAT32 oder NTFS formatierte Laufwerke.

Warten Sie jeweils etwas vor dem Anschließen bzw. Trennen, da der Player eventuell noch Daten ausliest. Andernfalls können Schäden am USB-Player und USB-Gerät verursacht werden. Ziehen Sie niemals während des Aufnehmens oder Abspielens Ihr Gerät heraus.

Sie können USB-Hubs mit den USB-Eingängen Ihres TV-Gerätes benutzen. In einem solchen Fall sind USB-Hubs mit externer Stromversorgung zu empfehlen. Es wird empfohlen, den USB-Eingang/die USB-Eingänge direkt zu verwenden, wenn Sie eine USB-Festplatte anschließen werden.

Hinweis:Für die Anzeige von Bilddateien können im Medien-Browser-Menü nur 1000 der auf dem angeschlossenen USB-Gerät gespeicherten Bilddateien angezeigt werden.

#### Menü Medienbrowser

Sie können auf einer USB-Festplatte gespeicherte Foto-, Musik- und Videodateien wiedergeben, wenn Sie diese an Ihr TV-Gerät anschließen und den Medienbrowser starten. Schließen Sie eine USB-Festplatte an den USB-Eingang seitlich am TV-Gerät an. Wenn Sie die **Menü**-Taste im **Medienbrowser**-Modus drücken, gelangen Sie zu den Menüoptionen **Bild, Ton** und **Einstellungen**. Drücken Sie die **Menu**-Taste, um diesen Bildschirm zu verlassen. Sie können Ihre Einstellungen für den **Medienbrowser** mit Menü **Einstellungen** anpassen.

| Endlos/Zufallswiedergabe                                                             |                                                                                                    |  |  |
|--------------------------------------------------------------------------------------|----------------------------------------------------------------------------------------------------|--|--|
| Starten Sie die Wiedergabe mit<br>der <b>Wiedergabe-</b> Taste und<br>aktivieren Sie | Alle Dateien dieser Liste<br>gemäß der dortigen<br>Reihenfolge in einer<br>Endlosschleife abgespielt.   |  |  |
| Starten Sie die Wiedergabe mit<br>der <b>OK</b> -Taste und aktivieren Sie            | Die gleiche Datei wird<br>in einer Endlosschleife<br>(Wiederholung)<br>wiedergegeben.                   |  |  |
| Starten Sie die Wiedergabe mit<br>der <b>Wiedergabe-</b> Taste und<br>aktivieren Sie | Alle Dateien auf der Liste<br>werden einmal in zufälliger<br>Reihenfolge wiedergegeben                  |  |  |
| Starten Sie die Wiedergabe mit<br>der <b>Wiedergabe-</b> Taste und<br>aktivieren Sie | Alle Dateien dieser Liste<br>werden in zufälliger<br>Reihenfolge in einer<br>Endlosschleife abgespielt. |  |  |

#### CEC

Mit dieser Funktion lassen sich CEC-fähige Geräte, die über einen HDMI-Anschluss angeschlossen sind, über die Fernbedienung des Fernseher steuern.

Die CEC-Option im Menü System> Einstellungen>Weitere Einstellungen muss vorher aktiviert werden. Drücken Sie die Taste Quelle und wählen Sie den HDMI-Eingang des angeschlossenen CEC-Geräts im Menü Quellenliste. Wenn eine neue CEC-Quelle angeschlossen wurde, wird es im Menü Quelle mit dem eigenen Namen anstatt mit dem HDMI-Portnamen (DVD Player, Recorder 1, usw.), an den es angeschlossen ist, aufgeführt.

Die Fernbedienung des TV-Geräts kann automatisch die wichtigsten Funktionen ausführen, nachdem die HDMI-Quelle ausgewählt wurde.

Um diesen Vorgang zu beenden und den Fernseher wieder über die Fernbedienung zu steuern, drücken Sie die "0-Taste"auf der Fernbedienung und halten Sie diese für 3 Sekunden gedrückt. Diese Funktion kann auch im Menü **System>Einstellungen>Sonstige** Einstellungen aktiviert werden.

Das TV-Gerät unterstützt auch die Funktion ARC (Audio Return Channel). Diese Funktion ist ein Audio-Link, um andere Kabel zwischen dem TV-Gerät und der Audioanlage (A/V-Receiver oder Lautsprecher-System) zu ersetzen.

Bei aktivierten ARC schaltet das TV-Gerät seine anderen Audio-Ausgänge nicht automatisch stumm. Das heißt, dass Sie die TV-Lautstärke manuell auf Null reduzieren müssen, wenn Sie den Ton des angeschlossenen Audiogeräts (bzw. andere optische oder koaxiale Digital-Audio-Ausgänge) hören wollen. Wenn Sie die Lautstärke des angeschlossenen Geräts ändern möchten, sollten Sie dieses Gerät aus der Quellenliste wählen. In diesem Fall sind die Lautstärke-Steuertasten auf das angeschlossene Audio-Gerät gerichtet. Bei Verwendung der ARC-Verbindung können aufgrund der unterschiedlichen Lautstärkebereiche einige Inkompatibilitäten zwischen dem Fernsehgerät und dem angeschlossenen Soundsystem auftreten.

Hinweis: ARC wird nur über den HDMI2-Eingang unterstützt.

#### Systemeigene Audiosteuerung

Ermöglicht die Verwendung eines Audioverstärkers bzw. Audioreceivers zusammen mit dem Fernseher. Die Lautstärke kann mit Hilfe der Fernbedienung des Fernsehers geregelt werden. Um diese Funktion zu aktivieren, stellen Sie die Option Lautsprecher im Menü System>Einstellungen>Sonstige Einstellungen auf Verstärker. Die Fernseherlautsprecher werden auf stumm gestellt und Ton des empfangenen Programms wird durch das angeschlossene Soundsystem geliefert.

**Hinweis:** Das Audiogerät sollte die System Audio Control-Funktion unterstützen und die **CEC**-Option sollte auf **Aktiviert** gesetzt werden.

### TV-Menüinhalte

|                          | I V-Menulmate            |                                                                                                    |  |  |  |
|--------------------------|--------------------------|----------------------------------------------------------------------------------------------------|--|--|--|
| Sy                       | System - Bild-Menüinhalt |                                                                                                    |  |  |  |
| Modus                    |                          | Sie können den Bildmodus ändern um es nach Ihren Wünschen oder Anforderungen anzupassen. Der Bildmodus kann auf eine dieser Optionen eingestellt werden: <b>Kino</b> , <b>Spielen (optional), Sport , Dynamisch und Natürlich</b> .                 |  |  |  |
| Ko                       | ntrast                   | Verändert auf dem Bildschirm die Werte für Dunkel und Hell.                                                                                                    |  |  |  |
| Hel                      | ligkeit                  | Stellt die Helligkeit des Bildschirms ein.                                                                                                    |  |  |  |
| Sch                      | närfe                    | Stellt die Schärfe der am Bildschirm dargestellten Objekte ein.                                                                                                    |  |  |  |
| Far                      | be                       | Stellt die Farbwerte und damit die Farbe ein.                                                                                                    |  |  |  |
| Energiesparen            |                          | Wählen Sie für die Einstellung der <b>Energiespar</b> -Optionen entweder <b>Benutzerdefiniert</b> ,<br>Minimum, Medium, Maximum, Auto, Bildschirm Aus oder Aus.<br>Hinweis: Die verfügbaren Optionen können abhängig vom gewählten Modus variieren. |  |  |  |
| Backlight                |                          | Mit dieser Einstellung wird die Hintergrundbeleuchtung geregelt. Die Backlight-Funktion<br>ist deaktiviert, wenn die <b>Energiespar</b> -Option nicht auf <b>Benutzerdefiniert</b> eingestellt ist.                                                 |  |  |  |
| Erweiterte Einstellungen |                          |                                                                                                    |  |  |  |
|                          | Dynamik Kontrast         | Sie können das dynamische Kontrastverhältnis auf den gewünschten Wert ändern.                                                                                                    |  |  |  |
|                          | Rauschunterdrückung      | Wenn das Sendersignal schwach oder verrauscht ist, können <b>Sie mit der Option</b><br>Rauschreduktion das Bildrauschen verringern.                                                                                                    |  |  |  |
|                          | Farbtemperatur           | Stellt den gewünschten Farbtemperaturwert ein. Die Optionen Kalt, Normal, Warm und<br>Benutzerdefiniert sind verfügbar.                                                                                                    |  |  |  |
| Weißpunkt                |                          | Wenn die <b>Farbtemperatur</b> -Option auf <b>Benutzerdefiniert</b> eingestellt ist, steht diese<br>Einstellung zur Verfügung. Verändern Sie den "Wärme"- oder "Kälte"-Grad des Bildes<br>durch das Drücken der Links- bzw. Rechts-Taste            |  |  |  |
|                          | Bildzoom                 | Stellt das gewünschte Bildgrößenformat ein.                                                                                                    |  |  |  |
|                          | Filmmodus                | Filme werden mit einer unterschiedlichen Anzahl von Bildern je Sekunde bis zu<br>normalen Fernsehprogrammen aufgezeichnet. Schalten Sie diese Funktion ein, wenn<br>Sie sich schnell bewegende Szenen eines Films klarer sehen möchten.             |  |  |  |
|                          | Hauttöne                 | Die Balance kann zwischen -5 und 5 eingestellt werden.                                                                                                    |  |  |  |
|                          | Farbtonverschiebung      | Stellt den gewünschten Farbton ein.                                                                                                    |  |  |  |
|                          | HDMI Full Range          | Wenn der Fernsehempfang von einer HDMI-Quelle erfolgt, wird diese Funktion sichtbar.<br>Sie können mit Hilfe dieser Funktion die Schwärze des Bildschirms verbessern.                                                                               |  |  |  |
| Reset                    |                          | Setzt die Bildeinstellungen auf die Werksteinstellungen zurück (mit Ausnahme des<br>Spiele-Modus).                                                                                                    |  |  |  |

| System - Inhalt des Tonmenüs               |                                                                                                    |  |  |
|--------------------------------------------|----------------------------------------------------------------------------------------------------|--|--|
| Lautstärke                                 | Stellt die Lautstärke ein.                                                                                                    |  |  |
| Equalizer                                  | Wählt den Equalizer-Modus. Die Einstellungen können nur im <b>Benutzer-M</b> odus vorgenommen werden.                                                                                                    |  |  |
| Balance                                    | Stellt ein, ob der Ton entweder aus dem linken oder rechten Lautsprecher kommt.                                                                                                    |  |  |
|                                            | Stellt die Lautstärke für den Kopfhörer ein.                                                                                                    |  |  |
| Kopfhörer                                  | Bevor Sie den Kopfhörer benutzen, vergewissern Sie sich bitte, ob die Kopfhörerlautstärke<br>auf ein niedriges Niveau gesetzt ist, um Gehörschäden zu vermeiden.                                                                                                    |  |  |
| Sound-Modus                                | Sie können einen Sound-Modus auswählen (falls der gewählte Kanal es unterstützt).                                                                                                    |  |  |
| AVL (Automatische<br>Lautstärkebegrenzung) | Diese Funktion stellt den Ton so ein, dass zwischen den Programmen ein konstanter<br>Ausgangspegel erhalten bleibt.                                                                                                    |  |  |
| Kopfhörer / Lineout                        | Wenn Sie einen externen Verstärker an Ihren Fernseher anschließen, durch Benutzen des<br>Kopfhöreranschlusses, können Sie diese Option als Lineout festlegen. Wenn Sie einen<br>Kopfhörer an den Fernseher angeschlossen haben, legen Sie diese Option als <b>Kopfhörer</b><br>fest. |  |  |
|                                            | Bevor Sie einen Kopfhörer benutzen, vergewissern Sie sich, dass dieser Menüpunkt<br>auf <b>Kopfhörer</b> eingestellt ist. Wenn <b>Lineout</b> eingestellt ist, wird die Ausgabe der<br>Kopfhörerbuchse auf Maximum gestellt, was das Gehör schädigen könnte.                         |  |  |
| Dynamischer Bass                           | Aktiviert oder deaktiviert den Dynamischen Bass.                                                                                                    |  |  |
| Digitaler Ausgang                          | Stellt den Audiotyp für den Digitalausgang ein.                                                                                                    |  |  |

| Sy                                                | System - Einstellungen Menü Inhalte |                                                                                                    |  |  |  |
|---------------------------------------------------|-------------------------------------|----------------------------------------------------------------------------------------------------|--|--|--|
| Bedingter Zugriff                                 |                                     | Hier nehmen Sie Einstellungen für die Module des bedingten Zugriffs, sofern vorhanden, vor.                                                                                                    |  |  |  |
| Spi                                               | rache                               | Abhängig von der Fernsehanstalt und dem Land können Sie hier verschiedene Sprachen<br>einstellen.                                                                                                    |  |  |  |
| Kindersicherung                                   |                                     | Geben Sie das richtige Passwort ein, um die Einstellungen für die Kindersicherung zu ändern.<br>In diesem Menü können Sie die <b>Menüsperre</b> , die <b>Altersfreigabe</b> , die <b>Kindersicherungbzw.</b><br><b>Programmempfehlung</b> ganz einfach einstellen. Sie können außerdem eine neue PIN<br>einstellen oder die <b>standardmäßige CICAM-PIN</b> mit Hilfe der entsprechenden<br>Optionen ändern.<br><b>Hinweis:</b> Einige Funktionen sind je nach bei der <b>Erstinstallation</b> festgelegten Länderauswahl möglicherweise<br>nicht verfügbar. Die Standard-PIN kann auf 0000 oder 1234 eingestellt sein. Wenn Sie während der<br>Erstinstallation die PIN definiert haben (dies wird je nach Ländereinstellung gefordert), benutzen Sie<br>die PIN, die Sie definiert haben. |  |  |  |
| Tin                                               | ner                                 | Stellt den Schlaftimer ein, um das TV-Gerät nach einer gewissen Zeit auszuschalten. Legt die<br>Timer für ausgewählte Programme fest.                                                                                                    |  |  |  |
| Dat                                               | tum und Zeit                        | Stellt das Datum und die Uhrzeit ein.                                                                                                    |  |  |  |
| Qu                                                | ellen                               | Schaltet die gewählten Quellenoptionen ein oder aus.                                                                                                    |  |  |  |
| Zug                                               | gänglichkeit                        | Zeigt die Zugänglichkeitsoptionen des TV-Gerätes an.                                                                                                    |  |  |  |
|                                                   | Schwerhörig                         | Aktiviert eine spezielle Funktion, die vom Sender gesendet wird.                                                                                                    |  |  |  |
|                                                   | Audio Beschreibung                  | Für Blinde oder Sehbehinderte wird eine Schilderung abgespielt. Drücken Sie <b>OK</b> um alle verfügbaren <b>Menüoptionen der Audio Beschreibung</b> anzuzeigen. Diese Funktion ist nur verfügbar, wenn der Kanalbetreiber sie anbietet.                                                                                                    |  |  |  |
| Me                                                | hr                                  | Zeigt weitere Einstellungsoptionen für das TV-Gerät an.                                                                                                    |  |  |  |
|                                                   | Menü-Timeout                        | Verändert die Timeout-Zeit zwischen den Menübildschirmen.                                                                                                    |  |  |  |
|                                                   | Standby-Modus LED                   | Bei Einstellung auf <b>Aus</b> leuchtet die Standby-Modus-LED nicht auf, wenn sich das TV-Gerät im Standby-Modus befindet.                                                                                                    |  |  |  |
|                                                   | Softwareaktualisierung              | Stellt sicher, dass die Firmware des TV-Geräts stets auf dem neusten Stand ist. Drücken Sie<br>OK um die Menüoptionen anzuzeigen.                                                                                                    |  |  |  |
| Anwendungsversion                                 |                                     | Zeigt die aktuelle Software-Version an.                                                                                                    |  |  |  |
| Untertitel-Modus<br>Auto TV-Aus<br>Biss Schlüssel |                                     | Diese Option wird verwendet, um den auf dem Bildschirm angezeigten Untertitel-Modus ( <b>DVB</b> -<br>Untertitel / <b>Teletext-</b> Untertitel) auszuwählen, wenn beide verfügbar sind. Der Standardwert<br>ist <b>DVB</b> -Untertitel. Diese Funktion ist nur verfügbar, wenn als Länderoption Norwegen<br>festgelegt wurde.                                                                                                    |  |  |  |
|                                                   |                                     | Einstellung der gewünschten Zeit, wann das Gerät automatisch auf Standby geht, wenn es nicht bedient wird.                                                                                                    |  |  |  |
|                                                   |                                     | Biss ist ein Satelliten Signal Verschlüsselungssystem, das für einige Sendungen verwendet<br>wird. Wenn Sie bei einer Sendung einen BISS-Schlüssel eingeben müssen, können Sie diese<br>Einstellung verwenden. Markieren Sie <b>Biss-Schlüssel</b> und drücken Sie die <b>OK</b> -Taste, um<br>den Schlüssel für die gewünschte Sendung einzugeben.                                                                                                    |  |  |  |
|                                                   | Geschäftsmodus                      | Wählen Sie diesen Modus, wenn der Bildschirm in einem Laden aufgestellt werden soll. Bei aktivierten Ladenmodus sind einige Elemente im TV-Menü möglicherweise nicht verfügbar.                                                                                                    |  |  |  |
|                                                   | Einschalt Modus                     | Diese Einstellung konfiguriert die Einschalt Modus. Die Optionen Letzter Zustand und Standby-Modus sind verfügbar.                                                                                                    |  |  |  |
|                                                   | CEC                                 | Mit dieser Einstellung können Sie die CEC-Funktion aktivieren oder vollständig deaktivieren.<br>Drücken Sie die Links oder Rechts Taste, um die Funktion zu aktivieren oder deaktivieren.                                                                                                    |  |  |  |
|                                                   | CEC Automatisches<br>Einschalten    | Diese Funktion ermöglicht es, mit dem angeschlossenen, HDMI-CEC-kompatiblen Gerät den<br>Fernseher einzuschalten und automatisch auf die Eingangsquelle umzuschalten. Drücken Sie<br>die Links oder Rechts-Taste, um die Funktion zu aktivieren oder deaktivieren.                                                                                                    |  |  |  |
|                                                   | Lautsprecher                        | Um den TV-Ton über eine angeschlossene, kompatible Lautsprecheranlage zu hören, stellen<br>Sie <b>Verstärker</b> ein. Die Lautstärke der externen Lautsprecheranlage kann mit Hilfe der<br>Fernbedienung des TV Geräts geregelt werden.                                                                                                    |  |  |  |
| OSS                                               |                                     | Zeigt die Lizenzinformationen der Open Source Software an.                                                                                                    |  |  |  |
| Llim                                              | wele. Diese Eveldien ist mäsliche   | nucies abbändig vom investigen Medall Ibres TV Carites seiner Funktionen und dem hei der Fretinstelletion                                                                                                    |  |  |  |

Hinweis: Diese Funktion ist möglicherweise abhängig vom jeweiligen Modell Ihres TV-Gerätes, seinen Funktionen und dem bei der Erstinstallation ausgewähltem Land nicht verfügbar.

| Inhalte des Installationsmenüs                  |                                                                                                    |  |  |  |
|-------------------------------------------------|----------------------------------------------------------------------------------------------------|--|--|--|
| Automatischer<br>Sendersuchlauf<br>(Umschalten) | Zeigt die Optionen für den automatischen Sendersuchlauf an. <b>Digitalantenne:</b> Sucht und speichert DVB-Sender. <b>Digitalkabel:</b> Sucht und speichert DVB-Kabelsender. <b>Analog:</b> Sucht und speichert analoge Sender. <b>Satellit:</b> Sucht und speichert Satellitensender.                                                                                                    |  |  |  |
| Manuelle Kanalsuche                             | Diese Funktion kann zur unmittelbaren Eingabe der Senderdaten verwendet werden.                                                                                                    |  |  |  |
| Netzwerk Sendersuchlauf                         | Sucht nach den verknüpften Kanälen des Rundfunksystems. Digitalantenne: Sucht nach Sendern des Antennennetzwerks. Digitalkabel: Sucht nach Sendern des Kabelnetzwerks.                                                                                                    |  |  |  |
| Analoge<br>Feinabstimmung                       | Sie können diese Funktion zur Feinabstimmung von analogen Kanälen verwenden. Diese<br>Funktion steht nicht zur Verfügung, wenn keine digitalen Kanäle abgespeichert sind.                                                                                                    |  |  |  |
| Satelliten Einstellungen                        | Legt die Satelliteneinstellungen fest. <b>Satellitenliste:</b> Zeigt die verfügbaren Satelliten an. Sie<br>können Satelliten <b>Hinzufügen</b> , <b>löschen</b> oder Satelliteneinstellungen auf der Liste <b>Bearbeiten</b> .<br><b>Antenneninstallation:</b> Sie können die Satellitenantenneneinstellungen ändern und/oder eine<br>neue Satellitensuche starten. <b>SatcoDX:</b> Sie können mit Hilfe der entsprechenden Optionen<br>SatcoDX-Daten hoch- bzw. herunterladen.                                   |  |  |  |
| Installationseinstellungen<br>(Optional)        | Zeigt das Menü Installationseinstellungen an. Standby- Modus Suche (*): Ihr Fernsehgerät<br>sucht im Standby nach neuen oder fehlenden Sendern. Gefundene neue Sender werden<br>angezeigt. Dynamische Senderaktualisierung(*): Wenn diese Option als aktiviert eingestellt<br>ist, werden die Änderungen für den Sender, wie beispielsweise Frequenz Kanalname, Untertitel,<br>Sprache usw. bei laufendem TV-Gerät automatisch angewandt.<br>(*) Verfügbarkeit je nach Modell.                                    |  |  |  |
| Installation des Home<br>Transponders           | Mit Hilfe des Menüs können Sie den Haupt- und Sicherungsparameter für den Home<br>Transponder einstellen, einschließlich der <b>PID</b> des jeweiligen M7-Betreibers, welche für<br>das Herunterladen der Kanalliste verwendet werden. Nehmen Sie die Einstellungen nach<br>Ihren Wünschen vor, und drücken Sie die <b>Grüne</b> Taste, um die Einstellungen zu speichern.<br>Starten Sie anschließend eine M7-Betreiberinstallation mit Hilfe des Menüs <b>Automatischer<br/>Sendersuchlauf&gt;Satellit</b> ein. |  |  |  |
| Programmliste löschen                           | Verwenden Sie diese Einstellung, um die gespeicherten Kanäle zu löschen. Diese Einstellung<br>ist nur sichtbar, wenn in der Länder-Option Dänemark, Schweden, Norwegen oder Finnland<br>eingestellt ist.                                                                                                    |  |  |  |
| Wählen Sie die aktive<br>Sendergruppe           | Diese Einstellung erlaubt es Ihnen, nur die Sendungen der ausgewählten Netzwerke in der<br>Programmliste anzeigen zu lassen. Diese Funktion ist nur verfügbar, wenn als Länderoption<br>Norwegen festgelegt wurde.                                                                                                    |  |  |  |
| Signalinformation                               | Sie können dieses Menüelement nutzen, um die Informationen im Zusammenhang mit<br>Signalen, wie beispielsweise Signalstärke/Qualität, Netzwerkname usw. für die verfügbaren<br>Frequenzen zu überwachen.                                                                                                    |  |  |  |
| Ersteinstallation                               | Löscht alle gespeicherten Kanäle und Einstellungen, setzt das TV-Gerät auf die Werkseinstellungen zurück und beginnt die Erstinstallation.                                                                                                    |  |  |  |

#### **Allgemeine Bedienung**

#### Verwendung der Programmliste

Das Gerät sortiert alle gespeicherten Fernsehsender in eine **Programmliste**. Sie können diese Programmliste verändern, Favoriten einstellen oder mit der **Programmliste**-Option aktive Senderauswahlen einstellen. Drücken Sie die Taste **OK**, um den in der **Programmliste** markierten Sender zu löschen. Sie können die aufgelisteten Sender filtern, indem Sie entweder die **Blaue** Taste drücken oder das Menü **Programmliste bearbeiten** durch das Drücken der **Grünen** Taste öffnen, um weitere Änderungen an der aktuellen Liste vorzunehmen.

Hinweis: Die Befehle Verschieben, Löschen undName Bearbeiten im Programmliste bearbeiten-Menü sind für Kanäle, die von einem M7 Betreiber ausgestrahlt werden, nicht verfügbar.

#### Die Favoritenlisten verwalten.

Sie können vier verschiedene Listen mit Ihren bevorzugten Sendern erstellen. Gehen Sie zur Programmliste im Hauptmenü oder drücken Sie die Grüne Taste, während die Programmliste auf dem Bildschirm angezeigt wird, um das Menü Programmliste bearbeiten zu öffnen. Wählen Sie den gewünschten Sender auf der Liste. Sie können eine Mehrfachauswahl vornehmen, indem Sie die Gelbe Taste drücken. Drücken Sie die OK-Taste, um das Menü für die Optionen für Senderliste bearbeiten zu öffnen und wählen Sie die Option Favoriten hinzufügen/entfernen. Drücken Sie die OK-Taste noch einmal. Stellen Sie die gewünschte Listenoption auf Ein. Alle gewählten Sender werden zur Liste hinzugefügt. Um einen oder mehrere Sender von einer Favoritenliste zu entfernen, führen Sie diese Schritte in der gleichen Reihenfolge durch und stellen Sie die gewünschten Listenoptionen auf Aus.

Sie können die Filter-Funktion im Menü Programmliste bearbeiten nutzen, um die Sender in der Programmliste entsprechend Ihren Wünschen dauerhaft zu filtern. Mit Hilfe dieser Filter-Option können Sie eine der vier Favoritenliste festlegen, die angezeigt immer wird, wenn die Programmliste geöffnet wird. Die Filterungsfunktion im Menü Programmliste filtert nur die aktuell angezeigte Programmliste, um einen Sender zu finden und diesen einzuschalten. Diese Änderungen finden bei der nächsten Öffnung der Programmliste nur dann Anwendung, wenn Sie diese speichern. Um die Änderungen an der Liste zu speichern, drücken Sie die Rote Taste nach dem Filtern und bei auf dem Bildschirm angezeigter Programmliste.

#### Kindersicherungseinstellungen

Die Optionen des Kindersicherungseinstellungen-Menü dient dazu, einzelnen Nutzern den Zugang zu bestimmten Programmen, Sendern und zur Nutzung der Menüs zu verwehren. Diese Einstellungen finden sich im Menü System>Einstellungen>Kindersicherung.

Um die Menüoptionen der Kindersicherung anzuzeigen, muss eine PIN eingegeben werden. Nach der Eingabe der richtigen PIN werden die **Kindersicherungseinstellungen** angezeigt.

**Menüsperre**: Diese Einstellung aktiviert bzw. deaktiviert den Zugang zu allen Menüs bzw.

Altersfreigabe: Ist diese Option eingestellt, bezieht das Fernsehgerät vom Sender Altersinformationen. Ist die entsprechende Altersstufe im Gerät deaktiviert, wird der Zugriff auf die Sendung gesperrt.

Hinweis: Wenn bei der Erstinstallation in der Ländereinstellung Frankreich, Italien oder Österreich festgelegt wurde, ist der Wert für die Jugendschutz-Sperre standarmäßig auf 18 gesetzt.

Kindersicherung: Wenn diese Option auf EIN gestellt ist, kann das TV-Gerät nur über die Fernbedienung gesteuert werden. In diesem Fall sind die Steuertasten am TV-Gerät deaktiviert.

PIN einstellen: Legt eine neue PIN-Nummer fest.

Standardmäßige CICAM-PIN: Diese Option erscheint als ausgegraut, wenn kein CI-Modul in den CI-Schlitz des TV-Geräts eingesteckt wurde. Sie können die voreingestellte PIN der CI-CAM mit Hilfe dieser Option ändern.

TV PIN(\*): Durch die Aktivierung bzw. Deaktivierung dieser Option können Sie für M7 betriebene Kanäle die Sendung von PIN-Anforderungen zulassen oder unterbinden. Diese PIN-Anforderungen bieten einen Zugangskontrollmechanismus für die dazugehörigen Kanäle Wenn diese Option auf **Ein** gestellt ist, kann auf die Kanäle, die PIN-Anforderungen senden, nicht ohne die Eingabe der richtigen PIN zugegriffen werden.

(\*) Dieses Menü ist nur verfügbar, wenn eine M7-Betreiberinstallation durchgeführt wird.

Hinweis: Die Standard-PIN kann auf 0000 oder 1234 eingestellt sein. Wenn Sie während der Erstinstallation die PIN definiert haben (dies wird je nach Ländereinstellung geforderl), benutzen Sie die PIN, die Sie definiert haben.

Einige Funktionen sind je nach bei der **Erstinstallation** festgelegten Länderauswahl möglicherweise nicht verfügbar.

#### EPG (Elektronischer Programmführer)

Einige Sender übermitteln Informationen zu ihren Programmen. Drücken Sie die Taste **EPG**, um das **Programmführer**-Menü aufzurufen.

Esstehen 3Anzeigetypen für die Programminformationen zur Verfügung: **Programmzeitleiste**, **Sendungsliste** und **Jetzt/Nächste Sendung**. Um zwischen diesen zu wechseln, befolgen Sie die Anweisungen am unteren Bildschirmrand.

#### Zeitleiste

Zoom (gelbe Taste): Drücken Sie die gelbe Taste, um die Sendungen für einen größeren Zeitraums anzuzeigen.

Filter (blaue Taste): Zeigt die Filteroptionen an.

Genre auswählen (Untertitel-Taste): Zeigt das Menü Genre markieren an. Mit dieser Funktion können Sie die EPG-Datenbank nach einem bestimmten Genre durchsuchen.Die im EPG verfügbaren Informationen werden durchsucht und die Ergebnisse, die zu Ihren Suchkriterien passen, hervorgehoben.

Optionen (OK-Taste): Zeigt Sendungsoptionen an. Sendungsdetails (Info-Taste): Zeigt ausführliche Informationen über die gewählten Sendungen an.

Nächster/Vorheriger Tag (Programme +/-Tasten): Zeigt die Sendungen des vorherigen bzw. des nächsten Tages an.

Suchen (Text-Taste): Zeigt das Menü Führer-Suche an.

Jetzt (Quelle-Taste):Zeigt die aktuelle Sendung des markierten Kanals.

#### Sendungsliste (\*)

(\*) In dieser Anzeigeoption werden nur die die Sendungen der markierten Kanäle aufgeführt.

Vorherig Zeitabschnitt (rote Taste): Zeigt die Sendungen des vorhergehenden Zeitabschnitts an.

Nächster/Vorheriger Tag (Programme +/-Tasten): Zeigt die Sendungen des vorherigen bzw. des nächsten Tages an.

Sendungsdetails (Info-Taste): Zeigt ausführliche Informationen über die gewählten Sendungen an.

Filter (Text-Taste): Zeigt die Filteroptionen an. Nächster Zeitabschnitt (grüne Taste): Zeigt die Sendungen des nächsten Zeitabschnitts an. Optionen (OK-Taste): Zeigt Sendungsoptionen an.

#### Jetzt/Nächste Sendung

Optionen (OK-Taste): Zeigt Sendungsoptionen an. Sendungsdetails (Info-Taste): Zeigt ausführliche Informationen über die gewählten Sendungen an. Filter (blaue Taste): Zeigt die Filteroptionen an.

#### Sendungsoptionen

Benutzen Sie die Navigationstasten, um eine Sendung zu markieren und drücken Sie die **OK**-Taste, um das Menü **Sendungs-optionen** anzuzeigen. Folgende Optionen stehen zur Auswahl.

Kanal auswählen: Mit dieser Option können Sie zum gewählten Kanal umschalten.

Timer für Sendung /Timer für Sendung löschen: Drücken Sie die OK-Taste, nachdem Sie eine Sendung im EPG-Menü ausgewählt haben. Wählen Sie die Option Timer für Sendung einstellen und drücken Sie die OK-Taste. Sie können einen Timer für zukünftige Sendungen einstellen. Um einen schon eingestellten Timer zu löschen, markieren Sie die Sendung und drücken die **OK**-Taste. Wählen Sie die Option **Timer für Sendung löschen**. Der Timer wird gelöscht.

**Hinweise:** Sie können nicht auf einen anderen Kanal oder eine andere Quelle schalten, während auf dem aktuellen Kanal ein Timer aktiv ist. Es ist nicht möglich zwei Timer oder Aufnahmen für zwei gleichzeitig laufende Sendungen programmieren.

#### **Teletext-Dienste**

Drücken Sie zum Öffnen die **Text**-Taste. Drücken Sie erneut, um den Misch-Modus einzuschalten, der es Ihnen ermöglicht die Teletext-Seite und die Fernsehsendung gleichzeitig zu sehen. Drücken Sie nochmals diese Taste, um den Modus wieder zu verlassen. Sofern vorhanden, werden die Abschnitte einer Teletextseite farbcodiert und können dann durch Drücken der entsprechenden Farbtaste ausgewählt werden. Folgen Sie den auf dem Bildschirm angezeigten Anweisungen.

#### **Digitaler Teletext**

Drücken Sie die **Text**-Taste, um die digitalen Teletext-Informationen anzuzeigen. Steuern Sie diese Information über die Farbtasten, die Cursortasten und die **OK**-Taste. Die Bedienfunktion kann je nach Inhalt des digitalen Teletexts unterschiedlich sein. Folgen Sie den Anweisungen, die auf dem Bildschirm des digitalen Teletexts angezeigt werden. Wenn Sie wieder auf die **Text**-Taste drücken, schaltet das TV-Gerät auf normalen Fernsehbetrieb zurück.

#### Softwareaktualisierung

Ihr TV-Gerät kann automatisch Aktualisierungen für die Firmware über die Sendesignale finden und installieren.

# Suche nach Softwareaktualisierungen über die Benutzerschnittstelle

Wählen Sie im Hauptmenü System>Einstellungen und dann Sonstige Optionen aus. Gehen Sie zu Software Upgrade und drücken Sie die OK-Taste. Im Menü Upgrade-Optionen wählen Sie Upgrades suchen und drücken Sie die OK Taste, um nach Softwareaktualisierungen zu suchen.

Wird eine neue Softwareaktualisierung gefunden, beginnt das Gerät mit dem Herunterladen. Bestätigen Sie nach dem Abschluss des Downloads die Frage nach einem Neustart des TV-Geräts, indem Sie **OK** für die Fortsetzung des Neustarts drücken.

#### 3 Hintergrundsuche und Aktualisierungsmodus

Wenn Ihr Fernsehgerät mit einem Empfangssignal verbunden und die Option **Automatische Suche** im Menü **Upgrade Optionen** auf **Aktiviert** eingestellt ist, wird es um 3:00 Uhr nachts nach neuen Aktualisierungen suchen. Wenn eine neue Software gefunden und erfolgreich heruntergeladen wurde, wird diese nach dem nächsten Einschalten installiert.

Hinweis: Ziehen Sie nicht den Netzstecker, solange während des Neustarts die LED blinkt. Wenn das Gerät nach der Aktualisierung nicht einschaltet, stecken Sie es aus und stecken es nach zwei Minuten wieder ein.

#### Fehlerbehebung & Tipps

#### Das TV-Gerät schaltet sich nicht ein

Vergewissern Sie sich, dass das Netzkabel sicher in die Steckdose eingesteckt ist. Überprüfen Sie Batterien, ob sie leer sind. Drücken Sie die Netztaste am TV-Gerät.

#### Schlechte Bildqualität

- · Haben Sie das richtige Empfangssystem ausgewählt?
- Niedriger Signalpegel kann Bildverzerrungen verursachen. Bitte prüfen Sie den Antennenzugang.
- Überprüfen Sie, ob Sie die richtige Frequenz eingegeben haben.
- Die Bildqualität kann sich verschlechtern, wenn zwei Zusatzgeräte gleichzeitig an das TV-Gerät angeschlossen werden. Trennen Sie in diesem Fall eines der Zusatzgeräte wieder ab.

#### Kein Bild

- Dies bedeutet, dass Ihr Fernsehgerät keine Übertragung empfängt. Stellen Sie sicher, dass die richtige Eingangsquelle ausgewählt ist.
- · Ist die Antenne richtig angeschlossen?
- · Ist das Antennenkabel beschädigt?
- Wurden geeignete Stecker verwendet, um die Antenne anzuschließen?
- Wenn Sie nicht sicher sind, fragen Sie Ihren Händler.

#### Kein Ton

- Sehen Sie nach, ob das Fernsehgerät stumm geschaltet ist. Drücken Sie die Stumm-Taste oder erhöhen Sie zur Prüfung die Lautstärke.
- Es könnte sein, dass der Ton nur aus einem Lautsprecher kommt Überprüfen Sie die Balance-Einstellung im **Ton-**Menü.

#### Fernbedienung - keine Funktion

• Möglicherweise sind die Batterien leer. Ersetzen Sie diese.

#### Eingangsquellen - können nicht ausgewählt werden

- Wenn Sie keine Eingangsquelle wählen können, haben Sie wahrscheinlich kein Gerät angeschlossen. Wenn nicht;
- Pr
  üfen Sie die AV-Kabel und deren Anschl
  üsse, wenn Sie versuchen, die dem angeschlossenen Ger
  ät zugewiesene Eingangsquelle einzuschalten.

#### AV- und HDMI-Signalkompatibilität

| Quelle    | Unterstützte    | Verfügbar                         |   |
|-----------|-----------------|-----------------------------------|---|
| Soiton AV | PAL 50/60       | 0                                 |   |
| Sellen-Av | INECAN 60       | 0                                 |   |
|           | «480I           | 60Hz                              | 0 |
|           | «480P           | 60Hz                              | 0 |
|           | 576I, 576P 50Hz |                                   | 0 |
| номі      | «720P           | 50Hz, 60Hz                        | 0 |
|           | «1080I          | 50Hz, 60Hz                        | 0 |
|           | «1080P          | 24Hz, 25Hz<br>30Hz, 50Hz,<br>60Hz |   |

#### (X: Nicht verfügbar, O: Verfügbar)

In einigen Fällen kann unter Umständen ein Signal nicht richtig auf dem TV angezeigt werden. Das Problem kann durch eine Inkompatibilität in den Standards des Quellgeräts verursacht werden (DVD, Set-Top etc.). Wenn so etwas bei Ihnen auftritt, sollten Sie sich mit dem Händler und auch dem Hersteller des Ausgangsgerätes in Verbindung setzen.

| Beim USB Modus unterstützte Dateiformate |                                                                              |                                                                                             |                                                                                                    |  |
|------------------------------------------|------------------------------------------------------------------------------|---------------------------------------------------------------------------------------------|----------------------------------------------------------------------------------------------------|--|
| Medien                                   | Erweiterung                                                                  | Formatieren                                                                                 | Hinweise                                                                                                    |  |
| Video                                    | .mpg, .mpeg                                                                  | <mpeg1-2< td=""><td>MPEG1 768x576 @ 30P, MPEG2:1920x1080 @ 30P</td></mpeg1-2<>              | MPEG1 768x576 @ 30P, MPEG2:1920x1080 @ 30P                                                                                          |  |
|                                          | .vob                                                                         | <mpeg2< td=""><td></td></mpeg2<>                                                            |                                                                                                    |  |
|                                          | .mp4                                                                         | MPEG4, Xvid,<br>H.264                                                                       |                                                                                                    |  |
|                                          | .mkv                                                                         | H.264,<br>MPEG4,VC-1                                                                        | 1920x1080 @ 30P                                                                                                    |  |
| _                                        | .avi                                                                         | MPEG2,<br>MPEG4, Xvid,<br>H.264                                                             |                                                                                                    |  |
|                                          | .flv                                                                         | H.264/VP6/                                                                                  | H.264/VP6: 1920x1080 @ 30P                                                                                                    |  |
|                                          |                                                                              | Sorenson                                                                                    | Sorenson: 352x288 @ 30P                                                                                                    |  |
|                                          | .mp4, .mov, .3gpp,<br>.3gp, MPEG-<br>Transportstream,<br>.ts,.trp, .tp, .mkv | HEVC/H.265                                                                                  | 1080P@60fps - 50Mbps                                                                                                    |  |
|                                          | .3gp                                                                         | MPEG4, H.264                                                                                | 1920x1080 @ 30P                                                                                                    |  |
| Audio .mp3 M                             |                                                                              | MPEG1 Layer 2<br>und 3                                                                      | Layer2 32Kbps ~ 448Kbps (Bitrate) / 32kHz, 44,1kHz, 48kHz,<br>16kHz, 22,05kHz, 24kHz (Abtastrate)                                   |  |
|                                          |                                                                              |                                                                                             | Layer3 32Kbps ~ 320Kbps (Bit rate) / 32kHz, 44,1kHz, 48kHz,<br>16kHz, 22,05kHz, 24kHz, 8kHz, 11,025kHz, 12kHz (Abtastrate)          |  |
|                                          | (funktioniert<br>nur mit Video-<br>Dateien)                                  | <ac3< td=""><td>32Kbps ~ 640Kbps (Bitrate) / 32kHz, 44,1kHz, 48kHz (Abtastrate)</td></ac3<> | 32Kbps ~ 640Kbps (Bitrate) / 32kHz, 44,1kHz, 48kHz (Abtastrate)                                                                     |  |
|                                          |                                                                              | AAC                                                                                         | 16Kbps ~ 576Kbps (Bit rate) / 48kHz, 44,1kHz, 32kHz, 24kHz, 22,05kHz, 16kHz, 12kHz, 11,025kHz, 8kHz (Abtastrate)                    |  |
|                                          |                                                                              | <eac3< td=""><td>32Kbps ~ 6Kbps (Bitrate) / 32kHz, 44,1kHz, 48kHz (Abtastrate)</td></eac3<> | 32Kbps ~ 6Kbps (Bitrate) / 32kHz, 44,1kHz, 48kHz (Abtastrate)                                                                       |  |
|                                          |                                                                              | LPCM                                                                                        | Unsigned 8bit PCM, Signed/Unsigned 16bit PCM (jeweils big/little<br>Endian), 24bit PCM (big Endian), DVD LPCM 16/20/24bit (Bitrate) |  |
|                                          |                                                                              |                                                                                             | / 6kHz, 8kHz, 11,025kHz, 12kHz, 16kHz, 22.05kHz, 24kHz, 32kHz, 44,1kHz, 48kHz , 88,2kHz, 96kHz, 176,4kHz, 192kHz (Abtastrate)       |  |
|                                          |                                                                              | IMA-ADPCM/<br>MS-ADPCM                                                                      | 384Kbps (Bitrate) / 8KHz ~ 48Khz (Abtastrate)                                                                                       |  |
|                                          |                                                                              | LBR                                                                                         | 32Kbps ~ 96Kbps (Bitrate) / 32kHz, 44,1kHz, 48kHz (Abtastrate)                                                                      |  |
| Bild                                     | ineg                                                                         | Grundlinie                                                                                  | Auflösung(BxH): <17000x10000                                                                                                    |  |
|                                          | Jþeg                                                                         | Progressiv                                                                                  | Auflösung(BxH): <4000x4000                                                                                                    |  |
|                                          | .bmp                                                                         | -                                                                                           | Auflösung(BxH): <5760x4096                                                                                                    |  |
| Untertitel                               | .sub, .srt                                                                   | -                                                                                           | -                                                                                                    |  |

#### Unterstützte DVI-Auflösungen

Wenn Sie Zusatzgeräte über das DVI-Adapterkabel (DVI zu HDMI, nicht im Lieferumfang enthalten) an die Anschlüsse Ihres TV-Gerätes anschließen, können Sie die folgenden Auflösungsrichtwerte verwenden.

|           | 56Hz | 60Hz | 66Hz | 70Hz | 72Hz | 75Hz |
|-----------|------|------|------|------|------|------|
| 640x400   |      |      |      | Ø    |      |      |
| 640x480   |      | Ø    | Ø    |      | Ø    | Ø    |
| 800x600   | Ø    | Ø    |      | Ø    | Ø    | Ø    |
| 832x624   |      |      |      |      |      | Ø    |
| 1024x768  |      | Ø    | Ø    | Ø    | Ø    | Ø    |
| 1152x864  |      | Ø    |      | Ø    |      | Ø    |
| 1152x870  |      |      |      |      |      | Ø    |
| 1280x768  |      | Ø    |      |      |      | Ø    |
| 1360x768  |      | Ø    |      |      |      |      |
| 1280x960  |      | Ø    |      |      |      | Ø    |
| 1280x1024 |      | Ø    |      |      |      | ☑    |
| 1400x1050 |      | Ø    |      |      |      | Ø    |
| 1440x900  |      | Ø    |      |      |      | Ø    |
| 1600x1200 |      | Ø    |      |      |      |      |
| 1680x1050 |      | Ø    |      |      |      |      |
| 1920x1080 |      | V    |      |      |      |      |

## Hinweis zur Konformität

Hiermit erklärt VESTEL Elektronik Sanayi ve Ticaret A.Ş., dass der Funkanlagentyp TFT IDTV der Richtlinie 2014/53/EU entspricht. Der vollständige Text der EU-Konformitätserklärung ist unter der folgenden Internetadresse verfügbar: doc.vosshub.com

Dieses Gerät ist ausschließlich für die Verwendung in geschlossenen Räumen geeignet. Dieses Gerät kann in allen Ländern der EU verwendet werden.

#### Information zu Unicable:

Dieser LCD-Fernseher entspricht dem europäischen Industriestandard EN50494 (2007) "Einkabelsignalverteilung", bei dem die empfangenen Satellitensignale über ein einziges koaxiales Kabel verteilt werden.

Importiert durch: Vestel Holland B.V. Germany Branch Office Parkring 6, 85748 Garching Deutschland

### Definition der Begriffe

#### Bildverhältnis

Dieser Begriff bezieht sich auf das Verhältnis von Bildhöhe und -breite.

#### AVL

Automatische Lautstärkebegrenzung.

#### Helligkeit

Diese Steuerung definiert den allgemeinen Helligkeitsgrad des Gesamtbildes.

#### Kontrast

Damit wird der Bereich der optischen Dichte und der Ton des Gesamtbildes eingestellt.

#### Component-Audioeingänge

Wird für den normalen, analogen Audioanschluss zwischen Geräten verwendet.

#### HDMI

High Definition Multimedia Interface. Dieser Anschluss liefert ein unkomprimiertes digitales Video- und Audiosignal hoher Qualität. Dabei werden Audiound Videosignale über einen einzigen Anschluss ausgegeben.

#### NTSC

Der in den USA verwendete Standard für Zeilen-TV-Signale, der auch in einigen anderen Ländern verwendet wird.

#### OSD

Bildschirmanzeige (On Screen Display). Informationen wie Kanalnummer und Lautstärke, die auf dem Bildschirm des TV-Gerätes angezeigt werden.

#### PAL

Europäische Norm für Zeilen-TV-Signale.

#### SECAM

Ein in Frankreich und einigen anderen Ländern verwendetes Videoformat, das dem Format PAL ähnlich ist.

#### Schärfe

Eine Steuerung, die den Effekt einer größeren Auflösung durch Hell-/Dunkelübergänge erzeugt.

#### System

Definiert die Übertragungsart des TV-Bildes, da das Übertragungssystem nicht in allen Ländern dasselbe ist.

#### VGA

VGA ist ein verbreiteter Standard für die Grafikanzeige auf PCs.

#### LPCM

LPCM steht für Pulse Code Modulation und ist ein digitales Audiosignal.

#### MPEG

Kurzform für Moving Picture Experts Group. Dabei handelt es sich um einen internationalen Standard für die Kompression von bewegten Bildern. Auf einigen DVDs sind die digitalen Audiosignale in diesem Format komprimiert und aufgenommen.

#### Contents

| Safety Information                      | 2  |
|-----------------------------------------|----|
| Markings on the Product                 | 2  |
| Environmental Information               | 3  |
| Features                                | 4  |
| Accessories Included                    | 4  |
| Standby Notifications                   | 4  |
| TV Control Button & Operation           | 4  |
| Inserting the Batteries into the Remote | 5  |
| Connect Power                           | 5  |
| Antenna Connection                      | 5  |
| License Notification                    | 5  |
| Disposal Information                    | 6  |
| Specification                           | 6  |
| Remote Control                          | 7  |
| Connections                             | 8  |
| Switching On/Off                        | 9  |
| First Time Installation                 | 9  |
| Media Playback via USB Input            | 10 |
| Media Browser Menu                      | 10 |
| CEC                                     | 11 |
| TV Menu Contents                        | 12 |
| General TV Operation                    | 16 |
| Using the Channel List                  | 16 |
| Configuring Parental Settings           | 16 |
| Electronic Programme Guide (EPG)        | 16 |
| Teletext Services                       | 17 |
| Software Upgrade                        | 17 |
| Troubleshooting & Tips                  | 17 |
| AV and HDMI Signal Compatibility        | 18 |
| Supported File Formats for USB Mode     | 19 |
| Supported DVI Resolutions               | 20 |

#### Safety Information

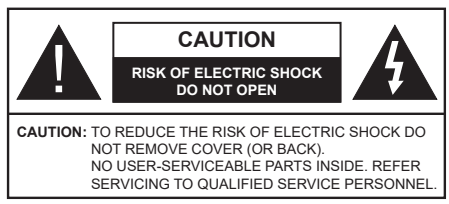

In extreme weather (storms, lightning) and long inactivity periods (going on holiday) disconnect the TV set from the mains

The mains plug is used to disconnect TV set from the mains and therefore it must remain readily operable. If the TV set is not disconnected electrically from the mains, the device will still draw power for all situations even if the TV is in standby mode or switched off.

Note: Follow the on screen instructions for operating the related features.

### **IMPORTANT** - Please read these instructions fully before installing or operating

WARNING: Never let people (including children) with reduced physical, sensory or mental capabilities or lack of experience and / or knowledge use electrical devices unsupervised.

- Use this TV set at an altitude of less than 5000 meters. above the sea level, in dry locations and in regions with moderate or tropical climates.
- The TV set is intended for household and similar indoor use but may also be used in public places.
- · For ventilation purposes, leave at least 5cm of free space around the TV.
- The ventilation should not be impeded by covering or blocking the ventilation openings with items, such as newspapers, table-cloths, curtains, etc.
- · The power cord plug should be easily accessible. Do not place the TV. furniture, etc. on the power cord. A damaged power cord/plug can cause fire or give vou an electric shock. Handle the power cord by the plug, do not unplug the TV by pulling the power cord. Never touch the power cord/plug with wet hands as this could cause a short circuit or electric shock. Never make a knot in the power cord or tie it with other cords. When damaged it must be replaced, this should only be done by qualified personnel.
- · Do not expose the TV to dripping or splashing of liquids and do not place objects filled with liquids. such as vases, cups, etc. on or over the TV (e.g., on shelves above the unit).
- · Do not expose the TV to direct sunlight or do not place open flames such as lit candles on the top of or near the TV.

- · Do not place any heat sources such as electric heaters, radiators, etc. near the TV set.
- · Do not place the TV on the floor and inclined surfaces.
- To avoid danger of suffocation, keep plastic bags out of the reach of the babies, children and domestic animals
- · Carefully attach the stand to the TV. If the stand is provided with screws, tighten the screws firmly to prevent the TV from tilting. Do not over-tighten the screws and mount the stand rubbers properly.
- · Do not dispose of the batteries in fire or with hazardous or flammable materials.

Warning: Batteries must not be exposed to excessive heat such as sunshine. fire or the like.

| Caution                | Serious injury or death risk       |
|------------------------|------------------------------------|
| Risk of electric shock | Dangerous voltage risk             |
| Maintenance            | Important maintenance<br>component |

#### Markings on the Product

The following symbols are used on the product as a marker for restrictions and precautions and safety instructions. Each explanation shall be considered where the product bears related marking only. Note such information for security reasons.

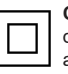

Class II Equipment: This appliance is designed in such a way that it does not require a safety connection to electrical earth.

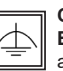

**Class II Equipment With Functional** Earthing: This appliance is designed in such a way that it does not require a safety connection to electrical earth, the earth

connection is used for functional purposes.

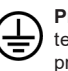

Protective Earth Connection: The marked terminal is intended for connection of the protective earthing conductor associated with the supply wiring.

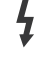

Hazardous Live Terminal: The marked terminal(s) is/are hazardous live under normal operating conditions.

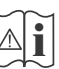

Caution, See Operating Instructions: The marked area(s) contain(s) user replaceable coin or button cell batteries

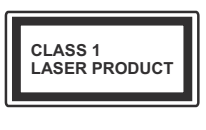

**Class 1 Laser Product:** This product contains Class 1 laser source that is safe under reasonably foreseeable conditions of operation.

#### WARNING

Do not ingest the battery, Chemical Burn Hazard This product or the accessories supplied with the product may contain a coin/button cell battery. If the coin/button cell battery is swallowed, it can cause severe internal burns in just 2 hours and can lead to death.

Keep new and used batteries away from children. If the battery compartment does not close securely, stop using the product and keep it away from children.

If you think batteries might have been swallowed or placed inside any part of the body, seek immediate medical attention.

#### WARNING

A television may fall, causing serious personal injury or death. Many injuries, particularly to children, can be avoided by taking simple precautions such as:

- ALWAYS use cabinets or stands or mounting methods recommended by the manufacturer of the television set.
- ALWAYS use furniture that can safely support the television set.
- ALWAYS ensure the television set is not overhanging the edge of the supporting furniture.
- ALWAYS educate children about the dangers of climbing on furniture to reach the television set or its controls.
- ALWAYS route cords and cables connected to your television so they cannot be tripped over, pulled or grabbed.
- NEVER place a television set in an unstable location.
- NEVER place the television set on tall furniture (for example, cupboards or bookcases) without anchoring both the furniture and the television set to a suitable support.
- NEVER place the television set on cloth or other materials that may be located between the television set and supporting furniture.
- NEVER place items that might tempt children to climb, such as toys and remote controls, on the top of the television or furniture on which the television is placed.
- The equipment is only suitable for mounting at heights ≤2 m.

If the existing television set is going to be retained and relocated, the same considerations as above should be applied.

#### WALL MOUNTING WARNINGS

- Read the instructions before mounting your TV on the wall.
- The wall mount kit is optional. You can obtain from your local dealer, if not supplied with your TV.
- Do not install the TV on a ceiling or on an inclined wall.
- Use the specified wall mounting screws and other accessories.
- Tighten the wall mounting screws firmly to prevent the TV from fall. Do not over-tighten the screws.

#### WARNING

Apparatus connected to the protective earthing of the building installation through the MAINS connection or through other apparatus with a connection to protective earthing – and to a television distribution system using coaxial cable, may in some circumstances create a fire hazard. Connection to a television distribution system has therefore to be provided through a device providing electrical isolation below a certain frequency range (galvanic isolator, see EN 60728-11)

#### **Environmental Information**

This television is designed to be environment friendly. To reduce energy consumption, you can follow these steps:

If you set the Energy Saving to Minimum, Medium, Maximum or Auto the TV will reduce the energy consumption accordingly. If you like to set the Backlight to a fixed value set as Custom and adjust the Backlight (located under the Energy Saving setting) manually using Left or Right buttons on the remote. Set as Off to turn this setting off.

Note: Available Energy Saving options may differ depending on the selected Mode in the System>Picture menu.

The **Energy Saving** settings can be found in the **System>Picture** menu. Note that some picture settings will be unavailable to be changed.

If pressed **Right** button while **Auto** option is selected or **Left** button while **Custom** option is selected, "**Screen will be off in 15 seconds**." message will be displayed on the screen. Select **Proceed** and press **OK** to turn the screen off immediately. If you don't press any button, the screen will be off in 15 seconds. Press any button on the remote or on the TV to turn the screen on again.

Note: Screen Off option is not available if the Mode is set to Game.

When the TV is not in use, please switch off or disconnect the TV from the mains plug. This will also reduce energy consumption.

#### Features

- Remote controlled colour TV
- Fully integrated digital terrestrial/cable/satellite TV (DVB-T-T2/C/S-S2)
- HDMI inputs to connect other devices with HDMI sockets
- USB input
- · OSD menu system
- · Stereo sound system
- Teletext
- · Headphone connection
- · Automatic programming system
- · Manual tuning
- · Automatic power down after up to eight hours.
- · Sleep timer
- Child lock
- · Automatic sound mute when no transmission.
- NTSC playback
- AVL (Automatic Volume Limiting)
- PLL (Frequency Search)
- · Game Mode (Optional)
- · Picture off function

#### Accessories Included

- Remote Control
- · Batteries: 2 x AAA
- Instruction Book
- Power Cord

#### **Standby Notifications**

If the TV does not receive any input signal (e.g. from an aerial or HDMI source) for 3 minutes, it will go into standby. When you next switch-on, the following message will be displayed: **"TV switched to stand-by mode automatically because there was no signal** for a long time." Press OK to continue.

If the TV is on and it isn't being operated for a while it will go into standby. When you next switch-on, the following message will be displayed. **"TV switched to** stand-by mode automatically because no operation was made for a long time." Press OK to continue.

#### TV Control Button & Operation

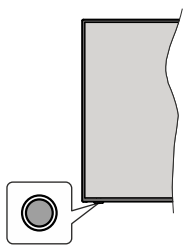

**Note:** The position of the control button may differ depending on the model.

Your TV has a single control button. This button allows you to control the Standby-On / Source / Programme and Volume functions of the TV.

#### **Operating with the Control Button**

- Press the control button to display the function options menu.
- Then press the button consecutively to move the focus to the desired option if needed.
- Press and hold the button for about 2 seconds to activate the selected option. The icon colour of the option changes when activated.
- Press the button once again to use the function or enter the sub menu.
- To select another function option, you will need to deactivate the last activated option first. Press and hold the button to deactivate it. The icon colour of the option changes when deactivated.
- To close the function options menu do not press the button for a period of about 5 seconds. The function options menu will disappear.

To turn the TV off: Press the control button to display the function options menu, the focus will be on the Standby option. Press and hold the button for about 2 seconds to activate this option. The icon colour of the option changes when activated. Then press the button once again to turn the TV off.

To turn on the TV: Press the control button, the TV will turn on.

To change volume: Press the control button to display the function options menu and then press the button consecutively to move the focus to Volume + or Volume - option. Press and hold the button for about 2 seconds to activate the selected option. The icon colour of the option changes when activated. Then press the button to increase or decrease the volume.

**To change channel:** Press the control button to display the function options menu and then press the button consecutively to move the focus to **Programme** + or **Programme** - option. Press and hold the button for about 2 seconds to activate the selected option.

The icon colour of the option changes when activated. Then press the button to switch to the next or previous channel in the channel list.

To change source: Press the control button to display the function options menu and then press the button consecutively to move the focus to **Source** option. Press and hold the button for about 2 seconds to activate this option. The icon colour of the option changes when activated. Then press the button once again to display the sources list. Scroll through the available sources by pressing the button. TV will automatically switch to the highlighted source.

**Note:** Main menu OSD cannot be displayed via the control button.

#### **Operation with the Remote Control**

Press the **Menu** button on your remote control to display main menu. Use the directional buttons and **OK** button to navigate and set. Press **Return/Back** or **Menu** button to quit a menu screen.

#### **Input Selection**

Once you have connected external systems to your TV, you can switch to different input sources. Press the **Source** button on your remote control consecutively to select the different sources.

#### **Changing Channels and Volume**

You can change the channel and adjust the volume by using the **Programme +/-** and **Volume +/-** buttons on the remote.

#### Inserting the Batteries into the Remote

Remove the screw that secure the battery compartment cover on the back side of the remote control first. Lift the cover gently. Insert two size **AAA** batteries. Make sure the (+) and (-) signs match (observe correct polarity). Do not mix old and new batteries. Replace only with same or equivalent type. Place the cover back on. Then screw the cover back on again.

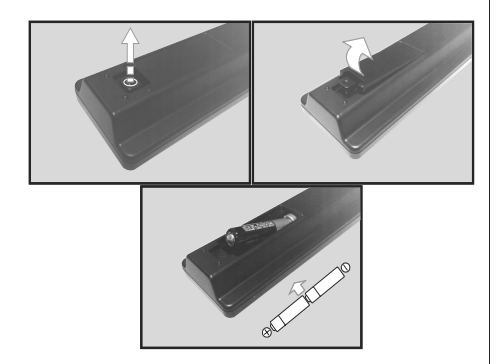

#### Connect Power

**IMPORTANT**: The TV set is designed to operate on **220-240V AC, 50 Hz** socket. After unpacking, allow the TV set to reach the ambient room temperature before you connect the set to the mains.

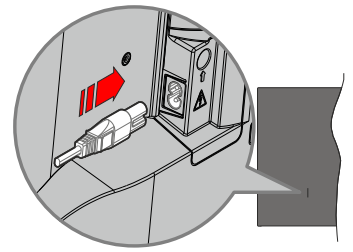

Plug one end (the two-hole plug) of the supplied detachable power cord into the power cord inlet on the rear side of the TV as shown above. Then plug the other end of the power cord into the mains socket outlet.

**Note:** The position of the power cord inlet may differ depending on the model.

#### Antenna Connection

Connect the aerial or cable TV plug to the AERIAL INPUT (ANT) socket or satellite plug to the SATELLITE INPUT (LNB) socket located on the back of the TV.

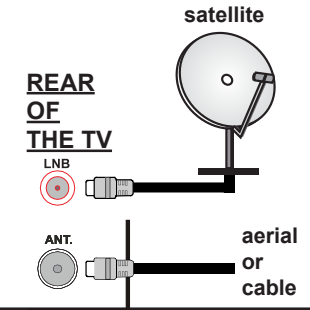

#### **License Notification**

The terms HDMI, HDMI High-Definition Multimedia Interface, and the HDMI Logo are trademarks or registered trademarks of HDMI Licensing Administrator, Inc.

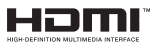

Manufactured under license from Dolby Laboratories. Dolby, Dolby Audio, and the double-D symbol are trademarks of Dolby Laboratories Licensing Corporation.

The "CI Plus" Logo is a trademark of CI Plus LLP.

#### **Disposal Information**

#### [European Union]

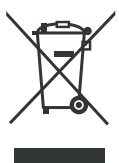

The symbol of the crossed-out wheeled bin shown on the product or its packaging means that the device must not be disposed of with other household waste but requires separate collection. You can dispose of the device free of charge at your local waste return and collection system. The addresses can be obtained

from your responsible city council or local government. Alternatively, you can return small waste electrical and electronic equipment (WEEE) with an edge length of up to 25 cm free of charge to any retailer with a sales area relating to electrical and electronic equipment (EEE) of at least 400 m<sup>2</sup> or to a food retailer that offers EEE at least several times a year with a total sales area of 800 m<sup>2</sup>. Larger WEEE can be returned to a respective retailer free of charge when buying a new product of the same type. Regarding the modalities of the collection of WEEE in case of shipment of the newly bought product, please contact your retailer.

If possible, please remove all batteries and accumulators as well as all removable lamps before disposing of the device.

Please note that you are responsible for deleting all personal data on the device to be disposed of.

#### [Business users]

If you wish to dispose of this product, please contact your supplier and check the terms and conditions of the purchase contract.

# [Other Countries outside the European Union]

These symbols are only valid in the European Union.

Contact your local authority to learn about disposal and recycling.

The product and packaging should be taken to your local collection point for recycling.

Some collection points accept products free of charge.

**Note**: The sign Pb below the symbol for batteries indicates that this battery contains lead.

| Specification                                |                                                                                                    |  |
|----------------------------------------------|----------------------------------------------------------------------------------------------------|--|
| TV Broadcasting                              | PAL B/G D/K K I/I'                                                                                        |  |
| Receiving Channels                           | VHF (BAND I/III) - UHF<br>(BAND U) - HYPERBAND                                                            |  |
| Digital Reception                            | Fully integrated digital<br>terrestrial-cable-satellite<br>TV(DVB-T-C-S)<br>(DVB-T2, DVB-S2<br>compliant) |  |
| Number of Preset<br>Channels                 | 8 000                                                                                                    |  |
| Channel Indicator                            | On Screen Display                                                                                         |  |
| RF Aerial Input                              | 75 Ohm (unbalanced)                                                                                       |  |
| Operating Voltage                            | 220-240V AC, 50Hz.                                                                                        |  |
| Audio                                        | German+Nicam Stereo                                                                                       |  |
| Audio Output Power<br>(WRMS.) (10% THD)      | 2 x 6W                                                                                                    |  |
| Power Consumption (W)                        | 60W                                                                                                    |  |
| TV Dimensions DxLxH<br>(with foot) (mm)      | 176 x 732 x 481                                                                                           |  |
| TV Dimensions DxLxH<br>(without foot) (mm)   | 51/78 x 732 x 435                                                                                         |  |
| Display                                      | 32"                                                                                                    |  |
| Operation temperature and operation humidity | 0°C up to 40°C, 85%<br>humidity max                                                                       |  |

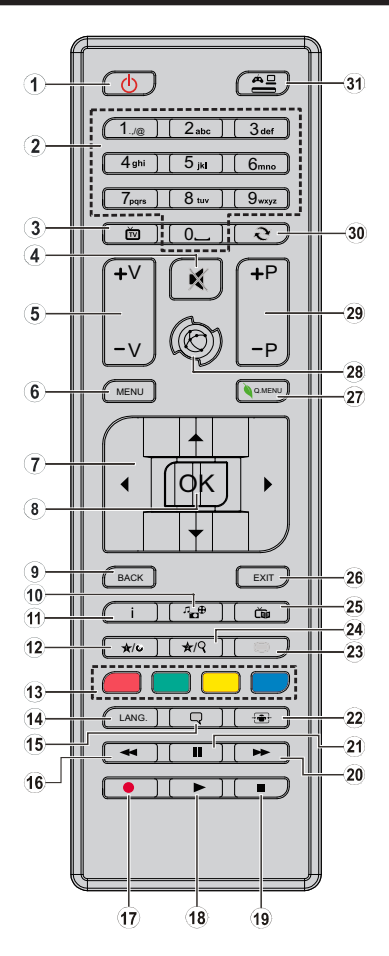

#### (\*) MY BUTTON 1 & MY BUTTON 2:

These buttons may have default functions depending on the model. However you can set a special function to these buttons by pressing on them for five seconds when on a desired source or channel. A confirmation message will be displayed on the screen. Now the selected MY BUTTON is associated with the selected function.

Note that if you perform **First Time Installation**, MY BUTTON 1&2 will return to their default function.

- 1. Standby: Switches On / Off the TV
- 2. Numeric buttons: Switches the channel, enters a number or a letter in the text box on the screen.
- 3. TV: Switches to TV Source
- 4. Mute: Completely turns off the volume of the TV
- 5. Volume +/-
- 6. Menu: Displays TV menu
- Directional buttons: Helps navigate menus, content etc. and displays the subpages in TXT mode when pressed Right or Left
- OK: Confirms user selections, holds the page (in TXT mode), views channel list (DTV mode)
- 9. Back/Return: Returns to previous screen, opens index page (in TXT mode)
- 10. Media browser: Opens the media browsing screen
- 11. Info: Displays information about on-screen content, shows hidden information (reveal in TXT mode)
- 12. My button 1 (\*)
- 13. Coloured Buttons: Follow the on-screen instructions for coloured button functions
- Language: Switches between sound modes (analogue TV), displays and changes audio/subtitle language (digital TV, where available)
- 15. Subtitles: Turns subtitles on and off (where available)
- 16. Rapid reverse: Moves frames backwards in media such as movies
- 17. No function
- 18. Play: Starts to play selected media
- 19. Stop: Stops the media being played
- 20. Rapid advance: Moves frames forward in media such as movies
- 21. Pause: Pauses the media being played
- 22. Screen: Changes the aspect ratio of the screen
- Text: Displays teletext (where available), press again to superimpose the teletext over a normal broadcast picture (mix)
- 24. My button 2 (\*)
- 25. EPG (Electronic programme guide): Displays the electronic programme guide
- 26. Exit: Closes and exits from displayed menus or returns to previous screen
- 27. Quick Menu: Displays a list of menus for quick access
- 28. No function
- 29. Programme +/-
- **30. Swap:** Quickly cycles between previous and current channels or sources
- **31. Source:** Shows all available broadcast and content sources

| Connections |                                                  |                                      |               |
|-------------|--------------------------------------------------|--------------------------------------|---------------|
| Connector   | Туре                                             | Cables                               | Device        |
|             | HDMI<br>Connection<br>(back&side)                |                                      |               |
| SIDE AV     | Side AV<br>(Audio/Video)<br>Connection<br>(side) | Side Audio/Video<br>Connection Cable |               |
| SPDIF       | SPDIF<br>(Coaxial Out)<br>Connection<br>(side)   | c:())o                               | <b>DD</b> 0   |
| HEADPHONE   | Headphone<br>Connection<br>(side)                | a(]]                                 |               |
|             | USB<br>Connection<br>(side)                      |                                      |               |
|             | CI<br>Connection<br>(side)                       |                                      | CAM<br>module |

See the illustrations on the left side. When using the wall mounting kit (available from a third party in the market, if not supplied), we recommend that you plug all your cables into the back of the TV before mounting on the wall. Insert or remove the CI module only when the TV is SWITCHED OFF. If a CI module is used, it may block the headphone and Side AV inputs. In this case, it is recommended to make the headphone and the Side AV connections before the CI module is inserted. You should refer to the module instruction manual for details of the settings. The/Each USB input of your TV supports devices up to 500mA. Connecting devices that have current value above 500mA may damage your TV. When connecting equipment using a HDMI cable to your TV, to quarantee sufficient immunity against parasitic frequency radiation, you have to use a high speed shielded (high grade) HDMI cable with ferrites.

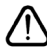

If you want to connect a device to the TV, make sure that both the TV and the device are turned off before making any connection. After the connection is done, you can turn on the units and use them.

#### Switching On/Off

#### To Switch the TV On

Connect the power cord to a power source such as a wall socket (220-240V AC, 50 Hz).

To switch on the TV from standby mode either:

- Press the **Standby** button, **Programme** +/- or a numeric button on the remote control.
- · Press the control button on the TV.

#### To Switch the TV Off

- · Press the Standby button on the remote control.
- Press the control button on the TV, the function options menu will be displayed. The focus will be on the **Standby** option. Press and hold the button for about 2 seconds to activate this option. The icon colour of the option will change. Then press the button once again, the TV will switch into standby mode.

# To power down the TV completely, unplug the power cord from the mains socket.

Note: When the TV is switched into standby mode, the standby LED can blink to indicate that features such as Standby Mode Search or Over Air Download is active. The LED can also blink when you switch on the TV from standby mode.

#### **First Time Installation**

When turned on for the first time, the language selection screen is displayed. Select the desired language and press **OK**.

On the next screen, set your preferences using the directional buttons.

Notes: Depending on the Country selection you may be asked to set and confirm a PIN at this point. The selected PIN cannot be 0000. You have to enter it if you are asked to enter a PIN for any menu operation later.

M7(\*) operator type will be defined according to the Language and Country selections that you made in the First Time Installation.

(\*) M7 is a digital satellite service provider.

#### About Selecting Broadcast Type

**Digital Aerial:** If **Digital Aerial** broadcast search option is turned on, the TV will search for digital terrestrial broadcasts after other initial settings are completed.

Digital Cable: If Digital Cable broadcast search option is turned on, the TV will search for digital cable broadcasts after other initial settings are completed. According to your other preferences a confirmation message may be displayed before starting to search. Select YES and press OK to proceed. To cancel operation, select NO and press OK. You can select Network or set values such as Frequency, Network ID and Search Step. When finished, press OK button. Note: Searching duration will change depending on the selected Search Step. Satellite: If Satellite broadcast search option is turned on, the TV will search for digital satellite broadcasts after other initial settings are completed. Before satellite search is performed some settings should be made. Before the satellite search starts, a menu will be displayed where you can select to start an M7 operator installation or a standard installation. To start an M7 operator installation set the Install Type as Operator and the Satellite Operator as the related M7 operator. Then highlight Preferred Scan option and set as Automatic channel scan and press OK to start the automatic search. These options can be preselected depending on the Language and Country selections that you made in the earlier steps of the first time installation process. You may be asked to select HD/ SD or country specific channel list according to your M7 operator type. Select one and press OK to proceed. Wait till the scan is finished. Now the list has been installed

While performing an M7 operator installation, if you want to use the satellite installation parameters that differ from the default settings select the **Preferred Scan** option as **Manual channel scan** and press the **OK** button to proceed. **Antenna Type** menu will be displayed next.

In order to search for satellite channels other than M7 channels you should start a standard installation. Select the **Install Type** as **Standard** and press the **OK** button to proceed. **Antenna Type** menu will be displayed next.

There are three types of antenna selection. You can select **Antenna Type** as **Direct**, **Single Satellite Cable** or **DiSEqC switch** by using "◀" or "▶" buttons.

- **Direct:** If you have a single receiver and a direct satellite dish, select this antenna type. Press **OK** to continue. Select an available satellite on the next screen and press **OK** to scan for services.
- Single Satellite Cable: If you have multiple receivers and a single satellite cable system, select this antenna type. Press **OK** to continue. Configure settings by following instructions on the next screen. Press **OK** to scan for services.
- DiSEqC switch: If you have multiple satellite dishes and a DiSEqC switch, select this antenna type. Then set the DiSEqC version and press OK to continue. You can set up to four satellites (if available) for version v1.0 and sixteen satellites for version v1.1 on the next screen. Press OK button to scan the first satellite in the list.

**Analogue:** If **Analogue** broadcast search option is turned on, the TV will search for analogue broadcasts after other initial settings are completed.

Additionally you can set a broadcast type as your favourite one. Priority will be given to the selected broadcast type during the search process and the

channels of it will be listed on the top of the **Channel** List. When finished, press **OK** to continue.

You can activate **Store Mode** option at this point. This option will configure your TV's settings for store environment and depending on the TV model being used, the supported features of it may be displayed on the top of the screen as an info banner. This option is intended only for store use. It is recommended to select **Home Mode** for home use. This option will be available in **System>Settings>More** menu and can be turned off/on later.

Press **OK** button on the remote control to continue. After the initial settings are completed TV will start to search for available broadcasts of the selected broadcast types.

After all the available stations are stored, scan results will be displayed. Press **OK** to continue. The **Edit Channel List** menu will be displayed next. You can edit the channel list according to your preferences or press the **Menu** button to quit and watch TV.

While the search continues a message may appear, asking whether you want to sort channels according to the LCN(\*). Select **Yes** and press **OK** to confirm.

(\*) LCN is the Logical Channel Number system that organizes available broadcasts in accordance with a recognizable channel number sequence (if available).

#### Notes:

To search for M7 channels after the **First Time Installation**, you should perform the first time installation again. Or press the **Menu** button and enter the **Installation>Automatic Channel Scan>Satellite** menu. Then follow the same steps mentioned abow in the satellite section.

Do not turn off the TV while initializing first time installation. Note that, some options may not be available depending on the country selection.

#### Using SatcoDX Feature

You can perform SatcoDX operations using the Installation>Satelite Settings menu. In the SatcoDX menu, there are two options regarding to the SatcoDx.

You can download or upload SatcoDX data. In order to perform these functions a USB device must be connected to the TV.

You can upload current services and related satellites & transponders in TV, to a USB device.

Additionally you can download one of the SatcoDx files stored in USB device, to the TV.

When you select one of these files, all services and related satellites and transponders in the selected file will be stored in the TV. If there are any installed terrestrial, cable and/or analog services, they will be kept and only satellite services will be removed.

Afterwards, check your antenna settings and make changes if necessary. An error message stating "**No Signal**" may be displayed if the antenna settings are not configured properly.

#### Media Playback via USB Input

You can connect 2.5" and 3.5" inch (hdd with external power supply) external hard disk drives or USB memory stick to your TV by using the USB inputs of the TV.

**IMPORTANT!** Back up the files on your storage devices before connecting them to the TV. Manufacturer will not be responsible for any file damage or data loss. Certain types of USB devices (e.g. MP3 Players) or USB hard disk drives/memory sticks may not be compatible with this TV. The TV supports FAT32 and NTFS disk formatting.

Wait a little while before each plugging and unplugging as the player may still be reading files . Failure to do so may cause physical damage to the USB player and the USB device itself. Do not pull out your drive while playing a file.

You can use USB hubs with your TV's USB inputs. External power supplied USB hubs are recommended in such a case.

It is recommended to use the TV's USB input(s) directly, if you are going to connect a USB hard disk.

**Note:** When viewing image files the **Media Browser** menu can only display 1000 image files stored on the connected USB device.

#### Media Browser Menu

You can play photo, music, and movie files stored on a USB disk by connecting it to your TV. Connect a USB disk to one of the USB inputs located on the side of the TV. Pressing the **Menu** button while in the **Media Browser** mode will access the **Picture**, **Sound** and **Settings** menu options. Pressing the **Menu** button

again will exit from this screen. You can set your **Media Browser** preferences by using the **Settings** Menu.

| Loop/Shuffle Mode Operation                                                    |                                                                                   |  |
|--------------------------------------------------------------------------------|-----------------------------------------------------------------------------------|--|
| Start playback with the <b>Play</b> button and activate                        | All files in the list will be<br>continuously played in original<br>order         |  |
| Start playback with the <b>OK</b> button and activate                          | The same file will be played continuously (repeat)                                |  |
| Start playback with the <b>Play</b> button and activate                        | All files in the list will be<br>played once in random order                      |  |
| Start playback with the <b>Play</b><br>button and activate <b>C</b> , <b>C</b> | All files in the list will be<br>continuously played in the<br>same random order. |  |

#### CEC

This function allows to control the CEC-enabled devices, that are connected through HDMI ports by using the remote control of the TV.

The CEC option in the System>Settings>More menu should be set as Enabled at first. Press the Source button and select the HDMI input of the connected CEC device from the Sources List menu. When new CEC source device is connected, it will be listed in source menu with its own name instead of the connected HDMI ports name(such as DVD Player, Recorder 1 etc.).

The TV remote is automatically able to perform the main functions after the connected HDMI source has been selected.

To terminate this operation and control the TV via the remote again, press and hold the "0-Zero" button on the remote control for 3 seconds. This feature can also be enabled or disabled under the **System>Settings>More** menu.

The TV supports also ARC(Audio Return Channel) feature. This feature is an audio link meant to replace other cables between the TV and the audio system (A/V receiver or speaker system).

When ARC is active, TV does not mute its other audio outputs automatically. So you need to decrease TV volume to zero manually, if you want to hear audio from connected audio device only (same as other optical or co-axial digital audio outputs). If you want to change connected device's volume level, you should select that device from the source list. In that case volume control keys are directed to connected audio device. When using the ARC connection, some incompatibilities may occur between the TV and the connected sound system due to the difference of the used volume ranges.

Note: ARC is supported only via the HDMI2 input.

#### System Audio Control

Allows an Audio Amplifier/Receiver to be used with the TV. The volume can be controlled using the remote control of the TV. To activate this feature set the **Speakers** option in the **System>Settings>More** menu as **Amplifier**. The TV speakers will be muted and the sound of the watched source will be provided from the connected sound system.

**Note:** The audio device should support System Audio Control feature and **CEC** option should be set as **Enabled**.

### **TV Menu Contents**

| r v menu contents              |                  |                                                                                                    |  |
|--------------------------------|------------------|----------------------------------------------------------------------------------------------------|--|
| System - Picture Menu Contents |                  |                                                                                                    |  |
| Mode                           |                  | You can change the picture mode to suit your preference or requirements. Picture mode can be<br>set to one of these options: <b>Cinema</b> , <b>Game</b> (optional), <b>Sports</b> , <b>Dynamic</b> and <b>Natural</b> . |  |
| Contrast                       |                  | Adjusts the light and dark values on the screen.                                                                                                    |  |
| Brightness                     |                  | Adjusts the brightness values on the screen.                                                                                                    |  |
| Sharpness                      |                  | Sets the sharpness value for the objects displayed on the screen.                                                                                                    |  |
| Colour                         |                  | Sets the colour value, adjusting the colors.                                                                                                    |  |
| Energy Saving                  |                  | For setting the Energy Saving to Custom, Minimum, Medium, Maximum, Auto, Screen<br>Off or Off.<br>Note: Available options may differ depending on the selected Mode.                                                     |  |
| Backlight                      |                  | This setting controls the backlight level. The backlight function will be inactive if the <b>Energy Saving</b> is set to an option other then <b>Custom</b> .                                                            |  |
| Advanced Settings              |                  |                                                                                                    |  |
|                                | Dynamic Contrast | You can change the dynamic contrast ratio to desired value.                                                                                                    |  |
|                                | Noise Reduction  | If the signal is weak and the picture is noisy, use the <b>Noise Reduction</b> setting to reduce the amount of noise.                                                                                                    |  |
|                                | Colour Temp      | Sets the desired colour temperature value. Cool, Normal, Warm and Custom options are available.                                                                                                    |  |
|                                | White Point      | If the <b>Colour Temp</b> option is set as <b>Custom</b> , this setting will be available. Increase the<br>'warmth' or 'coolness' of the picture by pressing Left or Right buttons.                                      |  |
|                                | Picture Zoom     | Sets the desired image size format.                                                                                                    |  |
|                                | Film Mode        | Films are recorded at a different number of frames per second to normal television programmes.<br>Turn this feature on when you are watching films to see the fast motion scenes clearly.                                |  |
|                                | Skin Tone        | Skin tone can be changed between -5 and 5.                                                                                                    |  |
|                                | Colour Shift     | Adjust the desired colour tone.                                                                                                    |  |
|                                | HDMI Full Range  | While watching from a HDMI source, this feature will be visible. You can use this feature to enhance blackness in the picture.                                                                                           |  |
| Reset                          |                  | Resets the picture settings to factory default settings (except Game Mode).                                                                                                    |  |
| System - Sound Menu Contents       |                                                                                                    |  |
|------------------------------------|----------------------------------------------------------------------------------------------------|--|
| Volume                             | Adjusts the volume level.                                                                                                    |  |
| Equalizer                          | Selects the equalizer mode. Custom settings can be made only when in User mode.                                                                                                    |  |
| Balance                            | Adjusts whether the sound comes from the left or right speaker.                                                                                                    |  |
|                                    | Sets headphone volume.                                                                                                    |  |
| Headphone                          | Please ensure before using headphones that the headphone volume is set to a low level, to prevent damage to your hearing.                                                                                            |  |
| Sound Mode                         | You can select a sound mode (If the viewed channel supports).                                                                                                    |  |
| AVL (Automatic Volume<br>Limiting) | Sets the sound to obtain fixed output level between programmes.                                                                                                    |  |
|                                    | When you connect an external amplifier to your TV using the headphone jack, you can select this option as <b>Lineout</b> . If you have connected headphones to the TV, set this option as <b>Headphone</b> .         |  |
| neauphone/Lineout                  | Please ensure before using headphones that this menu item is set to <b>Headphone</b> . If it is set to <b>Lineout</b> , the output from the headphone socket will be set to maximum which could damage your hearing. |  |
| Dynamic Bass                       | Enables or disables the Dynamic Bass.                                                                                                    |  |
| Digital Out                        | Sets digital out audio type.                                                                                                    |  |

| Sy                   | System - Settings Menu Contents                                                                                                    |                                                                                                    |  |  |  |
|----------------------|----------------------------------------------------------------------------------------------------|----------------------------------------------------------------------------------------------------|--|--|--|
| Conditional Access   |                                                                                                    | Controls conditional access modules when available.                                                                                                    |  |  |  |
| Language<br>Parental |                                                                                                    | You may set a different language depending on the broadcaster and the country.                                                                                                    |  |  |  |
|                      |                                                                                                    | Enter correct password to change parental settings. You can easily adjust <b>Menu Lock</b> , <b>Maturity</b><br><b>Lock</b> , <b>Child Lock</b> or <b>Guidance</b> in this menu. You can also set a new <b>PIN</b> or change the<br><b>Default CICAM PIN</b> using the related options.<br><i>Note:</i> Some menu options may not be available depending on the country selection in the <b>First Time</b><br><b>Installation</b> . Default PIN can be set to 0000 or 1234. If you have defined the PIN(is requested depending on<br>the country selection) during the <b>First Time</b> here <b>I</b> the PIN the PIN the end of the PIN the selection of the PIN the PIN the selection. |  |  |  |
| Tin                  | ners                                                                                                    | Sets sleep timer to turn off the TV after a certain time. Sets timers for selected programmes.                                                                                                    |  |  |  |
| Da                   | te/Time                                                                                                    | Sets date and time.                                                                                                    |  |  |  |
| So                   | urces                                                                                                    | Enables or disables selected source options.                                                                                                    |  |  |  |
| Ac                   | cessibility                                                                                                    | Displays accessibility options of the TV.                                                                                                    |  |  |  |
|                      | Hard of Hearing                                                                                                    | Enables any special feature sent from the broadcaster.                                                                                                    |  |  |  |
|                      | Audio Description                                                                                                    | A norration track will be played for the blind or visually impaired audience. Press <b>OK</b> to see all available <b>Audio Description</b> menu options. This feature is available only if the broadcaster supports it.                                                                                                    |  |  |  |
| More                 |                                                                                                    | Displays other setting options of the TV.                                                                                                    |  |  |  |
|                      | Menu Timeout                                                                                                    | Changes timeout duration for menu screens.                                                                                                    |  |  |  |
|                      | Standby Mode LED                                                                                                    | If set as <b>Off</b> the standby mode LED will not light up when the TV is in standby mode.                                                                                                    |  |  |  |
|                      | Software Upgrade                                                                                                    | Ensures that your TV has the latest firmware. Press <b>OK</b> to see the menu options.                                                                                                    |  |  |  |
|                      | Application Version                                                                                                    | Displays current software version.                                                                                                    |  |  |  |
|                      | Subtitle Mode                                                                                                    | This option is used to select which subtitle mode will be on the screen ( <b>DVB</b> subtitle / <b>Teletext</b> subtitle) if both is available. Default value is <b>DVB</b> subtitle. This feature is available only for the country option of Norway.                                                                                                    |  |  |  |
|                      | Auto TV OFF                                                                                                    | Sets the desired time for the TV to automatically go into standby mode when not being operated.                                                                                                    |  |  |  |
|                      | Biss Key                                                                                                    | Biss is a satellite signal scrambling system that is used for some broadcasts. If you need to enter Biss key on a broadcast, you can use this setting. Highlight <b>Biss Key</b> and press <b>OK</b> to enter keys on the desired broadcast.                                                                                                    |  |  |  |
|                      | Store Mode                                                                                                    | Select this mode for store display purposes. Whilst <b>Store Mode</b> is enabled, some items in the TV menu may not be available.                                                                                                    |  |  |  |
|                      | Power Up Mode                                                                                                    | This setting configures the power up mode preference. Last State and Standby Mode options are available.                                                                                                    |  |  |  |
|                      | CEC                                                                                                    | With this setting you can enable and disable CEC functionality completely. Press Left or Right button to enable or disable the feature.                                                                                                    |  |  |  |
|                      | CEC Auto Power On                                                                                                    | This function allows the connected HDMI-CEC compatible device to turn on the TV and switch to its input source automatically. Press <b>Left</b> or <b>Right</b> button to enable or disable the feature.                                                                                                    |  |  |  |
|                      | Speakers                                                                                                    | To hear the TV audio from the connected compatible audio device set as <b>Amplifier</b> . You can use the remote control of the TV to control the volume of the audio device.                                                                                                    |  |  |  |
|                      | OSS                                                                                                    | Displays Open Source Software license information.                                                                                                    |  |  |  |
| Not                  | Note: Some options may not be available depending on the model of your TV, its features and the selected country in the First Time Installation |                                                                                                    |  |  |  |

| Installation Menu Contents          |                                                                                                    |  |  |
|-------------------------------------|----------------------------------------------------------------------------------------------------|--|--|
| Automatic channel<br>scan (Retune)  | Displays automatic tuning options. <b>Digital Aerial:</b> Searches and stores aerial DVB stations. <b>Digital Cable:</b> Searches and stores cable DVB stations. <b>Analogue:</b> Searches and stores analogue stations. <b>Satellite:</b> Searches and stores satellite stations.                                                                                                    |  |  |
| Manual Channel<br>Scan              | This feature can be used for direct broadcast entry.                                                                                                    |  |  |
| Network Channel<br>Scan             | Searches for the linked channels in the broadcast system. <b>Digital Aerial:</b> Searches for aerial network channels. <b>Digital Cable:</b> Searches for cable network channels.                                                                                                    |  |  |
| Analogue Fine<br>Tune               | You can use this setting for fine tuning analogue channels. This feature is not available if no analogue channels are stored.                                                                                                    |  |  |
| Satellite Settings                  | Displays satellite settings. <b>Satellite list</b> : Displays available satellites. You can <b>Add</b> , <b>Delete</b> satellites or<br><b>Edit</b> satellite settings on the list. <b>Antenna installation</b> : You can change satellite anntenna settings and/<br>or start a satellite scan. <b>SatcoDX</b> : You can upload or download SatcoDX data using the related options.                                         |  |  |
| Installation<br>Settings (Optional) | Displays installation settings menu. <b>Standby Mode Search(*)</b> : Your TV will search for new or missing channels while in standby. Any new found broadcasts will be shown. <b>Dynamic Channel Update(*)</b> : If this option is set as Enabled, the changes on the broadcasts such as frequency, channel name, subtitle language etc., will be applied automatically while watching. (*) Availability depends on model. |  |  |
| Setup Home<br>Transponder           | Using this menu, you can edit the main and backup home transponder parameters, including the <b>Pid</b> of the related M7 operator, which are used to download the channel list. Set your preferences and press the <b>Green</b> button to save the settings. Then start an M7 operator installation using the <b>Automatic channel scan&gt;Satellite</b> menu.                                                             |  |  |
| Clear Service List                  | Use this setting to clear channels stored. This setting is visible only when the <b>Country</b> option is set to Denmark, Sweden, Norway or Finland.                                                                                                    |  |  |
| Select Active<br>Network            | This setting allows you to select only the broadcasts within the selected network to be listed in the channel list. This feature is available only for the country option of Norway.                                                                                                    |  |  |
| Signal Information                  | You can use this menu item to monitor signal related informations such as signal level/quality, network name etc for available frequencies.                                                                                                    |  |  |
| First Time<br>Installation          | Deletes all stored channels and settings, resets TV to factory settings.                                                                                                    |  |  |

# **General TV Operation**

#### Using the Channel List

The TV sorts all stored stations in the **Channel List**. You can edit this channel list, set favourites or set active stations to be listed by using the **Channel List** options. Press the **OK** button to open the **Channel List**. You can filter the listed channels by pressing the **Blue** button or open the **Edit Channel List** menu by pressing the **Green** button in order to make advanced changes in the current list.

Note: The commands Move, Delete and Edit name in the Edit Channel List menu are not available for channels that are being broadcasted from an M7 operator.

#### Managing the Favourite Lists

You can create four different lists of your favourite channels. Enter the **Channel List** in the main menu or press the **Green** button while the **Channel List** is displayed on the screen in order to open the **Edit Channel List** menu. Select the desired channel on the list. You can make multiple choices by pressing the **Yellow** button. Then press the **OK** button to open the **Channel Edit Options** menu and select **Add/Remove Favourites** option. Press the **OK** button again. Set the desired list option to **On**. The selected channel/s will be added to the list. In order to remove a channel or channels from a favourite list follow the same steps and set the desired list option to **Off**.

You can use the **Filter** function in the **Edit Channel List** menu to filter the channels in the **Channel list** permanently according to your preferences. Using this **Filter** option, you can set one of your four favourite lists to be displayed everytime the **Channel list** is opened. The filtering function in the **Channel list** menu will only filter the currently displayed **Channel list** in order to find a channel and tune in to it. These changes will not remain the next time the **Channel list** is opened if you don't save them. To save the changes on the list press the **Red** button after filtering while the **Channel list** is displayed on the screen.

#### **Configuring Parental Settings**

The **Parental Settings** menu options can be used to prohibit users from viewing of certain programmes, channels and using of menus. These settings are located in the **System>Settings>Parental** menu.

To display parental lock menu options, a PIN number should be entered. After coding the correct PIN number, **Parental Settings** menu will be displayed.

**Menu Lock**: This setting enables or disables access to all menus or installation menus of the TV.

**Maturity Lock**: If this option is set, TV gets the maturity information from the broadcast and if this maturity level is disabled, disables access to the broadcast.

**Note:** If the country option in the **First Time Installation** is set as France, Italy or Austria, **Maturity Lock**'s value will be set to 18 as default.

**Child Lock**: If this option is set to **ON**, the TV can only be controlled by the remote control. In this case the control buttons on the TV will not work.

Set PIN: Defines a new PIN number.

**Default CICAM PIN:** This option will appear as greyed out if no CI module is inserted into the CI slot of the TV. You can change the default PIN of the CI CAM using this option.

TV PIN(\*): By enabling or disabling this option you can allow or restrict some M7 operator channels to send PIN queries. These PIN queries provide an access control mechanism for related channels. If this option is set as **On**, the channels which send PIN queries can not be accessed without entering the right PIN first.

(\*) This menu option will only be available if an M7 operator installation is performed.

Note: Default PIN can be set to 0000 or 1234. If you have defined the PIN(is requested depending on the country selection) during the First Time Installation use the PIN that you have defined.

Some options may not be available depending on the country selection in the **First Time Installation**.

#### Electronic Programme Guide (EPG)

Some channels send information about their broadcast schedules. Press the **Epg** button to view the **Programme Guide** menu.

There are 3 different types of schedule layouts available, **Timeline Schedule**, **List Schedule** and **Now/Next Schedule**. To switch between them follow the instructions on the bottom of the screen.

#### **Timeline Schedule**

**Zoom (Yellow button):** Press the **Yellow** button to see events in a wider time interval.

Filter (Blue button): Views filtering options.

Highlight Genre (Subtitles button): Displays Highlight Genre menu. Using this feature, you can search the programme guide database in accordance with the genre. Info available in the programme guide will be searched and results matching your criteria will be highlighted.

Options (OK button): Displays event options.

**Event Details (Info button):** Displays detailed information about selected events.

**Next/Prev Day (Programme +/- buttons):** Displays the events of previous or next day.

Search (Text button): Displays Guide Search menu. Now (Source button): Displays current event of the highlighted channel.

#### List Schedule(\*)

 $(\ensuremath{^{\ast}})$  In this layout option, only the events of the highlighted channel will be listed.

**Prev. Time Slice (Red button):** Displays the events of previous time slice.

**Next/Prev Day (Programme +/- buttons):** Displays the events of previous or next day.

**Event Details (Info button):** Displays detailed information about selected events.

Filter (Text button): Views filtering options.

Next Time Slice (Green button): Displays the events of next time slice.

Options (OK button): Displays event options.

#### Now/Next Schedule

Options (OK button): Displays event options.

**Event Details (Info button):** Displays detailed information about selected events.

Filter (Blue button): Views filtering options.

#### **Event Options**

Use the directional buttons to highlight an event and press **OK** button to display **Event Options** menu. The following options are available.

**Select Channel:** Using this option, you can switch to the selected channel.

Set Timer on Event / Delete Timer on Event: After you have selected an event in the EPG menu, press the OK button. Select Set Timer on Event option and press the OK button. You can set a timer for future events. To cancel an already set timer, highlight that event and press the OK button. Then select Delete Timer on Event option. The timer will be cancelled.

**Notes:** You cannot switch to any other channel or source while there is an active timer on the current channel. It is not possible to set timer for two or more individual events at the same time interval.

#### **Teletext Services**

Press the **Text** button to enter. Press again to activate mix mode, which allows you to see the teletext page and the TV broadcast at the same time. Press once more to exit. If available, sections in the teletext pages will become colour-coded and can be selected by pressing the coloured buttons. Follow the instructions displayed on the screen.

#### **Digital Teletext**

Press the **Text** button to view digital teletext information. Operate it with the coloured buttons, cursor buttons and the **OK** button. The operation method may differ depending on the contents of the digital teletext. Follow the instructions displayed on the digital teletext screen. When the **Text** button is pressed again, the TV returns to television broadcast.

#### Software Upgrade

Your TV is capable of finding and updating the firmware automatically via the broadcast signal.

#### Software upgrade search via user interface

On the main menu select **System>Settings** and then **More**. Navigate to **Software upgrade** and press the **OK** button. In **Upgrade options** menu select **Scan for upgrade** and press **OK** button to check for a new software upgrade.

If a new upgrade is found, it starts to download the upgrade. After the download is completed confirm the question asking about rebooting the TV by pressing the **OK** to continue with the reboot operation.

### 3 AM search and upgrade mode

Your TV will search for new upgrades at 3:00 o'clock if **Automatic scanning** option in the **Upgrade options** menu is set to **Enabled** and if the TV is connected to an aerial signal. If a new software is found and downloaded successfully, it will be installed at the next power on.

**Note:** Do not unplug the power cord while led is blinking during the reboot process. If the TV fails to come on after the upgrade, unplug, wait for two minutes then plug it back in.

#### **Troubleshooting & Tips**

#### Tv will not turn on

Make sure the power cord is plugged in securely to wall outlet. Check if batteries are exhausted. Press the Power button on the TV.

#### Poor picture

- · Check if you have selected the correct TV system.
- Low signal level can cause picture distortion. Please check antenna access.
- Check if you have entered the correct channel frequency if you have done manual tuning.
- The picture quality may degrade when two devices are connected to the TV at the same time. In such a case, disconnect one of the devices.

#### No picture

- This means your TV is not receiving any transmission. Make sure the correct source has been selected.
- · Is the antenna connected properly?
- · Is the antenna cable damaged?
- Are suitable plugs used to connect the antenna?
- · If you are in doubt, consult your dealer.

#### No sound

- Check if the TV is muted. Press the **Mute** button or increase the volume to check.
- Sound may be coming from only one speaker. Check the balance settings from **Sound** menu.

#### Remote control - no operation

• The batteries may be exhausted. Replace the batteries.

#### Input sources - can not be selected

- If you cannot select an input source, it is possible that no device is connected. If not;
- Check the AV cables and connections if you are trying to switch to the input source dedicated to the connected device.

#### AV and HDMI Signal Compatibility

| Source  | Supported Signals |                                   | Available |
|---------|-------------------|-----------------------------------|-----------|
|         | PAL 50/60         | 0                                 |           |
| Side Av | NTSC 60           |                                   | 0         |
|         | 4801              | 60Hz                              | 0         |
|         | 480P              | 60Hz                              | 0         |
|         | 576I, 576P        | 50Hz                              | 0         |
| номі    | 720P              | 50Hz,60Hz                         | 0         |
|         | 10801             | 50Hz,60Hz                         | 0         |
|         | 1080P             | 24Hz, 25Hz<br>30Hz, 50Hz,<br>60Hz | 0         |

#### (X: Not Available, O: Available)

In some cases a signal on the TV may not be displayed properly. The problem may be an inconsistency with standards from the source equipment (DVD, Set-top box, etc.). If you do experience such a problem please contact your dealer and also the manufacturer of the source equipment.

| Supporte | Supported File Formats for USB Mode                                                   |                                 |                                                                                                    |  |  |
|----------|---------------------------------------------------------------------------------------|---------------------------------|----------------------------------------------------------------------------------------------------|--|--|
| Media    | Extension                                                                             | Format                          | Notes                                                                                                    |  |  |
| Video    | .mpg,<br>.mpeg                                                                        | MPEG1-2                         | MPEG1: 768x576 @ 30P, MPEG2:1920x1080 @ 30P                                                                                         |  |  |
|          | .vob                                                                                  | MPEG2                           |                                                                                                    |  |  |
|          | .mp4                                                                                  | MPEG4, Xvid,<br>H.264           |                                                                                                    |  |  |
|          | .mkv                                                                                  | H.264,<br>MPEG4,VC-1            | 1920x1080 @ 30P                                                                                                    |  |  |
|          | .avi                                                                                  | MPEG2,<br>MPEG4, Xvid,<br>H.264 |                                                                                                    |  |  |
|          | .flv                                                                                  | H.264/VP6/                      | H.264/VP6: 1920x1080 @ 30P                                                                                                    |  |  |
|          |                                                                                       | Sorenson                        | Sorenson: 352x288 @ 30P                                                                                                    |  |  |
|          | .mp4, .mov,<br>.3gpp, .3gp,<br>MPEG<br>transport<br>stream,<br>.ts,.trp, .tp,<br>.mkv | HEVC/H.265                      | 1080P@60fps - 50Mbps                                                                                                    |  |  |
|          | .3gp                                                                                  | MPEG4 , H.264                   | 1920x1080 @ 30P                                                                                                    |  |  |
| Audio    | .mp3                                                                                  | MPEG1 Layer<br>2/3              | Layer2: 32Kbps ~ 448Kbps (Bit rate) / 32kHz, 44.1kHz, 48kHz, 16kHz, 22.05kHz, 24kHz (Sampling rate)                                 |  |  |
|          |                                                                                       |                                 | Layer3: 32Kbps ~ 320Kbps (Bit rate) / 32kHz, 44.1kHz, 48kHz, 16kHz,<br>22.05kHz, 24kHz, 8kHz, 11.025kHz, 12kHz (Sampling rate)      |  |  |
|          | (works<br>only with<br>video<br>files)                                                | AC3                             | 32Kbps ~ 640Kbps (Bit rate) / 32kHz, 44.1kHz, 48kHz (Sampling rate)                                                                 |  |  |
|          |                                                                                       | AAC                             | 16Kbps ~ 576Kbps (Bit rate) / 48kHz, 44.1kHz, 32kHz, 24kHz, 22.05kHz, 16kHz, 12kHz, 11.025kHz, 8kHz (Sampling rate)                 |  |  |
|          |                                                                                       | EAC3                            | 32Kbps ~ 6Kbps (Bit rate) / 32kHz, 44.1kHz, 48kHz (Sampling rate)                                                                   |  |  |
|          |                                                                                       | LPCM                            | Unsigned 8bit PCM, Signed/Unsigned 16bit PCM (big / little endian), 24bit PCM (big endian), DVD LPCM 16/20/24bit (Bit rate)         |  |  |
|          |                                                                                       |                                 | / 6kHz, 8kHz, 11.025kHz, 12kHz, 16kHz, 22.05kHz, 24kHz, 32kHz,<br>44.1kHz, 48kHz , 88.2kHz, 96kHz, 176.4kHz, 192kHz (Sampling rate) |  |  |
|          |                                                                                       | IMA-ADPCM/<br>MS-ADPCM          | 384Kbps (Bit rate) / 8KHz ~ 48Khz (Sampling rate)                                                                                   |  |  |
|          |                                                                                       | LBR                             | 32Kbps ~ 96Kbps (Bit rate) / 32kHz, 44.1kHz, 48kHz (Sampling rate)                                                                  |  |  |
| Picture  | .jpeg                                                                                 | Baseline                        | Resolution(WxH): 17000x10000                                                                                                    |  |  |
|          |                                                                                       | Progressive                     | Resolution(WxH): 4000x4000                                                                                                    |  |  |
|          | .bmp                                                                                  | -                               | Resolution(WxH): 5760x4096                                                                                                    |  |  |
| Subtitle | .sub, .srt                                                                            |                                 | -                                                                                                    |  |  |

#### Supported DVI Resolutions

When connecting devices to your TV's connectors by using DVI converter cable(DVI to HDMI cable - not supplied), you can refer to the following resolution information.

|           | 56Hz | 60Hz | 66Hz | 70Hz | 72Hz | 75Hz |
|-----------|------|------|------|------|------|------|
| 640x400   |      |      |      | Ø    |      |      |
| 640x480   |      | Ø    | Ø    |      | Ø    | Ø    |
| 800x600   | Ø    | Ø    |      | V    | Ø    | Ø    |
| 832x624   |      |      |      |      |      | Ø    |
| 1024x768  |      | Ø    | Ø    | Ø    | Ø    | Ø    |
| 1152x864  |      | Ø    |      | V    |      | Ø    |
| 1152x870  |      |      |      |      |      | Ø    |
| 1280x768  |      | Ø    |      |      |      | Ø    |
| 1360x768  |      | Ø    |      |      |      |      |
| 1280x960  |      | Ø    |      |      |      | Ø    |
| 1280x1024 |      | Ø    |      |      |      | Ø    |
| 1400x1050 |      | Ø    |      |      |      | Ø    |
| 1440x900  |      | Ø    |      |      |      | Ø    |
| 1600x1200 |      |      |      |      |      |      |
| 1680x1050 |      | Ø    |      |      |      |      |
| 1920x1080 |      | V    |      |      |      |      |

#### Table des matières

| Consignes de sécurité                          | 2   |
|------------------------------------------------|-----|
| Symboles sur le produit                        | 2   |
| Informations sur l'environnement               | 4   |
| Fonctions                                      | 4   |
| Accessoires inclus                             | 4   |
| Notifications de Veille                        | 4   |
| Bouton de Contrôle&Opération de TV             | 4   |
| Insertion des piles dans la télécommande       | 5   |
| Branchement à l'alimentation                   | 6   |
| Branchement de l'antenne                       | 6   |
| Notification de licence                        | 6   |
| Informations de la disposition                 | 6   |
| Spécifications                                 | 7   |
| Télécommande                                   | 8   |
| Connexions                                     | 9   |
| Marche/Arrêt                                   | 10  |
| Installation initiale                          | 10  |
| Lecture de média via entrée USB                | 11  |
| Menu Navigateur multimédia                     | 12  |
| [CEC]                                          | 12  |
| Contenu du menu Téléviseur                     | 13  |
| Fonctionnement général de la TV                | 17  |
| Utilisation de la liste de chaînes             | 17  |
| Configuration des paramètres parentaux         | 17  |
| Guide des programmes électroniques (EPG)       | 17  |
| Services télétexte                             | 18  |
| Mise à jour logicielle                         | 18  |
| Dépannage et astuces                           | 19  |
| Compatibilité des signaux AV et HDMI           | 19  |
| Formats de fichier pris en charge pour le mode | 20  |
| Displations DV/ prices on charge               | ∪∠  |
| Resolutions DVI prises en charge               | Z I |

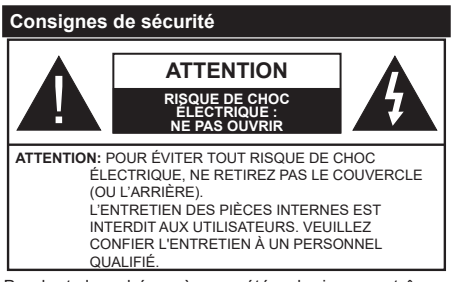

Pendant des phénomènes météorologiques extrêmes (tempêtes, foudre) et de longues périodes d'inactivité (aller en vacances), débranchez le téléviseur du secteur.

La prise d'alimentation est utilisée pour débrancher le téléviseur de l'alimentation secteur et doit donc rester facilement accessible. Lorsque vous ne débranchez pas le téléviseur du secteur, il continue d'absorber de l'énergie, quel que soit son état même s'il est en mode Veille ou éteint.

**Remarque :** Respectez les consignes à l'écran afin d'utiliser les fonctions y relatives.

# IMPORTANT - Veuillez lire attentivement ces instructions avant d'installer ou de faire fonctionner votre appareil

AVERTISSEMENT : Ne jamais laisser des personnes (y compris les enfants) avec des déficiences physiques, sensorielles ou mentales, ou sans expérience et/ou connaissances de l'appareil l'utiliser sans supervision.

- Utilisez cet appareil à une altitude inférieure à 5000 mètres au-dessus du niveau de la mer, dans des endroits secs ou des régions ayant un climat modéré ou tropical.
- Le poste de TV est destiné à un usage domestique et à un usage intérieur similaire, mais peut également être utilisé dans des lieux publics.
- Pour des besoins d'aération, laissez un espace d'au moins 5 cm autour du téléviseur.
- Ne gênez pas la ventilation en la recouvrant ou en bloquant les ouvertures avec des objets tels que des journaux, des nappes de table, des rideaux, etc.
- Le cordon d'alimentation doit être facilement accessible. Ne posez pas le téléviseur ou le meuble, etc., sur le cordon d'alimentation. Un cordon/une fiche d'alimentation endommagé(e) peut provoquer un incendie ou un choc électrique. Tenez le cordon d'alimentation par la fiche et évitez de le tirer pour débrancher le téléviseur. Ne touchez jamais le cordon/ la fiche d'alimentation avec les mains mouillées, cela peut causer un court-circuit ou un choc électrique. Ne nouez et n'attachez jamais le cordon d'alimentation à d'autres cordons. Lorsqu'il est endommagé, faitesle remplacer par un personnel qualifié.

- N'exposez pas le téléviseur à des gouttes ou des éclaboussures de liquide et ne posez pas d'objets contenant du liquide tels que les vases, les tasses, etc. sur ou au-dessus du téléviseur (par exemple sur les étagères au-dessus de l'appareil).
- N'exposez pas le téléviseur à la lumière directe du soleil ou ne placez/ne dirigez pas des flammes nues telles que les bougies allumées au-dessus ou à proximité du téléviseur.
- Ne placez pas des sources de chaleur telles que les chauffages électriques, les radiateurs, etc. à proximité du téléviseur.
- Ne posez pas le téléviseur à même le sol et sur des surfaces inclinées.
- Pour éviter des risques de suffocation, tenez les sacs plastiques hors de la portée des bébés, enfants et des animaux domestiques.
- Fixez soigneusement le support au téléviseur. Si le support est fourni avec des vis, serrez-les fermement pour éviter que le téléviseur ne s'incline. Ne serrez pas trop les vis et montez convenablement les supports en caoutchouc.
- N'éliminez pas les batteries dans le feu ou avec des matériaux dangereux ou inflammables.

Avertissement : N'exposez pas les piles à une chaleur excessive telle que celle du soleil, du feu ou autre.

|                           | Blessures graves ou risque<br>de mort |
|---------------------------|---------------------------------------|
| Risque<br>d'électrocution | Risque de tension<br>dangereuse       |
| A Entretien               | Composant d'entretien<br>important    |

#### Symboles sur le produit

Les symboles suivants sont utilisés sur le produit pour marquer les instructions relatives aux restrictions, aux précautions et à la sécurité. Chaque explication se rapporte uniquement à l'endroit du produit portant le symbole correspondant. Veuillez en tenir compte pour des raisons de sécurité.

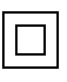

Équipement de classe II : Cet appareil, de par sa conception, ne nécessite pas de branchement sécurisé à un système électrique de mise à la terre.

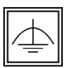

Équipement de classe II avec mise à la terre fonctionnelle : Cet appareil, de par sa conception, ne nécessite pas de branchement sécurisé à un système électrique de mise à

la terre. Le système de mise à la terre est utilisé pour des besoins fonctionnels.

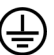

Raccordement à une terre de protection : La borne marquée est destinée au branchement du conducteur de terre de protection associé au câblage d'alimentation.

**Borne dangereuse sous tension** : Les bornes marquées, dans des conditions normales d'utilisation, sont dangereuses lorsqu'elles sont sous tension.

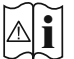

Mise en garde, voir instructions d'utilisation : Les zones marquées contiennent des piles en forme de bouton ou de pièce de monnaie remplacables par

l'utilisateur.

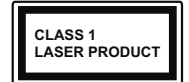

Produit Laser de Classe 1 : Ce produit est équipé d'une source laser de Classe 1 sans danger dans des conditions d'utilisation raisonnablement

prévisibles.

# AVERTISSEMENT

N'avalez pas la pile. Les produits chimiques y contenus pourraient vous brûler.

Ce produit ou les accessoires fournis avec celui-ci pourraient contenir une pile bouton. L'ingestion d'une pile bouton peut causer non seulement de sévères brûlures internes en seulement 2 heures, mais aussi le décès.

Gardez les nouvelles et anciennes piles hors de portée des enfants.

Si le compartiment à piles ne se ferme pas correctement, arrêtez d'utiliser le produit et tenez-le hors de la portée des enfants.

Si vous pensez que des piles ont été avalées ou logées n'importe où à l'intérieur du corps, consultez de toute urgence un médecin.

# AVERTISSEMENT

Un téléviseur peut tomber, causant des blessures graves ou mortelles. Vous pouvez éviter de nombreuses blessures, notamment aux enfants, en prenant des précautions simples telles que :

- TOUJOURS utiliser les armoires ou les supports ou les méthodes de montage recommandées par le fabricant du téléviseur.
- TOUJOURS utiliser des meubles qui peuvent supporter le téléviseur en toute sécurité.
- TOUJOURS vous assurer que le téléviseur ne dépasse pas le bord du meuble de support.
- TOUJOURS informer les enfants des dangers de grimper sur les meubles pour atteindre le téléviseur ou ses commandes.
- Acheminer TOUJOURS les cordons et les câbles reliés à votre téléviseur de façon à ce qu'ils ne puissent pas être trébuchés, tirés ou saisis.
- Ne JAMAIS placer un téléviseur dans un endroit instable.
- Ne JAMAIS placer le téléviseur sur un meuble haut (par exemple, une armoire ou une bibliothèque)

sans ancrer à la fois le meuble et le téléviseur sur un support approprié.

- Ne JAMAIS placer le téléviseur sur du tissu ou d'autres matériaux qui pourraient se trouver entre le téléviseur et les meubles de support.
- Ne JAMAIS placer d'objets qui pourraient inciter les enfants à grimper, comme des jouets et des télécommandes, sur le dessus du téléviseur ou du meuble sur lequel le téléviseur est placé.
- L'équipement est uniquement adapté pour un montage en hauteur ≤ 2m.

Si le téléviseur existant doit être conservé et déplacé, les mêmes considérations que ci-dessus doivent être appliquées.

# AVERTISSEMENTS LIÉS À LA FIXATION MURALE

- Lisez les instructions avant de monter votre téléviseur au mur.
- Le kit de fixation murale est en option. Vous pouvez vous en procurer chez votre vendeur local, s'il n'est pas fourni avec votre téléviseur.
- N'installez pas le téléviseur au plafond ou sur un mur incliné.
- Utilisez les vis de fixation murale et autres accessoires recommandés.
- Serrez fermement les vis de fixation murale pour éviter la chute du téléviseur. Ne serrez pas trop les vis.

# AVERTISSEMENT

Lorsque l'appareil est connecté à la mise à la terre de protection du bâtiment par l'alimentation SECTEUR ou par d'autres appareils avec un branchement à la mise à la terre de protection ou à un système de distribution de télévision via un câble coaxial, cela peut dans certaines circonstances comporter un risque d'incendie. Par conséquent, assurez-vous que le branchement à un système de distribution de télévision soit assuré par un dispositif garantissant une isolation électrique inférieure à une certaine gamme de fréquences (isolateur galvanique, voir la norme EN 60728-11).

#### Informations sur l'environnement

Ce téléviseur a été conçu conformément aux normes environnementales. Pour réduire effectivement votre consommation électrique, veuillez suivre les étapes ci-après :

Le téléviseur ajuste sa consommation d'énergie en fonction du niveau choisi, entre Minimum, Moyen, Maximum ou Auto. Si vous souhaitez régler le rétroéclairage à une valeur fixe, allez au menu paramètres personnalisés et réglez manuellement le rétroéclairage (situé en dessous de l'option Économie d'énergie) à l'aide des touches Gauche et Droite de la télécommande. Réglez sur Désactiver pour désactiver cette option.

Remarque : Les options d'Économie d'énergie disponibles peuvent varier en fonction du Mode sélectionné dans le menu Système>Image.

Vous pouvez accéder aux paramètres d'Économie d'énergie dans le menu Système>Image. Sachez que les réglages de certaines images ne pourront pas être accessibles pour modification.

Si vous appuyez sur le bouton **droit** alors que l'option **Auto** est sélectionnée, ou sur le bouton **gauche** alors que l'option **Paramètres personnels** est sélectionnée, le message « **L'écran s'éteindra dans 15 secondes.** » s'affiche à l'écran. Sélectionnez **Continuer** et appuyez sur **OK** pour éteindre immédiatement l'écran. Si vous n'appuyez sur aucun bouton, l'écran va s'éteindre après 15 secondes. Appuyez sur n'importe quelle touche de la télécommande ou sur le téléviseur pour allumer l'écran à nouveau.

**Remarque**: L'option d'Extinction d'écran n'est pas disponible lorsque le mode Jeu est activé.

Veuillez mettre le téléviseur hors tension et le débrancher du secteur lorsque vous ne vous en servez pas. Cela permettra également de réduire la consommation d'énergie.

#### Fonctions

- TV couleur avec télécommande
- TV numérique / par câble / satellite entièrement intégrée (DVB-T-T2/C/S-S2)
- Entrées HDMI pour connecter d'autres appareils aux prises HDMI
- Entrée USB
- · Système de menu OSD
- · Système de son stéréo
- Télétexte
- · Connexion de casque
- · Système de programmation automatique
- · Réglage manuel
- L'arrêt est automatique après plus de huit heures de temps

- · Minuteur de mise en veille
- · Verrouillage enfants
- Coupure automatique du son en l'absence de transmission.
- Lecture NTSC
- · AVL (Limitation automatique du volume)
- PLL (Recherche de fréquences)
- Mode Jeu (en option)
- · Fonction de coupure de l'image

#### Accessoires inclus

- Télécommande
- Piles : 2 x AAA
- · Manuel d'instruction
- · Cordon d'alimentation

#### Notifications de Veille

Lorsque le téléviseur ne reçoit aucun signal d'entrée (par exemple une antenne ou une source HDMI) pendant 3 minutes, il passe en veille. Lors de la prochaine mise en marche, le message suivant s'affiche à l'écran : « Le téléviseur passe automatiquement en mode veille parce qu'il ne reçoit aucun signal après un long moment. » Appuyez sur OK pour continuer.

Si le téléviseur est allumé et qu'il n'est pas utilisé pendant un certain temps, il passe en veille. Lors de la prochaine mise en marche, le message suivant s'affiche à l'écran. « La télé passe automatiquement en mode veille parce qu'aucun signal n'a été reçu après un long moment. » Appuyez sur OK pour continuer.

#### Bouton de Contrôle&Opération de TV

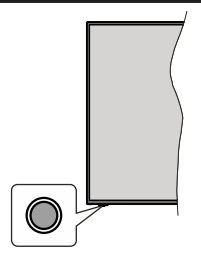

**Remarque:** La position du bouton de contrôle varie selon le modèle.

Votre téléviseur a un seul bouton de contrôle. Ve bouton vous permet de contrôler les fonctions Veille / Source / Programme et Volume du téléviseur.

# Fonctionnement avec le Bouton de Commande

• Appuyez sur le bouton de commande pour afficher le menu des options de fonction.

- Appuyez ensuite successivement sur le bouton pour déplacer la mise au point sur l'option souhaitée si nécessaire.
- Maintenez le bouton enfoncé pendant environ 2 secondes pour activer l'option sélectionnée. La couleur de l'icône de l'option change lorsqu'elle est activée.
- Appuyez à nouveau sur le bouton pour utiliser la fonction ou accéder au sous-menu.
- Pour sélectionner une autre option de fonction, vous devez d'abord désactiver la dernière option activée.
  Maintenez le bouton enfoncé pour le désactiver. La couleur de l'icône de l'option change lorsqu'elle est désactivée.
- Pour fermer le menu des options de fonction, n'appuyez pas sur le bouton pendant environ 5 secondes. Le menu des options de fonction disparaît.

Pour éteindre le téléviseur : Appuyez sur le bouton de commande pour afficher le menu des options de fonction, la mise au point sera faite sur l'option Veille. Appuyez sur le bouton et maintenez-le enfoncé pendant environ 2 secondes pour activer cette option. La couleur de l'icône de l'option change lorsqu'elle est activée. Appuyez de nouveau sur le bouton pour éteindre le téléviseur.

**Pour allumer le TV :** Appuyez sur le bouton de commande, le téléviseur s'allume.

Pour régler le volume : Appuyez sur le bouton de commande pour afficher le menu des options de fonction, puis appuyez successivement sur le bouton pour déplacer la mise au point sur l'option Volume + ou Volume -. Maintenez le bouton enfoncé pendant environ 2 secondes pour activer l'option sélectionnée. La couleur de l'icône de l'option change lorsqu'elle est activée. Appuyez ensuite sur le bouton pour augmenter ou diminuer le volume.

Pour changer de chaîne : Appuyez sur le bouton de commande pour afficher le menu des options de fonction, puis appuyez successivement sur le bouton pour déplacer la mise au point sur l'option **Programme** + ou **Programme** -. Maintenez le bouton enfoncé pendant environ 2 secondes pour activer l'option sélectionnée. La couleur de l'icône de l'option change lorsqu'elle est activée. Appuyez ensuite sur le bouton pour passer au canal suivant ou précédent dans la liste des canaux.

Pour modifier la source : Appuyez sur le bouton de commande pour afficher le menu des options de fonction, puis appuyez successivement sur le bouton pour déplacer la mise au point sur l'option **Source**. Appuyez sur le bouton et maintenez-le enfoncé pendant environ 2 secondes pour activer cette option. La couleur de l'icône de l'option change lorsqu'elle est activée. Appuyez ensuite une nouvelle fois sur le bouton pour afficher la liste des sources. Faites défiler les sources disponibles en appuyant sur le bouton. Le téléviseur passe automatiquement à la source sélectionnée.

**Remarque:** Impossible d'afficher le menu principal OSD à l'écran à l'aide du bouton de commande.

# Fonctionnement de la TV à l'aide de la télécommande

Appuyez sur le bouton **Menu** de votre télécommande pour afficher le menu principal. Utilisez les boutons directionnels et le bouton **OK** pour naviguer et régler. Appuyez sur le bouton **Return/Back** ou **Menu** pour quitter un écran de menu.

#### Sélection d'entrée

Une fois les équipements externes connectés à votre téléviseur, vous pouvez commuter entre différentes sources d'entrée. Appuyez sur le bouton **Source** de la télécommande successivement pour sélectionner les différentes sources.

#### Changer les chaînes et régler le volume

Vous pouvez changer de chaînes et régler le volume avec les boutons **Programme+/-** et **Volume+/-** de la télécommande.

#### Insertion des piles dans la télécommande

Retirez au préalable la vis qui fixe le couvercle du compartiment des piles sur le côté arrière de la télécommande. Soulevez délicatement le couvercle. Insérez deux piles **AAA**. Assurez-vous que les signes (+) et (-) correspondent (respectez la polarité). Ne confondez pas les nouvelles piles aux piles usées. Remplacez uniquement par une pile identique ou de type équivalent. Replacez le couvercle. Vissez à nouveau le couvercle.

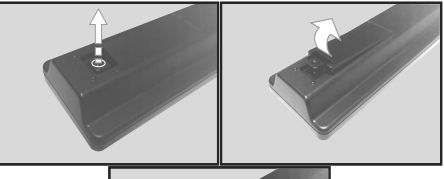

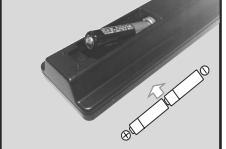

#### Branchement à l'alimentation

**IMPORTANT**: Le téléviseur a été conçu uniquement pour fonctionner avec une prise de **220-240 V CA**, **50 Hz**. Après le déballage, laissez le téléviseur atteindre la température ambiante de la pièce avant de le brancher sur la prise secteur.

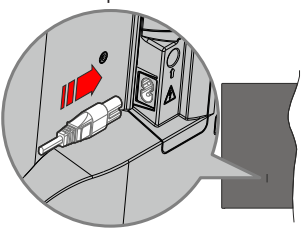

Branchez une extrémité (la fiche à deux trous) du cordon d'alimentation détachable fourni dans l'entrée du cordon d'alimentation située à l'arrière de la TV, comme indiqué ci-dessus. Branchez ensuite l'autre extrémité du cordon d'alimentation dans la prise de courant.

**Remarque:** La position de l'entrée du cordon d'alimentation peut différer selon le modèle.

#### Branchement de l'antenne

Branchez l'antenne ou le câble de la TV à la prise d'ENTRÉE DE L'ANTENNE (ANT) ou le câble satellite à la prise d'ENTRÉE DE SATELLITE (LNB) située à l'arrière de la TV.

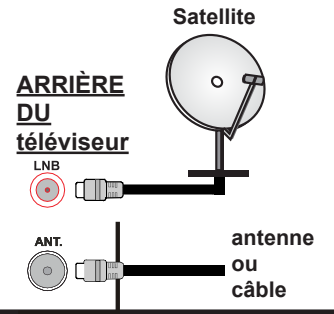

#### Notification de licence

Les termes HDMI, Interface multimédia haute définition HDMI et le logo HDMI sont des marques de commerce ou des marques déposées de HDMI Licensing Administrator, Inc.

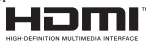

Fabriqué sous licence de Dolby Laboratoires Dolby, Dolby Audio,et le symbole du double D sont des marques déposées de Dolby Laboratories Licensing Corporation.

Le Logo «Cl Plus» est une marque de commerce de Cl Plus LLP.

#### Informations de la disposition

#### [Union européenne]

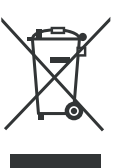

Le symbole de la poubelle barrée figurant sur le produit ou son emballage signifie que l'appareil ne doit pas être jeté avec les autres déchets ménagers mais nécessite une collecte séparée. Vous pouvez vous débarrasser gratuitement de l'appareil auprès de votre système local de retour et de collecte des

déchets. Les adresses peuvent être obtenues auprès du conseil municipal ou de l'administration locale dont vous dépendez. Vous pouvez également rapporter gratuitement les petits déchets d'équipements électriques et électroniques (DEEE) dont la longueur du bord ne dépasse pas 25 cm à tout détaillant dont la surface de vente relative aux équipements électriques et électroniques (EEE) est d'au moins 400 m<sup>2</sup> ou à un détaillant alimentaire qui propose des EEE au moins plusieurs fois par an et dont la surface de vente totale est de 800 m<sup>2</sup>. Les DEEE de grandes tailles peuvent être retournés gratuitement au détaillant concerné lors de l'achat d'un nouveau produit du même type. En ce qui concerne les modalités de la collecte des DEEE en cas d'expédition du produit nouvellement acheté, veuillez contacter votre détaillant.

Si possible, veuillez retirer toutes les piles et les accumulateurs ainsi que toutes les lampes amovibles avant de mettre l'appareil au rebut.

Veuillez noter que vous êtes responsable de la suppression de toutes les données personnelles sur l'appareil à éliminer.

#### (Utilisateurs commerciaux)

Si vous souhaitez procéder à la mise au rebut du présent appareil, veuillez entrer en contact avec votre fournisseur et prenez connaissance des conditions générales du contrat d'achat.

# [Pour les autres pays hors de l'Union Européenne]

Ces symboles ne sont valides qu'au sein de l'Union européenne.

Contactez les autorités locales pour plus d'informations sur la mise au rebut et le recyclage.

L'appareil et son emballage doivent être déposés à votre point de collecte local pour recyclage.

Certains centres de collecte acceptent des produits gratuitement.

**Remarque** : Le symbole Pb en dessous du symbole pour les piles indique que ces piles contiennent du plomb.

| Spécifications                                            |                                                                                                  |
|-----------------------------------------------------------|--------------------------------------------------------------------------------------------------|
| Télédiffusion                                             | PAL B/G, D/K, I/I'                                                                               |
| Réception des chaînes                                     | VHF (BAND I/III), UHF<br>(BAND U), HYPERBAND                                                     |
| Réception numérique                                       | TV satellite numérique<br>terrestre intégré/câble(DVB-<br>T-C-S)<br>(DVB-T2, DVB-S2<br>conforme) |
| Nombre de chaînes<br>prédéfinies                          | 8 000                                                                                            |
| Indicateur de chaîne                                      | Affichage à l'écran                                                                              |
| Entrée d'antenne RF                                       | 75 Ohm (déséquilibrée)                                                                           |
| Tension de<br>fonctionnement                              | 220-240 V CA, 50 Hz.                                                                             |
| Audio                                                     | Allemand + Nicam Stéréo                                                                          |
| Puissance de sortie<br>Audio (WRMS.) (10 %<br>THD)        | 2 x 6W                                                                                           |
| Consommation<br>électrique (W)                            | 60W                                                                                              |
| Dimensions du<br>téléviseur D x L x H<br>(avec pied) (mm) | 176 x 732 x 481                                                                                  |
| Dimensions du<br>téléviseur D x L x H<br>(sans pied) (mm) | 51/78 x 732 x 435                                                                                |
| Affichage                                                 | 32"                                                                                              |
| Température de<br>fonctionnement et<br>humidité           | 0 °C à 40 °C, soit 85 %<br>d'humidité maximale                                                   |

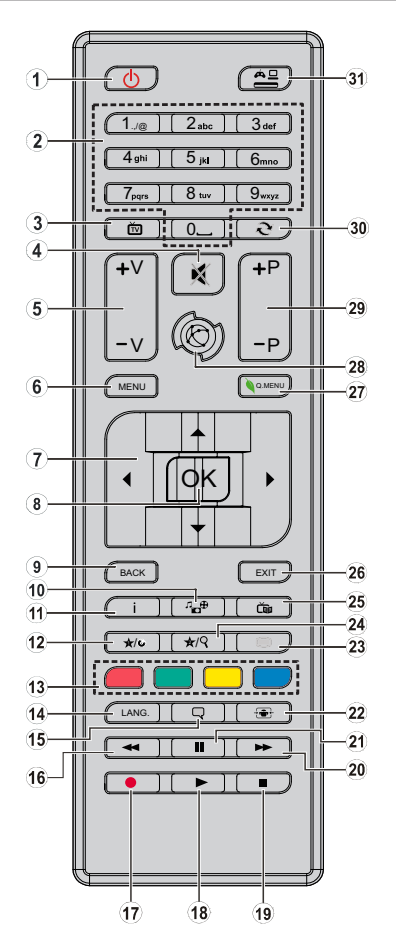

#### (\*) MON BOUTON 1 ET MON BOUTON 2

Ces boutons sont dotés de fonctions par défaut, selon le modèle. Cependant, vous pouvez personnaliser les fonctions de ces boutons en les appuyant pendant cinq secondes après avoir sélectionné la source ou la chaîne. Un message de confirmation s'affiche à l'écran. La fonction MON BOUTON est maintenant associée à la fonction sélectionnée.

Remarque : si vous procédez à l'**installation initiale**, MON BOUTON 1 et 2 retournent à leurs fonctions par défaut.

- 1. Veille : Met le téléviseur sous/hors tension
- Boutons numériques : Changez de chaîne, puis introduisez un chiffre ou une lettre dans l'écran de la case de saisie.
- 3. TV: Défile les sources TV
- 4. Muet : Réduit complètement le volume du téléviseur
- 5. Volume +/-
- 6. Menu : Affiche le menu du téléviseur
- Boutons de direction : Permet de naviguer entre les menus, contenus etc. et affiche les sous-pages en mode TXT lorsque vous appuyez sur les boutons Droite ou Gauche
- OK : Confirme les sélections de l'utilisateur, maintient la page (en mode TXT), affiche la liste des chaînes (en mode DTV)
- 9. Précédent/Retour : Retourne à l'écran précédent, ouvre la page index (en mode TXT)
- 10. Navigateur multimédia : Affiche l'écran de navigation média.
- 11. Info: Affiche des informations sur le contenu à l'écran, affiche des informations cachées (affiche - en mode TXT)
- 12. Mon bouton 1 (\*)
- Boutons de couleur : Suivez les instructions qui s'affichent à l'écran pour les fonctions des boutons de couleur.
- Langue : Bascule entre les modes sonores (TV analogique), affiche et change la langue audio/des soustitres (le cas échéant, en TV numérique)
- 15. Sous-titres : Active et désactive les sous-titres (si disponibles)
- 16. Retour rapide : Permet la lecture en arrière des médias comme les films.
- 17. Aucune fonction
- 18. Lecture : Démarre la lecture du média sélectionné.
- **19.** Arrêter : suspend définitivement la lecture du média en cours.
- 20. Avance rapide : Permet la lecture en avant des médias comme les films.
- 21. Pause: Suspend la lecture du média en cours
- 22. Écran : Modifie le format de l'image.
- Texte : Affiche le télétexte (si disponible), appuyez de nouveau pour superposer le télétexte sur une image normalement retransmise (mélange)
- 24. Mon bouton 2 (\*)
- 25. EPG (Guide électronique des programmes) : Affiche le guide électronique des programmes
- Quitter : ferme et quitte les menus affichés ou retourne à l'écran précédent.
- 27. Menu Rapide : Affiche une liste de menus pour accès rapide.
- 28. Aucune fonction
- 29. Programme +/-
- **30. Permuter** : Défile rapidement entre les chaînes ou les sources précédentes et actuelles
- **31. Source :** Affiche toutes les sources de diffusion et de contenu disponibles

#### Connexions

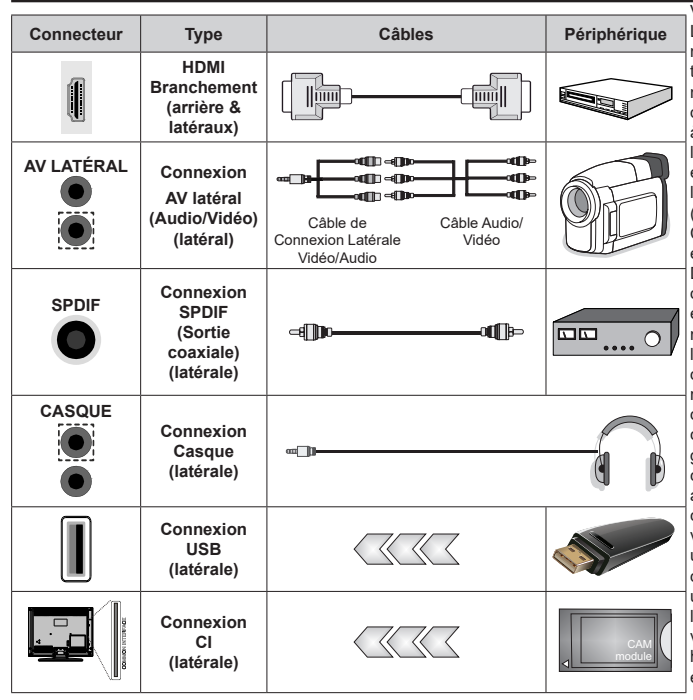

Voir les illustrations à gauche. Lorsque vous utilisez le kit de montage au mur (fourni par un tiers du contrat, si non fourni), nous vous recommandons de connecter tous vos câbles à l'arrière du téléviseur avant l'installation murale. Insérez ou effacez le module CI uniquement lorsque le téléviseur est ETEINT (SWITCHED OFF). Si un module CI est utilisé, il peut bloquer les entrées casque et AV latéral. Dans ce cas, il est recommandé d'établir les connexions casque et AV latéral avant l'insertion du module CI. Veuillez consulter le manuel d'instruction du module pour plus de détails sur les réglages. Chaque entrée USB de votre téléviseur prend en charge les périphériques atteignant jusqu'à 500 mA. En branchant les appareils dont la valeur actuelle dépasse 500mA, vous courez le risque d'endommager votre téléviseur. En connectant un appareil au téléviseur à l'aide d'un câble HDMI afin de garantir une immunité suffisante contre les parasites radioélectriques, vous devez utiliser un câble HDMI haute vitesse(qualité supérieure) en ferrite entièrement protégé.

Si vous souhaitez connecter un appareil au téléviseur, assurez-vous que le téléviseur et l'appareil sont hors tension avant de les relier. Une fois les connexions terminées, vous pouvez allumer les différents dispositifs et les utiliser.

#### Marche/Arrêt

#### Pour mettre le téléviseur sous tension

Connectez le cordon d'alimentation à une source d'alimentation telle qu'une prise murale (220-240 V AC, 50 Hz).

Pour allumer le téléviseur à partir du mode veille :

- Appuyez sur le bouton Veille, Programme +/- ou un autre bouton numérique de la télécommande.
- Appuyez sur le bouton de commande du téléviseur.

#### Pour mettre le téléviseur hors tension

- Appuyez sur le bouton de **Veille** (Standby) de la télécommande.
- Appuyez sur le bouton de commande du téléviseur, le menu des options de fonction s'affiche. L'accent sera mis sur l'option Veille. Appuyez sur le bouton et maintenez-le enfoncé pendant environ 2 secondes pour activer cette option. La couleur de l'icône de l'option change. Puis appuyez sur le bouton une fois de plus, le téléviseur passera en mode veille.

#### Pour arrêter complètement le téléviseur, débranchez le cordon d'alimentation du secteur.

Remarque : Lorsque le téléviseur est mis en mode veille, la LED de veille peut clignoter pour indiquer que des fonctions telles que le Mode Recherche de Veille ou le Téléchargement en Direct sont actives. Le voyant à LED peut également clignoter lorsque vous allumez le téléviseur à partir du mode veille.

#### Installation initiale

Lorsque le téléviseur est mis en marche pour la première fois, le menu de sélection de la langue apparaît. Sélectionnez la langue désirée et appuyez sur **OK**.

À l'écran suivant, réglez vos préférences à l'aide des boutons de direction.

Remarques : À ce niveau, en fonction du Pays sélectionné, il peut vous être demandé de saisir et de confirmer un code PIN. Le code PIN choisi ne saurait être 0000. Vous devez le saisir si l'on vous demande de le faire pour toute opération dans le menu plus tard.

Le type d'opérateur M7(\*) sera défini en fonction des configurations de Langue et du Pays que vous avez effectué lors de l'Installation initiale.

(\*) M7 est un fournisseur de services numériques par satellite.

#### À propos de la sélection des types de diffusion

Antenne numérique : Si l'option de recherche des émissions par Antenne numérique est activée, le téléviseur procède à la recherche d'émissions numériques hertziennes une fois les autres réglages initiaux terminés.

Câble numérique : Si l'option de recherche de programmes par câble numérique est activée, le téléviseur recherche les programmes par câble

numérique après avoir terminé la configuration des autres réglages initiaux. Selon vos préférences, un message peut s'afficher avant le lancement de la recherche. Sélectionnez **OUI** et appuyez sur **OK** pour continuer. Pour annuler l'opération, sélectionnez **NON** et appuyez sur **OK**. Vous pouvez sélectionner le **Réseau** ou des valeurs telles que **Fréquence**, **ID Réseau** ou **Rechercher Étape**. Une fois la sélection terminée, appuyez sur le bouton **OK**.

**Remarque :** La durée de la sélection varie en fonction de **Rechercher Étape** sélectionnée.

Satellite : Si l'option de recherche des émissions par Satellite est activée, le téléviseur procède à la recherche d'émissions numériques par satellite une fois les autres réglages initiaux terminés. Avant l'activation du mode satellite, vous devez effectuer certains réglages. Avant le démarrage du mode satellite, un menu s'affiche où vous pouvez sélectionner le démarrage d'une installation de l'opérateur M7 ou une installation standard. Pour démarrer une installation de l'opérateur M7, réglez le Type d'installation à Opérateur et l'Opérateur satellitaire à l'opérateur M7 correspondant. Ensuite. sélectionnez le mode Recherche préférée et réglez-le à Recherche de Chaînes Automatique et appuyez sur **OK** pour le démarrage de la recherche automatique. Vous pouvez sélectionner ces options selon le choix de la Langue et du Pays que vous avez effectué lors de la Installation Initiale. Vous pouvez être invité(e) à sélectionner la liste de chaînes HD/SD ou la liste de chaînes spécifiques à votre pays en fonction de votre type d'opérateur M7. Sélectionnez l'une d'elles et appuyez sur OK pour continuer.

Patientez jusqu'à la fin de la recherche. La liste est à présent installée.

Si pendant l'installation d'un opérateur M7, vous souhaitez utiliser des paramètres d'installation du satellite différents de ceux réglés par défaut, sélectionnez le mode **Recherche préférée** et réglezle à **Recherche de chaîne manuelle** et appuyez sur le bouton **OK.** Le menu **Type d'antenne** s'affiche par la suite.

Pour rechercher les chaînes satellite autres que celles de M7, effectuez une installation standard. Réglez le **Type d'installation** à **Standard** et appuyez sur la touche **OK** pour continuer. Le menu **Type d'antenne** s'affiche par la suite.

Il existe trois modes de sélection d'antenne. Le **Type** d'antenne peut être **Direct**, **Câble de satellite unique** ou **Commutateur DiSEqC.** Vous pouvez le sélectionner à l'aide des boutons « ◀ » ou « ▶ ».

 Direct : Si vous possédez un seul récepteur et une antenne parabolique directe, sélectionnez ce type d'antenne. Appuyez sur OK pour continuer. Sélectionnez un satellite disponible à l'écran suivant et appuyez sur **OK** pour rechercher les services disponibles.

- Câble de satellite unique : Sélectionnez ce type d'antenne si vous possédez un système de câble satellite unique. Appuyez sur OK pour continuer. Configurez les paramètres en suivant les indications données à l'écran suivant. Appuyez sur le bouton OK pour rechercher des services disponibles.
- Commutateur DiSEqC : Si vous disposez de plusieurs antennes paraboliques et d'un commutateur DiSEqC, sélectionnez ce type d'antenne. Puis définissez la version du DiSEqC et aappuyer sur le bouton OK pour continuer. Vous pouvez choisirjusqu'à quatre satellites (si disponibles) pour la version 1.0 et seize satellites pour la version 1.1 à l'écran suivant. Appuyez sur le bouton OK pour procéder à la recherche dans la première station de la liste.

Analogique : Si l'option de recherche des émissions Analogique est activée, le téléviseur procède à la recherche d'émissions analogiques une fois les autres réglages initiaux terminés.

Vous pouvez, en outre, choisir un type de diffusion comme favori. La priorité est accordée au type d'émission sélectionné pendant le processus de recherche et les chaînes associées seront placées en tête de liste de la **Liste des chaînes.** Une fois terminé, appuyez sur le bouton **OK** pour continuer.

Vous pouvez activer l'option **Mode Mémorisation** à ce niveau. Cette option permettra de configurer les paramètres de votre téléviseur pour la mémoire. Selon le modèle, les fonctionnalités du téléviseur prises en charge s'afficheront en haut de l'écran comme bannière d'informations. Cette option est uniquement destinée à l'usage de magasin. Nous vous recommandons de sélectionner le **Mode Domicile** pour un usage domestique. Vous pouvez accéder à cette option à partir du menu **Système>Paramètres>Plus** et vous pouvez l'activer ou la désactiver plus tard.

Appuyez sur le bouton **OK** de la télécommande pour continuer. À la fin des réglages initiaux, le téléviseur lance la recherche des émissions du type sélectionné disponibles.

Une fois toutes les stations disponibles enregistrées, les résultats de la recherche s'affichent à l'écran. Appuyez sur **OK** pour continuer. L'option **Modifier la Liste des Chaînes** s'affiche par la suite. Vous pouvez modifier la liste des chaînes selon vos préférences ou appuyer sur le bouton **Menu** pour revenir au mode télévision.

Pendant la recherche, un message apparaît, vous demandant si vous souhaitez trier les chaînes selon la LCN (\*). Sélectionnez **Oui** et appuyez sur **OK** pour confirmer.

(\*) LCN est le système de numéros de chaînes logiques qui sélectionne les émissions disponibles suivant une séquence de chaînes reconnaissable (si disponible).

#### Remarques :

Pour rechercher les chaînes M7 après la **Première** installation, effectuez à nouveau la Installation Initiale. Ou appuyez sur le bouton Menu et sélectionnez le menu Installation>Recherche de Chaînes Automatique>Satellite. Ensuite, suivez les étapes indiquées ci-dessus dans la section Satellite.

Évitez d'éteindre le téléviseur lors de l'initialisation de l'installation initiale. (\*) Veuillez noter que certaines options ne seront pas disponibles, selon le choix du pays.

#### Utilisation de la fonction SatcoDX

Vous pouvez accéder à SatcoDX à partir du menu Installation>Paramètres du satellite. Dans le menu SatcoDX, vous trouvez deux options relatives à SatcoDx.

Vous pouvez télécharger ou envoyer des données SatcoDX. Pour effectuer ces commandes, connectez une clé USB à votre téléviseur.

Vous pouvez télécharger les services actuels, les satellites et transpondeurs associés au téléviseur sur un périphérique USB.

Vous pouvez également transférer l'un des fichiers SatcoDx stockés dans la clé USB, vers la TV.

Lorsque vous sélectionnez un de ces fichiers, tous les services, les satellites et transpondeurs associés dans le fichier sélectionné sont enregistrés dans le téléviseur. S'il existe des services terrestres, par câble et/ou analogiques installés, ils seront conservés et seuls les services satellites seront supprimés.

Ensuite, vérifiez les paramètres de votre antenne et apportez des modifications si nécessaire. Un message d'erreur signalant « **Aucun Signal »** s'affiche si les paramètres de l'antenne ne sont pas correctement configurés.

#### Lecture de média via entrée USB

Vous pouvez connecter des disques durs externes de 2,5 et 3,5 pouces (disques durs avec câble d'alimentation externe) ou une carte mémoire USB à votre TV via les entrées USB de votre TV.

**IMPORTANT** ! Sauvegardez les fichiers sur vos périphériques de stockage avant de les raccorder au téléviseur. Veuillez remarquer que la responsabilité du fabricant ne saurait être engagée en cas de dommage de fichier ou de perte de données. Certains types de périphériques USB (à l'exemple des lecteurs MP3) ou des lecteurs de disque dur/cartes mémoires USB peuvent être incompatibles avec ce téléviseur. Le téléviseur prend en charge le formatage des disques NTFS et FAT32.

Patientez un moment avant de brancher ou de débrancher l'appareil, car la lecture des fichiers peut être inachevée. Le cas échéant, cela peut physiquement endommager le lecteur USB et le périphérique USB lui-même. N'enlevez jamais un périphérique USB durant la lecture d'un fichier.

Vous pouvez utiliser les concentrateurs USB avec l'entrée USB de téléviseur. Les concentrateurs USB qui sont équipés l'alimentation externe sont recommandés dans ce cas.

Nous vous recommandons d'utiliser directement le(s) entrée(s) USB du téléviseur, si vous désirez connecter un disque dur USB.

**Remarque :** Lors de la lecture des fichiers d'image, le menu **Navigateur multimédia** peut uniquement afficher 1000 fichiers image sauvegardés sur le périphérique USB connecté.

#### Menu Navigateur multimédia

Vous pouvez lire les fichiers de photo, de musique, et de film stockés sur un disque USB en connectant ce dernier à votre téléviseur. Connectez un disque USB à l'une des entrées USB situées sur le côté du téléviseur. En appuyant le bouton **Menu** lorsque vous êtes encore en mode navigateur multimédia, vous avez accès aux options d'**image**, de **son** et aux menus de **Réglage**. En appuyant une fois de plus sur le bouton **Menu** l'écran disparaîtra. Vous pouvez régler les préférences de votre **Navigateur média** via votre menu **Réglages**.

| Fonctionnement du mode Aléatoire / Boucle              |                                                                                           |  |
|--------------------------------------------------------|-------------------------------------------------------------------------------------------|--|
| Démarrez la lecture via la touche Lire et activez      | Tous les fichiers de la liste<br>seront lus en boucle suivant<br>leur ordre de départ.    |  |
| Démarrez la lecture via la touche <b>OK</b> et activez | Le même fichier sera lu en<br>boucle (répété).                                            |  |
| Démarrez la lecture via la touche Lire et activez      | Tous les fichiers de la liste<br>seront lus une fois suivant un<br>ordre aléatoire.       |  |
| Démarrez la lecture via la touche Lire et activez      | Tous les fichiers de la liste<br>seront lus en boucle suivant le<br>même ordre aléatoire. |  |

#### [CEC]

Cette fonction permet de contrôler les périphériques actifs CEC qui sont connectés aux ports HDMI à partir de la télécommande de la Télé.

L'option CEC du menu Système>Paramètres>Autres doit être définie sur Activé en premier lieu. Appuyez sur le bouton Source et sélectionnez l'entrée HDMI du périphérique CEC connecté à partir du menu Liste de sources. Si un nouveau périphérique source CEC est connecté, il s'affiche dans le menu Source avec son propre nom, au lieu du nom des ports HDMI connectés (lecteur DVD, enregistreur 1, etc.)

La télécommande de la télé peut automatiquement fonctionner après avoir sélectionné la source HDMI connectée.

Pour mettre fin à cette opération et contrôler à nouveau le téléviseur à partir de la télécommande, appuyez et maintenez enfoncé le bouton « 0-Zero » de la télécommande pendant 3 secondes. Cette fonction peut également être activée ou désactivée dans le menu **Système>Paramètres>Autres**.

La Télé supporte également la fonction ARC(Audio Return Channel). Cette fonction est un lien audio qui permet de remplacer d'autres câbles entre la Télé et le système audio (récepteur A/V ou système stéréo).

Si le mode ARC est activé, la Télé ne mute pas automatiquement les autres sorties audio. Vous devrez baisser manuellement le volume de la Télé à zéro si vous voulez que le son sorte uniquement du périphérique audio connecté (pareil pour les autres sorties audio numériques optiques ou coaxiales). Si vous souhaitez modifier le volume du périphérique connecté, sélectionnez le périphérique à partir de la liste des sources. Dans ce cas, les touches de contrôle du volume s'orientent vers le périphérique audio connecté. Lors de l'utilisation de la connexion ARC, certaines incompatibilités peuvent se produire entre le téléviseur et le système sonore connecté en raison de la différence des gammes de volume utilisées.

**Remarque :** La souris ARC fonctionne uniquement via l'entrée HDMI2.

#### Commande audio système

Permet d'utiliser l'option Amplificateur/récepteur audio avec le téléviseur. Vous pouvez régler le volume à l'aide de la télécommande de votre téléviseur. Pour activer cette fonction, définissez l'option Hautparleurs du menu Système>Paramètres>Autres sur Amplificateur. Les haut-parleurs du téléviseur seront coupés et le son de la source visionnée proviendra du système audio connecté.

**Remarque :** L'appareil audio devrait prendre en charge la fonction de Contrôle du Système Audio et l'option **CEC** doit être réglée sur **Activé**.

# Contenu du menu Téléviseur

| Co                 | Contenu du menu Système - Image |                                                                                                    |  |  |
|--------------------|---------------------------------|----------------------------------------------------------------------------------------------------|--|--|
| Mode               |                                 | Vous pouvez modifiez le mode d'image selon vos préférences ou exigences. Le mode Image peut être réglé sur l'une de ces options : Cinéma, Jeux (en option), Sport, Dynamique et Naturel.                                                                      |  |  |
| Co                 | ntraste                         | Règle les valeurs de l'éclairage et de l'obscurité de l'écran.                                                                                                    |  |  |
| Lu                 | minosité                        | Règle la valeur de luminosité de l'écran.                                                                                                    |  |  |
| Ne                 | tteté                           | Définit la valeur de netteté des objets affichés à l'écran.                                                                                                    |  |  |
| Co                 | uleur                           | Règle la valeur de la couleur, règle les couleurs.                                                                                                    |  |  |
| Économie d'énergie |                                 | Cette fonction permet de régler le mode Économie d'énergie sur les options<br>Personnalisation, Minimum, Moyen, Maximum, Automatique, Extinction d'écran ou<br>Désactivé.<br>Remarque: Les options disponibles peuvent varier en fonction du Mode sélectionné |  |  |
| Rétro éclairage    |                                 | Ce paramètre contrôle le niveau du rétroéclairage. La fonction de rétroéclairage sera inactive<br>si le <b>Mode Économie d'énergie</b> est réglé sur une option autre que <b>Personnalisation</b> .                                                           |  |  |
| Ré                 | glages avancés                  |                                                                                                    |  |  |
|                    | Contraste<br>dynamique          | Vous pouvez régler le rapport de contraste dynamique à votre guise.                                                                                                    |  |  |
|                    | Réduction du Bruit              | Si le signal de diffusion est faible et l'image est bruyante, utilisez la fonction <b>Réduction du</b><br><b>bruit</b> pour réduire l'intensité du bruit.                                                                                                    |  |  |
|                    | Température de<br>Couleur       | Règle la valeur de la température de couleur désirée. Les options <b>Froid</b> , <b>Normal</b> , <b>Chaud</b> et<br><b>Personnalisé</b> sont disponibles.                                                                                                    |  |  |
|                    | Point blanc                     | Si l'option <b>Couleur de température</b> est définie sur <b>Personnalisé</b> , ce réglage sera possible.<br>Augmentez la « chaleur » ou la « fraîcheur » de l'image en appuyant sur les boutons<br>Gauche ou Droit.                                          |  |  |
|                    | Zoom image                      | Règle le format et la taille de l'image souhaités.                                                                                                    |  |  |
|                    | Mode Film                       | Les films sont enregistrés à un nombre d'images par seconde différent des programmes<br>de télévision normaux. Activez cette fonction lorsque vous regardez des films afin de mieux<br>visualiser les images accélérées.                                      |  |  |
|                    | Ton de Chair                    | La fonction Ton de Chair peut être modifiée entre -5 et 5.                                                                                                    |  |  |
| Changer de couleur |                                 | Réglez le ton de la couleur désirée.                                                                                                    |  |  |
|                    | HDMI Large bande                | Lorsque vous regardez le téléviseur à partir d'une source HDMI, la fonction HDMI Large bande<br>est visible. Vous pouvez utiliser cette option pour renforcer la noirceur de l'image.                                                                         |  |  |
| Réinitialisation   |                                 | Réinitialise les paramètres d'image aux valeurs par défaut (sauf en mode <b>Jeu</b> x).                                                                                                    |  |  |

| Contenu du menu Système - Son             |                                                                                                    |  |
|-------------------------------------------|----------------------------------------------------------------------------------------------------|--|
| Volume                                    | Ajuste le niveau du volume.                                                                                                    |  |
| Égaliseur                                 | Sélectionnez le mode égaliseur. Les paramètres personnalisés ne peuvent être actifs que<br>lorsque vous êtes en mode <b>Utilisateur</b> .                                                                                                    |  |
| Balance                                   | Ajuste le son à gauche comme à droite du haut-parleur.                                                                                                    |  |
|                                           | Règle le volume du casque.                                                                                                    |  |
| Casque                                    | Avant d'utiliser les casques, veuillez également vous assurer que leur volume est réglé à<br>un niveau faible afin d'éviter que votre audition ne soit endommagée.                                                                                                    |  |
| Mode Son                                  | Vous pouvez sélectionner un mode son (si la chaîne sélectionnée prend en charge cette<br>option).                                                                                                    |  |
| AVL (Limitation<br>automatique du volume) | Cette fonction règle le son pour obtenir le niveau de sortie prévu entre les programmes.                                                                                                    |  |
| Casque/Sortie de ligne                    | Si vous voulez connecter un amplificateur externe à votre télé à l'aide d'une fiche pour<br>casque audio, sélectionnez l'option <b>Sortie de Ligne</b> . Si vous avez branché des casques<br>sur votre téléviseur, définissez cette option en tant que <b>Casque</b> .            |  |
| Casquersontie de ligne                    | Veuillez vous assurer avant d'utiliser les casques que cet élément du menu est défini en<br>tant que <b>Casque</b> . S'il est réglé sur les <b>Sorties de Ligne</b> , la sortie de la prise de casque<br>sera réglée à un niveau maximum qui pourrait vous endommager l'audition. |  |
| Basse dynamique                           | Permet d'activer ou de désactiver la basse dynamique                                                                                                    |  |
| Sortie Numérique                          | Règle le type de sortie audio numérique.                                                                                                    |  |

| Sy                                                                           | Système - Contenus du menu Paramètres |                                                                                                    |  |  |  |  |
|------------------------------------------------------------------------------|---------------------------------------|----------------------------------------------------------------------------------------------------|--|--|--|--|
| Accès Conditionnel                                                           |                                       | Contrôle les modules d'accès conditionnel lorsqu'ils sont disponibles.                                                                                                    |  |  |  |  |
| Langue                                                                       |                                       | Vous pouvez définir une langue différente, selon votre diffuseur et votre pays.                                                                                                    |  |  |  |  |
| Parental                                                                     |                                       | Entrez le mot de passe correct pour modifier les réglages du contrôle parental. Vous pouvez facilement régler le Verrouillage menu, le Contrôle parental, le Verrouillage enfants ou le Guide à partir de ce menu. Vous pouvez également définir un nouveau code PIN ou modifier le code PIN CICAM par défaut en utilisant les options associées.<br><i>Remarque :</i> Certaines options du menu ne seront pas disponibles, selon les choix régionaux, lors de la Première Installation. Le code PIN par défaut es 0000 ou 1234. Si vous avez défini un code PIN (requis en fonction du pays choisi) lors de la Première installation, utilisez le code PIN que vous aviez défini. |  |  |  |  |
| Mir                                                                          | nuteries                              | Définit le minuteur de mise en veille pour éteindre le téléviseur après un certain temps. Règle<br>les minuteries des programmes sélectionnés.                                                                                                    |  |  |  |  |
| Dat                                                                          | e/Heure                               | Définit la date et l'heure.                                                                                                    |  |  |  |  |
| So                                                                           | urces                                 | Active ou désactive les options sources sélectionnées.                                                                                                    |  |  |  |  |
| Ac                                                                           | cessibilité                           | Affiche les options d'accessibilité du téléviseur.                                                                                                    |  |  |  |  |
|                                                                              | Malentendant                          | Active n'importe quelle fonctionnalité spéciale envoyée par le diffuseur.                                                                                                    |  |  |  |  |
|                                                                              | Description Audio                     | Une piste de narration se jouera pour le public aveugle ou malvoyant. Appuyez sur <b>OK</b> pour voir toutes les options du menu <b>Description Audio</b> . Cette fonction est uniquement disponible si le diffuseur la prend en charge.                                                                                                    |  |  |  |  |
| Plu                                                                          | s                                     | Affiche les autres options de réglage du Téléviseur.                                                                                                    |  |  |  |  |
|                                                                              | Temporisation du<br>Menu              | Change la durée de temporisation des écrans de menu.                                                                                                    |  |  |  |  |
|                                                                              | Voyant du Mode<br>Veille              | Si elle est réglée sur <b>"Désactivée</b> ", le voyant du mode veille ne s'allumera pas lorsque le téléviseur est en mode veille.                                                                                                    |  |  |  |  |
|                                                                              | Mise à jour<br>logicielle             | S'assure que votre téléviseur est doté du tout dernier microprogramme. Appuyez sur <b>OK</b> pour afficher les options de menu.                                                                                                    |  |  |  |  |
|                                                                              | Version de<br>l'Application           | Affiche la version actuelle de l'application.                                                                                                    |  |  |  |  |
|                                                                              | Mode Sous-Titre                       | Cette option permet de choisir le type de sous-titres qui s'affiche à l'écran (sous-titre <b>DVB</b> /<br>sous-titre <b>TXT</b> ), si les deux sont disponibles. <b>DVB</b> est le sous-titre par défaut. Cette fonction<br>n'est disponible que pour les pays comme la Norvège.                                                                                                    |  |  |  |  |
| Mise hors tension<br>automatique du<br>téléviseur                            |                                       | Définit la durée souhaitée pour que la télévision passe automatiquement en mode veille<br>lorsqu'elle n'est pas utilisée.                                                                                                    |  |  |  |  |
|                                                                              | Clé Biss                              | Le Biss est un système de codage de signal par satellite utilisé pour certaines émissions. Si vous devez entrer la clé BISS pour une émission, vous pouvez utiliser le réglage Clé Biss. Sélectionnez la <b>Clé Biss</b> puis appuyez sur <b>OK</b> pour entrer la chaîne de télévision souhaitée.                                                                                                    |  |  |  |  |
| Mode MémorisationMode de mise sous<br>tension[CEC]Mise en marche auto<br>CEC |                                       | Sélectionnez ce mode pour afficher les éléments stockés. Lorsque le <b>Mode Magasin</b> est activé, certains éléments du menu du téléviseur peuvent être indisponibles.                                                                                                    |  |  |  |  |
|                                                                              |                                       | Ce paramètre permet de configurer les préférences du Mode de mise sous tension. Les options<br>"Dernier État" et "Mode Veille" sont disponibles.                                                                                                    |  |  |  |  |
|                                                                              |                                       | Avec cette fonction, vous pouvez activer et désactiver la fonction CEC complètement. Appuyez<br>sur le bouton Gauche ou Droit pour activer ou désactiver cette fonction.                                                                                                    |  |  |  |  |
|                                                                              |                                       | Cette fonction permet à l'appareil compatible HDMI-CEC connecté d'allumer le téléviseur et<br>basculer automatiquement vers sa source d'entrée. Appuyez sur le bouton <b>Gauche</b> ou <b>Droit</b><br>pour activer ou désactiver cette fonction.                                                                                                    |  |  |  |  |
| Haut-parleurs                                                                |                                       | Pour écouter le son audio du téléviseur à partir du périphérique audio compatible connecté,<br>réglez sur <b>Amplificateur</b> . Vous pouvez utiliser la télécommande du téléviseur pour régler le<br>volume du périphérique audio.                                                                                                    |  |  |  |  |
|                                                                              | OSS                                   | Affiche les informations de licence du logiciel libre.                                                                                                    |  |  |  |  |
| 1                                                                            |                                       |                                                                                                    |  |  |  |  |

Remarque : Certaines options peuvent ne pas être disponibles selon le modèle de votre téléviseur, ses caractéristiques et le pays sélectionné lors de la Première Installation.

| Contenu du menu Installation                                 |                                                                                                    |  |  |  |
|--------------------------------------------------------------|----------------------------------------------------------------------------------------------------|--|--|--|
| Recherche<br>automatique des<br>chaînes (Nouveau<br>réglage) | Affiche les options de réglage automatique. <b>Antenne numérique :</b> Recherche et enregistre les chaînes<br>DVB. <b>Câble numérique :</b> Recherche et enregistre les chaînes câblées DVB. <b>Analogique :</b> Recherche<br>et mémorise les stations analogiques. <b>Satellite :</b> Recherche et mémorise les stations sur satellite.                                                                                                    |  |  |  |
| Recherche<br>manuelle de<br>chaînes                          | Cette fonction peut être utilisée pour une entrée de diffusion directe.                                                                                                    |  |  |  |
| Recherche de<br>chaînes réseau                               | Recherche les chaînes liées dans le système de diffusion. Antenne numérique : Recherche les<br>chaînes d'antenne réseau. Câble numérique : Recherche les chaînes de câble réseau.                                                                                                    |  |  |  |
| Réglage<br>analogique avec<br>précision                      | Vous pouvez utiliser ce réglage pour la recherche fine de chaînes analogiques. Cette option est<br>disponible uniquement si des chaînes analogiques sont mémorisées.                                                                                                    |  |  |  |
| Paramètres<br>satellite                                      | Configure les paramètres du satellite. Liste de satellites : Affiche les satellites disponibles. Vous<br>pouvez Ajouter, Supprimer les satellites ou Éditer les paramètres satellite de la liste. Installation de<br>l'antenne : Vous pouvez modifier les paramètres de l'antenne satellite et/ou démarrer une nouvelle<br>recherche de satellite. SatcoDX: Vous pouvez envoyer ou télécharger les données SatcoDX en<br>utilisant les options associées.                                                                               |  |  |  |
| Paramètres<br>d'installation (en<br>option)                  | Affiche le menu des paramètres d'installation. Recherche En Mode Veille(*) : Votre téléviseur recherche de nouvelles chaînes ou chaînes manquantes en mode veille. Toutes les chaînes détectées s'affichent à l'écran. Mise à jour de chaînes dynamique(*) : Si cette option est définie sur Activé, les modifications sur les émissions comme la fréquence, le nom de la chaîne, la langue du sous-titre etc., s'appliquent automatiquement pendant que vous regardez le téléviseur. (*) La disponibilité varie en fonction du modèle. |  |  |  |
| Installation du<br>transpondeur<br>maître                    | Grâce à ce menu, vous pouvez modifier les paramètres du transpondeur maître principal et de sauvegarde, y compris le Pid de l'opérateur M7 (**) correspondant, utilisé pour le téléchargement de la liste des chaînes. Réglez vos préférences et appuyez sur le bouton <b>Vert</b> pour sauvegarder les paramètres. Ensuite, démarrez l'installation de l'opérateur M7 à l'aide du menu <b>Recherche de Chaînes Automatique&gt;Satellite</b> .                                                                                          |  |  |  |
| Effacer la liste des<br>services                             | Utilisez cette option pour effacer les chaînes mémorisées. Ce réglage est visible uniquement lorsque<br>l'option de <b>Pays</b> est réglée sur Danemark, Suède, Norvège, ou Finlande.                                                                                                    |  |  |  |
| Sélectionner le<br>Réseau Actif                              | Ce paramètre vous permet de sélectionner uniquement les chaînes de diffusion comprises dans<br>le réseau sélectionné dans la liste des chaînes. Cette fonction n'est disponible que pour les pays<br>comme la Norvège.                                                                                                    |  |  |  |
| Informations relatives au signal                             | Vous pouvez utiliser cet élément de menu pour surveiller les informations relatives au signal telles<br>que le niveau/la qualité du signal, le nom du réseau, etc. pour les fréquences disponibles.                                                                                                    |  |  |  |
| Première<br>Installation                                     | Supprime toutes les chaînes et réglages enregistrés, reprogramme la TV en fonction des réglages<br>de l'entreprise.                                                                                                    |  |  |  |

# Fonctionnement général de la TV

#### Utilisation de la liste de chaînes

Le téléviseur trie toutes les stations mémorisées dans la Liste des chaînes. Vous pouvez modifier cette liste des chaînes ainsi qu'il suit : configurez les favoris ou les stations actives à inclure dans la liste en utilisant les options de la Liste de chaînes. Appuyez sur le bouton OK pour ouvrir la Liste des chaînes. Vous pouvez filtrer les chaînes incluses en appuyant sur le bouton Bleu ou ouvrir le menu Modifier la liste des chaînes en appuyant sur le bouton Vert pour faire d'autres modifications dans la liste actuelle.

Remarque : Les touches Déplacer, Supprimer et Modifier le nom dans le menu Modifier la liste des chaînes ne sont pas disponibles pour les chaînes diffusées depuis un opérateur M7.

#### Gestion des listes de préférences

Vous pouvez créer quatre listes différentes de vos chaînes préférées. Sélectionnez la Liste des chaînes dans le menu principal ou appuvez sur le bouton Vert lorsque la liste des chaînes s'affiche à l'écran pour ouvrir le menu Modifier la Liste des chaînes. Sélectionnez la chaîne désirée sur la liste. Vous pouvez opérer plusieurs choix en appuvant sur le bouton Jaune. Puis, appuvez sur le bouton OK pour ouvrir le menu Options de modification des chaînes et sélectionnez l'option Ajouter/Eliminer les favoris. Appuvez à nouveau sur le bouton OK. Définissez l'option de liste désirée sur Activé. Les chaînes sélectionnées sont ajoutées à la liste. Pour supprimer une chaîne ou des chaînes d'une liste de préférences, suivez les mêmes étapes et définissez la liste désirée sur Désactivé.

Vous pouvez utiliser la fonction Filtre dans le menu Modifier la liste des chaînes pour filtrer les chaînes dans la Liste des chaînes de façon permanente selon vos préférences. En utilisant cette option Filtre, vous pouvez définir l'une de vos quatre listes de préférences à afficher à chaque fois que la Liste des chaînes est ouverte. La fonction de filtrage du menu Liste des chaînes ne filtre que la Liste des chaînes actuellement affichée afin de trouver une chaîne et de s'y syntoniser. Si vous ne les enregistrez pas, ces modifications seront annulées à la prochaine ouverture de la liste des canaux. Pour enregistrer les modifications apportées à la liste, appuyez sur le bouton Rouge après filtrage lorsque la liste des canaux s'affiche à l'écran.

#### Configuration des paramètres parentaux

Les options du menu **Paramètres du Contrôle Parental** peuvent être utilisées pour empêcher les utilisateurs de regarder certains programmes, certaines chaînes et d'accéder à certains menus. Ces paramètres sont situés dans le menu **Système>Paramètres>Contrôle** parental. Pour afficher les options du menu de verrouillage, saisissez le code PIN. Après avoir saisi le code PIN approprié, le menu **Paramètres du Contrôle parental** s'affiche.

Verrouillage Menu : Cette option permet d'autoriser ou de verrouiller l'accès à tous les menus ou menus d'installation du téléviseur.

**Contrôle parental :** Une fois définie, cette option recherche l'information relative aux émissions parentales et si ce niveau parental est inactivé, l'accès à la diffusion n'est pas activé.

**Remarque :** Si l'option Pays définie au cours de la **Première installation** est la France, l'Italie ou l'Autriche, la valeur du **Contrôle parental** sera configurée par défaut à 18.

Verrouillage parental : Lorsque l'option Sécurité enfants est ACTIVÉE, le téléviseur peut être contrôlé uniquement à l'aide de la télécommande. Dans ce cas, les boutons de la télécommande du téléviseur ne fonctionnent pas.

Saisir le code PIN : Définit un nouveau code PIN.

**Code PIN CICAM par défaut :** Cette option apparaît grisée si aucun module CI n'est inséré dans le port CI du téléviseur. Vous pouvez modifier le code PIN par défaut du CICAM à l'aide de cette option.

Code PIN du téléviseur(\*) : En activant ou désactivant cette option, vous pouvez autoriser ou restreindre la demande du code PIN à certaines chaînes de l'opérateur M7. Ces demandes de code PIN fournissent un mécanisme de contrôle d'accès aux chaînes associées. Si cette option est réglée sur Activée, il est impossible d'accéder aux chaînes nécessitant un code PIN sans avoir au préalable saisi le bon code.

(\*) Cette option de menu ne sera disponible qu'après l'installation de l'opérateur M7.

**Remarque :** Le code PIN par défaut est **0000** ou **1234**. Si vous avez défini un code PIN (requis en fonction du pays sélectionné) lors de l'**installation initiale**, utilisez-le.

Compte tenu du pays sélectionné, certaines options du menu ne seront pas disponibles lors de la **première installation**.

#### Guide des programmes électroniques (EPG)

Certaines chaînes envoient des informations concernant leurs programmes de diffusion. Appuyez sur le bouton **Epg** pour accéder au menu **Guide des programmes**.

3 modèles de présentation de programmes sont disponibles : **Programme linéaire**, **Liste** et **Maintenant/Ensuite**. Pour passer d'un mode à l'autre, suivez les instructions au bas de l'écran.

#### Programme linéaire

Zoom (Bouton jaune) : Appuyez sur le bouton Jaune pour accéder aux évènements dans un intervalle de temps plus grand.

Filtre (Bouton bleu) : Affiche les options de filtre.

Sélectionner le genre (Bouton des sous-titres) : Ouvre le menu Sélectionner le genre. En utilisant cette fonctionnalité, vous pouvez interroger la base de données du guide de programme selon le genre sélectionné. Les informations disponibles dans le guide des programmes seront recherchées et les résultats correspondant à vos critères seront mis en surbrillance.

**Options (Bouton OK) :** Affiche les options d'événement.

Détail des évènements (Bouton d'informations) : Affiche les informations détaillées concernant les événements sélectionnés.

Jour suivant/précédent (Boutons Programme +/-) : Affiche les événements du jour précédent ou suivant. Rechercher (Bouton texte) : Affiche le menu Recherche guide.

Maintenant (bouton Source) Affiche l'évènement en cours de la chaîne en surbrillance.

#### Programme de liste (\*)

(\*) Dans cette option de présentation, seuls les évènements de la chaîne en surbrillance sont présentés.

Préc. Intervalle de temps (Bouton rouge) : Affiche les événements de l'intervalle de temps précédent. Jour suivant/précédent (Boutons Programme +/-) : Affiche les événements du jour précédent ou suivant. Détail des évènements (Bouton d'informations) : Affiche les informations détaillées concernant les événements sélectionnés.

Filtre (Bouton texte) : Affiche les options de filtre. Intervalle de temps suivant (Bouton rouge) : Affiche les événements de l'intervalle de temps suivant.

**Options (Bouton OK) :** Affiche les options d'événement.

#### **Programme Maintenant/Ensuite**

**Options (Bouton OK) :** Affiche les options d'événement.

Détail des évènements (Bouton d'informations) : Affiche les informations détaillées concernant les événements sélectionnés.

Filtre (Bouton bleu) : Affiche les options de filtre.

#### Options des événements

Utilisez les boutons de direction pour sélectionner un événement puis appuyez sur **OK** pour afficher le menu **Options de l'événement**. Les options suivantes sont disponibles.

**Sélectionner la Chaîne :** Grâce à cette option, vous pouvez passer à la chaîne sélectionnée.

Régler la minuterie de l'événement / Supprimer la minuterie de l'événement : Une fois un événement sélectionné dans le menu EPG, appuyez sur le bouton OK. Sélectionnez l'option Régler la minuterie sur Événement et appuyez sur la touche OK. Vous pouvez définir une minuterie pour les événements à venir. Pour annuler une minuterie existante, sélectionnez l'événement en question et appuyez sur le bouton OK. Ensuite, sélectionnez l'option **Supprimer la minuterie de l'évènement**. La minuterie sera annulée.

**Remarques** : Il vous est impossible de passer à n'importe quelle autre chaîne ou source lorsqu'une minuterie est activée dans la chaîne en cours. Il n'est pas possible d'enregistrer deux ou plusieurs émissions distinctes dans le même intervalle de temps.

#### Services télétexte

Appuyez sur le bouton **Text** pour entrer. Appuyez à nouveau sur ce bouton pour activer le mode de mélange, ce qui vous permet de voir la page télétexte et la diffusion télévisée simultanément. Appuyez de nouveau sur ce bouton pour quitter. Si disponible, des sections contenues dans une page de télétexte présenteront un code coloré et peuvent être sélectionnées en appuyant sur les touches colorées. Suivez les instructions affichées à l'écran.

#### Télétexte numérique

Appuyez sur la touche **Text** pour afficher les informations relatives au télétexte numérique Utilisez les touches colorées, les touches du curseur et la touche **OK**. La méthode de fonctionnement peut différer en fonction du contenu du télétexte numérique. Suivez les instructions qui s'affichent à l'écran du télétexte numérique. Lorsque vous appuyez à nouveau sur le bouton **Text**, le téléviseur revient en mode diffusion télévisée.

#### Mise à jour logicielle

Votre TV peut rechercher et effectuer automatiquement des mises à jour de microprogramme via le signal de diffusion.

# Recherche de mise à jour de logiciels à travers l'interface utilisateur

À partir du menu principal, sélectionnez Système>Paramètres puis Autres. Sélectionnez Mise à jour du logiciel et appuyez sur le bouton OK. Dans le menu Options de mise à jour, sélectionnez Recherche de mise à jour et appuyez sur le bouton OK pour lancer une nouvelle mise à jour du logiciel.

Si une mise à jour est disponible, il commence à la télécharger. Au terme du téléchargement, confirmez la question relative au redémarrage du téléviseur en appuyant sur **OK** pour continuer avec l'opération de redémarrage.

#### 3 Recherche et mode de mise à niveau

Votre téléviseur va rechercher de nouvelles mises à jour à 3 heures si l'option **Recherche automatique** du menu **Options de mise à jour** est **activée** et si le téléviseur est connecté à un signal d'antenne. Si un nouveau logiciel est détecté et téléchargé avec succès, il sera installé au prochain démarrage.

Remarque : Ne débranchez pas le cordon d'alimentation lorsque le voyant DEL clignote pendant le processus de redémarrage. Si le téléviseur ne s'allume pas après la mise à niveau, débranchez-le, patientez deux minutes, puis rebranchez-le.

#### Dépannage et astuces

#### La TV va s'allumer

Assurez-vous que le câble d'alimentation est correctement branché dans la prise murale. Vérifiez si les piles sont usées. Appuyez sur la touche de mise en marche du téléviseur

#### Mauvaise qualité d'image

- · Avez-vous sélectionné le système de TV approprié ?
- Un niveau de signal faible peut impacter négativement sur la qualité de l'image. Veuillez vérifier l'entrée de l'antenne.
- Si vous avez effectué un réglage manuel, vérifiez que vous avez entré la bonne fréquence de la chaîne.
- La qualité des images peut ne pas être bonne lorsque deux appareils sont simultanément connectés au téléviseur. Dans un tel cas, déconnectez l'un des appareils.

#### Pas d'image

- L'absence d'image signifie que votre TV ne reçoit aucune transmission. Assurez-vous également que la bonne source d'entrée a été sélectionnée.
- · L'antenne est-elle correctement connectée ?
- · Est-ce que le câble d'antenne est endommagé ?
- Les fiches appropriées sont-elles utilisées pour brancher l'antenne ?
- En cas de doute, demandez conseil à votre vendeur.

#### Pas de son

- Vérifiez si la TV est en mode Muet. Appuyez sur le bouton Muet ou augmentez le volume pour vérifier.
- Le son sort d'un seul haut-parleur. Vérifiez les paramètres d'équilibre à partir du menu de**Son**.

#### Télécommande - ne fonctionne pas

 Les piles peuvent être déchargées. Remplacez les piles.

# Les sources d'entrée - ne peuvent pas être sélectionnées.

- Si vous ne pouvez sélectionner une source d'entrée, il est possible qu'aucun appareil ne soit connecté. Le cas échéant ;
- Vérifiez les câbles AV et les branchements si vous essayez de basculer à la source d'entrée dédiée à l'appareil connecté.

#### Compatibilité des signaux AV et HDMI

| Source     | Signaux pri | Disponible                        |   |
|------------|-------------|-----------------------------------|---|
|            | PAL 50/60   | 0                                 |   |
| AV lateral | NTSC 60     |                                   | 0 |
|            | 4801        | 60Hz                              | 0 |
|            | 480P        | 60Hz                              | 0 |
|            | 576I, 576P  | 50Hz                              | 0 |
| номі       | 720P        | 50 Hz, 60 Hz                      | 0 |
|            | 10801       | 50 Hz, 60 Hz                      | 0 |
|            | 1080P       | 24Hz, 25Hz<br>30Hz, 50Hz,<br>60Hz | 0 |

#### (X : Non disponible, O : Disponible)

Dans certains cas, un signal du téléviseur peut ne pas s'afficher correctement. Le problème peut être celui d'une inconsistance au niveau des normes de l'équipement source (DVD, décodeur, etc.). Si vous rencontrez ce type de problème, veuillez contacter votre fournisseur et le fabricant de l'appareil source.

| Formats de fichier pris en charge pour le mode USB |                                                                                      |                                 |                                                                                                    |  |
|----------------------------------------------------|--------------------------------------------------------------------------------------|---------------------------------|----------------------------------------------------------------------------------------------------|--|
| Périphérique<br>multimédia                         | Extension                                                                            | Formater                        | Remarques                                                                                                    |  |
| Vidéo                                              | .mpg, .mpeg                                                                          | MPEG1-2                         | MPEG1: 768x576 @ 30P, MPEG2:1920x1080 @ 30P                                                                                                    |  |
|                                                    | .vob                                                                                 | MPEG2                           |                                                                                                    |  |
|                                                    | .mp4                                                                                 | MPEG4, Xvid,<br>H.264           |                                                                                                    |  |
|                                                    | .mkv                                                                                 | H.264,<br>MPEG4,VC-1            | 1920x1080 @ 30P                                                                                                    |  |
|                                                    | .avi                                                                                 | MPEG2,<br>MPEG4, Xvid,<br>H.264 |                                                                                                    |  |
|                                                    | .flv                                                                                 | H.264/VP6/<br>Sorenson          | H.264/VP6 : 1920x1080 @ 30P<br>Sorenson : 352x288 @ 30P                                                                                                    |  |
|                                                    | .mp4, .mov,<br>.3gpp, .3gp,<br>flux de<br>transport<br>MPEG, .ts,.<br>trp, .tp, .mkv | HEVC/H.265                      | 1080 P@60 fps - 50 Mbps                                                                                                    |  |
|                                                    | .3gp                                                                                 | MPEG4 , H.264                   | 1920x1080 @ 30P                                                                                                    |  |
| Audio                                              | .mp3                                                                                 | MPEG1 Layer<br>2/3              | Layer2: 32Kbps ~ 448Kbps (Débit binaire) / 32kHz, 44.1kHz, 48kHz,<br>16kHz, 22.05kHz, 24kHz (Taux d'échantillonnage)<br>Layer3: 32Kbps ~ 320Kbps (Débit binaire) / 32kHz, 44.1kHz,<br>48kHz - 20 6kHz - 20 kHz - 9kHz - 11 025kHz - 12kHz (Taux                                        |  |
|                                                    |                                                                                      |                                 | d'échantillonnage)                                                                                                    |  |
|                                                    | (fonctionne<br>uniquement<br>avec les<br>fichiers<br>vidéo)                          | AC3                             | 32Kbps $\sim$ 640Kbps (Débit binaire) / 32 kHz $\sim$ 44,1 kHz, 48 kHz (Taux d'échantillonnage)                                                                                                    |  |
|                                                    |                                                                                      | AAC                             | 16Kbps ~ 576Kbps (Débit binaire) / 48kHz, 44.1kHz, 32kHz, 24kHz, 22.05kHz, 16kHz, 12kHz, 11.025kHz, 8kHz (Taux d'échantillonnage)                                                                                                    |  |
|                                                    |                                                                                      | EAC3                            | 32Kbps ~ 6Kbps (Débit binaire) / 32 kHz ~ 44,1 kHz, 48 kHz (Taux<br>d'échantillonnage)                                                                                                    |  |
|                                                    |                                                                                      | LPCM                            | 8bit PCM non signé ,16bit PCM signé/signé (grand / petit format),<br>24bit PCM (grand format), DVD LPCM 16/20/24bit (Débit binaire)<br>/ 6kHz, 8kHz, 11.025kHz, 12kHz, 16kHz, 22.05kHz, 24kHz, 32kHz,<br>44.1kHz, 48kHz , 88.2kHz, 96kHz, 176.4kHz, 192kHz (Taux<br>d'échantillonnage) |  |
|                                                    |                                                                                      | IMA-ADPCM/<br>MS-ADPCM          | 384Kbps (Débit binaire) / 8KHz ~ 48Khz (Taux d'échantillonnage)                                                                                                    |  |
|                                                    |                                                                                      | LBR                             | 32Kbps ~ 96Kbps (Débit binaire) / 32 kHz ~ 44,1 kHz, 48 kHz (Taux<br>d'échantillonnage)                                                                                                    |  |
| Image                                              | .jpeg                                                                                | Point de<br>comparaison         | Résolution(LxH): 17000x10000                                                                                                    |  |
|                                                    |                                                                                      | Progressif                      | Résolution(LxH): 4000x4000                                                                                                    |  |
|                                                    | .bmp                                                                                 | -                               | Résolution(LxH): 5760x4096                                                                                                    |  |
| Sous-titre                                         | .sub, .srt                                                                           | -                               | -                                                                                                    |  |

#### Résolutions DVI prises en charge

Reportez-vous aux résolutions suivantes au moment de raccorder des périphériques à votre téléviseur à l'aide des câbles convertisseurs DVI (DVI à HDMI - non fournis).

|               | 56Hz | 60Hz | 66Hz | 70Hz | 72Hz | 75Hz |
|---------------|------|------|------|------|------|------|
| 640x400       |      |      |      | Ø    |      |      |
| 640x480       |      | Ø    | Ø    |      | Ø    | Ø    |
| 800x600       | Ø    | Ø    |      | Ø    | V    | Ø    |
| 832x624       |      |      |      |      |      | Ø    |
| 1024x768      |      | Ø    | Ø    | Ø    | Ø    | Ø    |
| 1 152 x 864   |      | Ø    |      | Ø    |      | Ø    |
| 1152x870      |      |      |      |      |      | Ø    |
| 1280x768      |      | Ø    |      |      |      | Ø    |
| 1360x768      |      | V    |      |      |      |      |
| 1280x960      |      | Ø    |      |      |      | Ø    |
| 1280x1024     |      | Ø    |      |      |      | Ø    |
| 1400x1050     |      | Ø    |      |      |      | Ø    |
| 1 440 x 900   |      | Ø    |      |      |      | Ø    |
| 1600x1200     |      | Ø    |      |      |      |      |
| 1 680 x 1 050 |      | Ø    |      |      |      |      |
| 1920x1080     |      | Ø    |      |      |      |      |

### Indicazioni

| Informazioni sulla sicurezza                      | 2    |
|---------------------------------------------------|------|
| Indicazioni sul prodotto                          | 2    |
| Informazioni per la tutela dell'ambiente          | 4    |
| Caratteristiche                                   | 4    |
| Accessori inclusi                                 | 4    |
| Notifiche standby                                 | 4    |
| Pulsante di controllo della TV & Funzionamento    | 4    |
| Installazione delle batterie nel telecomando      | 5    |
| Collegamento all'alimentazione                    | 6    |
| Collegamento antenna                              | 6    |
| Notifica di licenza                               | 6    |
| Informazioni sullo smaltimento                    | 6    |
| Specifiche                                        | 7    |
| Telecomando                                       | 8    |
| Collegamenti                                      | 9    |
| Accensione/Spegnimento                            | . 10 |
| Prima installazione                               | . 10 |
| Riproduzione multimediale trame ingresso USB      | . 11 |
| Menu Browser multimediale                         | . 11 |
| CEC                                               | . 12 |
| Indice menu TV                                    | . 13 |
| Funzionamento Generale della TV                   | . 17 |
| Utilizzo dell'elenco canali                       | . 17 |
| Configurazione delle impostazioni genitori        | . 17 |
| Guida Programmazione Elettronica (EPG)            | . 17 |
| Servizi televideo                                 | . 18 |
| Aggiornamento software                            | . 18 |
| Guida alla risoluzione dei problemi e suggeriment | ti18 |
| Compatibilità segnale AV e HDMI                   | . 19 |
| Formati di file supportati per la modalità USB    | . 20 |
| Risoluzioni DVI supportate                        | . 21 |

#### Informazioni sulla sicurezza

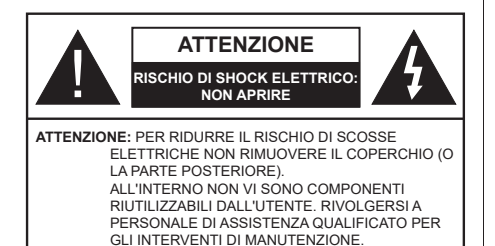

In condizioni climatiche estreme (tempeste, fulmini) e lunghi periodi di inattività (vacanze), scollegare la TV dalla presa di corrente.

La spina di rete si usa per scollegare la TV dalla rete elettrica e deve quindi rimanere facilmente raggiungibile. Se la TV non viene scollegata elettricamente dalla presa di corrente, il dispositivo assorbirà ancora energia in tutte le situazioni, anche se la TV si trova in modalità standby o è spenta.

Nota: Attenersi alle istruzioni a video per l'uso delle relative funzioni.

# **IMPORTANTE** - Leggere interamente queste istruzioni prima di installare o mettere in funzione

AVVERTENZA Non consentire mai a persone (bambini compresi) con problemi fisici, sensoriali o mentali o sprovvisti della dovuta esperienza e/o conoscenza di usare il dispositivo elettrico senza essere sorvegliati!

- Usare il set TV ad altitudini inferiori a 5000 metri sopra al livello del mare, in posti asciutti e in regioni con climi moderati o tropicali.
- Il televisore è destinato ad un uso domestico e in ambienti chiusi, ma può anche essere usato in luoghi pubblici.
- · A fini di ventilazione consigliamo di lasciare come minimo 5 cm di spazio libero intorno alla TV.
- · La ventilazione non deve essere impedita dalla copertura o dal blocco delle aperture di ventilazione con giornali, tovaglie, tappeti, coperte, ecc.
- Il cavo di alimentazione dovrebbe essere facilmente accessibile. Non mettere l'apparecchio, un mobile. ecc., sul cavo di alimentazione, ne' schiacciare il cavo. Un cavo di alimentazione danneggiato può causare incendi o provocare scosse elettriche. Prendere il cavo per la presa, non scollinare la TV tirando il cavo di alimentazione. Non toccare mai il cavo/la presa con le mani bagnate: ciò potrebbe provocare un corto circuito o una scossa elettrica. Non fare mai un nodo nel cavo né legarlo con altri cavi. Se danneggiato, deve essere sostituito, ma unicamente da personale qualificato.

- · Non esporre la TV a gocce o schizzi di liquidi e non mettere oggetti pieni di liquidi, ad esempio vasi, tazze, ecc, sulla TV (ad esempio sui ripiani sopra all'unità).
- Non esporre la TV alla luce solare diretta: non collocare fiamme libere, come ad esempio candele accese, sopra o vicino alla TV.
- Non mettere fonti di calore, come ad esempio riscaldatori elettrici, radiatori, ecc. vicino al set TV.
- Non mettere la TV su ripiani e superfici inclinate.
- · Per evitare il pericolo di soffocamento, tenere le borse di plastica fuori dalla portata di neonati. bambini e animali domestici
- · Fissare con attenzione il supporto alla TV. Se il supporto è dotato di viti, serrarle saldamente al fine di evitare che la TV cada. Non serrare eccessivamente le viti e montare i piedini in gomma in modo adeguato.
- · Non smaltire le batterie nel fuoco oppure con materiali pericolosi o infiammabili.

Avvertenza: Le batterie non devono essere esposte a calore eccessivo, come luce solare, fuoco o simili,

| Attenzione                     | Rischio di gravi lesioni o<br>morte      |
|--------------------------------|------------------------------------------|
| Rischio di scossa<br>elettrica | Rischio di tensioni pericolose           |
| Manutenzione                   | Componente di manutenzione<br>importante |

#### Indicazioni sul prodotto

I sequenti simboli vengono usati sul prodotto a indicazione di limitazioni, precauzioni e istruzioni di sicurezza. Ogni spiegazione verrà presa in considerazione riflettendo sul fatto che il prodotto ha determinate indicazioni. Si prega di annotare gueste informazioni per ragioni di sicurezza.

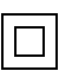

Strumentazione di classe II: Questo dispositivo è stato progettato in modo tale da non richiedere un collegamento di sicurezza con messa a terra.

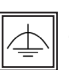

Strumentazione di classe II con messa a terra funzionale: Questo dispositivo è stato progettato in modo tale da non richiedere un collegamento di sicurezza con messa a terra;

la messa a terra viene usata unicamente a scopo funzionale

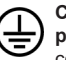

Collegamento di messa a terra a fini di protezione: Il terminale serve unicamente per collegare il conduttore di massa associato al cablaggio fornito in dotazione.

Terminale sotto tensione pericoloso: | terminali contrassegnati sono pericolosi, in quanto sotto tensione, in condizioni di normale funzionamento.

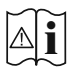

Attenzione, cfr. istruzioni di funzionamento: L'area indicata contiene batterie a moneta o a cella, sostituibili.

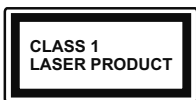

Prodotto laser di Classe 1: Questo prodotto contiene una sorgente laser di Classe 1, che è sicura in condizioni di funzionamento normali.

# **AVVERTENZA**

Non ingerire batterie, pericolo di esplosione chimica. Il prodotto o gli accessori forniti in dotazione col prodotto potrebbero contenere una batteria a moneta/bottone. Se la batteria a cella, modello moneta/bottone viene ingoiata, può causare gravi lesioni interne in sole 2 ore e può portare al decesso. Tenere lontano dalla portata dei bambini batterie nuove e batterie usate.

Se lo scomparto batterie non si chiude in modo sicuro, smettere di usare il prodotto e tenerlo lontano dalla portata dei bambini.

Qualora si ritenga che le batterie vengano ingoiate o collocate all'interno del corpo, rivolgersi immediatamente a un medico.

# AVVERTENZA

La TV potrebbe cadere, causando gravi lesioni personali o morte. Molte lesioni, in particolare ai bambini, possono essere evitate prendendo facili precauzioni, quali ad esempio:

- Usare SEMPRE mobiletti o supporti o metodi di montaggio consigliati dal produttore della televisione.
- Usare SEMPRE mobili in grado di sostenere in modo sicuro la TV.
- Garantire SEMPRE che la TV non sporga dal bordo del mobile che la sostiene.
- Informare SEMPRE i bambini dei possibili pericoli che salire sui mobili per raggiungere la TV comporta.
- Fissare SEMPRE i cavi e i fili collegati al televisore, in modo che non possano far inciampare, essere tirati o afferrati.
- Non collocare MAI una TV in una posizione instabile.
- Non posizionare MAI la TV su mobili alti (ad esempio credenze o librerie) senza ancorare sia il mobile che la TV a un adeguato supporto.
- Non appoggiare MAI la TV su pile di indumenti o altri materiali che si interpongano fra la TV stessa e il mobilio di sostegno.
- MAI collocare oggetti che potrebbero invogliare i bambini ad arrampicarsi, come giocattoli e telecomandi, sulla parte superiore del televisore o sui mobili su cui è posizionato il televisore.
- L'apparecchio è adatto solo per il montaggio ad altezze ≤ 2m.

Qualora la TV venga conservata e spostata, valgono le stesse considerazioni indicate più sopra.

# AVVERTENZE PER L'INSTALLAZIONE A PARETE

- Leggere le istruzioni prima di montare la TV a parete.
- Il kit di montaggio a parete è opzionale. Sarà possibile rivolgersi al proprio rivenditore locale, qualora le stesse non siano fornite in dotazione con la TV.
- Non installare la TV a soffitto oppure su pareti inclinate.
- Servirsi delle viti di montaggio a parete indicate e anche degli altri accessori.
- Serrare saldamente le viti per il montaggio a parete al fine di evitare che la TV cada. Non serrare eccessivamente le viti.

# AVVERTENZA

Un apparecchio collegato alla messa a terra di protezione dell'installazione dell'edificio attraverso le connessioni di CORRENTE o attraverso un altro apparecchio con un collegamento di messa a terra di protezione – e ad un sistema televisivo di distribuzione che usa un cavo coassiale può, in alcuni casi, creare rischi di incendio. Il collegamento a un sistema di distribuzione via televisione deve quindi essere eseguito tramite un dispositivo che fornisce isolamento elettrico al di sotto di una certa gamma di frequenza (isolatore galvanico, vedere EN 60728-11).

#### Informazioni per la tutela dell'ambiente

Questa televisione è stata progettata per essere rispettosa dell'ambiente. Per ridurre il consumo energetico è possibile attenersi ai seguenti passaggi:

Qualora si imposti **Risparmio energetico** su **Minimo**, **Medio**, **Massimo** o **Auto** la TV ridurrà di conseguenza il consumo energetico. Qualora si desideri impostare la **Retroilluminazione** su un valore fisso, impostare come **Personalizzato** e regolare la **Retroilluminazione** (che si trova nell'impostazione **Risparmio energetico**) manualmente usando i tasti sinistro o destro sul telecomando. Impostare su **Off** per disattivare questa impostazione.

#### Nota: Le opzioni disponibili di Risparmio energetico potrebbero differire a seconda della Modalità selezionata nel menu Sistema>Immagine.

Le impostazioni di **Risparmio energetico** si trovano nel menu **Sistema>Immagine**. In caso contrario non sarà possibile intervenire sulle impostazioni.

Se viene premuto il tasto **Destro** mentre è selezionata l'opzione **Auto** o il tasto **Sinistro** mentre è selezionata l'opzione **Personalizzato**, a video verrà visualizzato il messaggio "**Lo schermo si spegnerà fra 15 secondi**". Selezionare **Procedi** e premere **OK** per spegnere subito lo schermo. Qualora non venga premuto nessun tasto, lo schermo di spegnerà dopo 15 secondi. Premere qualsiasi tasto sul telecomando o sulla TV per riaccendere lo schermo.

Nota: L'opzione Schermo Off non è disponibile se la Modalità è impostata su Gioco.

Quando la TV non viene usata, si prega di spegnerla o scollegarla dalla presa di corrente. In tal modo, anche il consumo di energia verrà ridotto.

#### Caratteristiche

- · Tv a colori con telecomando
- TV digitale terrestre/cavo/satellite integrata (DVB-T-T2/C/S-S2)
- Ingressi HDMI per collegare altri dispositivi con prese HDMI
- Ingresso USB
- · Sistema menu OSD
- Sistema audio stereo
- Televideo
- · Collegamento cuffia
- Sistema programmazione automatica
- · Ricerca manuale
- Spegnimento automatico fino a un massimo di otto ore.
- · Timer spegnimento
- · Protezione bambini

- Audio in modalità muto automatico in assenza di trasmissione.
- Riproduzione NTSC
- AVL (Limite Volume Automatico)
- PLL (Ricerca Frequenza)
- Modalità Giochi (opzionale)
- · Funzione immagine off

#### Accessori inclusi

- · Telecomando
- · Batterie: 2 X AAA
- · Manuale di istruzioni
- · Cavo di alimentazione

#### Notifiche standby

Se la TV non riceve nessun segnale in ingresso, (ad esempio da un'antenna o da una sorgente HDMI) per 3 minuti, passa in modalità standby. Alla successiva riaccensione, viene visualizzato il seguente messaggio: "TV passata in modalità stand-by automaticamente per assenza di segnale." Premere il OK per continuare.

Se la TV è accesa e non è stata usata per un po' accederà alla modalità standby. Alla successiva riaccensione, viene visualizzato il seguente messaggio. "TV passata in modalità stand-by automaticamente perché non è stata utilizzata a lungo." Premere il OK per continuare.

Pulsante di controllo della TV & Funzionamento

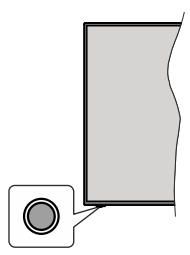

**Nota:** Le posizioni dei pulsanti di comando potrebbero variare a seconda del modello.

La tua TV ha un unico pulsante di controllo. L'interruttore di controllo consente di controllare le funzioni di Volume / Programma / Sorgente e Standby-On della TV.

#### Funzionamento con il tasto di controllo

- Premere il tasto di controllo per visualizzare il menù delle opzioni delle funzioni.
- Quindi premere il pulsante consecutivamente, per spostare la selezione sull'opzione desiderata, se necessario.

- Premere e tenere premuto il pulsante per circa 2 secondi, per attivare l'opzione selezionata. Il colore dell'icona dell'opzione cambia quando attivato.
- Premere nuovamente il pulsante, per utilizzare la funzione o accedere al sottomenù.
- Per selezionare un'altra opzione della funzione, è necessario prima disattivare l'ultima opzione attivata. Premere e tenere premuto il pulsante per disattivarla. Il colore dell'icona dell'opzione cambia quando disattivato.
- Per chiudere il menù delle opzioni delle funzioni, occorre non premere il pulsante per un periodo di circa 5 secondi. Il menù delle opzioni delle funzioni scomparirà.

**Per spegnere la TV:** Premere il tasto di controllo per visualizzare il menù delle opzioni delle funzioni, selezione sarà sull'opzione **Standby.** Premere e tenere premuto il pulsante per circa 2 secondi, per attivare questa opzione. Il colore dell'icona dell'opzione cambia quando attivato. Premere nuovamente il tasto SOTTOTITOLI per spegnere la TV.

**Per accendere la TV:** Premere il pulsante di controllo, la TV si accende.

Per modificare il volume: Premere il pulsante di controllo per visualizzare il menù delle opzioni delle funzioni e quindi premere consecutivamente il pulsante per spostare la selezione sull'opzione Volume + o Volume -. Premere e tenere premuto il pulsante per circa 2 secondi, per attivare l'opzione selezionata. Il colore dell'icona dell'opzione cambia quando attivato. Quindi premere il tasto per aumentare o diminuire il volume.

Per cambiare i canali: Premere il pulsante di controllo per visualizzare il menù delle opzioni delle funzioni e quindi premere consecutivamente il pulsante per spostare la selezione sull'opzione **Programma +** o **Programma -**. Premere e tenere premuto il pulsante per circa 2 secondi, per attivare l'opzione selezionata. Il colore dell'icona dell'opzione cambia quando attivato. Quindi premere il tasto per passare al canale successivo o precedente nell'elenco dei canali.

Per modificare la sorgente: Premere il pulsante di controllo per visualizzare il menù delle opzioni delle funzioni e quindi premere consecutivamente il pulsante per spostare la selezione sull'opzione Sorgente. Premere e tenere premuto il pulsante per circa 2 secondi, per attivare questa opzione. Il colore dell'icona dell'opzione cambia quando attivato. Premere nuovamente il pulsante per visualizzare l'elenco delle fonti. Scorrere fra le fonti disponibili premendo il pulsante. La TV passerà automaticamente alla sorgente evidenziata.

**Nota:** L'OSD del menù principale non può essere visualizzato mediante ii tasto di controllo.

#### Funzionamento con telecomando

Premere il pulsante **Menu** sul telecomando per visualizzare la schermata del menu principale. Utilizzare i pulsanti di navigazione e il pulsante **OK** per navigare e selezionare. Premere il pulsante **Return/ Back** oppure **Menu** per uscire da una schermata menu.

#### Scelta ingresso

Una volta collegati sistemi esterni alla TV, sarà possibile passare a diverse fonti di ingresso Premere il pulsante **Sorgente** sul telecomando consecutivamente per selezionare le varie sorgenti.

#### Cambio dei canali e di volume

Sarà possibile modificare il canale e regolare il volume usando il pulsante Volume +/- e Programma +/- sul telecomando.

#### Installazione delle batterie nel telecomando

Togliere la vite che tiene fissato il coperchio dello scomparto batteria sul lato posteriore del telecomando. Sollevare delicatamente il coperchio. Installare due batterie di tipo **AAA**. Accertarsi che i simboli (+) e (-) corrispondano rispettare la polarità. Non mescolare batterie nuove e usate. Sostituire solo con batterie dello stesso tipo o di tipo equivalente. Riposizionare il coperchio. Quindi, riavvitare il coperchio.

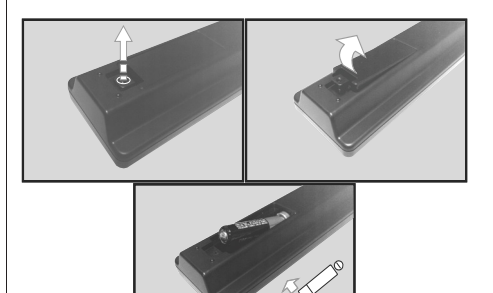

#### Collegamento all'alimentazione

**IMPORTANTE:** L'apparecchio TV è stato progettato per funzionare con una presa da **220-240V CA**, **50 Hz.** Dopo aver tolto l'imballaggio, fare in modo che l'apparecchio TV raggiunga la temperatura ambiente prima di collegarlo all'alimentazione principale.

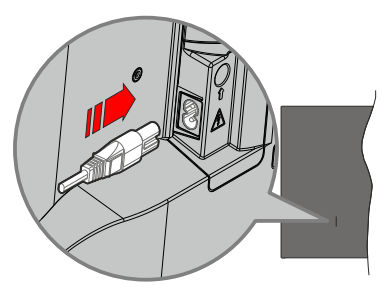

Inserire un'estremità (la spina a due fori) del cavo di alimentazione staccabile in dotazione nell'ingresso del cavo di alimentazione sul lato posteriore del televisore, come mostrato sopra. Quindi inserire l'altra estremità del cavo di alimentazione nella presa di corrente.

**Nota:** La posizione dell'ingresso del cavo di alimentazione potrebbe variare a seconda del modello

#### Collegamento antenna

Collegare l'antenna terrestre all'ingresso antenna ANT, collegare la parabola all'ingresso satellite LNB sul retro della TV.

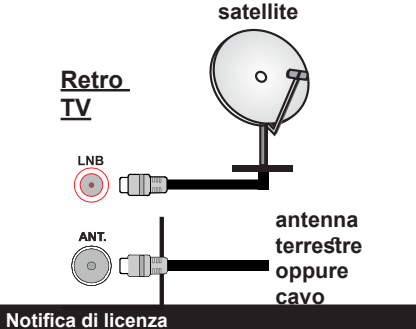

I termini HDMI e HDMI High-Definition Multimedia Interface e il logo HDMI sono marchi o marchi registrati di HDMI Licensing Administrator, Inc.

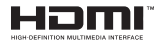

Prodotto su licenza dei Laboratori Dolby. Dolby, Dolby Audio, e il simbolo doppia-D sono marchi registrati di Dolby Laboratories. Licensing Corporation.

Il llogo "CI Plus" è un marchio di CI Plus LLP.

#### Informazioni sullo smaltimento

#### [Unione Europea]

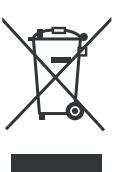

Il simbolo del bidone barrato riportato sul prodotto o sulla sua confezione indica che il dispositivo non deve essere smaltito congiuntamente ad altri rifiuti domestici ma richiede una raccolta separata. È possibile smaltire il dispositivo gratuitamente presso il sistema locale di restituzione e raccolta

dei rifiuti. Per ricevere gli indirizzi invitiamo a rivolgersi al consiglio comunale o al governo locale competente. In alternativa, è possibile restituire gratuitamente i piccoli rifiuti di apparecchiature elettriche ed elettroniche (RAEE) con una lunghezza del bordo fino a 25 cm a qualsiasi rivenditore con un'area di vendita relativa alle apparecchiature elettriche ed elettroniche (AEE) di almeno 400 m<sup>2</sup> o a un rivenditore di generi alimentari che offre AEE almeno diverse volte all'anno con un'area di vendita totale di 800 m<sup>2</sup>. I RAEE più grandi possono essere restituiti gratuitamente al rispettivo rivenditore quando si acquista un nuovo prodotto dello stesso tipo. Per quanto riguarda le modalità di raccolta dei RAEE in caso di spedizione del prodotto appena acquistato, invitiamo a contattare il proprio rivenditore.

Se possibile, si prega di rimuovere tutte le batterie e gli accumulatori oltre che tutte le lampade rimovibili prima di procedere allo smaltimento del dispositivo.

Si prega di notare che l'utente è responsabile della cancellazione di tutti i dati personali sul dispositivo da smaltire.

#### [Utenti business]

Per smaltire questo prodotto, contattare il fornitore e controllare i termini e le condizioni del contratto d'acquisto.

#### [Paesi non UE]

Questi simboli sono validi esclusivamente nell'Unione Europea.

Contattare le autorità di zona per maggiori informazioni sullo smaltimento e sul riciclo.

Il prodotto e l'imballaggio dovrebbero essere portate al punto di raccolta di zona per essere riciclate.

Alcuni punti di raccolta accettano i prodotti in modo gratuito.

**Nota:** La dicitura Pb posta al di sotto del simbolo delle batterie indica che queste contengono piombo.

# Specifiche

| - protection of the second second sec |                                                                                                    |
|----------------------------------------------------------------------------------------------------|----------------------------------------------------------------------------------------------------|
| Trasmissione TV                                                                                                    | PAL B/G D/K K I/I'                                                                                    |
| Canali ricevibili                                                                                                    | VHF (BAND I/III) - UHF<br>(BAND U) - HYPERBAND                                                        |
| Ricezione digitale                                                                                                    | TV digitale terrestre-cavo<br>pienamente integrata<br>TV(DVB-T-C-S)<br>(DVB-T2, conforme a<br>DVB-S2) |
| Numero dei canali<br>memorizzabili                                                                                                    | 8 000                                                                                                 |
| Indicatore di canale                                                                                                    | OSD                                                                                                   |
| Ingresso antenna RF                                                                                                    | 75 Ohm (non bilanciato)                                                                               |
| Tensione Operativa                                                                                                    | 220-240V CA 50Hz                                                                                      |
| Audio                                                                                                    | German+Nicam Stereo                                                                                   |
| Potenza Uscita Audio<br>(WRMS.) (10% THD)                                                                                                    | 2 x 6W                                                                                                |
| Consumo energetico (W)                                                                                                    | 60W                                                                                                   |
| TV Dimensioni PxLxA<br>(con piedistallo) (mm)                                                                                                    | 176 x 732 x 481                                                                                       |
| TV Dimensioni PxLxA<br>(senza piedistallo) (mm)                                                                                                    | 51/78 x 732 x 435                                                                                     |
| Display                                                                                                    | 32"                                                                                                   |
| Temperatura di<br>funzionamento e umidità                                                                                                    | 0°C fino a 40°C, 85%<br>umidità                                                                       |
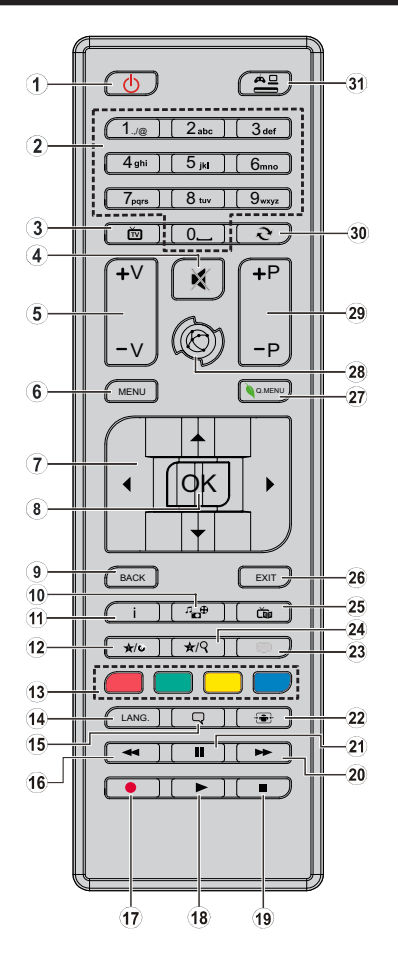

#### (\*) IL MIO PULSANTE PERSONALE 1 & 2:

Questi pulsanti potrebbero avere funzioni predefinite a seconda del modello. Sarà tuttavia possibile impostare una funzione speciale per questi pulsanti premendoli per cinque secondi quando ci si trova sulla sorgente o sul canale. Sullo schermo si visualizzerà un messaggio. Ora il pulsante selezionato MY BUTTON viene associato con la funzione selezionata.

Si prega di notare che eseguendo la **Prima Installazione**, IL PULSANTE PERSONALE 1&2 tornerà alla funzione predefinita.

- 1. Standby: Accende / Spegne la TV
- 2. Tasti numerici: Alterna il canale, inserisce un numero o una lettera nella casella di testo a video.
- 3. TV: Interruttori su Sorgente TV
- 4. Muto: Spegne completamente il volume della TV
- 5. Volume +/-
- 6. Menu: Visualizza il menu TV
- Pulsanti di navigazione: Aiuta a spostarsi nei menu, nel contenuto, ecc. e visualizza le sottopagine in modalità TXT quando viene premuto il tasto Destroo Sinistro
- 8. OK Conferma le selezioni utente, tiene la pagina (in modalità TXT), visualizza l'elenco canali (modalità DTV)
- 9. Indietro / Torna: Torna alla schermata precedente, aprire la pagina indice (in modalità TXT)
- 10. Browser multimediale: Apre la schermata del browser multimediale
- Info: Visualizza le informazioni sui contenuti a video, mostra le informazioni nascoste (mostra - in modalità TXT)
- 12. Pulsante personale 1 (\*)
- **13. Tasti colorati:** Attenersi alle istruzioni a video per le funzioni dei pulsanti colorati
- Lingua: Alterna le varie modalità audio (TV analogica), visualizza e modifica la lingua audio/sottotitoli (ove disponibile, TV digitale)
- 15. Sottotitoli: Attiva e disattiva i sottotitoli (ove disponibile)
- 16. Riavvolgimento rapido: Sposta i frame all'indietro nei media, come ad esempio i film
- 17. Nessuna funzione
- 18. Play: Inizia a riprodurre i media selezionati
- 19. Arresto: Interrompe il media in fase di riproduzione
- 20. Avanzamento rapido: Sposta i frame in avanti nei media, come ad esempio i film
- 21. Pausa: Mette in pausa il file in fase di riproduzione
- 22. Schermo: Modifica il rapporto dello schermo
- Testo: Visualizza il televideo (ove disponibile), premere nuovamente per mettere in sovra-impressione il televideo su una normale immagine di una trasmissione (mix)
- 24. Pulsante personale 2 (\*)
- 25. EPG (Guida programmazione elettronica ): Visualizza la guida del programma elettronico
- 26. Esci: Chiude ed esce dai menù visualizzati o torna alla schermata precedente
- 27. Menu Rapido: Visualizza un elenco dei menu per accesso rapido
- 28. Nessuna funzione
- 29. Programma +/-
- Passa: Esegue un ciclo rapido fra i canali o sorgenti precedenti e attuali
- **31. Fonte:** Visualizza tutte le trasmissioni disponibili e le sorgenti contenuto

| Collegamenti   |                                                            |                                                     |               |
|----------------|------------------------------------------------------------|-----------------------------------------------------|---------------|
| Connettore     | Tipo                                                       | Cavi                                                | Dispositivo   |
|                | HDMI<br>Collegamento<br>(lato<br>posteriore e<br>lato)     |                                                     |               |
| AV<br>LATERALE | AV laterale<br>(Audio/Video)<br>Collegamento<br>(laterale) | Cavo di<br>collegamento<br>laterale Audio/<br>Video |               |
| SPDIF          | SPDIF<br>(Uscita<br>Coassiale)<br>Uscita<br>(lato)         | ⊂ŧ <b>∭</b> 00 <b>t</b> ∭≥⊃                         | <b></b> 0     |
| CUFFIE         | Collegamento<br>Cuffia<br>(lato)                           | a()]                                                |               |
|                | Collegamento<br>USB<br>(lato)                              |                                                     |               |
|                | Collegamento<br>Cl<br>(lato)                               |                                                     | CAM<br>module |

Consultare le illustrazioni sul lato sinistro. Quando viene usato il kit di montaggio a parete (disponibile da terzi in mercato, non fornito in dotazione), consigliamo di collegare tutti i cavi sul lato posteriore della TV prima dell'installazione a parete. linserire o rimuovere il modulo CI solo quando la TV è SPENTA. Se si utilizza un modulo CI, ciò potrebbe bloccare gli inaressi per le cuffie e ali inaressi AV laterali. In questo caso, si raccomanda di collegare le cuffie e le connessioni AV laterali prima di inserire il modulo CI. Per dettagli sulle impostazioni, consultare il manuale d'uso del modulo. Ogni ingresso USB della TV supporta dispositivi fino a un massimo di 500mA. Il collegamento di dispositivi con valore superiore a 500mA potrebbe danneggiare la TV. In fase di collegamento della strumentazione servendosi di un cavo HDMI alla TV. per garantire un'immunità sufficiente dalle radiazioni delle frequenze parassite, sarà necessario usare un cavo HDMI schermato ad alta velocità (high grade) con ferrite.

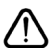

Per collegare un dispositivo alla TV, verificare che sia la TV che il dispositivo vengano spenti prima di eseguire eventuali collegamenti. Dopo aver realizzato il collegamento sarà possibile accendere le unità e usarle.

#### Accensione/Spegnimento

#### Per accendere la TV

Collegare il cavo di alimentazione a una presa di corrente, quale ad esempio una presa a parete (220-240V CA, 50 Hz).

Per accendere la TV dalla modalità di standby è possibile:

- Premere il tasto **Standby**, **Programma +/-** o un tasto numerico sul telecomando.
- · Premere il tasto di comando sulla TV.

#### Per spegnere la TV

- · Premete il tasto Standby sul telecomando.
- Premere il tasto di controllo sul televisore, verrà visualizzato il menu delle opzioni della funzione. La selezione sarà sull'opzione Standby. Premere e tenere premuto il pulsante per circa 2 secondi, per attivare questa opzione. Il colore dell'icona dell'opzione cambierà. Quindi premere nuovamente il pulsante, il televisore passerà in modalità standby.

# Per spegnere completamente la TV, scollegare il cavo di alimentazione dalla presa di rete.

Nota: Quando il televisore passa in modalità standby, il LED di standby può lampeggiare per indicare che sono attive funzioni come la ricerca Modalità standby o il download overthe-air. Il LED lampeggia anche quando si accende la TV dalla modalità standby.

#### Prima installazione

Quando viene accesa per la prima volta, compare il menu "selezione lingua". Selezionare la lingua desiderata e premere **OK**.

Sulla schermata successiva, impostare le preferenze servendosi dei tasti di navigazione.

Note: A seconda della selezione del Paese potrebbe essere richiesto di impostare e confermare un codice PIN. Il numero PIN da creare ed inserire non può essere 0000. Sarà necessario inserirlo se viene chiesto di inserire un PIN per qualsiasi funzionamento di menu successivamente.

Il tipo di operatore M7(\*) verrà definito a seconda delle selezioni Lingua e Paese fatte nella **Prima installazione**.

(\*) M7 è un fornitore di servizi digitali satellitari.

# Informazioni sulla selezione del tipo di trasmissione

Antenna Digitale: Qualora l'opzione di ricerca Antenna Digitale sia accesa la TV cercherà i canali digitali terrestre dopo che sono state completate le altre impostazioni iniziali.

Cavo Digitale: Qualora l'opzione di ricerca Cavo Digitale sia accesa la TV cercherà i canali cavo digitale dopo che sono state completate le altre impostazioni iniziali. A seconda delle proprie preferenze, potrebbe essere visualizzato un messaggio di conferma prima di avviare la ricerca. Selezionare SI quindi premere OK per procedere. Per annullare l'operazione, selezionare NO e premere OK. Sarà possibile selezionare Rete o impostare valori quali ad esempio Frequenza, ID di rete e Tipo ricerca. Al termine, premere il tasto OK. Nota: La durata della ricerca varia a seconda del Tipo di Ricerca selezionato.

Satellite: Se l'opzione di ricerca Satellite è accesa. la TV cercherà i canali satellitari digitali dopo il completamento delle altre impostazioni iniziali. Prima di eseguire la ricerca satellite, è opportuno eseguire alcune impostazioni. Prima che il satellite inizi la ricerca, verrà visualizzato un menu dal guale è possibile avviare un'installazione operatore M7 oppure un'installazione standard. Per avviare un'installazione operatore M7 impostare il Tipo di installazione su Operatore e l'Operatore Satellite come il relativo operatore M7. Quindi evidenziare l'opzione Ricerca preferita e impostare come Ricerca canale automatica e premere OK per avviare la ricerca automatica. Queste opzioni possono essere preselezionate a seconda delle selezioni Lingua e Paese fatte nei passaggi precedenti del processo di prima installazione. Potrebbe essere chiesto di selezionare l'elenco canali HD/SD oppure canali specifici per paese, a seconda del proprio tipo di operatore M7. Selezionare un valore e premere **OK** per continuare.

Attendere fino a che la ricerca non è stata completata. Ora l'elenco è stato installato.

Mentre viene eseguita un'installazione operatore M7, per usare parametri di installazione satellite diversi rispetto ai valori predefiniti, impostare l'opzione **Ricerca preferita** su **Ricerca canale manuale**, quindi premere il tasto **OK** per procedere. Viene visualizzato come prima cosa il menu **Tipo Antenna**.

Per cercare canali satellite diversi rispetto ai canali M7 sarà necessario avviare un'installazione standard. Selezionare il **Tipo di installazione** su **Standard** quindi premere il tasto **OK** per procedere. Viene visualizzato come prima cosa il menu **Tipo Antenna**.

Esistono tre tipi di selezione antenna. Sarà possibile selezionare **Tipo Antenna** su **Diretto**, **Cavo Satellite Singolo** oppure l**'interruttore DiSEqC** usando i tasti "4" o ">".

- Diretto: Nel caso in cui si disponga di un ricevitore diretto e di una parabola, selezionare questo tipo di antenna. Premere il OK per continuare. Selezionare un satellite disponibile sulla schermata successiva e premere OK per eseguire la scansione dei servizi.
- Cavo Satellite Singolo: Nel caso in cui si disponga di ricevitori multipli e di un cavo satellite unico, selezionare questo tipo di antenna. Premere il OK per continuare. Configurare le impostazioni attenendosi alle seguenti istruzioni sulla schermata successiva. Premere OK per eseguire una scansione dei dispositivi.
- Commutatore DiSEqC: Nel caso in cui si disponga di più parabole satellitari e di un DiSEqC, selezionare

questo tipo di antenna. Quindi, impostare la versione DiSEqC e premere **OK** per continuare. Sarà possibile impostare fino a quattro satelliti (ove disponibili) per la versione v1.0 e sedici satelliti per la versione v1.1 sulla schermata successiva. Premere il tasto **OK** per eseguire la scansione del primo satellite nell'elenco.

**Analogico:** Se viene attivata l'opzione di ricerca **dei canali** analogici la TV cercherà le trasmissioni analogiche dopo che saranno state completate tutte le altre impostazioni iniziali.

Sarà inoltre possibile impostare un tipo di trasmissione come preferito. Verrà data la priorità al tipo di ricerca selezionato durante il processo di ricerca, e i canali verranno elencati sulla parte superiore dell'**Elenco Canali**. Alla fine, premere **OK** per continuare.

A questo punto sarà possibile attivare la Modalità Negozio.Questa opzione configurerà le opzioni della TV per il negozio, e a seconda del modello in uso, le funzioni supportate possono essere visualizzate sulla parte superiore dello schermo come banner informazioni. Questa opzione è pensata unicamente per l'uso in negozio. Consigliamo di selezionare Modalità domestica per l'uso domestico. Questa opzione sarà disponibile nel menu Sistema>Impostazioni>Altro e può essere spenta/accesa successivamente.

Premere il tasto **OK** sul telecomando per continuare. Dopo aver completato le impostazioni iniziali, la TV inizierà a cercare le trasmissioni disponibili dei tipi di trasmissione selezionati.

Dopo aver salvato tutti i canali disponibili, verranno visualizzati i risultati della scansione. Premere il tasto **OK** per continuare. Successivamente, verrà visualizzato il menu **Modifica Elenco Canali**. Sarà possibile modificare l'elenco canali conformemente alle proprie preferenze, premere il tasto **Menu** per uscire e guardare la TV.

Mentre la ricerca continua potrebbe venire visualizzato un messaggio che chiede se si intende ordinare i canali conformemente a LCN(\*). Selezionare Sì e premere OK per confermare.

(\*) LCN è il sistema Logical Channel Number che organizza i canali disponibili con una sequenza numerica di canali riconoscibile (ove disponibile).

#### Note:

Per cercare i canali M7 dopo la **Prima installazione**, eseguire nuovamente la prima installazione. In alternativa, premere il tasto **Menu** e accedere al menu **Installazione>Ricerca canali automatica>Satellite**. Quindi, attenersi agli stessi passaggi indicati qui sotto nella sezione satellite.

Non spegnere la TV mentre è in corso l'inizializzazione della prima installazione. Si prega di notare che alcune opzioni potrebbero non essere disponibili a seconda della selezione del paese.

#### Uso della funzione SatcoDX

Sarà possibile eseguire le operazioni SatcoDX usando il menu **Installazione>Impostazioni Satellite**. Nel menu **SatcoDX**, ci sono due opzioni relative a SatcoDx.

Sarà possibile caricare o scaricare i dati SatcoDX. Per eseguire queste funzioni sarà necessario collegare un dispositivo USB alla TV.

Sarà possibile caricare i servizi correnti e i relativi satellite e transponder nella TV a un dispositivo USB.

Inoltre è possibile scaricare uno dei file SatcoDx salvati all'interno del dispositivo USB nella TV.

Quando viene selezionato uno di questi file, tutti i servizi e i satelliti e transponder collegati nel file selezionato verranno salvati nella TV. In caso di servizi analogici e/o via cavo, terrestri installati, verranno mantenuti e verranno rimossi solo i servizi satellitari.

Successivamente, controllare le impostazioni dell'antenna e apportare le modifiche se necessario. Un messaggio di errore "**Nessun segnale**" potrebbe essere visualizzato se le impostazioni antenna non sono configurate correttamente.

#### Riproduzione multimediale trame ingresso USB

Sarà possibile collegare dischi rigidi da 2.5" e 3.5" pollici (dischi rigidi con alimentazione esterna) o stick di memoria USB usando gli ingressi USB della TV.

**IMPORTANTE!** Eseguire il backup dei file sul dispositivo di archiviazione prima di eseguire il collegamento alla TV. Si noti che il produttore non è in alcun modo responsabile di eventuali danni o perdite di dati. Alcuni tipi di dispositivi USB (ad esempio lettori MP3) o dischi rigidi/stick di memoria USB potrebbero non essere compatibili con la TV. La TV supporta la formattazione di dischi NTFS e FAT32.

Attendere alcuni istanti prima di collegare e scollegare il lettore, dato che vi potrebbero essere alcuni file in fase di lettura. Questa operazione potrebbe causare danni fisici al lettore USB e al dispositivo USB. Non estrarre il drive in fase di riproduzione di un file.

Sarà possibile usare gli hub USB con gli ingressi USB della TV. Gli hub USB alimentati da corrente esterna sono consigliati in questo caso.

Consigliamo di usare direttamente gli ingressi USB della TV se si prevede di collegare un disco rigido USB.

Nota: In fase di visualizzazione di file immagine, il menu Media Browser può visualizzare solo 1000 file immagine salvati sul dispositivo USB connesso.

#### Menu Browser multimediale

Sarà possibile riprodurre file fotografici, musicali e filmati archiviati in un disco USB collegando il disco alla TV e utilizzando la schermata del browser multimediale. Collegare un disco USB agli appositi ingressi posti al lato della TV. Premendo il tasto **Menu** mentre ci si trova in **Modalità Media Browser** sarà possibile accedere alle opzioni menu **Immagine**, **Suono** e **Impostazioni**. Premendo nuovamente il tasto **Menu** si uscirà da questa schermata. Sarà possibile impostare le preferenze del **Media Browser** usando il menu **Impostazioni**.

| Funzionamento modalità Loop/Shuffle                                                |                                                                                            |  |  |  |
|------------------------------------------------------------------------------------|--------------------------------------------------------------------------------------------|--|--|--|
| Avviare la riproduzione col tasto<br><b>Riproduci,</b> quindi attivare             | Tutti i file nell'elenco verranno<br>riprodotti a ciclo continuo<br>nell'ordine originale  |  |  |  |
| Avviare la riproduzione col tasto<br><b>OK</b> , quindi attivare                   | Lo stesso file verrà riprodotto<br>a ciclo continuo (ripeti)                               |  |  |  |
| Avviare la riproduzione col tasto<br>Riproduci, quindi attivare                    | Tutti i file nell'elenco verranno<br>riprodotti una volta in ordine<br>casuale             |  |  |  |
| Avviare la riproduzione col tasto<br><b>Riproduci</b> , quindi attivare <b>C</b> , | Tutti i file nell'elenco verranno riprodotti a ciclo continuo nello stesso ordine casuale. |  |  |  |

#### CEC

Questa funzione consente di controllare i dispositivi dotati di CEC, collegati tramite porte HDMI, servendosi del telecomando della TV.

L'opzione CEC nel menu Sistema>Impostazioni>Altro dovrebbe come prima cosa essere impostata su Attivata. Premere il pulsante Sorgente e selezionare l'ingresso HDMI del dispositivo CEC collegato dal menu Elenco sorgenti. Quando viene collegato un nuovo dispositivo sorgente CEC, verrà elencato nel menù sorgenti col nome, anziché col nome delle porte HDMI collegate (come ad esempio lettore DVD, Registratore 1 ecc.).

Il telecomando sarà in grado di eseguire automaticamente le funzioni principali dopo aver selezionato la sorgente HDMI collegata.

Per concludere questa operazione e controllare nuovamente la TV tramite telecomando, premere e tenere premuto il tasto "0-Zero" sul telecomando per 3 secondi. Sarà inoltre possibile attivare o disattivare questa funzione sotto al menu Sistema>Impostazioni>Altro.

La TV supporta anche la funzione ARC (Audio Return Channel). Questa funzione è un collegamento audio pensato per sostituire altri cavi fra la TV e l'impianto audio (ricevitore A/V o impianto audio).

Quando la funzione ARC è attiva, la TV non disattiva automaticamente l'audio delle altre uscite audio. Sarà quindi necessario abbassare manualmente il volume della TV a zero, qualora si desideri sentire l'audio unicamente dal dispositivo audio collegato (proprio come con altre uscite audio digitali ottiche o coassiali). Per modificare il livello del volume del dispositivo collegato, selezionare un dispositivo dall'elenco. In questo caso i pulsanti di controllo del volume vengono indirizzati al dispositivo audio collegato. Quando si utilizza la connessione ARC, potrebbero verificarsi alcune incompatibilità tra il televisore e il sistema audio collegato a causa della differenza delle gamme di volume utilizzate.

Nota: ARC è supportato solo tramite l'ingresso HDMI2.

#### Controllo impianto audio

Consente di utilizzare un Amplificatore / Ricevitore audio con la TV. Sarà possibile controllare il volume servendosi del telecomando della TV. Per attivare questa funzione impostare l'opzione Altoparlanti nel menu Sistema>Impostazioni>Altro su Amplificatore. Gli altoparlanti della TV verranno disattivati e l'audio della sorgente guardata verrà fornito dall'impianto audio collegato.

**Nota:** Il dispositivo audio dovrebbe supportare la funzione System Audio Control e l'opzione **CEC** dovrebbe essere impostata su **Attiva**.

## Indice menu TV

| Si                                                                                                    | Sistema - Contenuti menu immagine |                                                                                                    |  |
|----------------------------------------------------------------------------------------------------|-----------------------------------|----------------------------------------------------------------------------------------------------|--|
| Modalità                                                                                                    |                                   | Sarà possibile modificare la modalità immagine per soddisfare le proprie preferenze o i<br>propri requisiti. Immagine può essere impostata su una di queste opzioni: <b>Cinema, Gioco</b> (opzionale), <b>Sport, Dinamico</b> e <b>Naturale</b> .            |  |
| Co                                                                                                    | ntrasto                           | Imposta i valori di luminosità e buio dell'immagine.                                                                                                    |  |
| Lu                                                                                                    | minosità                          | Controlla la luminosità dello schermo.                                                                                                    |  |
| Nitidezza Imposta il valore di nitidezza per gli oggetti visualizzati sullo schermo.                                                                                                    |                                   | Imposta il valore di nitidezza per gli oggetti visualizzati sullo schermo.                                                                                                    |  |
| Co                                                                                                    | lore                              | Imposta il valore del colore, regolazione dei colori.                                                                                                    |  |
| Risparmio energetico     Per l'impostazione di Risparmio energetico su Personalizzato, Minimo, Medio, N<br>Auto, Schermo Off oppure Off.       Nota: Le opzioni disponibili potrebbero differire a seconda della Modalità seleziona |                                   | Per l'impostazione di <b>Risparmio energetico</b> su <b>Personalizzato, Minimo, Medio, Massimo,</b><br><b>Auto, Schermo Off</b> oppure <b>Off</b> .<br><b>Nota:</b> Le opzioni disponibili potrebbero differire a seconda della <b>Modalità</b> selezionata. |  |
| Retroilluminazione Questa impostazione controlla il livello di retroilluminazione. La funzione di retroi<br>non sarà attiva se il Risparmio energetico viene impostato su un'opzione che n<br>Personalizzato.                       |                                   | Questa impostazione controlla il livello di retroilluminazione. La funzione di retroilluminazione non sarà attiva se il <b>Risparmio energetico</b> viene impostato su un'opzione che non sia <b>Personalizzato</b> .                                        |  |
| Impostazioni Avanzate                                                                                                    |                                   |                                                                                                    |  |
|                                                                                                    | Contrasto dinamico                | Sarà possibile modificare il rapporto di Contrasto Dinamico per raggiungere il valore<br>desiderato.                                                                                                    |  |
|                                                                                                    | Riduzione rumore                  | In caso di segnale debole e immagine disturbata, usare l'impostazione <b>Noise Reduction</b><br>(Riduzione Rumore) per ridurre il rumore.                                                                                                    |  |
|                                                                                                    | Temp. Colore                      | Imposta il valore desiderato per la temperatura del colore. Freddo, Normale, Caldo e<br>Personalizzato: queste sono le opzioni disponibili.                                                                                                    |  |
|                                                                                                    | Punto di bianco                   | Se l'opzione <b>Tempe. Colori</b> è impostata su <b>Personalizzato</b> , questa impostazione sarà<br>disponibile. Aumentare il livello di "caldo" o "freddo" dell'immagine premendo il pulsanti<br>Sinistro o Destro.                                        |  |
|                                                                                                    | Zoom immagine                     | Imposta il formato desiderato dell'immagine.                                                                                                    |  |
| Modo Film                                                                                                    |                                   | I film sono registrati in un numero diverso di fotogrammi per secondo rispetto ai normali programmi televisivi. Attivare questa funzione quando si guardano i film per vedere chiaramente le scene di movimento veloci.                                      |  |
|                                                                                                    | Tonalità pelle                    | Il livello di contrasto può essere regolato tra -5 e 5.                                                                                                    |  |
|                                                                                                    | Cambio Colore                     | Regola la tonalità del colore desiderata.                                                                                                    |  |
| HDMI Full Range                                                                                                    |                                   | Quando si guarda da una sorgente HDMI, questa funzione sarà visibile. Sarà possibile usare<br>questa funzione per migliorare l'oscurità dell'immagine.                                                                                                    |  |
| Reimposta     Resetta le impostazioni immagine riportandole alle im<br>(eccetto la Modo Gioco).                                                                                                    |                                   | Resetta le impostazioni immagine riportandole alle impostazioni predefinite di fabbrica (eccetto la Modo Gioco).                                                                                                    |  |

| Sistema - Contenuti Menu Audio    |                                                                                                    |  |  |
|-----------------------------------|----------------------------------------------------------------------------------------------------|--|--|
| Volume                            | Regola il livello del volume.                                                                                                    |  |  |
| Equalizzatore                     | Seleziona la Modo equalizzatore. Le impostazioni personalizzate possono essere fatte solo<br>quando ci si trova in modalità <b>Utente</b> .                                                                                           |  |  |
| Bilanciamento                     | Regola la provenienza del suono dall'altoparlante sinistro o destro.                                                                                                    |  |  |
|                                   | Imposta il volume della cuffia.                                                                                                    |  |  |
| Cuffie                            | Accertarsi inoltre, prima di usare le cuffie, che il volume della cuffia sia impostato a livello<br>basso, per evitare danni all'udito.                                                                                               |  |  |
| Modo Suono                        | Sarà possibile selezionare una modalità audio (se supportata dal canale selezionato).                                                                                                    |  |  |
| AVL (Limite Volume<br>Automatico) | La funzione definisce il suono per ottenere un livello di output fisso fra i vari programmi.                                                                                                    |  |  |
| Cuffie// incout:                  | Quando si collega un amplificatore esterno alla TV utilizzando il jack delle cuffie, è possibile<br>selezionare quest'opzione come Lineout. Se le cuffie sono collegate alla TV, impostare<br>quest'opzione come Cuffia (Headphone).  |  |  |
| Cume/Lineout.                     | Prima di usare le cuffie, verificare che questa voce del menu sia impostata sulla voce<br><b>Cuffie</b> . Se è impostato su <b>Lineout</b> , l'uscita dalla cuffia verrà impostata al massimo, e ciò<br>potrebbe danneggiare l'udito. |  |  |
| Basso dinamico                    | Attiva o disattiva la funzione Dynamic Bass (Basso Dinamico).                                                                                                    |  |  |
| Uscita digitale                   | Imposta il tipo di audio in uscita digitale.                                                                                                    |  |  |

| Si                                                                                                    | Sistema - Contenuti Menu Impostazioni |                                                                                                    |  |  |
|----------------------------------------------------------------------------------------------------|---------------------------------------|----------------------------------------------------------------------------------------------------|--|--|
| Accesso condizionato                                                                                                    |                                       | Controlla i moduli di accesso condizionato se disponibili.                                                                                                    |  |  |
| Lin                                                                                                    | gua                                   | Sarà possibile impostare una lingua diversa a seconda dell'emittente e del paese.                                                                                                    |  |  |
| Controllo genitori                                                                                                    |                                       | Inserire la password corretta per modificare le impostazioni genitori. Sarà possibile regolare facilmente il Blocco Menu, Blocco Adulti, Blocco bambini o Guida in questo menu. Sarà anche possibile impostare un nuovo PIN o modificare il PIN CICAM Predefinito usando le relative opzioni.<br>Nota: Alcune opzioni del menu potrebbero non essere disponibili a seconda della selezione del Paese nella Prima Installazione. Il PIN predefinito può essere impostato su 0000 o 1234. Qualora sia stato definito il PIN (richiesto a seconda della selezione paese) durante la Prima Installazione, usare il PIN definito. |  |  |
| Tin                                                                                                    | ner                                   | Imposta il timer di spegnimento di modo che spenga la TV dopo un determinato intervallo di tempo. Imposta i timer per i programmi selezionati.                                                                                                    |  |  |
| Dat                                                                                                    | ta/Ora                                | Imposta la data e l'ora.                                                                                                    |  |  |
| So                                                                                                    | rgenti                                | Attiva o disattiva le opzioni sorgente selezionate.                                                                                                    |  |  |
| Imp                                                                                                    | oostazioni disabilità                 | Visualizza le opzioni di accessibilità della TV.                                                                                                    |  |  |
|                                                                                                    | Ipoudenti                             | Attiva eventuali funzioni speciali inviate dall'emittente.                                                                                                    |  |  |
|                                                                                                    | Descrizione Audio                     | Una traccia di narrazione verrà riprodotta per i non vedenti o per le persone con problemi alla vista. Premere <b>OK</b> per visualizzare tutte le opzioni menu <b>Descrizione Audio</b> . Questa funzione è disponibile solo se supportata dal canale trasmesso.                                                                                                    |  |  |
| Per                                                                                                    | r Saperne di Più                      | Visualizza altre opzioni di impostazione della TV.                                                                                                    |  |  |
|                                                                                                    | Interruzione Menu                     | Modifica la durata del timeout per le schermate del menu.                                                                                                    |  |  |
|                                                                                                    | LED modalità<br>standby               | Se impostato come <b>Off</b> , il LED della modalità standby non si accende quando il televisore è<br>in modalità standby.                                                                                                    |  |  |
| Aggiornamento<br>software<br>Versione<br>applicazione<br>Modalità sottotitoli                                                                                                    |                                       | Garantisce che nella TV sia installato il firmware più aggiornato. Premere <b>OK</b> per vedere le opzioni del menu.                                                                                                    |  |  |
|                                                                                                    |                                       | Visualizza la versione dell'applicazione corrente.                                                                                                    |  |  |
|                                                                                                    |                                       | Questa opzione viene usata per selezionare quale modalità sottotitoli sarà a video (sottotitoli<br><b>DVB</b> / sottotitoli <b>TXT</b> ) qualora entrambe siano disponibili. Il valore predefinito è il sottotitolo<br><b>DVB</b> . Questa funzione è disponibile solo per l'opzione paese della Norvegia.                                                                                                    |  |  |
|                                                                                                    | Autospegnimento                       | Imposta l'ora desiderata di modo che la TV passi automaticamente in modalità standby quando non viene usata.                                                                                                    |  |  |
|                                                                                                    | Chiave Biss                           | Biss è un sistema di codifica del segnale satellitare usato per alcuni broadcast. Nel caso in cui sia necessario inserire una chiave Biss su una trasmissione, sarà possibile usare questa impostazione. Evidenziare <b>Chiave Biss</b> e premere <b>OK</b> per inserire le chiavi nel broadcast desiderato.                                                                                                    |  |  |
|                                                                                                    | Modalità Negozio                      | Selezionare questa modalità per la visualizzazione del Negozio. Quando la <b>Modalità Negozio</b> è attivata, alcuni elemento nel menu TV potrebbero non essere disponibili.                                                                                                    |  |  |
|                                                                                                    | Modalità<br>Accensione                | Questa impostazione configura la preferenza relativamente alla Modalità accensione. Sono disponibili le opzioni <b>Ultimo Stato</b> e <b>Modalità Standby</b> .                                                                                                    |  |  |
| CEC     Con questa impostazione sarà possibile attivare e disattivare completamente<br>CEC. Premere il pulsante Sinistro o Destro per attivare o disattivare la funzion       Accensione<br>automatica CEC     Questa funzione consente ai dispositivi compatibili HDMI-CEC di accendere la<br>automaticamente alla sorgente ingresso. Premere il pulsante Sinistro o Destro<br>o disattivare la funzione. |                                       | Con questa impostazione sarà possibile attivare e disattivare completamente la funzionalità CEC. Premere il pulsante Sinistro o Destro per attivare o disattivare la funzione.                                                                                                    |  |  |
|                                                                                                    |                                       | Questa funzione consente ai dispositivi compatibili HDMI-CEC di accendere la TV e di passare<br>automaticamente alla sorgente ingresso. Premere il pulsante <b>Sinistro</b> o <b>Destro</b> per attivare<br>o disattivare la funzione.                                                                                                    |  |  |
| Altoparlanti     Per sentire l'audio della TV dal dispositivo audio collegato compatibile, imp<br>Amplificatore. Sarà possibile usare il telecomando della TV per controllare il v<br>dispositivo audio.                                                                                                    |                                       | Per sentire l'audio della TV dal dispositivo audio collegato compatibile, impostare su<br>Amplificatore. Sarà possibile usare il telecomando della TV per controllare il volume del<br>dispositivo audio.                                                                                                    |  |  |
| OSS                                                                                                    |                                       | Visualizza le informazioni sulla licenza del Software Open Source.                                                                                                    |  |  |
|                                                                                                    |                                       |                                                                                                    |  |  |

Nota: Alcune opzioni potrebbero non essere disponibili a seconda del modello della TV, le sue funzioni e il Paese selezionato nella Prima Installazione.

| Contenuti del menu installazione                      |                                                                                                    |  |  |  |
|-------------------------------------------------------|----------------------------------------------------------------------------------------------------|--|--|--|
| Scansione<br>automatica canali<br>(Risintonizzazione) | Visualizza le opzioni di sintonizzazione automatica. <b>Antenna Digitale:</b> Ricerca e salva le stazioni antenna DVB. <b>Cavo Digitale:</b> Ricerca e salva le stazioni cavo DVB. <b>Analogico:</b> Cerca e salva le stazioni analogiche. <b>Satellite:</b> Cerca e salva tutti i canali satellitari.                                                                                                    |  |  |  |
| Ricerca manuale<br>dei canali                         | Questa funzione può essere usata per l'inserimento manuale di trasmissioni.                                                                                                    |  |  |  |
| Ricerca canali<br>di rete                             | Visualizza i canali collegati nel sistema di trasmissione. <b>Antenna Digitale</b> : Cerca i canali della rete antenna. <b>Cavo Digitale:</b> Cerca i canali della rete via cavo.                                                                                                    |  |  |  |
| Sintonizzazione<br>di precisione<br>analogica         | Sarà possibile utilizzare questa impostazione per la sintonizzazione dei canali automatici. Questa funzione non è disponibile se non ci sono canali analogici salvati.                                                                                                    |  |  |  |
| Impostazioni<br>satellite                             | Visualizza le impostazioni del satellite. Elenco satelliti: Visualizza i satelliti disponibili. Sarà possibile<br>Aggiungere, Eliminare satelliti o Modificare le impostazioni satellite sull'elenco. Installazione<br>dell'antenna: Sarà possibile modificare le impostazioni dell'antenna e/o avviare una scansione<br>satellitare. SatcoDX: Sarà possibile caricare o scaricare i dati SatcoDX predefinito servendosi delle<br>opzioni collegate.                                                                                           |  |  |  |
| Impostazioni<br>di Installazione<br>(Opzionale)       | Visualizza il menu delle impostazioni di installazione. Ricerca in modalità standby (*): La TV cercherà nuovi canali o canali mancanti quando si trova in standby. Verranno visualizzate le emittenti trovate più di recente. Aggiornamento dinamico dei canali(*): Se questa opzione è impostata su Attivata, le variazioni sulle trasmissioni, ad esempio frequenza, nome canale, lingua dei sottotitoli, ecc. verranno applicate in modo automatico mentre si sta guardando il programma. (*) La disponibilità varia a seconda del modello. |  |  |  |
| Modifica<br>transponder                               | Usando questo menu sarà possibile modificare i parametri dell'home transponder principale e di backup, compreso il <b>Pid</b> del relativo operatore M7, usati per scaricare l'elenco canali. Impostare le preferenze e premere il pulsante <b>Verde</b> per salvare le impostazioni. Quindi avviare un'installazione operatore M7 usando il menù <b>Scansione automatica canali &gt; Satellite</b> .                                                                                                    |  |  |  |
| Elimina lista<br>servizi                              | Usare questa impostazione per cancellare i canali salvati. (*) Questa postazione è visibile solo quando l'opzione <b>Paese</b> è impostata su Danimarca, Svezia, Norvegia o Finlandia.                                                                                                    |  |  |  |
| Seleziona rete<br>attiva                              | Questa impostazione consente di selezionare unicamente le trasmissioni nella rete selezionata da<br>elencare nell'elenco canali. Questa funzione è disponibile solo per l'opzione paese della Norvegia.                                                                                                    |  |  |  |
| Informazioni sul<br>segnale                           | Sarà possibile usare questa voce del menu per monitorare informazioni legate al canale quasi ad<br>esempio livello/qualità del segnale, nome della rete ecc. per le frequenze disponibili.                                                                                                    |  |  |  |
| Prima<br>installazione                                | Rileva tutti i canali memorizzati e le impostazioni, reimposta la TV sulle impostazioni di fabbrica e<br>avvia la prima installazione.                                                                                                    |  |  |  |

## Funzionamento Generale della TV

#### Utilizzo dell'elenco canali

La TV ordina tutte le stazioni salvate nell'**Elenco** dei Canali. Sarà possibile modificare questo elenco canali, impostare i canali preferiti o le stazioni attive da elencare servendosi delle opzioni **Elenco Canali**. Premere **OK** per visualizzare l'**Elenco Canali**. Sarà possibile filtrare i canali presenti in elenco premendo il tasto **Blu** o aprire il menu **Modifica l'elenco dei canali** premendo il tasto **Verde** per apportare modifiche avanzate all'elenco attuale.

Nota: I comandi Sposta, Elimina e Modifica nome nel menu Modifica elenco canali non sono disponibili per i canali trasmessi da un operatore M7.

#### Gestire l'elenco dei preferiti

Puoi creare quattro elenchi diversi dei tuoi canali preferiti. Inserire l'Elenco canali nel menu principale o premere il tasto Verde mentre l'Elenco canali viene visualizzato sullo schermo per aprire il menu Modifica elenco canali. Selezionare il canale desiderato sull'elenco. Sarà possibile fare scelte multiple premendo il tasto Giallo. Quindi, premere il tasto OK per aprire le Opzioni elenco canali e selezionare l'opzione Aggiungi/Rimuovi preferiti. Premere nuovamente il tasto OK. Impostare l'opzione elenco desiderata su On. Il canale selezionato / i canali selezionati verrà / verranno aggiunto / aggiunti all'elenco. Per togliere un canale o più canali dall'elenco dei preferiti, attenersi agli stessi passaggi e impostare l'opzione desiderata su Off.

Sarà possibile usare la funzione Filtro nel menu Modifica elenco canali per filtrare i canali nell'Elenco canali in modo permanente a seconda delle proprie preferenze. Usando questa opzione Filtro, sarà possibile impostare uno dei propri elenchi preferiti in modo che venga visualizzato ogni volta che l'Elenco canali viene aperto. La funzione di filtro nel menu Elenco canali filtrerà solo l'Elenco canali attualmente visualizzato per trovare un canale e sintonizzarsi su quello. Queste modifiche non resteranno alla nuova apertura dell'elenco Canali, qualora le stesse non vengano salvate. Per salvare le modifiche sull'elenco, premere il tasto Rosso dopo aver eseguito il filtraggio mentre l'elenco Canali viene visualizzato a video.

#### Configurazione delle impostazioni genitori

Le opzioni del menu **Impostazioni genitori** possono essere usate per proibire agli utenti di guardare alcuni programmi, canali, oltre che di utilizzare determinati menu. Queste impostazioni si trovano nel menu **Sistema>Impostazioni>Genitori**.

Per visualizzare le opzioni del menu di blocco parentale sarà necessario inserire un codice PIN. Dopo aver inserito il numero di PIN corretto, verrà visualizzato il menu **Impostazioni genitori**. **Blocco Menu:** Questa impostazione permette o nega l'accesso a tutti i menu o ai menu di installazione della TV.

**Blocco Adulti:** Se è impostata questa opzione la TV riceve le informazioni genitori dalla trasmissione, mentre se il blocco genitori è disattivato viene disattivato l'accesso alla trasmissione.

Nota: Se l'opzione paese della Prima installazione è impostata su Francia, Italia o Austria, il Blocco Genitori verrà impostato su 18 come valore predefinito.

**Blocco bambini:** Se questa opzione è impostata su **ON**, la TV può essere ancora controllata dal telecomando. In tal caso, i tasti di controllo sulla TV non funzionerà.

Imposta PIN: Definisce un nuovo numero PIN.

**PIN CICAM predefinito:** Questa opzione non sarà selezionabile se non è inserito nessun modulo CI nell'alloggiamento CI della TV. Sarà possibile modificare il PIN predefinito della CI CAM servendosi di questa opzione.

TV PIN(\*): Attivando o disattivando questa opzione sarà possibile permettere o impedire ad alcuni canali operatore M7 di inviare richieste PIN. Queste richieste PIN forniscono un meccanismo di controllo degli accessi per i relativi canali. Qualora questa opzione sia impostata su **On**, non sarà possibile accedere ai canali che inviano richieste PIN senza inserire prima il PIN corretto.

(\*) Questa opzione menu sarà disponibile solo se viene eseguita un'installazione operatore M7.

Nota: Il PIN predefinito non può essere impostato su 0000. Qualora sia stato definito il PIN (richiesto a seconda della selezione paese) durante la **Prima installazione**, usare il PIN definito.

Alcune opzioni potrebbero non essere disponibili a seconda della selezione del paese nella **Prima installazione**.

#### Guida Programmazione Elettronica (EPG)

Alcuni canali inviano informazioni sui loro programmi delle trasmissioni. Premere il tasto **Epg** per visualizzare il menu **Guida Programmi EPG**.

Ci sono 3 tipologie diverse di configurazioni di programma disponibili, **Programma linea temporale**, **Programma elenco** e **Programma ora/successivo**. Per spostarsi da una modalità all'altra attenersi alle istruzioni sulla parte inferiore dello schermo.

#### Programma linea temporale

Zoom (tasto giallo): Premere il tasto Giallo per vedere gli eventi in un intervallo di tempo più ampio. Filtra (tasto blu): Visualizza le opzioni di filtraggio.

Evidenzia Genere (tasto Sottotitoli): Visualizza il menu Evidenzia genere. Usando questa funzione, è possibile eseguire una ricerca nel database della guida programmi conformemente al genere. Si effettuerà una ricerca delle informazioni disponibili nella guida programmi, e saranno evidenziati i risultati conformi ai criteri immessi.

Opzioni (tasto OK): Visualizza le opzioni evento.

**Dettagli evento (tasto info):** Visualizza informazioni dettagliate sugli eventi selezionati.

Giorno prec/succ (tasti Programma +/-): Visualizza gli eventi del giorno precedente o successivo.

Cerca (Tasto Text): Visualizza il menu Cerca Guida. Ora (tasto Sorgente): Visualizza l'evento attuale del canale evidenziato.

### Programma ELENCO (\*)

(\*) In questa opzione di layout, verranno elencati solo gli eventi del canale selezionato.

**Prec. Fascia oraria (tasto rosso):** Visualizza gli eventi della fascia temporale precedente.

Giorno prec/succ (tasti Programma +/-): Visualizza gli eventi del giorno precedente o successivo.

Dettagli evento (tasto info): Visualizza informazioni dettagliate sugli eventi selezionati.

Filtro (Tasto Text): Visualizza le opzioni di filtraggio. Fascia oraria successiva (tasto verde): Visualizza gli eventi della fascia temporale successiva.

Opzioni (tasto OK): Visualizza le opzioni evento.

#### Tasto Ora/Successivo

**Opzioni (tasto OK):** Visualizza le opzioni evento. **Dettagli evento (tasto info):** Visualizza informazioni dettagliate sugli eventi selezionati.

Filtra (tasto blu): Visualizza le opzioni di filtraggio. Opzioni Evento

Servirsi dei tasti direzionali per evidenziare un evento e premere il tasto **OK** per visualizzare il menu **Opzioni Evento**. Le seguenti opzioni sono disponibili.

Seleziona canale: Utilizzando quest'opzione, è possibile passare al canale selezionato.

Imposta Timer su Evento / Elimina Timer su Evento: Dopo aver selezionato un evento nel menu EPG, premere il tasto OK. Selezionare l'opzione "Imposta Timer su Evento" e premere il tasto OK. Sarà possibile impostare un timer per gli eventi futuri. Per annullare un timer già impostato, evidenziare l'evento e premere il tasto OK. Quindi, selezionare Elimina Timer sull'opzione Il timer verrà annullato.

**Note:** Non è possibile modificare qualsiasi altro canale o fonte mentre è in corso il timer sul canale corrente. Non è possibile registrare o impostare lo stesso timer per due o più eventi simili con lo stesso intervallo di tempo.

#### Servizi televideo

Premere il tasto **Text** per accedere. Premere nuovamente per attivare la modalità mix che consente di visualizzare la pagina televideo e la trasmissione TV contemporaneamente. Premere ancora una volta per uscire. Quando è disponibile il sistema FASTEXT, le sezioni della pagina del televideo sono codificate a colori e possono essere selezionate premendo i tasti colorati. Attenersi alle istruzioni visualizzate a video.

#### **Televideo digitale**

Premere il tasto **Text** per visualizzare le informazioni sul televideo digitale. Usarlo coi pulsanti colorati, coi pulsanti cursore e col tasto **OK**. Il metodo di funzionamento può variare a seconda del contenuto del teletext digitale. Attenersi alle istruzioni visualizzate a video sulla schermata del televideo digitale. Quando viene premuto nuovamente il tasto **Text**, la TV torna alla trasmissione TV.

#### Aggiornamento software

La TV è in grado di trovare e aggiornare il firmware in automatico tramite il segnale di trasmissione.

# Ricerca aggiornamento software tramite interfaccia utente

Sul menu principale selezionare Sistema>Impostazioni, quindi Altro. Accedere a Aggiornamento software e premere il tasto OK. Dal menu Opzioni di aggiornamento, selezionare Cerca aggiornamenti, quindi premere il tasto OK per controllare la presenza di un nuovo aggiornamento software.

Nel caso in cui vengano trovati nuovi aggiornamenti, ne viene avviato lo scaricamento. Dopo aver completato il download, confermare la domanda che chiede di riavviare la TV premendo il tasto **OK** per continuare con l'operazione di riavvio.

#### Ricerca di 3 AM e modalità aggiornamento

La TV cercherà nuovi aggiornamenti alle ore 3:00 se l'opzione Scansione automatica nel menu Opzioni aggiornamento è impostato su Attivato e se la TV è collegata a un segnale antenna. Se viene trovato un nuovo software, e scaricato con esito positivo, verrà installato alla prossima accensione.

Nota: Non scollegare il cavo di alimentazione mentre il LED lampeggia durante il processo di riavvio. Se la TV non si accende dopo l'aggiornamento, scollegarla, attendere due minuti, quindi ricollegarla.

# Guida alla risoluzione dei problemi e suggerimenti

#### La TV non si accende

Accertarsi che il cavo di alimentazione sia saldamente collegato alla presa a parete. Verificare che le batterie non siano scariche. Premere il tasto Power sulla TV oppure

#### Immagine di qualità scadente

- · Controllare di aver impostato il sistema TV corretto.
- Il segnale di livello basso può provocare distorsioni dell'immagine. Controllare l'accesso all'antenna.
- Controllare di aver inserito la frequenza di canale corretta qualora sia stata eseguita la sintonizzazione manuale.
- La qualità dell'immagine potrebbe calare quando vengono collegati contemporaneamente due dispositivi alla TV. In tal caso, scollegare una delle dispositivi.

#### Nessuna immagine

- Nessuna Immagine (No Picture) significa che l'apparecchio TV non riceve alcuna trasmissione. Assicurarsi di aver selezionato la fonte di ingresso corretta.
- L'antenna è collegata correttamente?
- · Il cavo dell'antenna è danneggiato?
- Sono state usate le spine giuste per collegare l'antenna?
- In caso di dubbio, contattare il rivenditore.

#### Assenza di audio

- Verificare che sia disattivato l'audio della TV. Premere il pulsante Mute o alzare il volume per controllare.
- L'audio viene emesso solo da un altoparlante. Controllare le impostazioni di bilanciamento dal menu Audio.

#### Telecomando - nessun funzionamento

• Le batterie potrebbero essere scariche. Sostituire le batterie.

# Sorgenti di ingresso - non è stato possibile effettuare la selezione

- Se non è possibile selezionare una fonte di ingresso è possibile che non sia collegato alcun dispositivo. In caso contrario;
- Controllare i cavi AV e i collegamenti qualora si stia cercando di modificare la sorgente di ingresso dedicata al dispositivo collegato.

#### Compatibilità segnale AV e HDMI

| Sorgente | Segnali sup     | Disponibile                       |   |
|----------|-----------------|-----------------------------------|---|
| AV       | PAL 50/60       | 0                                 |   |
| laterale | NTSC 60         | 0                                 |   |
|          | 4801            | 60Hz                              | 0 |
|          | 480P            | 80P 60Hz                          |   |
|          | 576I, 576P 50Hz |                                   | 0 |
| номі     | 720P            | 50Hz,60Hz                         | 0 |
|          | 10801           | 50Hz,60Hz                         | 0 |
|          | 1080P           | 24Hz, 25Hz<br>30Hz, 50Hz,<br>60Hz | 0 |

#### (X: Non disponibile, O: Disponibile)

In certi casi i segnali della TV LCD possono non essere ricevuti e visualizzati correttamente. Il problema può essere causato dall'incompatibilità con gli standard dei dispositivi di ingresso (lettore DVD, decoder digitale, ecc). Se si dovessero verificare tali problemi, contattare il rivenditore e il produttore dei dispositivi.

| Formati di file supportati per la modalità USB |                                                                                 |                                 |                                                                                                    |  |  |
|------------------------------------------------|---------------------------------------------------------------------------------|---------------------------------|----------------------------------------------------------------------------------------------------|--|--|
| Media                                          | Estensione                                                                      | Formato                         | Note                                                                                                    |  |  |
| Video                                          | .mpg, .mpeg                                                                     | MPEG1-2                         | MPEG1: 768x576 @ 30P, MPEG2:1920x1080 @ 30P                                                                                                    |  |  |
|                                                | .vob                                                                            | MPEG2                           |                                                                                                    |  |  |
|                                                | .mp4                                                                            | MPEG4, Xvid,<br>H.264           |                                                                                                    |  |  |
|                                                | .mkv                                                                            | H.264,<br>MPEG4,VC-1            | 1920x1080 @ 30P                                                                                                    |  |  |
|                                                | .avi                                                                            | MPEG2,<br>MPEG4, Xvid,<br>H.264 |                                                                                                    |  |  |
|                                                | .flv                                                                            | H.264/VP6/                      | H.264/VP6: 1920x1080 @ 30P                                                                                                    |  |  |
|                                                |                                                                                 | Sorenson                        | Sorenson: 352x288 @ 30P                                                                                                    |  |  |
|                                                | .mp4, .mov,<br>.3gpp, .3gp,<br>MPEG transport<br>stream, .ts,.trp,<br>.tp, .mkv | HEVC/H.265                      | 1080P@60fps - 50Mbps                                                                                                    |  |  |
|                                                | .3gp                                                                            | MPEG4 , H.264                   | 1920x1080 @ 30P                                                                                                    |  |  |
| Audio                                          | .mp3                                                                            | MPEG1 Layer<br>2/3              | Layer2: 32Kbps ~ 448Kbps (Bit rate) / 32kHz, 44.1kHz, 48kHz,<br>16kHz, 22.05kHz, 24kHz (Frequenza di campionamento)<br>Layer3: 32Kbps ~ 320Kbps (Bit rate) / 32kHz, 44.1kHz, 48kHz,<br>16kHz, 22.05kHz, 24kHz, 8kHz, 11.025kHz, 12kHz (Frequenza<br>di campionamento)                    |  |  |
|                                                | (funziona solo<br>con file video)                                               | AC3                             | 32Kbps ~ 640Kbps (Bit rate) / 32kHz, 44.1kHz, 48kHz<br>(Frequenza di campionamento)                                                                                                    |  |  |
|                                                |                                                                                 | AAC                             | 16Kbps ~ 576Kbps (Bit rate) / 48kHz, 44.1kHz, 32kHz, 24kHz, 22.05kHz, 16kHz, 12kHz, 11.025kHz, 8kHz (Frequenza di campionamento)                                                                                                    |  |  |
|                                                |                                                                                 | EAC3                            | 32Kbps ~ 6Kbps (Bit rate) / 32kHz, 44.1kHz, 48kHz (Frequenza di campionamento)                                                                                                    |  |  |
|                                                |                                                                                 | LPCM                            | Unsigned 8bit PCM, Signed/Unsigned 16bit PCM (big / little<br>endian), 24bit PCM (big endian), DVD LPCM 16/20/24bit (Bit<br>rate)<br>/ 6kHz, 8kHz, 11.025kHz, 12kHz, 16kHz, 22.05kHz, 24kHz,<br>32kHz, 44.1kHz, 48kHz , 88.2kHz, 96kHz, 176.4kHz, 192kHz<br>(Frequenza di campionamento) |  |  |
|                                                |                                                                                 | IMA-ADPCM/<br>MS-ADPCM          | 384Kbps (Bit rate) / 8KHz ~ 48Khz (Frequenza di<br>campionamento)                                                                                                    |  |  |
|                                                |                                                                                 | LBR                             | 32Kbps ~ 96Kbps (Bit rate) / 32kHz, 44.1kHz, 48kHz (Frequenza di campionamento)                                                                                                    |  |  |
| Immagine                                       | inog                                                                            | Baseline                        | Risoluzione (LxH): 17000x10000                                                                                                    |  |  |
|                                                | Jpeg                                                                            | Progressive                     | Risoluzione (LxH): 4000x4000                                                                                                    |  |  |
|                                                | .bmp                                                                            | -                               | Risoluzione (LxH): 5760x4096                                                                                                    |  |  |
| Sottotitoli                                    | .sub, .srt                                                                      | -                               | -                                                                                                    |  |  |

#### **Risoluzioni DVI supportate**

In fase di collegamento del dispositivo ai connettori della TV usando il cavo convertitore DVI (cavo da DVI a HDMI - non fornito in dotazione), rimandiamo alle seguenti informazioni sulla risoluzione.

|           | 56Hz | 60Hz | 66Hz | 70Hz | 72Hz | 75Hz |
|-----------|------|------|------|------|------|------|
| 640x400   |      |      |      | Ø    |      |      |
| 640x480   |      | Ø    | V    |      | Ø    | Ø    |
| 800x600   | V    | Ø    |      | V    | V    | Ø    |
| 832x624   |      |      |      |      |      | Ø    |
| 1024x768  |      | Ø    | V    | V    | V    | Ø    |
| 1152x864  |      | Ø    |      | V    |      | Ø    |
| 1152x870  |      |      |      |      |      | Ø    |
| 1280x768  |      | Ø    |      |      |      | Ø    |
| 1360x768  |      | Ø    |      |      |      |      |
| 1280x960  |      | Ø    |      |      |      | Ø    |
| 1280x1024 |      | Ø    |      |      |      | Ø    |
| 1400x1050 |      | Ø    |      |      |      | Ø    |
| 1440x900  |      | Ø    |      |      |      | Ø    |
| 1600x1200 |      | Ø    |      |      |      |      |
| 1680x1050 |      | Ø    |      |      |      |      |
| 1920x1080 |      | V    |      |      |      |      |

#### Inhoudsopgave

| Veiligheidsinformatie                          | 2    |
|------------------------------------------------|------|
| Markeringen op het product                     | 2    |
| Milieu-informatie                              | 4    |
| Functies                                       | 4    |
| Accessoires inbegrepen                         | 4    |
| Stand-by meldingen                             | 4    |
| TV bedieningstoetsen & bediening               | 4    |
| De batterijen in de afstandsbediening plaatsen | 5    |
| Stroom aansluiten                              | 6    |
| Antenne aansluitingen                          | 6    |
| Licentiemededeling                             | 6    |
| Verwijderingsinformatie                        | 6    |
| Specificaties                                  | 7    |
| Afstandsbediening                              | 8    |
| Aansluitingen                                  | 9    |
| Aan/Uitschakelen                               | 10   |
| Eerste Installatie                             | 10   |
| Media afspelen via USB-ingang                  | 11   |
| Media Browser Menu                             | 11   |
| CEC                                            | 12   |
| TV Menu Inhoud                                 | . 13 |
| Algemene tv-bediening                          | . 17 |
| Het gebruik van de zenderlijst                 | 17   |
| Ouderlijk toezicht instellingen configureren   | 17   |
| Elektronische zendergids (EZG)                 | 17   |
| Teletekst diensten                             | . 18 |
| Software upgrade                               | . 18 |
| Probleemoplossen & tips                        | 18   |
| AV en HDMI- signaal compatibiliteit            | . 19 |
| Ondersteunde bestandsformaten voor de USB-     |      |
| modus                                          | 20   |
| Ondersteunde DVI-resoluties                    | 21   |

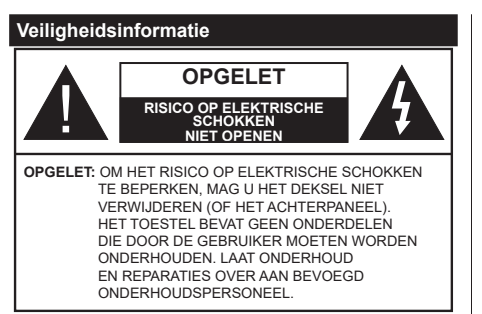

In extreme weersomstandigheden (storm, bliksem) en tijdens lange perioden van inactiviteit (vertrek op vakantie) moet u de tv loskoppelen van het netwerk.

De stekker dient om het tv-toestel los te koppelen van het elektriciteitsnet en moet daarom gemakkelijk te bedienen zijn. Als het televisietoestel niet elektrisch wordt losgekoppeld van het elektrisch net zal het apparaat stroom verbruiken voor alle situaties, zelfs als de televisie in stand-by staat of uitgeschakeld is.

**Opmerking:** Volg de instructies op het scherm om de verwante functie te bewerken.

# BELANGRIJK – Lees deze instructies volledig voor u de televisie installeert en in gebruik neemt

WAARSCHUWING: Laat nooit personen (inclusief kinderen) met fysieke, gevoelsmatige of mentale zwakheden of met gebrek aan ervaring en / of kennis het elektrische apparaat gebruiken zonder toezicht.

- Gebruik dit televisietoestel op een hoogte van minder dan 5000 meter boven de zeespiegel, in droge locaties en in regio's met een gematigd of tropisch klimaat.
- Het televisietoestel is bedoeld voor huishoudelijk en gelijkaardig algemeen gebruik maar het mag ook in openbare ruimten worden gebruikt.
- Voor ventilatiedoeleinden moet u minimum 5cm vrije ruimte laten rond de televisie.
- De ventilatie mag niet worden belemmerd door de ventilatieopeningen te bedekken of te blokkeren met items zoals een krant, tafelkleedjes, gordijnen, etc.
- De stekker van het netsnoer moet gemakkelijk bereikbaar zijn. Plaats het toestel, een meubelstuk of andere objecten niet op het netsnoer. Een beschadigd snoer/stekker kan brand veroorzaken of een elektrische schok veroorzaken. Neem het netsnoer beet bij de stekker en verwijder de stekker niet uit het stopcontact door aan het snoer te trekken. Raak het netsnoer/de stekker nooit aan met natte handen want dit kan kortsluitingen of elektrische schokken veroorzaken. Leg geen knopen in het snoer of bind het niet samen met andere snoeren. Indien beschadigd, moet u hem vervangen. Dit mag

uitsluitend worden uitgevoerd door gekwalificeerd personeel.

- Stel de televisie niet bloot aan spatten of druppels en plaats geen voorwerpen die gevuld zijn met een vloeistof zoals vazen, kopjes, etc. op of boven de televisie (bijv. op een rek boven het toestel).
- Stel de televisie niet bloot aan direct zonlicht of plaats geen open vlammen zoals brandende kaarsen op of in de buurt van de televisie.
- Plaats geen warmtebronnen zoals een elektrische verwarming, radiator, etc. in de buurt van het televisietoestel.
- Plaats de televisie niet op de vloer en hellende oppervlakken.
- Om verstikkingsgevaar te voorkomen, moet u plastic zakken uit de buurt van baby's, kinderen en huisdieren houden.
- Bevestig de stand zorgvuldig op de televisie. Als de stand voorzien is van schroeven, moet u deze stevig aandraaien om te vermijden dat de televisie zou kantelen. U mag de schroeven niet te hard aandraaien en u moet de rubberen afdichtingen correct aanbrengen.
- U mag de batterijen niet weggooien in het vuur of met gevaarlijk en brandbaar materiaal.

Waarschuwing: Batterijen mogen niet blootgesteld worden aan warmtebronnen zoals zonlicht, vuur of andere.

| <b>A</b> Opgelet                  | Risico op ernstige letsels of<br>fatale gevolgen |  |
|-----------------------------------|--------------------------------------------------|--|
| Risico op<br>elektrische schokken | Risico op gevaarlijke<br>spanningen              |  |
| Onderhoud                         | Belangrijk<br>onderhoudscomponent                |  |

#### Markeringen op het product

De volgende symbolen worden gebruikt op het product als markeerpunt voor restricties en voorzorgsmaatregelen en veiligheidsinstructies. Elke verklaring wordt beschouwd waar het product enkel relevante markeringen draagt. Merk op dat dergelijke informatie belangrijk is om veiligheidsredenen.

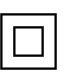

**Klasse II apparatuur:** Dit apparaat is zodanig ontworpen dat het geen veilige aansluiting vereist op een elektrische aarding.

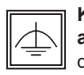

Klasse II apparatuur met werkende aarding: Dit apparaat is zodanig ontworpen dat het geen veilige aansluiting vereist op een elektrische aarding, de aarding wordt gebruikt

voor functionele doeleinden.

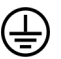

Beschermende aarding: De gemarkeerde terminal is bedoeld voor de aansluiting van de

beschermende aarding geassocieerd met de voedingsbedrading.

**Spanningvoerende terminal:** De gemarkeerde terminal(s) is/zijn spanningvoerend onder normale operationele voorwaarden.

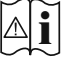

**Opgelet, ze de operationele instructies:** De gemarkeerde zone(s) bevat(ten) door de gebruiker vervangbare knoop/celbatterijen.

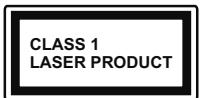

KLASSE 1 LASER PRODUCT: Dit product bevat Klasse 1 laserbron die veilig is onder redelijk voorzienbare operationele voorwaarden.

## WAARSCHUWING

U mag de batterij niet inslikken want dit houdt een risico in op chemische brandwonden

Dit product of de accessoires die worden geleverd met het product kunnen een knoop/celbatterij bevatten. Als deze knoop/celbatterij wordt ingeslikt, kan dit al na 2 uur ernstige interne brandwonden veroorzaken en fataal aflopen.

Bewaar nieuwe en oude batterijen uit de buurt van kinderen.

Als het batterijcompartiment niet veilig afsluit, mag u het product niet blijven gebruiken en moet u het uit de buurt van kinderen bewaren.

Als u denkt dat batterijen mogelijk werden ingeslikt of in een lichaamsdeel werd gestoken, moet u onmiddellijk medische zorg inroepen.

## WAARSCHUWING

Een televisie kan vallen en ernstig lichamelijk letsel of overlijden veroorzaken. Talrijke letsels, in het bijzonder bij kinderen, kunnen worden vermeden door eenvoudige voorzorgsmaatregelen te nemen, zoals:

- Gebruik ALTIJD kasten of statieven of bevestigingsmethoden die door de fabrikant van de televisieserie worden aanbevolen.
- Gebruik ALTIJD meubels die de TV-set veilig kunnen ondersteunen.
- Zorg er ALTIJD voor dat de televisie zich niet aan de rand van de ondersteunende meubelen overhangt.
- Leer kinderen ALTIJD over de gevaren van klimmen op meubels om de televisie of de bediening ervan te bereiken.
- Leid ALTIJD snoeren en kabels die op uw televisie zijn aangesloten, zodat ze niet kunnen worden omgedraaid, getrokken of gepakt.
- Zet NOOIT een televisie op een instabiele locatie.
- Plaats de televisie NOOIT op hoog meubilair (bijvoorbeeld kasten of boekenkasten) zonder dat zowel het meubel als de televisie op een geschikte drager is verankerd.

- Plaats de televisie NOOIT op een doek of ander materiaal dat zich tussen de televisie set en de ondersteunende meubelen bevindt.
- Plaats NOOIT items die kinderen kunnen verleiden om te klimmen, zoals speelgoed en afstandsbedieningen, op de top van de televisie of meubels waarop de televisie is geplaatst.
- Het apparaat is enkel geschikt voor een montage op een hoogte van ≤ 2m.

Als de bestaande televisiereeks zal worden gehandhaafd en verplaatst, moeten dezelfde overwegingen als hierboven worden toegepast.

## MUURBEVESTIGING WAARSCHUWINGEN

- Lees de instructies voor u uw televisie op de muur bevestigt.
- De muurbevestigingskit is optioneel. Hij is verkrijgbaar bij uw lokale verdeler, indien niet geleverd met uw televisie.
- U mag de televisie niet monteren aan het plafond of aan een hellende muur.
- Gebruik de specifieke muurbevestigingsschroeven en overige accessoires.
- Draai de muurbevestigingsschroeven stevig aan om te voorkomen dat de televisie zou vallen. U mag de schroeven niet te hard aandraaien.

## WAARSCHUWING

Toestellen die aangesloten zijn via de HOOFDVERBINDING of via andere toestellen met een aardingverbinding met de aarding van de gebouwinstallatie – en met een monitor distributiesysteem dat coaxiale kabel gebruikt, kunnen in sommige omstandigheden brandgevaar veroorzaken. De verbinding met een monitor distributiesysteem moet daarom worden voorzien via een toestel met elektrische isolatie onder een bepaald frequentiebereik (galvanische isolator, zie EN 60728-11)

#### Milieu-informatie

Deze televisie is milieuvriendelijk ontworpen. Om het energieverbruik te verlagen, kunt u de volgende stappen uitvoeren:

Als u Energiebesparing op Minimum, Medium, Maximum of Auto zet, zal de tv de energieconsumptie dienovereenkomstig aanpassen. Als u de achtergrondverlichting wilt instellen op een vaste waarde, stel in als Aangepast en pas de achtergrondverlichting manueel aan (onder Energiebesparing instelling) met de links- of rechtsknoppen op de afstandsbediening. Stel in als Uit om deze instelling uit te schakelen.

**Opmerking:** Beschikbare **Energiebesparing** opties kunnen variëren naargelang de geselecteerde **Modus** in het **Systeem>Beeldmenu**.

De **Energiebesparing** instellingen staan in het Systeem>**Beeldmenu.** Merk op dat bepaalde beeldinstellingen niet kunnen worden gewijzigd.

Als de Rechts toets wordt ingedrukt wanneer de Auto optie geselecteerd is, of de Links toets wanneer de optie Aangepast geselecteerd is, zal het bericht "Scherm wordt uitgeschakeld in 15 seconden." getoond worden op het scherm. Selecteer Doorgaan en druk op OK om het scherm uit te schakelen. Als u geen knop indrukt, schakelt het scherm uit na 15 seconden. Druk op een knop op de afstandsbediening of op de tv om het scherm opnieuw in te schakelen.

**Opmerking: Scherm uit** optie is niet beschikbaar als de Modus ingesteld is op **Spel**.

Als de TV niet in gebruik is, moet u de tv uitschakelen of verwijderen uit het stopcontact. Dit vermindert het energieverbruik.

#### Functies

- · Kleuren-LED-tv met afstandsbediening
- Volledig geïntegreerde digitale/kabel/satelliet TV (DVB-T-T2/C/S-S2)
- HDMI-ingangen om andere apparaten aan te sluiten met HDMI-aansluitingen
- USB-ingang
- Instelmenu op scherm (On-screen Display)
- · Stereo geluidssysteem
- Teletekst
- · Hoofdtelefoon aansluiting
- · Automatisch programmeersysteem
- · Manuele afstemming
- · Automatische uitschakeling na acht uur.
- Slaap timer
- Kinderslot
- Automatische geluidsdemping indien geen uitzending.

- NTSC-weergave
- · AVL (Automatische volumebeperking)
- PLL (Frequentie zoeken)
- Spelmodus (optioneel)
- Beeld uit functie

#### Accessoires inbegrepen

- Afstandsbediening
- · Batterijen: 2 x AAA
- · Gebruikershandleiding
- Netsnoer

#### Stand-by meldingen

Als tv geen ingangssignaal ontvangt (bijv. van een antenne of HDMI-bron) gedurende 3 minuten schakelt de tv op stand-by. Wanneer u de volgende maal inschakelt, verschijnt het volgende bericht. "Tv automatisch overgeschakeld op de stand-by modus omdat er gedurende een lange periode geen signaal was." Druk op OK om door te gaan.

Als de tv ingeschakeld is en hij niet wordt gebruikt tijdens een zekere periode schakelt het toestel over op stand-by. Wanneer u de tv de volgende maal inschakelt, verschijnt het volgende bericht. "Tv automatisch overgeschakeld op de stand-by modus omdat er gedurende een lange periode geen bewerking werd uitgevoerd." Druk op OK om door te gaan.

#### TV bedieningstoetsen & bediening

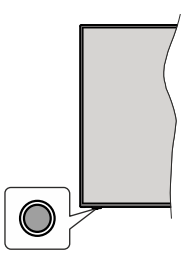

**Opmerking:** De positie van de bedieningstoetsen kan verschillen naargelang het model.

Uw TV heeft een enkele bedieningstoets. Deze toets biedt u de mogelijkheid de Stand-by aan / Bron / Programma en Volume functies te bedienen van de TV.

#### Bediening met de bedieningstoets

- Druk op de bedieningstoets om het functieopties menu weer te geven.
- Druk daarna herhaaldelijk op de toets om de focus te verplaatsen naar de gewenste optie, indien noodzakelijk.

- Houd de toets 2 seconden ingedrukt om de geselecteerde optie te activeren. De kleur van het pictogram van de optie wijzigt indien geactiveerd.
- Druk nogmaals op de toets om de functie om de functie te gebruiken of om het submenu te openen.
- Om een andere functieoptie te selecteren, moet u eerst de laatste geactiveerde optie selecteren. Houd de knop ingedrukt om ze uit te schakelen. De kleur van het pictogram van de optie wijzigt indien uitgeschakeld.
- Om het functieopties menu te sluiten, mag u niet op de knop drukken gedurende 5 seconden. Het functieopties menu zal verdwijnen.

Om de TV uit te schakelen: Druk op de bedieningstoets om het functieopties menu weer te geven. De focus is op de Stand-by optie. Houd de toets 2 seconden ingedrukt om deze optie te activeren. De kleur van het pictogram van de optie wijzigt indien geactiveerd. Druk daarna opnieuw op de toets om de TV uit te schakelen.

**De televisie inschakelen:** Druk op de bedieningstoets en de TV schakelt in.

Volume wijzigen: Druk op de bedieningstoets om het functieopties menu weer te geven en druk daarna herhaaldelijk op de knop om de focus te verplaatsen naar de Volume + of Volume - optie. Houd de toets 2 seconden ingedrukt om de geselecteerde optie te activeren. De kleur van het pictogram van de optie wijzigt indien geactiveerd. Druk daarna op de knop om het volume te verhogen of te verlagen.

Zenders wijzigen: Druk op de bedieningstoets om het functieopties menu weer te geven en druk daarna herhaaldelijk op de knop om de focus te verplaatsen naar de **Programma +** of **Programma -** optie. Houd de toets 2 seconden ingedrukt om de geselecteerde optie te activeren. De kleur van het pictogram van de optie wijzigt indien geactiveerd. Druk daarna op de toets om over te schakelen naar de volgende of vorige zender in de zenderlijst.

De bron wijzigen: Druk op de bedieningstoets om het functieopties menu weer te geven en druk daarna herhaaldelijk op de knop om de focus te verplaatsen naar de **Bron +** optie. Houd de toets 2 seconden ingedrukt om deze optie te activeren. De kleur van het pictogram van de optie wijzigt indien geactiveerd. Druk daarna opnieuw op de toets om de bronlijst weer te geven. Blader doorheen de beschikbare bronnen door te drukken op de knop. De TV schakelt automatisch naar de gemarkeerde bron.

**Opmerking:** Het hoofdscherm OSD kan niet worden weergegeven met de bedieningsknop.

#### Bediening via de afstandsbediening

Druk op de **Menu** toets van de afstandsbediening om het hoofdmenu weer te geven. Gebruik de richtingtoetsen en de **OK** knop om te navigeren en in te stellen. Druk op de knop **Return/Back** of **Menu** om een menuscherm af te sluiten.

#### Selecteren van de ingang

Van zodra u externe systemen hebt aangesloten op uw tv, kunt u overschakelen naar verschillende ingangsbronnen. Druk op de **Bron** knop van uw afstandsbediening om rechtsreeks de ingangen te veranderen.

#### Zenders en volume wijzigen

U kunt de zender wijzigen en het volume aanpassen met de **Volume +/-** en **Programma +/-** knoppen op de afstandsbediening.

#### De batterijen in de afstandsbediening plaatsen

Verwijder eerst de schroeven die de klep van het batterijvakje bevestigen op de achterzijde van de afstandsbediening. Til de klep voorzichtig omhoog. Installeer twee **AAA** batterijen. Zorg ervoor dat de (+) en (-) tekens overeenstemmen (let op de correcte polariteit). Gebruik geen combinatie van oude en nieuwe batterijen. Uitsluitend met hetzelfde of gelijkwaardig type vervangen. Breng het deksel opnieuw aan. Schroef de klep opnieuw aan.

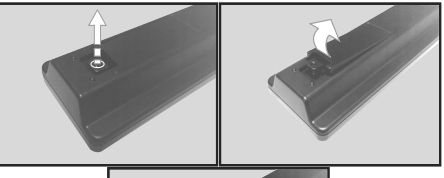

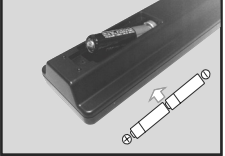

#### Stroom aansluiten

**IMPORTANT:** De televisie is ontworpen voor een stopcontact met een vermogen van 220–240 V AC, 50 Hz. Laat na het uitpakken het tv- toestel op kamertemperatuur komen voor u het op de netstroom schakelt.

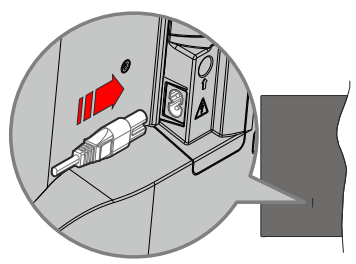

Voer een uiteinde (de stekker met twee openingen) van het geleverde verwijderbare netsnoer in de netsnoer inlaat van de TV zoals hierboven weergegeven. Over daarna het andere uiteinde van het netsnoer in het stopcontact.

**Opmerking:** De positie van de netsnoer inlaat kan verschillen naargelang het model.

#### Antenne aansluitingen

Sluit de "antenne" of de "kabel TV" stekker aan op de ANTENNE INGANG (ANT) of satellietstekker op SATELLIET INGANG (LNB) aan de achterzijde van de TV.

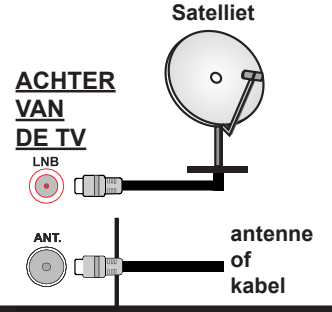

#### Licentiemededeling

De begrippen HDMI, HDMI High-Definition Multimedia Interface en het HDMI-logo zijn handelsmerken of geregistreerde handelsmerken van HDMI Licensing Administrator Inc.

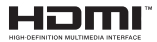

Geproduceerd onder licentie door Dolby Laboratories. Dolby, Dolby Audio, en het double-D symbool zijn handelsmerken van de Dolby Laboratories Licensing Corporation.

Het "CI Plus" Logo is een handelsmerk van CI Plus LLP.

#### Verwijderingsinformatie

#### [Europese Unie]

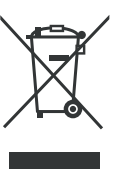

Het symbool van de doorkruiste verrijdbare afvalbak op het product of de verpakking betekent dat het apparaat niet mag worden weggegooid met ander huishoudelijk afval maar dat het afzonderlijk moet worden ingezameld. U kunt het apparaat gratis verwijderen op uw lokale afval retour- en

inzamelingssystem. U kunt de adressen aanvragen bij de verantwoordelijke van uw lokale autoriteit. U kunt kleine afgedankte elektrische en elektronische apparaten (AEEA) met een rand van maximaal 25 cm ook gratis retourneren bij een detailhandelaar die elektrische en elektronische apparaten (EEA) verkoopt van ten minste 400m<sup>2</sup> of bij een detailhandelaar van voedingswaren die EEA aanbiedt ten minste meerdere malen per jaar met een totale verkoopzone van 800m<sup>2</sup>. Grotere AEEA kunnen gratis worden geretourneerd bij een respectieve detailhandelaar als u een nieuw product koopt van hetzelfde type. Neem contact op met uw detailhandelaar met betrekking tot de modaliteiten van de inzameling van AEEA als een nieuw gekocht product wordt verzonden.

Verwijder, indien mogelijk, alle batterijen en accu's, net als alle verwijderbare lampen, voor u het apparaat weggooit.

Let er op dat u verantwoordelijk bent voor de verwijdering van alle persoonsgegevens op het apparaat dat u weggooit.

#### (Zakelijke gebruikers)

Als u dit product wilt weggooien, moet u contact opnemen met uw leverancier en de algemene voorwaarden van het aankoopcontract verifiëren.

#### [Andere landen buiten de Europese Unie]

Deze symbolen zijn uitsluitend geldig in de Europese Unie.

Meer inlichtingen over afvalverwerking en recycling vindt u bij uw gemeente.

Het product en de verpakking moeten naar het plaatselijke recyclepunt worden gebracht.

Sommige recyclepunten aanvaarden deze producten gratis.

**Opmerking**: Het Pb-symbool onder het symbool voor de batterijen geeft aan dat deze batterij lood bevat.

#### Specificaties

| TV-Uitzending                                              | PAL B/G D/K K I/I'                                                                                                    |
|------------------------------------------------------------|----------------------------------------------------------------------------------------------------|
| Kanalen ontvangen                                          | VHF (BAND I/III) - UHF<br>(BAND U) - HYPERBAND                                                                              |
| Digitale ontvangst                                         | Volledig geïntegreerde<br>digitale aardse/kabel-<br>satelliet TV (DVB-T-C-S)<br>(in overeenstemming met<br>(DVB-T2, DVB-S2) |
| Aantal instelbare<br>kanalen                               | 8 000                                                                                                    |
| Kanaalindicator                                            | Weergave op het scherm                                                                                                    |
| RF Antenne-Input                                           | 75 Ohm (niet gebalanceerd)                                                                                                  |
| Werkingsspanning                                           | 220-240V AC, 50Hz.                                                                                                    |
| Geluid                                                     | Duits+Nicam Stereo                                                                                                    |
| Geluidsuitgang stroom<br>(WRMS.) (10% THD)                 | 2 x 6W                                                                                                    |
| Stroomverbruik (W)                                         | 60W                                                                                                    |
| TV afmetingen BxLxH<br>(met voet) (mm)                     | 176 x 732 x 481                                                                                                    |
| TV afmetingen BxLxH<br>(zonder voet) (mm)                  | 51/78 x 732 x 435                                                                                                    |
| Beeldscherm                                                | 32"                                                                                                    |
| Operationele<br>temperatuur en<br>operationele vochtigheid | 0⁰C tot 40⁰C, 85% max.<br>vochtigheid                                                                                       |

#### Afstandsbediening

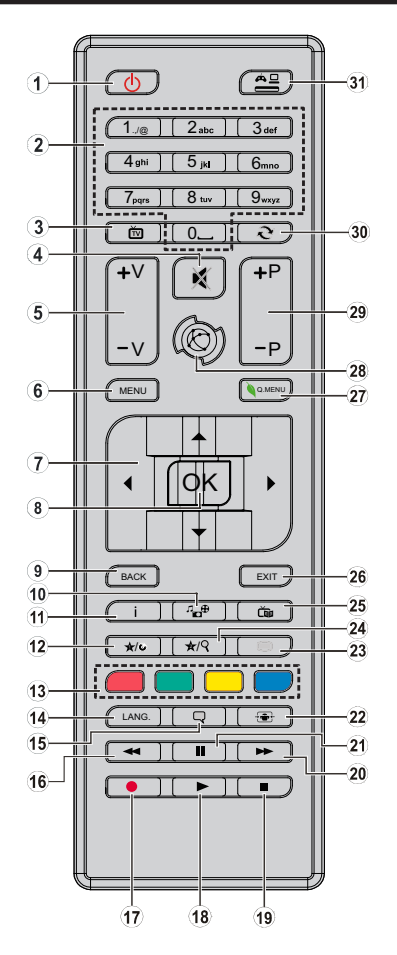

#### (\*) MIJN KNOP 1 & MIJN KNOP 2:

Deze knoppen kunnen standaardfuncties hebben naargelang het model. Hoewel, u kunt een speciale functie instellen voor deze knoppen door ze 5 seconden in te drukken op een gewenste bron of kanaal. Een bevestiging zal op het scherm worden weergegeven. Nu is de geselecteerde MIJN KNOP geassocieerd met de geselecteerde functie.

Merk op dat MIJN KNOP 1&2 tijdens de **Eerste Installatie**, zal terugkeren naar de standaardfunctie.

- 1. Stand-by: Schakeltde televisie Aan/Uit
- 2. Numerieke toetsen: Schakelt tussen zenders, voert een nummer of een letter in het tekst vak op het scherm.
- 3. TV: Schakelt terug naar TV-bron
- 4. Geluid dempen: Schakelt het volume van de televisie volledig uit
- 5. Volume +/-
- 6. Menu: Geeft het tv-menu weer
- Navigatietoetsen: Helpt te navigeren in menu's, inhoud, etc. en geeft de subpagina's weer in TXT-modus indien links of rechts ingedrukt
- OK: Bevestigt gebruikerselecties, houdt de pagina (in TXT-modus), Geeft de zenderlijst weer (DTV-modus)
- 9. Terug /Terugkeren: Keert terug naar het vorige scherm, opent de inhoudsopgave (in TXT modus)
- 10. Media Browser: Opent het media bladerscherm
- Informatie: Geeft informatie weer over de inhoud op het scherm, geeft verborgen informatie (openbaar - in TXT modus)
- 12. Mijn toets 1(\*)
- **13. Gekleurde toetsen:** Volg de instructies op het scherm voor de functies van de gekleurde knop
- Taal: Schakelt tussen de geluidsmodi (analoge TV), geeft de taal van de audio/ondertiteling (waar beschikbaar, digitale TV)
- **15. Ondertitels:** Schakelt de ondertiteling in en uit (indien beschikbaar)
- 16. Snel terug: Beweegt terug in media zoals films
- 17. Geen functie
- 18. Afspelen: Begint de geselecteerde media af te spelen
- 19. Stoppen: Stopt de afgespeelde media
- 20. Snel vooruit: Beweegt voorwaarts in media zoals films
- 21. Pauze: Pauzeert de afgespeelde media
- 22. Scherm: Wijzigt de beeldverhouding van het scherm
- Tekst: Geeft de teletekst weer (indien beschikbaar). Druk opnieuw om de teletekst over een normale uitzending te plaatsen (mix)
- 24. Mijn toets 2(\*)
- 25. EPG (Elektronische Programmagids): Geeft de elektronische programmagids weer
- 26. Verlaten: Sluit en verlaat de weergegeven menu's of keert terug naar het vorige scherm
- 27. Snelmenu: Geeft een menulijst weer voor snelle toegang
- 28. Geen functie
- 29. Programma +/-
- **30. Wisselen:** Schakelt snel tussen de vorige en huidige zenders of bronnen
- **31. Bron:** Geeft alle beschikbare uitzending en inhoudsbronnen weer

| ranoraningon  |                                                      |                                                  |               |
|---------------|------------------------------------------------------|--------------------------------------------------|---------------|
| Connector     | Туре                                                 | Kabels                                           | Apparaat      |
|               | HDMI<br>Aansluiting<br>(Achteraan&zijkant)           |                                                  |               |
| ZIJDE AV      | Zijde AV<br>(Audio/Video)<br>Verbinding<br>(zijkant) | Zijde video<br>verbindingskabel<br>aansluitingen |               |
| SPDIF         | SPDIF(<br>Coaxiaal<br>uit) Aansluiting<br>(zijde)    | ⊂ <b>()):(()</b> :>                              | <b>•••</b> 0  |
| HOOFDTELEFOON | Hoofdtelefoon<br>aansluiting<br>(zijkant)            | «[]]                                             |               |
|               | USB-aansluiting<br>(zijde)                           |                                                  |               |
|               | CI-aansluiting (zijde)                               |                                                  | CAM<br>module |

noluitingon

Raadpleeg de afbeeldingen op linkerzijde. Wanneer u de wandmontage kit (beschikbaar van een derde partij in de markt indien niet meegeleverd) gebruikt. raden we aan alle kabels in de achterziide van de tv te steken voor u het toestel monteert op de wand. | Verwijder of voeg de CI module enkel in wanneer de ty LIITGESCHAKELD is Als een CI-module wordt gebruikt, kan de de ingangen van de hoofdtelefoon en de Zijde AV blokkeren. In dit geval wordt het aangeraden de hooftelefoon- en Zijde AV-aansluitingen uit te voeren voor u de CI-module invoeat. U moet de module handleiding doornemen voor meer informatie over de instellingen. I ledere USB-ingang van uw tv ondersteunt apparaten tot 500mA. Apparaten aansluiten met een stroomwaarde van meer dan 500mA kan uw ty beschadigen. Wanneer u apparaten aansluit met een HDMI-kabel op uw televisie om voldoende immuniteit te garanderen tegen parasitaire frequentiestralingen moet u een hoge snelheid afgeschermde (high grade) HDMI-kabel gebruiken met ferrieten.

Als u een apparaat wilt verbinden met de tv moet u ervoor zorgen dat zowel de tv als het apparaat uitgeschakeld zijn voor u een verbinding legt. Als de verbinding tot stand is gebracht, kunt u de apparaten inschakelen en ze gebruiken.

#### Aan/Uitschakelen

#### De TV inschakelen

Verbind het netsnoer met een stroombron zoals een stopcontact (220-240V AC, 50 Hz).

Om de TV in te schakelen vanuit de stand-bymodus kunt u:

- Druk op de knop Stand-by, Programma +/- of op één van de numerieke knoppen op de afstandsbediening.
- Druk op de bedieningstoets van de TV.

#### De TV uitschakelen

- · Druk op de knop Stand-by op de afstandsbediening.
- Druk op de bedieningstoets van de TV om het functieopties menu weer te geven. De focus is op de Stand-by optie. Houd de toets 2 seconden ingedrukt om deze optie te activeren. De kleur van de optie wijzigt. Druk daarna opnieuw op de knop, de televisie schakelt over naar de stand-bymodus.

# Om de TV volledig uit te schakelen, trekt u de stekker van de TV uit het stopcontact.

**Opmerking:** Als de televisie is ingeschakeld inde standbymodus, kan de stand-by led knipperen om aan te geven dat functies zoals Stand-bymodus zoeken of Via de lucht downloaden actief is. De LED-indicator kan ook knipperen wanneer u de TV overschakelt van de stand-by modus.

#### **Eerste Installatie**

Indien ingeschakeld voor de eerste maal verschijnt het taalselectie scherm. Selecteer de gewenste taal en druk op **OK**.

Stel uw voorkeuren in op het volgende scherm met de navigatieknoppen.

Opmerkingen: Naargelang de Land selectie wordt u mogelijk gevraagd een PIN-nummer in te stellen en te bevestigen. Het geselecteerde PIN-nummer mag niet 0000 zijn. U moet het invoeren als u gevraagd wordt een PIN-nummer in te voeren voor een menubewerking later.

M7(\*) operatortype wordt gedefinieerd op basis van de Taal en Land selecties die u hebt gemaakt tijdens de Eerste installatie.

(\*) M7 is een digitale satelliet service provider.

#### Selectie van uitzendingstypes

Digitaal Antenne: Als de zoekoptie Digitaal Antenneuitzending ingeschakeld is, zal de tv op zoek gaan naar digitale aardse uitzendingen nadat andere initiële instellingen zijn uitgevoerd.

Digitaal kabel: Als de Digitale kabeluitzending zoekoptie ingeschakeld is, zoekt de televisie digitale kabeluitzendingen nadat de andere initiële instellingen voltooid zijn. In overeenstemming met uw andere voorkeuren, wordt een bevestigingsberich weergegeven voor een zoekopdracht start. Selecteer JA en druk op OK om door te gaan. Om de bewerking te annuleren, selecteer NEE en druk op OK. U kunt Netwerk selecteren of waarde instellen zoals Frequentie, Netwerk ID en Zoekstap. Aan het einde drukt u op de knop OK.

**Opmerking:** De duur van de zoekopdracht hangt af van de geselecteerde **Zoekstap**.

Satelliet: Als de zoekoptie Satelliet-uitzending is ingeschakeld, zal de tv op zoek gaan naar digitale satellietuitzendingen nadat andere initiële instellingen ziin uitgevoerd. Voor de satellietzoekopdracht wordt uitgevoerd, moeten een aantal instellingen worden uitgevoerd. Voor u de satelliet zoekopdracht start. verschijnt een menu waar u kunt selecteren een M7 operator installatie of een standaard installatie te starten. Om een M7 operator installatie te starten, moet het Installatietype worden ingesteld als Operator en de Satelliet Operator als de gerelateerde M7operator. Markeer daarna de optie Voorkeur Scan en stel deze in als Automatische kanaalscan en druk op **OK** om de automatische zoekopdracht te starten. Deze opties kunnen vooraf worden geselecteerd naargelang de Taal en Land selecties die u hebt uitgevoerd in de eerdere stappen van de eerste installatie. Het is mogelijk dat u wordt gevraagd de HD/SD of landspecifieke zenderlijst te selecteren in overeenstemming met uw M7 operatortype. Maak uw selectie en druk op OK om door te gaan.

Wacht tot het einde van de scan. De lijst is nu geïnstalleerd.

Tijdens de uitvoering van een M7 operator installatie, als u satelliet installatieparameters wilt gebruiken die verschillen van de standaardinstellingen, selecteert u de optie Voorkeur scan als de Manuele Kanaalscan en drukt u op OK om door te gaan. Daarna verschijnt het menu **Type Antenne**.

Om een zoekopdracht te starten naar andere satellietzenders dan M7-zenders moet u een standaardinstallatie starten. Selecteer het **Type Installatie** als **Standaard** en druk op **OK** om door te gaan. Daarna verschijnt het menu **Type Antenne**.

Er bestaan drie types antenneselectie. U kunt het type Antenne selecteren als Direct, Enkelvoudige satellietkabel of DiSEqC met de " of " b" toetsen.

- Direct: Als u een enkele ontvanger hebt en een directe satellietschotel selecteert u dit type antenne.
  Druk op OK om door te gaan. Selecteer een beschikbare satelliet op het volgende scherm en druk op OK om te scannen naar diensten.
- Enkele satellietkabel: Als u meerdere ontvangers hebt met een enkelvoudig satelliet kabelsysteem moet u dit antennetype selecteren. Druk op OK om door te gaan. Configureer de instellingen door de instructies te volgen op het scherm. Druk op OK om naar diensten te scannen.
- DiSEqC-schakelaar: Als u meerdere satellietschotels hebt en een DiSEqC-schakelaar selecteert u dit type antenne. Stel daarna de DiSEqC-versie in en druk op OK om door te gaan. U kunt tot vier satellieten

instellen (indien beschikbaar) voor versie v1.0 en zestien satellieten voor versie v1.1 in het volgende scherm. Druk op de **OK** toets om de eerste satelliet in de lijst te scannen.

**Analoog:** Als de zoekoptie analoge uitzending ingeschakeld is, zal de tv op zoek gaan naar analoge kabeluitzendingen nadat andere initiële instellingen zijn uitgevoerd.

U kunt ook een uitzendingstype instellen als uw favoriet. De prioriteit wordt gegeven aan het geselecteerde type uitzending tijdens het zoekproces en de zenders worden gerangschikt bovenin de **zenderlijst**. Aan het einde, druk op **OK** om door te gaan.

U kunt de **Winkelmodus** optie hier activeren. Deze optie configureert de instellingen van uw tv voor een optimale beeldkwaliteit en de ondersteunde functies van de tv wordt weergegeven bovenaan het scherm als een informatievaandel. Deze optie is enkel bedoeld voor gebruik in de winkel. Het wordt aanbevolen de **Thuismodus** te selecteren voor thuisgebruik. Deze optie is beschikbaar in het menu **Systeem>Instellingen>Meer** en kan later in/ uitgeschakeld worden.

Druk op de **OK** toets op de afstandsbediening om door te gaan. Nadat de initiële instellingen werden uitgevoerd, zal de tv op zoek gaan naar beschikbare uitzendingen van de geselecteerde uitzendingstypes. Nadat alle kanalen zijn opgeslagen, verschijnen de scanresultaten op het scherm. Druk op **OK** om door te gaan. Daarna wordt het menu **Zenderlijst bewerken** weergegeven. U kunt de zenderlijst bewerken naargelang uw voorkeuzen of u kunt op de knop **Menu** drukken om af te sluiten en televisie te kijken.

Terwijl de zoekopdracht wordt uitgevoerd kan een bericht verschijnen met de vraag of u zenders wilt sorteren in overeenstemming met de LCN(\*). Selecteer JA en druk op OK om door te gaan.

(\*) LCN is het Logical Channel Number systeem dat de beschikbare uitzendingen organiseert in overeenstemming met een herkenbare zendersequentie (indien beschikbaar).

#### Opmerkingen:

Om M7-zenders te zoeken na de **Eerste installatie** moet u de eerste installatie opnieuw uitvoeren. Of druk op de knop **Menu** en ga naar het menu **Installatie>Automatische kanaalscan>Satelliet**. Volg daarna dezelfde hierboven vermelde stappen in de satelliet sectie.

Schakel de Tv niet uit zonder de Eerste installatie gestart te hebben. (\*) Sommige opties zijn mogelijk niet beschikbaar afhankelijk van de landselectie.

#### Het gebruik van de SatcoDX-functie

U kunt SatcoDX bewerkingen uitvoeren met de satelliet instellingen menu. In het SatcoDX menu zijn er twee opties voor de SatcoDx.

U kunt SatcoDX gegevens downloaden of uploaden. Om deze functies uit te voeren, moet een usb-apparaat worden aangesloten op de tv.

U kunt huidige diensten en verwanten satellieten & transponders uploaden naar de TV, naar een USB toestel.

U kunt bovendien een van de SatcoDx-bestanden downloaden die opgeslagen zijn op het usb-apparaat op de tv.

Als u een van deze bestanden selecteert, worden alle diensten en verwante satellieten en transponders in het geselecteerde bestand opgeslagen op de TV. Als er geïnstalleerde aardse, kabel en/of analoge diensten zijn, worden ze bewaard en enkel de satellietdiensten worden verwijderd.

Daarna controleert u uw antenne-instellingen en kunt u wijzigingen uitvoeren indien noodzakelijk. Het is mogelijk dat een foutbericht '**Geen signaal**' verschijnt als de antenne-instellingen incorrect geconfigureerd zijn.

#### Media afspelen via USB-ingang

U kunt een 2.5" en 3.5" inch (hdd met externe voeding) externe harde schijven of USB geheugensticks aansluiten op uw tv via de USB ingangen van de tv.

**BELANGRIJK!** Maak een back-up van de bestanden op uw opslagapparaten voor u ze aansluit op de tv. De fabrikant is niet aansprakelijk is voor eventuele schade aan bestanden of gegevensverlies. Sommige types USB-apparaten (bv. MP3-spelers) of USB-harde schijven/geheugensticks zijn mogelijk niet compatibel met deze tv. De TV ondersteunt de FAT32 en NTFS schijf-formattering.

Wacht even voor u ze als de speler aansluit of loskoppelt want de speler kan nog steeds bestanden lezen. Dit kan materiële schade veroorzaken aan de USB-speler en in het bijzonder aan het USBapparaat zelf. Verwijder de USB-module niet tijdens de weergave van een bestand.

U kunt usb-hubs gebruiken met de usb-ingangen van uw tv. De externe voeding usb-hubs worden in een dergelijk geval aanbevolen.

Het wordt aanbevolen de USB-ingang(en) van de tv rechtstreeks te gebruiken als u een usb-harde schijf wilt aansluiten.

**Opmerking:** Wanneer u fotobestanden weergeeft kan het menu **Media browser** enkel 1000 fotobestanden weergeven die werden opgeslagen op het verbonden USB-apparaat.

#### Media Browser Menu

U kunt foto's, muziek en filmbestanden afspelen die opgeslagen zijn op een USB-schijf door ze aan te sluiten op uw tv. Sluit een USB-schijf aan op een van de USB-ingangen op de zijkant van de tv. Druk op de Menu knop in de Media Browser modus voor toegang tot de **foto, geluid** en **instellingen** menu opties. Druk opnieuw op de knop **Menu** om dit scherm af te sluiten. U kunt uw **Mediabrowser** voorkeuren instellen met het Instellingen menu.

| Lus/Willekeurige weergave bediening                       |                                                                                                    |  |  |
|-----------------------------------------------------------|----------------------------------------------------------------------------------------------------|--|--|
| Start de weergave met de knop<br>Afspelen en schakel in   | Alle bestanden in de<br>lijst worden doorlopend<br>afgespeeld in de originele<br>volgorde           |  |  |
| Start de weergave met de knop<br>OK en schakel in         | Hetzelfde bestand wordt<br>doorlopend afgespeeld<br>(herhalen)                                      |  |  |
| Start de weergave met de knop<br>Afspelen en schakel in   | Alle bestanden in de lijst<br>worden een maal afgespeeld<br>in willekeurige volgorde                |  |  |
| Start de weergave met de knop<br>Afspelen en schakel in . | Alle bestanden in de<br>lijst worden doorlopend<br>afgespeeld in dezelfde<br>willekeurige volgorde. |  |  |

#### CEC

Deze functie biedt de mogelijkheid de CECingeschakelde apparaten die verbonden zijn via HDMI-poorten te bedienen met de afstandsbediening van de tv.

De CEC-optie in het menu Systeem>Instellingen>Meer moet aanvankelijk ingeschakeld zijn. Druk op de knop Bron en selecteer de HDMI-ingang van het verbonden CEC-apparaat in het menu Bronnenlijst. Wanneer een nieuw CEC-bronapparaat wordt aangesloten, verschijnt het in de lijst in het bronmenu met haar eigen naam in de plaats van de naam van de aangesloten HDMI-poorten (Dvd-speler, Recorder 1 etc.).

De afstandsbediening van de TV kan automatisch de hoofdfuncties uitvoeren nadat de aangesloten HDMIbron werd geselecteerd.

Om deze bewerking te beëindigen en de TV opnieuw te bedienen via de afstandsbediening drukt u gedurende 3 seconden op de knop "0-nul" van de afstandsbediening. Deze functie kan ook worden in- of uitgeschakeld in het menu **Systeem>Instellingen>Meer**.

De tv ondersteunt ook de ARC (Audio Return Channel) functie. Deze functie is een audio-link met als doel andere kabels tussen de tv en het geluidssysteem te vervangen (A/V ontvanger of luidsprekersysteem).

Wanneer ARC actief is, dempt de tv haar andere geluidsuitgangen niet automatisch. U moet het volume van de tv dus handmatig doen dalen tot nul als u enkel geluid wenst te horen via het aangesloten geluidsapparaat (net als andere optische of coaxiale digitale geluidsuitgangen). Als u volumeniveau van het aangesloten apparaat wilt wijzigen, moet u dat apparaat selecteren in de bronlijst. In dat geval worden de volume bedieningstoetsen naar het aangesloten geluidsapparaat gericht. Wanneer u de ARC aansluiting gebruikt, kunnen er een aantal problemen optreden met de compatibiliteit tussen de TV en het verbonden geluidssysteem vanwege het verschil in het gebruikte volumebereik.

**Opmerking:** ARC wordt alleen ondersteund via de HDMl2 -ingang.

#### Systeem geluidscontrole

Biedt de mogelijkheid een Geluidsversterker/Ontvanger te gebruiken met de tv. Het volume kan worden aangepast met de afstandsbediening van de tv. Om deze functie in te schakelen, moet u de optie Luidsprekers in het menu Systeem>Instellingen>Meer instellen als Versterker. De geluid van de tv-luidsprekers wordt gedempt en het geluid van de weergegeven bron wordt geleverd via het aangesloten geluidsysteem.

**Opmerking:** Het geluidsapparaat moet de System Audio Control functie ondersteunen en de **CEC** optie moet ingesteld worden als **Ingeschakeld**.

# TV Menu Inhoud

| Sy         | Systeem - Beeldmenu inhoud |                                                                                                    |  |  |
|------------|----------------------------|----------------------------------------------------------------------------------------------------|--|--|
| Modus      |                            | U kunt de beeldmodus wijzigen naargelang uw voorkeuren of vereisten. De beeldmodus kan<br>worden ingesteld op een van deze opties: <b>Bioscoop</b> , <b>Spel</b> (optionele), <b>Sport</b> , <b>Dynamisch</b><br>en <b>Natuurlijk</b> . |  |  |
| Co         | ntrast                     | Om het contrast tussen donker en licht van het scherm in te stellen.                                                                                                    |  |  |
| Hel        | derheid                    | Om de helderheid van het scherm in te stellen.                                                                                                    |  |  |
| Sch        | nerpte                     | Om de scherpte van de objecten op het scherm in te stellen.                                                                                                    |  |  |
| Kle        | ur                         | Stel de kleurwaarde in en past de kleuren aan.                                                                                                    |  |  |
| Ene        | ergiebesparing             | Voor het instellen van de <b>energiebesparing</b> op <b>aangepast, minimaal, gemiddeld,</b><br>maximaal, automatisch, scherm uit of uit.<br><i>Opmerking:</i> Sommige opties kunnen variëren naargelang het model.                      |  |  |
| Acl        | ntergrondverlichting       | Deze instelling bestuurt de achtergrondverlichting De achtergrondverlichting zal inactief zijn<br>wanneer <b>Energiebesparing</b> is ingesteld op een andere optie dan <b>Aangepast</b> .                                               |  |  |
| Gea<br>ins | avanceerde<br>tellingen    |                                                                                                    |  |  |
|            | Dynamisch contrast         | U kunt de Dynamische contrastverhouding instellen op de gewenste waarde.                                                                                                    |  |  |
|            | Ruisonderdrukking          | Indien het signaal zwak is en het beeld ruis bevat, kunt u de <b>Ruisreductie</b> instelling gebruiken om de hoeveelheid ruis te onderdrukken.                                                                                          |  |  |
|            | Kleurtemp                  | Om de gewenste kleurtemperatuurwaarde te stellen. K <b>oel, Normaal, Warm</b> en Aangepast opties zijn beschikbaar.                                                                                                    |  |  |
|            | Witpunt                    | Als de <b>Kleurtemp</b> optie ingesteld is al <b>Aangepast</b> , is deze instelling beschikbaar. Laat de<br>'warmte' of 'koelheid' van het beeld toenemen door op de links- of rechtsknoppen te drukken.                                |  |  |
|            | Beeld scherpstellen        | Stel het gewenste beeldformaat in.                                                                                                    |  |  |
| Filmmodus  |                            | Films worden aan een ander aantal frames per seconde opgenomen dan normale televisieprogramma's. Schakel deze functie aan wanneer u films bekijkt om de snel bewegende scènes duidelijk weer te geven.                                  |  |  |
|            | Huidtoon                   | De huidtoon kan worden gewijzigd tussen -5 en 5.                                                                                                    |  |  |
|            | Kleurverschuiving          | De gewenste kleurtoon aanpassen.                                                                                                    |  |  |
|            | HDMI Volledig<br>bereik    | Terwijl u een HDMI-bron bekijkt, is deze functie zichtbaar. U kunt deze functie gebruiken om<br>de zwarte tinten van het beeld te verbeteren.                                                                                           |  |  |
| Reset      |                            | Om het beeldformaat terug op de fabrieksmatige standaardinstelling te zetten (Behalve <b>Spel</b> modus).                                                                                                    |  |  |

| Systeem - Geluidsmenu inhoud       |                                                                                                    |  |  |
|------------------------------------|----------------------------------------------------------------------------------------------------|--|--|
| Volume                             | Past het volumeniveau aan.                                                                                                    |  |  |
| Equalizer                          | Selecteert de equalizer modus. Aangepaste instellingen kunnen enkel in de <b>gebruiker</b> modus worden uitgevoerd.                                                                                                    |  |  |
| Balans                             | Regelt of het geluid uit de rechtse of linkse luidspreker komt.                                                                                                    |  |  |
|                                    | Stelt het geluidsvolume van de hoofdtelefoon in.                                                                                                    |  |  |
| Koptelefoon                        | Zorg er ook voor dat het volume van de hoofdtelefoon op een laag niveau is geschakeld<br>voor u uw hoofdtelefoon begint te gebruiken om gehoorschade te voorkomen.                                                                                                    |  |  |
| Geluidsmodus                       | U kunt een geluidsmodus selecteren (als dit wordt ondersteund door de geselecteerde zender).                                                                                                    |  |  |
| AVL (Automatische volumebeperking) | Deze functie stelt het geluid in om een vast uitvoerniveau te bereiken tussen programma's.                                                                                                    |  |  |
| Heefdtelefeen/liin uit             | Als u een externe versterker aansluit op uw tv via de hoofdtelefoon aansluiting kunt u deze<br>optie selecteren als <b>lijn-uit</b> . Als u een hoofdtelefoon hebt aangesloten op de tv stelt u deze<br>optie in als <b>hoofdtelefoon</b> .                                 |  |  |
| noolateleioon/njii-ait             | Zorg ervoor dat dit menu-item ingesteld is op Hoofdtelefoon voor u uw <b>hoofdtelefoon</b><br>begint te gebruiken. Als dit ingesteld is op <b>Lijn Uitgang</b> . De Uitgang van de<br>hoofdtelefoonaansluiting wordt ingesteld op maximum en dit kan uw gehoor beschadigen. |  |  |
| Dynamische lage tonen              | Schakelt de Dynamische lage tonen in of uit.                                                                                                    |  |  |
| Digitale uitgang                   | Om het type van digitale audio uitgang in te stellen.                                                                                                    |  |  |

| Sy        | Systeem - Inhoud Instellingenmenu |                                                                                                    |  |  |  |
|-----------|-----------------------------------|----------------------------------------------------------------------------------------------------|--|--|--|
| Voo       | orwaardelijke toegang             | Bestuurt modules met voorwaardelijke toegang indien aanwezig.                                                                                                    |  |  |  |
| Таа       | ıl                                | U kunt een andere taal instellen afhankelijk van de uitzender en het land.                                                                                                    |  |  |  |
| Ouderlijk |                                   | Voer het correcte wachtwoord in om de ouderlijke instellingen te wijzigen. U kunt de<br>Menuvergrendeling, Maturiteitsvergrendeling, Kinderslot Of Begeleiding eenvoudig<br>wijzigen in dit menu. U kunt ook een nieuw PIN-code instellen of de Standaard CICAM<br>PIN wijzigen met de relevante opties.<br><i>Opmerking:</i> Sommige menu-opties zijn mogelijk niet beschikbaar, afhankelijk van de landkeuze bij de Eerste<br>Installatie. Het standaard PIN-nummer kan worden ingesteld op 0000 of 1234. Als u het PIN-nummer hebt<br>gedefinieerd (gevraagd naargelang de landselectie) tijdens de Eerste Installatie kunt u het PIN-nummer<br>gebruiken dat u gedefinieerd hebt. |  |  |  |
| Tin       | ners                              | Stelt de slaaptimer in om de tv uit te schakelen na een bepaalde periode. Stelt de timers in voor bepaalde programma's.                                                                                                    |  |  |  |
| Dat       | tum/Tijd                          | Stelt datum en tijd in.                                                                                                    |  |  |  |
| Bro       | onnen                             | Activeert of deactiveert bepaalde bronopties.                                                                                                    |  |  |  |
| Тое       | egankelijkheid                    | Geeft de andere toegankelijkheidsopties voor het tv-toestel weer.                                                                                                    |  |  |  |
|           | Hardhorend                        | Schakelt iedere speciale functie in die wordt verzonden door de uitzender.                                                                                                    |  |  |  |
|           | Geluid Beschrijving               | Een verhaalspoor wordt afgespeeld voor blinden of slechtzienden. Druk op <b>OK</b> om alle beschikbare <b>Geluid Beschrijving</b> menu-opties te bekijken. Deze functie is enkel beschikbaar als de uitzender ze ondersteunt.                                                                                                    |  |  |  |
| Me        | er                                | Geeft andere instellingsopties van de TV weer.                                                                                                    |  |  |  |
|           | Menu Time Out                     | Om de time-out voor menuschermen te wijzigen.                                                                                                    |  |  |  |
|           | Stand-bymodus<br>LED              | Indien ingesteld op <b>Off</b> zal het stand-bymodus LED-lampje niet inschakelen als de TV in stand-by staat.                                                                                                    |  |  |  |
|           | Bijwerking van<br>software        | Zorgt ervoor dat uw TV voorzien is van de meest recente firmware. Druk op $\mathbf{OK}$ om de menuopties weer te geven.                                                                                                    |  |  |  |
|           | App versie                        | Geeft de huidige softwareversie weer.                                                                                                    |  |  |  |
|           | Ondertitelingmodus                | Deze optie wordt gebruikt om een selectie te maken welke ondertitelingmodus op het scherm verschijnt ( <b>DVB</b> ondertiteling / <b>Teletekst</b> ondertiteling) als beide beschikbaar zijn. De standaardwaarde is de <b>DVB</b> -ondertiteling. Deze functie is alleen beschikbaar voor de landoptie Noorwegen.                                                                                                    |  |  |  |
|           | Auto TV UIT                       | Stelt de gewenste tijdsduur in voor de TV om automatisch over te schakelen op de stand-by modus indien het toestel niet wordt bediend.                                                                                                    |  |  |  |
|           | Biss toets                        | Biss is een satellietsignaal codeersysteem dat wordt gebruikt voor sommige uitzendingen. Als<br>u Biss Toets moet ingeven op een uitzending, kunt u deze instelling gebruiken. Markeer <b>Biss</b><br><b>Sleutel</b> en druk op <b>OK</b> om knoppen in te voeren op de gewenste uitzending.                                                                                                    |  |  |  |
|           | Opslagmodus                       | Selecteer deze modus om weergavedoeleinden op te slaan. Met de <b>Opslagmodus</b> ingeschakeld is het mogelijk dat sommige items in het TV-menu niet beschikbaar zijn.                                                                                                    |  |  |  |
|           | Inschakelmodus                    | Deze instelling configureert de inschakelmodus voorkeur. Laatste status en Stand-by opties zijn beschikbaar.                                                                                                    |  |  |  |
|           | CEC                               | Met deze instelling kunt u de CEC-functionaliteit volledig in of uitschakelen. Druk op de knop<br>Links of Rechts om de functie in of uit te schakelen.                                                                                                    |  |  |  |
|           | CEC Automatisch<br>Inschakelen    | Deze functie biedt de mogelijkheid de tv in te schakelen met het aangesloten HDMI-CEC compatibele apparaat en automatisch over te schakelen naar de invoerbron. Druk op de knop Links of Rechts om de functie in of uit te schakelen.                                                                                                    |  |  |  |
|           | Luidsprekers                      | Om het tv-geluid te horen uit de verbonden compatibele geluidstoestellen ingesteld als <b>Versterker.</b> U kunt de afstandsbediening van de tv gebruiken om het volume van het geluidstoestel te beheren.                                                                                                    |  |  |  |
|           | OSS                               | Geeft informatie over open-source softwarelicenties weer.                                                                                                    |  |  |  |
|           |                                   |                                                                                                    |  |  |  |

Opmerking: Sommige opties zijn mogelijk niet beschikbaar afhankelijk van het model van uw TV, de functies en het geselecteerde land tijdens de eerste installatie.

| Instellingenmenu Inhoud                          |                                                                                                    |  |  |  |
|--------------------------------------------------|----------------------------------------------------------------------------------------------------|--|--|--|
| Automatische<br>kanaalscan(Opnieuw<br>afstemmen) | Geeft automatisch afstemmingsopties weer. <b>Digitale Antenne</b> : Zoekt antenne DVB-zenders en slaat ze op. <b>Digitaal kabel</b> : Zoekt kabel DVB-zenders en slaat ze op. <b>Analoog:</b> Zoekt analoge stations en slaagt ze op. <b>Satelliet:</b> Zoekt satellietzenders en slaat ze op.                                                                                                    |  |  |  |
| Handmatige<br>kanaalscan                         | Deze functie kan worden gebruikt voor het opslagen van rechtstreekse uitzendingen.                                                                                                    |  |  |  |
| Netwerk zenderscan                               | Zoekt de gekoppelde zenders in het uitzendsysteem. Digitale Antenne: Zoekopdrachten naar<br>netwerkzenders verkrijgbaar via antenne. <b>Digitaal kabel:</b> Zoekopdrachten naar netwerkzenders<br>verkrijgbaar via kabel.                                                                                                    |  |  |  |
| Analoge<br>fijnafstemmen                         | U kunt deze instelling gebruiken om analoge zenders fijn af te stemmen. Deze functie is niet beschikbaar indien er geen analoge zenders opgeslagen zijn.                                                                                                    |  |  |  |
| Satellietinstellingen                            | Configureert de satellietinstellingen. Satellietlijst: Beschikbare satellieten weergeven. U kunt satellieten <b>Toevoegen</b> , <b>Verwijderen</b> of satelliet instellingen op de lijst <b>Bewerken</b> . Antenne installatie: U kunt de satellietantenne-instellingen wijzigen en een nieuwe satellietscan te starten. SatcoDX: U kunt SatcoDX-gegevens uploaden of downloaden via de verwante opties.                                                                                          |  |  |  |
| Installatie-instellingen<br>(optioneel)          | Geeft installatie-instellingen menu weer. <b>Stand-bymodus zoeken (*):</b> Uw TV zal zoeken naar nieuwe of ontbrekende kanalen terwijl deze zich in de standbystand bevindt. Alle nieuw gevonden uitzendingen worden weergegeven. <b>Dynamische zender update(*):</b> Als deze optie ingeschakeld is, worden de wijzigingen op de uitzendingen zoals de frequentie, zendernaam, ondertiteling taal, etc. automatisch toegepast tijdens het bekijken.<br>(*) Beschikbaarheid naargelang het model. |  |  |  |
| Home Transponder<br>Installatie                  | In dit menu kunt u de hoofd en back-up home transponder parameters bewerken, inclusief de<br><b>Pid</b> van de gerelateerde M7 operator, die worden gebruikt om de zenderlijst te downloaden. Stel<br>uw voorkeuren in en druk op de <b>Groene</b> knop om de instellingen op te slaan. Start daarna een<br>M7 operator installatie in het <b>Automatische kanaalscan&gt;Satelliet</b> menu.                                                                                                    |  |  |  |
| Servicelijst wissen                              | Gebruik deze instelling om de opgeslagen kanalen te wissen. Deze instelling is enkel zichtbaar wanneer de <b>Land</b> optie is ingesteld op Denemarken, Zweden, Noorwegen of Finland.                                                                                                    |  |  |  |
| Actief netwerk<br>selecteren                     | Met deze instelling kunt u alleen de uitzendingen selecteren binnen het geselecteerde netwerk<br>om weergeven te worden in de zenderlijst. Deze functie is alleen beschikbaar voor de landoptie<br>Noorwegen.                                                                                                    |  |  |  |
| Signaalinformatie                                | U kunt dit menu-item gebruiken om informatie te controleren over het signaal zoals het<br>signaalniveau, de kwaliteit, de naam van het netwerk, etc. voor de beschikbare frequenties.                                                                                                    |  |  |  |
| Eerste Installatie                               | Verwijdert alle opgeslagen zenders en instellingen, voert een reset uit van de TV naar de fabrieksinstellingen.                                                                                                    |  |  |  |

## Algemene tv-bediening

#### Het gebruik van de zenderlijst

De televisie sorteert alle opgeslagen zenders in de **Zenderlijst**. Aan de hand van de opties van de **Zenderlijst**, kunt u deze zenderlijst bewerken, uw favoriete kanalen instellen of de actieve kanalen selecteren die u wenst op te nemen in de lijst. Druk op de OK toets om de **Zenderlijst te openen**. U kunt de vermelde zenders filteren door te drukken op de **Blauwe** knop of het menu **Zenderlijst bewerken** te openen door te drukken op de **Groene** knop om geavanceerde wijzigingen uit te voeren in de huidige lijst.

Opmerking: De opdrachten Verplaatsen, Verwijderen en Naam bewerken in het Zenderlijst bewerken menu zijn niet beschikbaar voor zenders die worden uitgezonden via een M7 operator.

#### De favorietenlijsten beheren

U kunt vier verschillende lijsten aanmaken voor uw favoriete zenders. Voer de Zenderlijst in het hoofdmenu of druk op de Groene knop wanneer de Zenderlijst verschijnt op het scherm om het menu Zenderlijst bewerken te openen. Selecteer de gewenste zender in de lijst. U kunt meerdere keuzes maken door te drukken op de Gele knop. Druk daarna op de knop OK om het menu Zender bewerking opties te openen en selecteer de optie Favorieten toevoegen/verwijderen. Druk opnieuw op de knop OK. Stel de gewenste lijstoptie op Aan. De geselecteerde zender(s) word(en) toegevoegd aan de lijst. Om een zender of zenders te verwijderen uit een favorietenlijst kunt u dezelfde stappen uitvoeren en de gewenste lijstoptie instellen op Uit.

U kunt de Filter functie gebruiken in het menu Zenderlijst bewerken om de zenders permanent te filteren in de Zenderlijst in overeenstemming met uw voorkeuren. Met deze Filter optie kunt u een van uw favorietenlijsten weergeven iedere maal de Zenderlijst wordt geopend. De filterfunctie in het menu Zenderlijst filtert uitsluitend de momenteel weergegeven Zenderlijst om een zender te vinden en hem af te stemmen. Deze wijzigingen verschijnen niet de volgende maal u de Zenderlijst opent als u ze niet opslaat. Als u de wijzigingen wilt opslaan in de lijst drukt u op de Rode knop na filtering wanneer de Zenderlijst wordt weergegeven op het scherm.

#### Ouderlijk toezicht instellingen configureren

De opties in het **Ouderlijk toezicht**menu kunnen gebruikt worden om gebruikers te verbieden bepaalde programma's of kanalen te bekijken en menu's te gebruiken. Deze instellingen bevinden zich in het menu **Systeem>Instellingen>Ouderlijk**.

Om de menuopties voor ouderlijk toezicht weer te geven, dient u een pin-nummer in te voeren. Als u het

correcte pin-nummer invoert, verschijnt het **ouderlijk** toezichtmenu.

**Menu Vergrendeling**: Deze instelling schakelt toegang tot alle menu's of installatie van tv-menu's in of uit.

Volwassenen vergrendeling: Als deze optie ingesteld is, ontvangt de tv de maturiteitsinformatie van de uitzending en als deze maturiteitsvergrendeling uitgeschakeld is, wordt de toegang tot de uitzending uitgeschakeld.

**Opmerking:** Als de landoptie bij de **eerste installatie** ingesteld is als Frankrijk, Italië of Oostenrijk, dan is de **Volwassenvergrendeling** automatisch ingesteld op 18.

**Kinderslot**: Als het kinderslot is ingesteld op AAN, kan de tv enkel worden bediend met de afstandsbediening. In dat geval werken de bedieningstoetsen op de tv niet.

**PIN instellen**: Om een nieuw pin-nummer vast te leggen.

**Standaard CICAM-pin:** Deze optie wordt grijs weergegeven als geen CI-module ingebracht is in de CI-kaartsleuf van de tv. U kunt de standaard pin van de CICAM wijzigen met deze optie.

TV PIN(\*): Door deze optie in of uit te schakelen, kunt u een aantal M7 operator zenders toelaten of beperken om PIN-zoekopdrachten te verzenden. Deze PIN-zoekopdrachten bieden een toegangscontrolemechanisme voor de gerelateerde zenders. Als deze optie **Ingeschakeld** is, zijn de zenders die PIN-zoekopdrachten verzenden niet toegankelijk zonder eerst de correcte PIN in te voeren.

(\*) Deze menuoptie is enkel beschikbaar als een M7 operator installatie werd uitgevoerd.

**Opmerking:** Het standaard PIN-nummer kan worden ingesteld op **0000** of **1234**. Als u het PIN-nummer hebt gedefinieerd (gevraagd naargelang de landselectie) tijdens de **Eerste Installatie** kunt u het PIN-nummer gebruiken dat u gedefinieerd hebt.

Sommige opties zijn mogelijk niet beschikbaar afhankelijk van de landselectie in de **eerste installatie**.

#### Elektronische zendergids (EZG)

Sommige zenders verzenden informatie over hun uitzendingsschema's. Druk op de knop **Epg** om het menu **Programmagids** weer te geven.

Er zijn 3 verschillende lay-outschema's beschikbaar, **Tijdlijn schema, Lijst schema** en **Nu/Volgende schema**. Om tussen de schema's te wisselen, volg de instructie onder aan het scherm.

#### Tijdlijn schema

Zoom (Gele knop): Druk op de Gele knop om gebeurtenissen in een bredere tijdsinterval weer te geven.

Filter (Blauwe toets): Geeft filteropties weer.

Selecteer Genre (ondertiteling optie): Geeft het menu Genre markeren weer. Gebruik deze functie om de zendergids databank te doorzoeken in overeenstemming met het genre. De beschikbare informatie in de programmagids wordt doorzocht en de resultaten die overeenstemmen met uw criteria worden gemarkeerd.

Opties (OK toets): Geeft gebeurtenis opties weer.

**Gebeurtenissen details (Infoknop):** Geeft gedetailleerde informatie weer over de geselecteerde gebeurtenissen.

Volgende/Vorige dag (Programma +/- toetsen): Geeft de gebeurtenissen weer van de volgende dag. Zoeken (Tekstknop): Geeft het menu Gids zoeken weer.

**Nu (Bron knop):** Geeft de huidige gebeurtenis weer van het gemarkeerde kanaal.

#### Lijst schema (\*)

(\*) In deze lay-out optie, worden alleen de gebeurtenissen van de gemarkeerde zender getoond.

Vorig. Tijdschijf (Rode knop): Geeft de gebeurtenissen weer van de vorige tijdschijf.

Volgende/Vorige dag (Programma +/- toetsen): Geeft de gebeurtenissen weer van de volgende dag. Gebeurtenissen details (Infoknop): Geeft gedetailleerde informatie weer over de geselecteerde gebeurtenissen.

Filter (Tekstknop): Geeft filteropties weer.

Volgende tijdschijf (Groene knop): Geeft de gebeurtenissen weer van de volgende tijdschijf. Opties (OK toets): Geeft gebeurtenis opties weer.

## Nu/Volgende schema

Opties (OK toets): Geeft gebeurtenis opties weer.

**Gebeurtenissen details (Infoknop):** Geeft gedetailleerde informatie weer over de geselecteerde gebeurtenissen.

Filter (Blauwe toets): Geeft filteropties weer.

#### Gebeurtenisopties

Gebruik de navigatieknoppen om een zender te markeren en druk op OK om het menu **Gebeurtenissenopties** weer te geven. De volgende opties zijn beschikbaar.

Kanaal selecteren: Met deze optie kunt u overschakelen naar de geselecteerde zender.

Timer ingeschakeld gebeurtenis / Timer op gebeurtenis verwijderen: Nadat u een gebeurtenis hebt geselecteerd in het EPG menu drukt u op de OK knop. Selecteer de Timer instellen op gebeurtenis optie en druk op de OK toets. U kunt een timer instellen voor gebeurtenissen in de toekomst. Om een reeds ingestelde timer te annuleren, markeert u die gebeurtenis en u drukt op de OK toets. Selecteer daarna Timer op gebeurtenis verwijderen optie. De timer wordt geannuleerd.

**Opmerkingen:** U kunt niet overschakelen naar een andere zender of bron tijdens een actieve timer op de huidige zender. Het is niet mogelijk een timer in te stellen voor twee of meerdere individuele gebeurtenissen voor dezelfde tijdsinterval.

#### Teletekst diensten

Druk op de **Text** toets voor toegang. Druk opnieuw om de mix-modus te activeren die u de mogelijkheid biedt de teletekstpagina en de tv-uitzending gelijktijdig weer te geven. Druk opnieuw om af te sluiten. Wanneer FASTEXT systeem beschikbaar is, worden delen in een teletekstpagina kleurgecodeerd en kunnen, door op de gekleurde toetsen te drukken, geselecteerd worden. Volg de instructies op het scherm.

#### **Digitale Teletekst**

Druk op de **Text** toets om de digitale teletekstinformatie weer te geven. Gebruik de gekleurde toetsen, de cursortoetsen en de **OK** toets om dit menu te bedienen. De bedieningsmethode kan verschillen afhankelijk van de inhoud van de digitale teletekst. Volg de instructies op het digitale teletekstscherm. Wanneer de **Text** toets ingedrukt wordt, keert de TV terug naar de televisie uitzending.

#### Software upgrade

Uw tv kan firmware automatisch zoeken en bijwerken via het uitzendingssignaal.

# Software upgrade zoeken via gebruikersinterface

In het hoofdmenu, selecteer Systeem>Instellingen en daarna Meer. Navigeer naar Software Upgrade en druk op de OK knop. In het Upgrade Opties menu selecteert u Scannen voor upgrade en druk op OK om te controleren of er een nieuwe software upgrade beschikbaar is.

Indien een nieuwe upgrade wordt gevonden, wordt deze gedownload. Nadat de download voltooid is, bevestig de vraag over het herstarten van de tv door op OK te drukken om verder te gaan met de herstart operatie.

#### 3 AM zoeken en upgrade modus

Uw tv zoekt nieuwe upgrades om 3:00 uur als de Automatisch scannen optie in het Upgrade opties menu ingeschakeld is en als de tv aangesloten is met een antennesignaal. Als nieuwe software succesvol werd gedownload, wordt die geïnstalleerd wanneer de tv de volgende maal wordt aangeschakeld.

Opmerking: Verwijder het netsnoer niet wanneer de led-lamp knippert tijdens het herstarten van de computer. Als de tv niet inschakelt na de upgrade, verwijdert u de stekker, wacht u twee minuten en daarna voert u het apparaat opnieuw in.

#### Probleemoplossen & tips

#### De tv schakelt niet in

Zorg ervoor dat het netsnoer stevig in het stopcontact is gevoerd. Controleer of de batterijen leeg zijn. Druk op de powerknop van de Tv.

#### Zwakke beeldkwaliteit

· Hebt u het verkeerde tv-systeem geselecteerd.

- Een laag signaalniveau kan een beeldvervorming veroorzaken. Controleer de antennetoegang.
- Controleer of u de correcte kanaalfrequentie hebt ingevoerd als u een handmatige afstemming hebt uitgevoerd.
- De beeldkwaliteit kan verminderen wanneer twee randapparaten gelijktijdig aangesloten zijn op de tv. In dat geval kunt u een van beide apparaten loskoppelen.

#### Geen beeld

- Geen beeld betekent dat uw TV geen uitzending ontvangt. Zorg er ook voor dat de correcte invoerbron geselecteerd werd.
- · Is de antenne correct aangesloten?
- · Is de antennekabel beschadigd?
- Werden de correcte stekkers gebruikt voor de aansluiting van de antenne?
- Indien u twijfelt, neemt u contact op met de verdeler.

#### Geen geluid

- Controleer of het geluid van de tv gedempt is. Druk op de knop Dempen of verhoog het volume om te controleren.
- Het geluid komt slechts uit een van de luidsprekers. Controleer de balansinstellingen in het **Geluid** menu.

#### Afstandsbediening - geen werking

Het is mogelijk dat de batterijen leeg zijn. Batterijen vervangen.

# Invoerbronnen – kunnen niet worden geselecteerd

- Indien u geen invoerbronnen kunt selecteren, is het mogelijk dat het toestel niet is aangesloten. Zo niet:
- Controleer de AV-kabels en verbindingen als u de ingangsbron voor het aangewezen toestel probeert over te schakelen.

#### AV en HDMI- signaal compatibiliteit

| Bron     | Ondersteund | Beschikbaar                       |   |
|----------|-------------|-----------------------------------|---|
|          | PAL 50/60   | 0                                 |   |
| ZIJUE AV | NTSC 60     |                                   | 0 |
|          | 4801        | 60Hz                              | 0 |
|          | 480P        | 60Hz                              | 0 |
|          | 576I, 576P  | 576I, 576P 50Hz                   |   |
| нрмі     | 720P        | 50Hz,60Hz                         | 0 |
|          | 10801       | 50Hz,60Hz                         | 0 |
|          | 1080P       | 24Hz, 25Hz<br>30Hz, 50Hz,<br>60Hz | 0 |

#### (X: Niet beschikbaar, O: Beschikbaar)

In bepaalde gevallen kan een signaal op de tv incorrect worden weergegeven. Het probleem kan een onverenigbaarheid zijn met de standaarden van het brontoestel (DVD, set-top-box, etc...) Indien een dergelijk probleem zich voordoet, neemt u contact op met uw verdeler en de fabrikant van het bronmateriaal.

| Ondersteunde bestandsformaten voor de USB-modus |                                                                              |                                 |                                                                                                    |  |  |
|-------------------------------------------------|------------------------------------------------------------------------------|---------------------------------|----------------------------------------------------------------------------------------------------|--|--|
| Media                                           | Extensie                                                                     | Format                          | Aantekeningen                                                                                                    |  |  |
| Video                                           | .mpg, .mpeg                                                                  | MPEG1-2                         | MPEG1: 768x576 @ 30P, MPEG2:1920x1080 @ 30P                                                                                                    |  |  |
|                                                 | .vob                                                                         | MPEG2                           |                                                                                                    |  |  |
|                                                 | .mp4                                                                         | MPEG4, Xvid,<br>H.264           |                                                                                                    |  |  |
|                                                 | .mkv                                                                         | H.264,<br>MPEG4,VC-1            | 1920x1080 @ 30P                                                                                                    |  |  |
|                                                 | .avi                                                                         | MPEG2,<br>MPEG4, Xvid,<br>H.264 |                                                                                                    |  |  |
|                                                 | .flv                                                                         | H.264/VP6/                      | H.264/VP6: 1920x1080 @ 30P                                                                                                    |  |  |
|                                                 |                                                                              | Sorenson                        | Sorenson: 352x288 @ 30P                                                                                                    |  |  |
|                                                 | .mp4, .mov, .3gpp,<br>.3gp, MPEG<br>transport stream,<br>.ts,.trp, .tp, .mkv | HEVC/H.265                      | 1080P@60fps - 50Mbps                                                                                                    |  |  |
|                                                 | .3gp                                                                         | MPEG4 , H.264                   | 1920x1080 @ 30P                                                                                                    |  |  |
| Geluid                                          | .mp3                                                                         | MPEG1 Layer<br>2/3              | Layer2: 32Kbps ~ 448Kbps (Bit rate) / 32kHz, 44.1kHz, 48kHz,<br>16kHz, 22.05kHz, 24kHz (Sampling rate)                                                          |  |  |
|                                                 |                                                                              |                                 | Layer3: 32Kbps ~ 320Kbps (Bit rate) / 32kHz, 44.1kHz, 48kHz,<br>16kHz, 22.05kHz, 24kHz, 8kHz, 11.025kHz, 12kHz (Sampling<br>rate)                               |  |  |
|                                                 | (werkt enkel met videobestanden)                                             | AC3                             | 32Kbps ~ 640Kbps (Bit rate) / 32kHz, 44.1kHz, 48kHz<br>(Sampling rate)                                                                                          |  |  |
|                                                 |                                                                              | AAC                             | 16Kbps ~ 576Kbps (Bit rate) / 48kHz, 44.1kHz, 32kHz, 24kHz, 22.05kHz, 16kHz, 12kHz, 11.025kHz, 8kHz (Sampling rate)                                             |  |  |
|                                                 |                                                                              | EAC3                            | 32Kbps ~ 6Kbps (Bit rate) / 32kHz, 44.1kHz, 48kHz (Sampling rate)                                                                                               |  |  |
|                                                 |                                                                              | LPCM                            | Niet ondertekend 8bit PCM, Ondertekend/Niet-ondertekend<br>16bit PCM (grote / kleine endiaan), 24bit PCM (grote endiaan),<br>DVD LPCM 16/20/24bit (Bitsnelheid) |  |  |
|                                                 |                                                                              |                                 | / 6kHz, 8kHz, 11.025kHz, 12kHz, 16kHz, 22.05kHz, 24kHz, 32kHz, 44.1kHz, 48kHz , 88.2kHz, 96kHz, 176.4kHz, 192kHz (Sampling rate)                                |  |  |
|                                                 |                                                                              | IMA-ADPCM/<br>MS-ADPCM          | 384Kbps (Bit rate) / 8KHz ~ 48Khz (Sampling rate)                                                                                                    |  |  |
|                                                 |                                                                              | LBR                             | 32Kbps ~ 96Kbps (Bit rate) / 32kHz, 44.1kHz, 48kHz (Sampling rate)                                                                                              |  |  |
| Beeld                                           | inea                                                                         | Baseline                        | Resolutie (BxH): 17000x10000                                                                                                    |  |  |
|                                                 | .ipca                                                                        | Progressief                     | Resolutie (BxH): 4000x4000                                                                                                    |  |  |
|                                                 | .bmp                                                                         | -                               | Resolutie (BxH): 5760x4096                                                                                                    |  |  |
| Ondertiteling                                   | .sub, .srt                                                                   | -                               | -                                                                                                    |  |  |

#### **Ondersteunde DVI-resoluties**

Als u apparaten wilt aansluiten op de connectoren van uw televisie met DVI naar HDMI convertorkabels (niet geleverd) kunt u de onderstaande resolutie-informatie raadplegen.

|           | 56Hz | 60Hz | 66Hz | 70Hz | 72Hz | 75Hz |
|-----------|------|------|------|------|------|------|
| 640x400   |      |      |      | Ø    |      |      |
| 640x480   |      | Ø    | Ø    |      | Ø    | Ø    |
| 800x600   | Ø    | Ø    |      | Ø    | Ø    | Ø    |
| 832x624   |      |      |      |      |      | Ø    |
| 1024x768  |      | Ø    | Ø    | Ø    | Ø    | Ø    |
| 1152x864  |      | Ø    |      | Ø    |      | Ø    |
| 1152x870  |      |      |      |      |      | Ø    |
| 1280x768  |      | Ø    |      |      |      | Ø    |
| 1360x768  |      | Ø    |      |      |      |      |
| 1280x960  |      | Ø    |      |      |      | Ø    |
| 1280x1024 |      | Ø    |      |      |      | ☑    |
| 1400x1050 |      | Ø    |      |      |      | Ø    |
| 1440x900  |      | Ø    |      |      |      | Ø    |
| 1600x1200 |      | Ø    |      |      |      |      |
| 1680x1050 |      | Ø    |      |      |      |      |
| 1920x1080 |      | V    |      |      |      |      |

| Α | VESA WALL MOUNT MEASUREMENTS |           |    |  |
|---|------------------------------|-----------|----|--|
| в | Hole Pattern<br>Sizes (mm)   | w         | Н  |  |
|   |                              | 75        | 75 |  |
| С | Screw Sizes                  |           |    |  |
|   | D Length (X)                 | min. (mm) | 7  |  |
|   |                              | max. (mm) | 8  |  |
| Е | Thread (Y)                   | M4        |    |  |

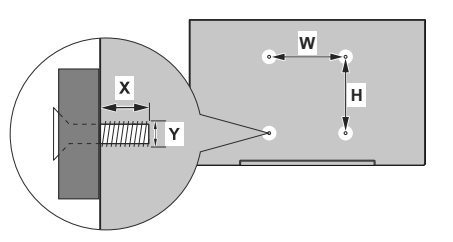

|             | A                                             | В                                               | С                    | D               | E                  |
|-------------|-----------------------------------------------|-------------------------------------------------|----------------------|-----------------|--------------------|
| English     | VESA WALL MOUNT MEASUREMENTS                  | Hole Pattern Sizes (mm)                         | Screw Sizes          | Length (X)      | Thread (Y)         |
| Deutsch     | MASSANGABEN FÜR VESA-WANDMONTAGE              | Lochmustergrößen (mm)                           | Schraubengrößen      | Länge (X)       | Gewinde (Y)        |
| Français    | DIMENSIONS DU SUPPORT DE FIXATION MURALE VESA | Dimensions des modèles de trous de montage (mm) | Dimensions des vis   | Longueur (X)    | Filetage (Y)       |
| Italiano    | Misurazioni installazione a parete VESA       | Dimensioni schema foro (mm)                     | Dimensioni vite      | Lunghezza (X)   | Filettatura (Y)    |
| Português   | MEDIÇÕES DE MONTAGEM MURAL VESA               | Dimensões do molde de furação (mm)              | Tamanhos do parafuso | Comprimento (X) | Rosca (Y)          |
| Español     | MEDIDAS DEL MONTAJE DE PARED VESA             | Tamaños de patrón para agujero (mm)             | Tamaños de tornillo  | Longitud (X)    | Rosca (Y)          |
| Türkçe      | VESA DUVARA MONTAJ APARATI ÖLÇÜLERİ           | Açılacak Delik Ölçüleri (mm)                    | Vida Ölçüleri        | Uzunluk (X)     | Yüzey (Y)          |
| Ελληνικ     | ΔΙΑΣΤΑΣΕΙΣ ΒΑΣΗΣ ΤΟΙΧΟΥ VESA                  | Μεγέθη σχήματος οπών (mm)                       | Μεγέθη βιδών         | Μήκος (Χ)       | Σπείρωμα (Υ)       |
| Polski      | WYMIARY DO MONTAŻU NAŚCIENNEGO VESA           | Rozmiary szablonu otworów (mm)                  | Rozmiary wkrętów     | Długość (X)     | Gwint (Y)          |
| čeština     | ROZMĚRY DRŽÁKU NA ZEĎ VESA                    | Rozměry velikosti děr (mm)                      | Rozměry šroubů       | Délka (X)       | Závit (Y)          |
| Magyar      | VESA FALI TARTÓ MÉRETEK                       | Lyukak méretének nagysága(mm)                   | Csavar méret         | Hossz (X)       | Menet (Y)          |
| Română      | MÅSURÅTORI SUPORT PERETE VESA                 | Dimensiuni tipar gaură (mm)                     | Dimensiuni şuruburi  | Lungime (X)     | Filet (Y)          |
| Svenska     | VESA VÄGGMONTERINGSMÅTT                       | Hålmönsterstorlear (mm)                         | Skruvstorlekar       | Längd (X)       | Tråd (Y)           |
| Nederlands  | VESA WANDMONTAGE METINGEN                     | Grootte booropening (mm)                        | Schroefgroote        | Lengte (X)      | Draad (Y)          |
| Suomi       | VESA-SEINÄASENNUKSEN MITAT                    | Reikäkuvion koot (mm)                           | Ruuvinkoot           | Pituus (x)      | Kierre (Y)         |
| Norsk       | VESA VEGGMONTERINGSMÅL                        | Hullmønster størrelser (mm)                     | Skruestørrelser      | Lengde (x)      | Tråd (Y)           |
| Dansk       | VESA VÆGMONTERINGS-MÅL                        | Hulmønster-størrelser (mm)                      | Skruestørrelser      | Længde(X)       | Tråd (Y)           |
| Русский     | РАЗМЕРЫ НАСТЕННОГО КРЕПЛЕНИЯ VESA             | Размеры системы отверстий                       | Размеры винтов       | Длина(X)        | Резьба (Y)         |
| беларуская  | ПАМЕРЫ НАСЦЕННАГА МАЦАВАННЯ VESA              | Памеры сістэмы адтулін                          | Памеры вінтоў        | Даўжыня (X)     | Разьба (Ү)         |
| македонски  | МЕРКИ ЗА МОНТИРАЊЕ НА ЅИД ЗА "ВЕСА"           | Шема на големини на дупката (мм)                | Големина на шрафот   | Должина (X)     | Навој (Ү)          |
| українська  | РОЗМІРИ НАСТІННОГО КРІПЛЕННЯ VESA             | Відстань між кріпильними отворами, мм           | Розміри гвинтів      | Довжина (X)     | Діаметр різьби (Y) |
| Srpski      | DIMENZIJE VESA ZIDNOG NOSAČA                  | Dimenzije šablona za bušenje                    | Dimenzije zavrtnjeva | Dužina (X)      | Navoj (Y)          |
| Slovenčina  | ROZMERY DRŽIAKA NA STENU VESA                 | Rozmery veľkosti dier (mm)                      | Rozmery skrutiek     | Dĺžka (X)       | Závit (Y)          |
| Slovenščina | MERE STENSKEGA NOSILCA VESA                   | Velikosti vzorca lukenj (mm)                    | Velikosti vijakov    | Dolžina (X)     | Navoj (Y)          |
| Hrvatski    | VESA MJERE ZIDNOG DRŽAČA                      | Veličine uzorka otvora (mm)                     | Veličine vijka       | Dužina (X)      | Navoji (Y)         |
| Bosanski    | DIMENZIJE VESA ZIDNOG NOSAČA                  | Dimenzije šablona za bušenje                    | Dimenzije vijaka     | Dužina (X)      | Navoj (Y)          |
| Български   | РАЗМЕРИ ЗА КОМПЛЕКТ ЗА МОНТАЖ НА СТЕНА VESA   | Размери на отвора (mm)                          | Размер на болта      | Дължинаt (X)    | Резба (Ү)          |
| Lietuvių    | VESA TVIRTINIMO PRIE SIENOS MATAVIMAI         | Angos šablono dydis (mm)                        | Varžtų dydis         | Ilgis (X)       | Sriegis (Y)        |
| Latviešu    | VESA SIENAS STIPRINĀJUMA IZMĒRI               | Caurumu šablona izmērs (mm)                     | Skrūvju izmēri       | Garums (X)      | Vītne (Y)          |
| Eesti       | VESA SEINALE KINNITAMISE MÕÕDUD               | Kruvi suuruse mõõt (mm)                         | Kruvi suurus         | Kõrgus(x)       | Keere (Y)          |
| Shqip       | PËRMASAT E NJËSISË SË MONTIMIT NË MUR VESA    | Madhësitë modele të vrimave (mm)                | Madhësitë e vidhave  | Gjatësia (X)    | Filetimi (Y)       |
| عزبى        | مقاييس VESA للتثبيت على الجدار                | أحجام الثقوب (مم)                               | أحجام البراغي        | الطول (X)       | السن (Y)           |
| עברית       | מידות מתקן התלייה על הקיר מסוג VESA           | גודל תבניות החורים (מ"מ)                        | גודל הברגים          | (X) אורך        | תבריג (Y)          |
| فارسى       | اندازه گیری اتصال دیواری VESA                 | اندازه های الگوی سوراخ (میلی متر)               | اندازه های پیچ       | طول (X)         | رشته (Y)           |
- TR: İşbu belgede; VESTEL Elektronik Sanayi ve Ticaret A.Ş., telsiz ekipmanı tipi TFT IDTV 'nin 2014/53/AB sayılı direktife uygun olduğunu beyan eder. AB uygunluk beyanının tam metni internet adresinde mevcuttur: doc.vosshub.com
- EN: Hereby, VESTEL Elektronik Sanayi ve Ticaret A.Ş., declares that the radio equipment type TFT IDTV is in compliance with Directive 2014/53/EU. The full text of the EU declaration of conformity is available at the following internet address: doc.vosshub.com
- BG: С настоящото VESTEL Elektronik Sanayi ve Ticaret A.Ş., декларира, че този тип радиосъоръжение TFT IDTV е в съответствие с Директива 2014/53/ЕС. Цялостният текст на ЕС декларацията за съответствие може да се намери на следния интернет адрес: doc.vosshub.com
- CZ: Tímto VESTEL Elektronik Sanayi ve Ticaret A.Ş., prohlašuje, že typ rádiového zařízení TFT IDTV je v souladu se směrnicí 2014/53/EU. Úplné znění EU prohlášení o shodě je k dispozici na této internetové adrese: doc.vosshub.com
- DA: Hermed erklærer VESTEL Elektronik Sanayi ve Ticaret A.Ş., at radioudstyrstypen TFT IDTV er i overensstemmelse med direktiv 2014/53/EU. EUoverensstemmelseserklæringens fulde tekst kan findes på følgende internetadresse: doc.vosshub.com
- DE: Hiermit erklärt VESTEL Elektronik Sanayi ve Ticaret A.Ş., dass der Funkanlagentyp TFT IDTV der Richtlinie 2014/53/EU entspricht. Der vollständige Text der EU-Konformitätserklärung ist unter der folgenden Internetadresse verfügbar: doc.vosshub.com
- EL: Με την παρούσα ο/η VESTEL Elektronik Sanayi ve Ticaret A,Ş., δηλώνει ότι ο ραδιοεξοπλισμός TFT IDTV πληροί την οδηγία 2014/53/ΕΕ. Το πλήρες κείμενο της δήλωσης συμμόρφωσης ΕΕ διατίθεται στην ακόλουθη ιστοσελίδα στο διαδίκτυο: doc.vosshub.com
- ES: Por la presente, VESTEL Elektronik Sanayi ve Ticaret A.Ş., declara que el tipo de equipo radioeléctrico TFT IDTV es conforme con la Directiva 2014/53/UE. El texto completo de la declaración UE de conformidad está disponible en la dirección Internet siguiente: doc.vosshub.com
- ET: Käesolevaga deklareerib VESTEL Elektronik Sanayi ve Ticaret A.Ş., et käesolev raadioseadme tüüp TFT IDTV vastab direktiivi 2014/53/EL nõuetele. ELi vastavusdeklaratsiooni täielik tekst on kättesaadav järgmisel internetiaadressil: doc.vosshub.com
- FI: VESTEL Elektronik Sanayi ve Ticaret A.Ş., vakuuttaa, että radiolaitetyyppi TFT IDTV on direktiivin 2014/53/ EU mukainen. EU-vaatimustenmukaisuusvakuutuksen täysimittainen teksti on saatavilla seuraavassa internetosoitteessa: doc.vosshub.com
- FR: Le soussigné, VESTEL Elektronik Sanayi ve Ticaret A.Ş., déclare que l'équipement radioélectrique du type TFT IDTV est conforme à la directive 2014/53/UE. Le texte complet de la déclaration UE de conformité est disponible à l'adresse internet suivante: doc.vosshub.com
- HR: VESTEL Elektronik Sanayi ve Ticaret A.Ş., ovime izjavljuje da je radijska oprema tipa TFT IDTV u skladu s Direktivom 2014/53/EU. Cjeloviti tekst EU izjave o sukladnosti dostupan je na sljedećoj internetskoj adresi: doc.vosshub.com

- HU: VESTEL Elektronik Sanayi ve Ticaret A.Ş., igazolja, hogy a TFT IDTV típusú rádióberendezés megfelel a 2014/53/ EU irányelvnek. Az EU-megfelelőségi nyilatkozat teljes szövege elérhető a következő internetes címen: doc.vosshub.com
- IT: Il fabbricante, VESTEL Elektronik Sanayi ve Ticaret A.Ş., dichiara che il tipo di apparecchiatura radio TFT IDTV è conforme alla direttiva 2014/53/UE. Il testo completo della dichiarazione di conformità UE è disponibile al seguente indirizzo Internet: doc.vosshub.com
- LT: Aš, VESTEL Elektronik Sanayi ve Ticaret A.Ş., patvirtinu, kad radijo įrenginių tipas TFT IDTV atitinka Direktyvą 2014/53/ES. Visas ES atitikties deklaracijos tekstas prieinamas šiuo interneto adresu: doc.vosshub.com
- LV: Ar šo VESTEL Elektronik Sanayi ve Ticaret A.Ş., deklarē, ka radioiekārta TFT IDTV atbilst Direktīvai 2014/53/ES. Pilns ES atbilstības deklarācijas teksts ir pieejams šādā interneta vietnē: doc.vosshub.com
- MT: B'dan, VESTEL Elektronik Sanayi ve Ticaret A.Ş., niddikjara li dan it-tip ta' tagħmir tar-radju TFT IDTV huwa konformi mad-Direttiva 2014/53/UE. It-test kollu tad-dikjarazzjoni ta' konformità tal-UE huwa disponibbli f'dan I-indirizz tal-Internet li ġej: doc.vosshub.com
- NL: Hierbij verklaar ik, VESTEL Elektronik Sanayi ve Ticaret A,Ş., dat het type radioapparatuur TFT IDTV conform is met Richtlijn 2014/53/EU. De volledige tekst van de EUconformiteitsverklaring kan worden geraadpleegd op het volgende internetadres: doc.vosshub.com
- PL: VESTEL Elektronik Sanayi ve Ticaret A.Ş., niniejszym oświadcza, że typ urządzenia radiowego TFT IDTV jest zgodny z dyrektywą 2014/53/UE. Pełny tekst deklaracji zgodności UE jest dostępny pod następującym adresem internetowym: doc.vosshub.com
- PT: O(a) abaixo assinado(a) VESTEL Elektronik Sanayi ve TicaretA,Ş., declara que o presente tipo de equipamento de rádio TFT IDTV está em conformidade com a Diretiva 2014/53/UE. O texto integral da declaração de conformidade está disponível no seguinte endereço de Internet: doc.vosshub.com
- RO: Prin prezenta, VESTEL Elektronik Sanayi ve Ticaret A,Ş., declară că tipul de echipamente radio TFT IDTV este în conformitate cu Directiva 2014/53/UE. Textul integral al declaraţiei UE de conformitate este disponibil la următoarea adresă internet: doc.vosshub.com
- SK: VESTEL Elektronik Sanayi ve Ticaret A.Ş., týmto vyhlasuje, že rádiové zariadenie typu TFT IDTV je v súlade so smernicou 2014/53/EÚ. Úplné EÚ vyhlásenie o zhode je k dispozícii na tejto internetovej adrese: doc.vosshub.com
- SL: VESTEL Elektronik Sanayi ve Ticaret A.Ş., potrjuje, da je tip radijske opreme TFT IDTV skladen z Direktivo 2014/53/EU. Celotno besedilo izjave EU o skladnosti je na voljo na naslednjem spletnem naslovu: doc.vosshub.com
- SV: Härmed försäkrar VESTEL Elektronik Sanayi ve Ticaret A.Ş., att denna typ av radioutrustning TFT IDTV överensstämmer med direktiv 2014/53/ EU. Den fullständiga texten till EU-försäkran om överensstämmelse finns på följande webbadress: doc.vosshub.com

## HERSTELLERGARANTIE

Wichtiges Dokument! Bitte mit Kaufnachweis 2 Jahre aufbewahren.

Wir freuen uns, dass Sie sich für den Kauf eines LED-TV's unseres Hauses entschieden haben und wünschen Ihnen viel Spaß mit diesem hochwertigen Produkt. Unsere strenge Fertigungskontrolle gewährleistet die hohe Qualität unserer Geräte. Für den Fall, dass Sie dennoch eine berechtigte Beanstandung haben, gewähren wir eine Garantie ab Kaufdatum für die Dauer von **2 JAHREN**.

#### **SERVICE HOTLINE**

# Österreich 0800 29 78 52

# Email lcd@vestel-germany.de

Wir wünschen Ihnen viel Spaß mit Ihrem neuen LED-TV

Unsere Garantiebedingungen sowie unsere Kontaktdaten für Reparatur und Service finden Sie bitte unter:

http://vestel-germany.de/de/page/service

Wir möchten Sie darauf hinweisen, dass im Rahmen Ihrer Service-Anfragen erforderliche personenbezogene Daten verarbeitet werden. Weitere Informationen über die Verarbeitung Ihrer personenbezogenen Daten im Rahmen Ihrer Service-Anfrage finden Sie bitte unter: http://vestel-germany.de/de/page/privacy-policy/

Vestel Holland B.V. Germany Branch Office Parkring 6, 85748 Garching

## HERSTELLERGARANTIE

Wichtiges Dokument! Bitte mit Kaufnachweis 2 Jahre aufbewahren.

Wir freuen uns, dass Sie sich für den Kauf eines LED-TV's unseres Hauses entschieden haben und wünschen Ihnen viel Spaß mit diesem hochwertigen Produkt. Unsere strenge Fertigungskontrolle gewährleistet die hohe Qualität unserer Geräte. Für den Fall, dass Sie dennoch eine berechtigte Beanstandung haben, gewähren wir eine Garantie ab Kaufdatum für die Dauer von **2 JAHREN**.

#### **SERVICE HOTLINE**

Schweiz 0800 56 36 79

Email tvch@kundendienst.email

> Wir wünschen Ihnen viel Spaß mit Ihrem neuen LED-TV

Unsere Garantiebedingungen sowie unsere Kontaktdaten für Reparatur und Service finden Sie bitte unter:

http://vestel-germany.de/de/page/service

Wir möchten Sie darauf hinweisen, dass im Rahmen Ihrer Service-Anfragen erforderliche personenbezogene Daten verarbeitet werden. Weitere Informationen über die Verarbeitung Ihrer personenbezogenen Daten im Rahmen Ihrer Service-Anfrage finden Sie bitte unter: http://vestel-germany.de/de/page/privacy-policy/

Vestel Holland B.V. Germany Branch Office Parkring 6, 85748 Garching

## HERSTELLERGARANTIE

Wichtiges Dokument! Bitte mit Kaufnachweis 2 Jahre aufbewahren.

Wir freuen uns, dass Sie sich für den Kauf eines LED-TV's unseres Hauses entschieden haben und wünschen Ihnen viel Spaß mit diesem hochwertigen Produkt. Unsere strenge Fertigungskontrolle gewährleistet die hohe Qualität unserer Geräte. Für den Fall, dass Sie dennoch eine berechtigte Beanstandung haben, gewähren wir eine Garantie ab Kaufdatum für die Dauer von **2 JAHREN**.

#### **SERVICE HOTLINE**

Deutschland 089 211 29 000

Email lcd@vestel-germany.de

> Wir wünschen Ihnen viel Spaß mit Ihrem neuen LED-TV

Unsere Garantiebedingungen sowie unsere Kontaktdaten für Reparatur und Service finden Sie bitte unter:

http://vestel-germany.de/de/page/service

Wir möchten Sie darauf hinweisen, dass im Rahmen Ihrer Service-Anfragen erforderliche personenbezogene Daten verarbeitet werden. Weitere Informationen über die Verarbeitung Ihrer personenbezogenen Daten im Rahmen Ihrer Service-Anfrage finden Sie bitte unter: http://vestel-germany.de/de/page/privacy-policy/

Vestel Holland B.V. Germany Branch Office Parkring 6, 85748 Garching

Vertrieb durch: Vestel Holland B.V. Germany Branch Office Parkring 6, 85748 Garching

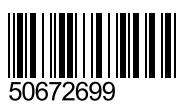